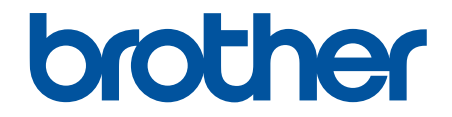

# **คู่มือผู้ใช้แบบออนไลน์**

HL-L5000D HL-L5100DN HL-L5200DW HL-L6200DW HL-L6400DW ┢ หน้าหลัก > ก่อนการใช้งานเครื่องพิมพ์บราเดอร์ของคุณ

# ก่อนการใช้งานเครื่องพิมพ์บราเดอร์ของคุณ

- รุ่นที่สามารถใช้ได้
- นิยามของบันทึก
- เครื่องหมายการค้า
- หมายเหตุที่สำคัญ

🔺 หน้าหลัก > ก่อนการใช้งานเครื่องพิมพ์บราเดอร์ของคุณ > รุ่นที่สามารถใช้ได้

# รุ่นที่สามารถใช้ได้

คู่มือผู้ใช้นี้ใช้ได้กับเครื่องรุ่นต่อไปนี้: รุ่นจอ LCD 1 บรรทัด:HL-L5000D/HL-L5100DN/HL-L5200DW/HL-L6200DW รุ่นจอ LCD ระบบสัมผัส 1.8 นิ้ว:HL-L6400DW

# 🔽 ข้อมูลที่เกี่ยวข้อง

• ก่อนการใช้งานเครื่องพิมพ์บราเดอร์ของคุณ

┢ หน้าหลัก > ก่อนการใช้งานเครื่องพิมพ์บราเดอร์ของคุณ > นิยามของบันทึก

## นิยามของบันทึก

เราใช้สัญลักษณ์และรูปแบบต่อไปนี้ในคู่มือผู้ใช้นี้:

| 🛦 คำเดือน     | คำเดือน แสดงถึงสถานการณ์ที่อาจก่อให้เกิดอันตรายซึ่งหากไม่หลีกเลี่ยงอาจส่งผลให้ได้รับ<br>บาดเจ็บร้ายแรง หรืออาจเป็นอันตรายถึงขั้นเสียชีวิตได้        |
|---------------|----------------------------------------------------------------------------------------------------|
| 🛦 ข้อควรระวัง | ข้อควรระวัง แสดงถึงสถานการณ์ที่อาจเป็นอันตรายกับตัวคุณ หากไม่หลีกเลี่ยง เนื่องจาก<br>สถานการณ์ดังกล่าวอาจทำให้คุณได้รับบาดเจ็บเล็กน้อยถึงปานกลางได้ |
| ข้อควรจำ      | ข้อควรจำ แสดงสถานการณ์ที่อาจเกิดอันตรายซึ่งหากไม่หลีกเลี่ยงอาจส่งผลให้ทรัพย์สินเสีย<br>หาย หรือสูญเสียฟังก์ชั่นการใช้งานผลิตภัณฑ์                   |
| หมายเหตุ      | หมายเหตุ ระบุถึงสภาพแวดล้อมในการทำงาน สภาพแวดล้อมสำหรับการติดตั้ง หรือเงื่อนไข<br>พิเศษในการใช้งาน                                                  |
|               | ไอคอนคำแนะนำจะบอกข้อมูลช่วยเหลือที่มีประโยชน์ และข้อมูลประกอบ                                                                                       |
| Â             | ไอคอนอันตรายจากระบบไฟฟ้า แจ้งเตือนให้คุณระวังอันตรายจากไฟฟ้าช็อตที่อาจเกิดขึ้น                                                                      |
|               | ไอคอนอันตรายจากไฟไหม้ แจ้งเดือนให้คุณระวังอันตรายจากไฟไหม้                                                                                          |
|               | ไอคอนพื้นผิวร้อนเดือนไม่ให้คุณสัมผัสชิ้นส่วนของเครื่องที่มีความร้อน                                                                                 |
| $\otimes$     | ไอคอนห้ามแสดงการกระทำที่คุณต้องไม่ปฏิบัติ<br>                                                                                                    |
| ตัวหนา        | แบบอักษรตัวหนา แสดงปุ่มบนแผงควบคุมเครื่องหรือบนหน้าจอคอมพิวเตอร์                                                                                    |
| ตัวเอียง      | แบบอักษรตัวเอียง เน้นประเด็นสำคัญหรือแนะนำให้คุณอ่านหัวข้อที่เกี่ยวข้อง<br>                                                                         |
| Courier New   | รูปแบบอักษร Courier New แสดงถึงข้อความที่ปรากฏบนจอ LCD ของเครื่อง                                                                                   |

ข้อมูลที่เกี่ยวข้อง

 $\checkmark$ 

• ก่อนการใช้งานเครื่องพิมพ์บราเดอร์ของคุณ

🔺 หน้าหลัก > ก่อนการใช้งานเครื่องพิมพ์บราเดอร์ของคุณ > เครื่องหมายการค้า

# เครื่องหมายการค้า

BROTHER เป็นเครื่องหมายการค้าหรือเครื่องหมายการค้าจดทะเบียนของบริษัท Brother Industries, Ltd.

Microsoft, Windows, Windows Vista, Windows Server, Internet Explorer, Active Directory, OneNote, Windows phone และ OneDrive เป็นเครื่องหมายการค้าจดทะเบียนหรือเครื่องหมายการค้าของ Microsoft Corporation ในประเทศ สหรัฐอเมริกาและ/หรือประเทศอื่นๆ

Apple, Macintosh, Mac OS, Safari, iPad, iPhone, iPod touch และ OS X เป็นเครื่องหมายการค้าของ Apple Inc. ซึ่งจด ทะเบียนในประเทศสหรัฐอเมริกาและประเทศอื่นๆ

AirPrint เป็นเครื่องหมายการค้าของ Apple Inc.

PostScript และ PostScript 3 เป็นเครื่องหมายการค้าหรือเครื่องหมายการค้าจดทะเบียนของ Adobe Systems Incorporated ในประเทศสหรัฐอเมริกาและ/หรือประเทศอื่นๆ

Wi-Fi CERTIFIED, Wi-Fi, Wi-Fi Alliance, Wi-Fi Direct และ Wi-Fi Protected Access เป็นเครื่องหมายการค้าจดทะเบียน ของ Wi-Fi Alliance®

WPA, WPA2, Wi-Fi Protected Setup และตราสัญลักษณ์ Wi-Fi Protected Setup เป็นเครื่องหมายการค้าของ Wi-Fi Alliance®

Android, Google Cloud Print, Google Drive, Google Chrome และ Google Play เป็นเครื่องหมายการค้าของ Google, Inc. การใช้งานเครื่องหมายการค้าเหล่านี้จะต้องได้รับการอนุญาตจาก Google

Mopria เป็นเครื่องหมายการค้าของ Mopria Alliance, Inc.

Mozilla และ Firefox เป็นเครื่องหมายการค้าจดทะเบียนของ Mozilla Foundation

UNIX เป็นเครื่องหมายการค้าของ The Open Group ในประเทศสหรัฐอเมริกาและประเทศอื่นๆ

Linux เป็นเครื่องหมายการค้าจดทะเบียนของ Linus Torvalds ในประเทศสหรัฐอเมริกาและประเทศอื่นๆ

Intel เป็นเครื่องหมายการค้าของ Intel Corporation ในประเทศสหรัฐอเมริกาและประเทศอื่นๆ

แต่ละบริษัทที่มีการกล่าวถึงชื่อซอฟต์แวร์ไว้ในคู่มือเล่มนี้มีข้อตกลงการอนุญาตของซอฟต์แวร์ที่เฉพาะเจาะจงโปรแกรมที่มี กรรมสิทธิ์ของบริษัทนั้นๆ

ี่ชื่อการค้าและชื่อผลิตภัณฑ์ใดๆ ของบริษัทที่ปรากฏในผลิตภัณฑ์ของบราเดอร์ เอกสารที่เกี่ยวข้อง และสื่ออื่นๆ ทั้งหมดเป็นเครื่องหมายการค้าหรือเครื่องหมายการค้าจดทะเบียนของบริษัทนั้นๆ

#### 🧧 ข้อมูลที่เกี่ยวข้อง

ก่อนการใช้งานเครื่องพิมพ์บราเดอร์ของคุณ

#### 🔺 หน้าหลัก > ก่อนการใช้งานเครื่องพิมพ์บราเดอร์ของคุณ > หมายเหตุที่สำคัญ

# หมายเหตุที่สำคัญ

- อย่าใช้ผลิตภัณฑ์นี้นอกประเทศที่ซื้อผลิตภัณฑ์ เนื่องจากอาจเป็นการฝ่าฝืนข้อบังคับเกี่ยวกับการสื่อสารโทรคมนาคมแบบ ไร้สาย และกำลังไฟฟ้าของประเทศนั้นๆ
- ผลิตภัณฑ์บางรุ่นมีจำหน่ายในบางประเทศเท่านั้น
- Windows<sup>®</sup> XP ในเอกสารนี้หมายถึง Windows<sup>®</sup> XP Professional, Windows<sup>®</sup> XP Professional x64 Edition และ Windows<sup>®</sup> XP Home Edition
- Windows Server<sup>®</sup> 2003 ในเอกสารนี้หมายถึง Windows Server<sup>®</sup> 2003, Windows Server<sup>®</sup> 2003 x64 Edition, Windows Server<sup>®</sup> 2003 R2 และ Windows Server<sup>®</sup> 2003 R2 x64 Edition
- Windows Server<sup>®</sup> 2008 ในเอกสารนี้หมายถึง Windows Server<sup>®</sup> 2008 และ Windows Server<sup>®</sup> 2008 R2
- ในคู่มือผู้ใช้นี้ จะใช้ข้อความบนหน้าจอแสดงผลแบบ LCD ของรุ่น HL-L5100DN/HL-L5200DW เว้นแต่มีการระบุเป็นอื่น
- ในคู่มือผู้ใช้นี้ จะใช้ภาพประกอบของรุ่น HL-L6400DW เว้นแต่มีการระบุเป็นอื่น
- หน้าจอในคู่มือนี้มาจาก Windows<sup>®</sup> 7 และ OS X v10.9.x นอกจากจะมีการระบุไว้เป็นอื่น หน้าจอคอมพิวเตอร์ของคุณอาจ แตกต่างกันออกไปโดยขึ้นกับระบบปฏิบัติการของคุณ
- คุณลักษณะบางอย่างอาจไม่มีในประเทศที่มีการบังคับใช้ข้อจำกัดการนำเข้าที่เกี่ยวข้องบางประการ

#### 🧧 ข้อมูลที่เกี่ยวข้อง

ก่อนการใช้งานเครื่องพิมพ์บราเดอร์ของคุณ

┢ หน้าหลัก > แนะนำเครื่องพิมพ์บราเดอร์ของคุณ

# แนะนำเครื่องพิมพ์บราเดอร์ของคุณ

- ก่อนการใช้งานเครื่องของคุณ
- มุมมองจากด้านหน้าและด้านหลัง
- ภาพรวมของแผงควบคุม
- ภาพรวมจอ LCD ระบบสัมผัส
- วิธีการท่องดูในหน้าจอแสดงผลแบบ LCD ระบบสัมผัส
- เข้าถึงโปรแกรมอรรถประโยชน์ของบราเดอร์ (Windows<sup>®</sup>)

🔺 หน้าหลัก > แนะนำเครื่องพิมพ์บราเดอร์ของคุณ > ก่อนการใช้งานเครื่องของคุณ

# ก่อนการใช้งานเครื่องของคุณ

ก่อนที่จะพยายามดำเนินการพิมพ์ใดๆ ให้ยืนยันดังต่อไปนี้:

- ตรวจสอบว่าคุณได้ติดตั้งไดรเวอร์เครื่องพิมพ์แล้ว
- สำหรับผู้ใช้สาย USB หรือสายเชื่อมต่อเครือข่าย ตรวจสอบว่าสายเชื่อมต่อยึดแน่นดีแล้ว

# ไฟร์วอลล์ (Windows<sup>®</sup>)

ถ้าคอมพิวเตอร์ของคุณมีการป้องกันด้วยไฟร์วอลล์ และคุณไม่สามารถพิมพ์ผ่านเครือข่าย คุณอาจจำเป็นต้องกำหนดค่า ไฟร์วอลล์ ถ้าคุณกำลังใช้งาน Windows<sup>®</sup> Firewall และคุณติดตั้งไดรเวอร์เครื่องพิมพ์จากชีดีรอม จะมีการตั้งค่าไฟร์วอลล์ที่ จำเป็นให้แล้ว ถ้าคุณกำลังใช้งานซอฟต์แวร์ไฟร์วอลล์ส่วนบุคคลอื่น ให้ดูคู่มือการใช้งานสำหรับซอฟต์แวร์ของคุณ หรือติดต่อผู้ ผลิตซอฟต์แวร์

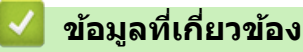

• แนะนำเครื่องพิมพ์บราเดอร์ของคุณ

## มุมมองจากด้านหน้าและด้านหลัง

#### HL-L5000D/HL-L5100DN/HL-L5200DW/HL-L6200DW

#### ด้านหน้า

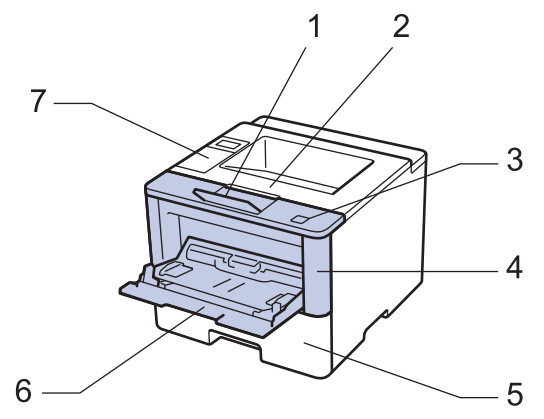

ด้านหลัง

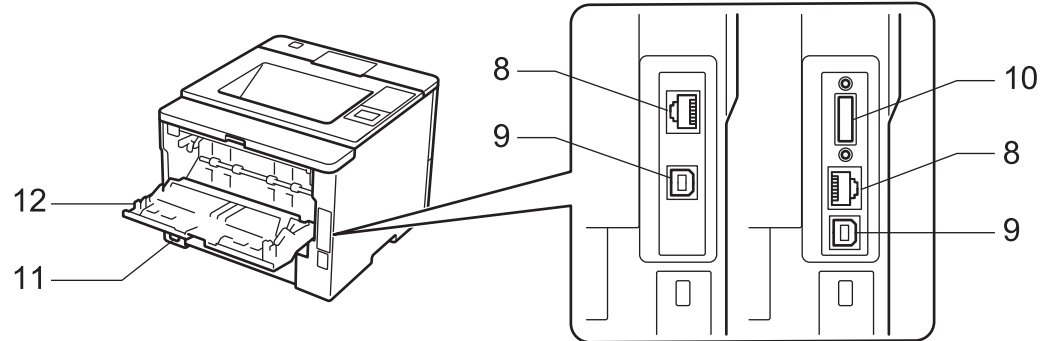

- 1. แผ่นรองถาดกระดาษของถาดรองรับเอกสารออกแบบคว่ำหน้า (แผ่นรองถาดกระดาษ)
- 2. ถาดรองรับเอกสารออกแบบคว่ำหน้า
- 3. ปุ่มปลดฝาครอบด้านหน้า
- 4. ฝาครอบด้านหน้า
- 5. ถาดใส่กระดาษ
- 6. ถาดอเนกประสงค์ (MP Tray)
- 7. แผงควบคุมพร้อมหน้าจอแสดงผลแบบ LCD
- (สำหรับรุ่นเครือข่ายแบบใช้สาย) พอร์ด 10BASE-T / 100BASE-TX / 1000BASE-T (รุ่นที่รองรับเท่านั้น)
- 9. พอร์ต USB

Ø

- 10. พอร์ตขนาน (รุ่นที่รองรับเท่านั้น)
- 11. อุปกรณ์เชื่อมต่อ/สายไฟ AC
- 12. ฝาหลัง (ถาดรองรับเอกสารออกแบบหงายหน้า)

เครื่องนี้ประกอบด้วยสายไฟ AC ที่ไม่สามารถถอดออกได้ ทั้งนี้ขึ้นกับรุ่นผลิตภัณฑ์

## HL-L6400DW

#### ด้านหน้า

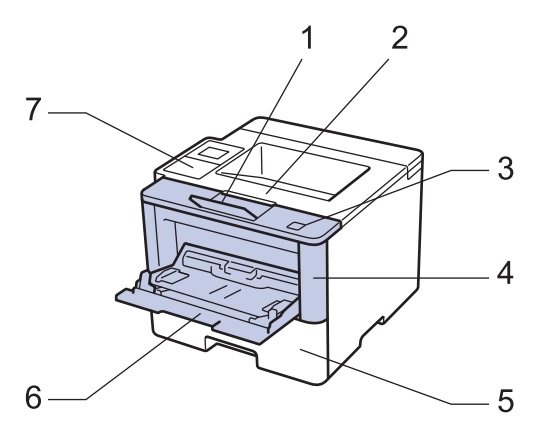

#### ด้านหลัง

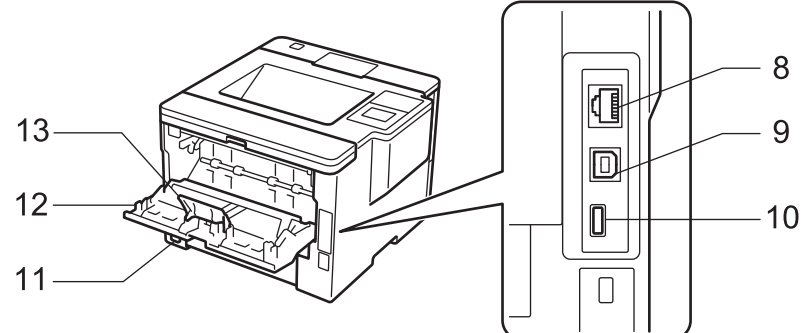

- 1. แผ่นรองถาดกระดาษของถาดรองรับเอกสารออกแบบคว่ำหน้า (แผ่นรองถาดกระดาษ)
- 2. ถาดรองรับเอกสารออกแบบคว่ำหน้า
- 3. ปุ่มปลดฝาครอบด้านหน้า
- 4. ฝาครอบด้านหน้า
- 5. ถาดใส่กระดาษ
- 6. ถาดอเนกประสงค์ (MP Tray)
- 7. แผงสัมผัสพร้อมหน้าจอแสดงผลแบบ LCD ระบบสัมผัสแบบพลิกได้
- (สำหรับรุ่นเครือข่ายแบบใช้สาย) พอร์ด 10BASE-T / 100BASE-TX / 1000BASE-T
- 9. พอร์ต USB
- 10. พอร์ต USB เชื่อมต่ออุปกรณ์เสริม
- 11. อุปกรณ์เชื่อมต่อ/สายไฟ AC
- 12. ฝาหลัง (ถาดรองรับเอกสารออกแบบหงายหน้า)
- 13. ตัวหยุดกระดาษ

Ø

้เครื่องนี้ประกอบด้วยสายไฟ AC ที่ไม่สามารถถอดออกได้ ทั้งนี้ขึ้นกับรุ่นผลิตภัณฑ์

# ข้อมูลที่เกี่ยวข้อง

• แนะนำเครื่องพิมพ์บราเดอร์ของคุณ

🔺 หน้าหลัก > แนะนำเครื่องพิมพ์บราเดอร์ของคุณ > ภาพรวมของแผงควบคุม

#### ภาพรวมของแผงควบคุม

แผงควบคุมอาจแตกด่างกันไป ทั้งนี้ขึ้นกับรุ่นผลิตภัณฑ์ของคุณ

#### HL-L5000D/HL-L5100DN/HL-L5200DW/HL-L6200DW

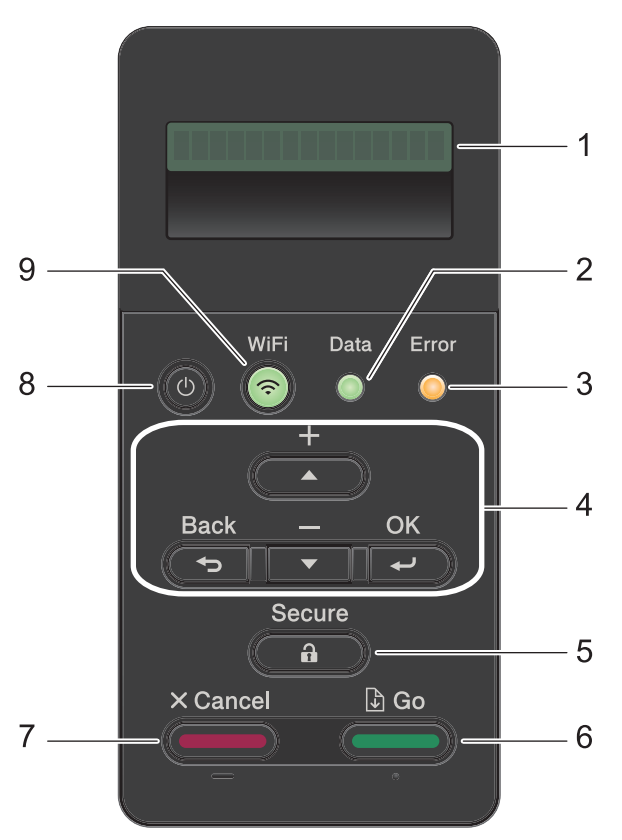

 หน้าจอแสดงผลแบบ LCD (ผลึกเหลว) แสดงข้อความเพื่อช่วยให้คุณตั้งค่าและใช้งานเครื่องพิมพ์ รุ่นเครือข่ายแบบไร้สาย

้ตัวบ่งชี้ระดับแบบสี่ระดับ แสดงความแรงของสัญญาณไร้สายหากคุณใช้การเชื่อมต่อเครือข่ายแบบไร้สาย

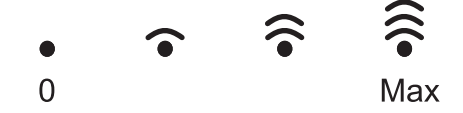

#### 2. ไฟ LED Data (ข้อมูล)

้ไฟ LED **Data (ข้อมูล)** กระพริบโดยขึ้นกับสถานะของเครื่องของคุณ เมื่อไฟ LED **Data (ข้อมูล)** สว่าง มีข้อมูลในหน่วยความจำของเครื่อง เมื่อไฟ LED **Data (ข้อมูล)** กระพริบ เครื่องกำลัง รับหรือประมวลผลข้อมูล

3. ไฟ LED Error (ข้อผิดพลาด)

้ไฟ LED **Error (ข้อผิดพลาด)** กระพริบเมื่อหน้าจอแสดงผลแบบ LCD แสดงข้อผิดพลาดหรือข้อความสถานะที่สำคัญ

4. ปุ่มเมนู

#### ОК

กดเพื่อจัดเก็บการตั้งค่าเครื่องของคุณ หลังจากที่คุณเปลี่ยนการตั้งค่า เครื่องพิมพ์จะกลับสู่ระดับเมนูก่อนหน้านี้

#### Back (กลับ)

- กดเพื่อย้อนกลับหนึ่งระดับเมนู
- กดเพื่อเลือกตัวเลขก่อนหน้านี้ขณะที่ป้อนตัวเลข

#### **▲ หรือ ▼ (+ หรือ -)**

กดเพื่อเลื่อนดูเมนูและตัวเลือก

 กดเพื่อใส่ตัวเลขหรือเพื่อเพิ่มหรือลดตัวเลข กดค้างไว้ที่ ▲ หรือ ▼ เพื่อเลื่อนเร็วขึ้น เมื่อคุณเห็นตัวเลขที่คุณต้องการ กด OK

#### 5. Secure (ป้องกัน)

กดเพื่อพิมพ์งานที่จัดเก็บอยู่ในหน่วยความจำ เมื่อคุณป้อนรหัสผ่านสี่หลักของคุณ

#### 6. Go (ไป)

- กดเพื่อล้างข้อความแสดงข้อผิดพลาดบางอย่าง เพื่อล้างข้อผิดพลาดอื่นๆ ทั้งหมด ทำตามคำแนะนำบนหน้าจอแสดง ผลแบบ LCD
- กดเพื่อพิมพ์ข้อมูลที่เหลืออยู่ในหน่วยความจำของเครื่องพิมพ์
- กดเพื่อเลือกตัวเลือกการแสดงผล หลังจากที่คุณเปลี่ยนแปลงการตั้งค่าแล้ว เครื่องจะกลับสู่โหมดการเตรียมพร้อม

#### 7. Cancel (ยกเลิก)

- กดเพื่อยกเลิกการตั้งค่าปัจจุบัน
- กดเพื่อยกเลิกงานพิมพ์ที่ตั้งโปรแกรมไว้ และล้างงานพิมพ์นั้นจากหน่วยความจำของเครื่อง เพื่อยกเลิกงานพิมพ์หลาย งาน ให้กดค้างที่ Cancel (ยกเลิก) จนกระทั่งหน้าจอแสดงผลแบบ LCD แสดง [Cancel All Jobs (ชกเลิกงาน ทั้งหมด)]

#### 8. 🕐 เปิด/ปิดเครื่อง

- เปิดเครื่องโดยกดปุ่ม 🕖
- ปิดเครื่องโดยกดค้างที่ปุ่ม 🕐 หน้าจอแสดงผลแบบ LCD จะแสดง [Shutting Down (ปิดเครื่อง)] เป็นเวลาไม่กี่
   วินาทีก่อนที่จะดับลง
- 9. ปุ่ม WiFi, เครือข่าย หรือรายงาน
  - รุ่นที่ไม่เชื่อมต่อเครือข่าย:
    - Report (รายงาน)

กดปุ่ม Report (รายงาน) เพื่อพิมพ์หน้าการตั้งค่าเครื่องพิมพ์

รุ่นเครือข่ายแบบใช้สาย:

#### Network (เครือข่าย)

กดปุ่ม Network (เครือข่าย) เพื่อตั้งค่าเครือข่ายแบบใช้สาย

รุ่นเครือข่ายแบบไร้สาย:

#### WiFi

เรียกตัวติดดั้งแบบไร้สายในคอมพิวเตอร์ของคุณและกดปุ่ม **WiFi** ทำตามคำแนะนำบนหน้าจอเพื่อตั้งค่าการเชื่อมต่อ เครือข่ายแบบไร้สายระหว่างเครื่องของคุณและเครือข่ายของคุณ

เมื่อไฟสถานะ WiFi ดิดขึ้น เครื่องของบราเดอร์ได้เชื่อมต่อเข้ากับจุดการเข้าถึงแล้ว เมื่อไฟสถานะ WiFi กระพริบ แสดงว่าการเชื่อมต่อเครือข่ายแบบไร้สายขัดข้อง หรือเครื่องของคุณอยู่ระหว่างกระบวนการเชื่อมต่อกับจุดการเข้าถึงไร้ สาย

## HL-L6400DW

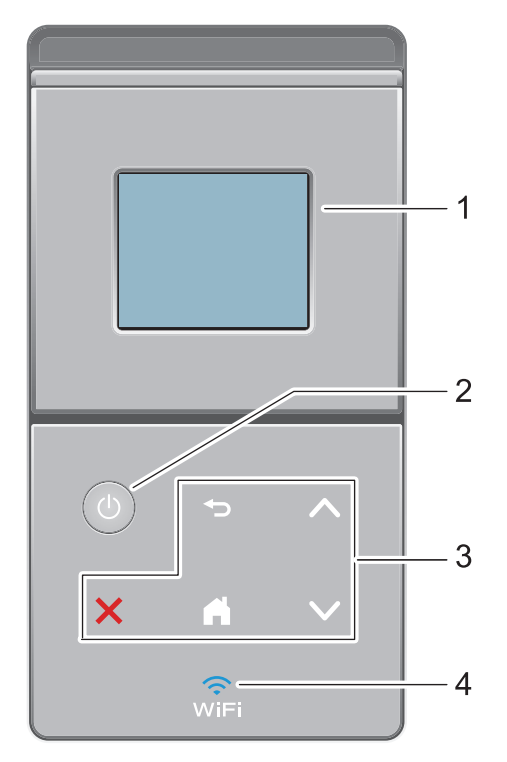

- หน้าจอแสดงผลแบบ LCD ระบบสัมผัส เข้าถึงเมนูและตัวเลือกโดยการกดรายการนั้นบนจอสัมผัส
- 2. 🕐 เปิด/ปิดเครื่อง
  - เปิดเครื่องโดยกดปุ่ม 🕛
  - ปิดเครื่องโดยกดค้างที่ปุ่ม 🕐 หน้าจอแสดงผลแบบ LCD จะแสดง [Shutting Down (ปิดเครื่อง)] เป็นเวลาไม่กี่
     วินาทีก่อนที่จะดับลง
- 3. แผงสัมผัส

🔵 (ย้อนกลับ)

กดเพื่อกลับสู่เมนูก่อนหน้า

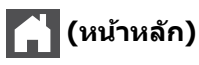

- กดเพื่อกลับสู่หน้าจอหลัก
- ขณะที่เครื่องอยู่ในโหมดพัก ไอคอน Home จะกระพริบ

## 🔀 (ยกเลิก)

- กดเพื่อยกเลิกการดำเนินการ (มีให้ใช้งานเมื่อมีไฟติดสว่าง)
- กดเพื่อยกเลิกงานพิมพ์ที่ตั้งโปรแกรมไว้ และล้างงานพิมพ์นั้นจากหน่วยความจำของเครื่อง เพื่อยกเลิกงานพิมพ์ หลายงาน ให้กดค้างที่ pr จนกระทั่งหน้าจอแสดงผลแบบ LCD แสดง [Cancel All Jobs (ชกเลิกงานทั้งหมด)]

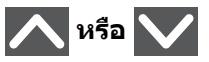

กดเพื่อแสดงหน้าที่แล้วหรือหน้าถัดไป

## 4. 🧱 (WiFi)

(สำหรับโหมดโครงสร้างพื้นฐาน)

เมื่อไฟสถานะ WiFi ติดขึ้น เครื่องของบราเดอร์ได้เชื่อมต่อเข้ากับจุดการเข้าถึงแล้ว เมื่อไฟสถานะ WiFi กระพริบ แสดง ว่าการเชื่อมต่อเครือข่ายแบบไร้สายขัดข้อง หรือเครื่องของคุณอยู่ระหว่างกระบวนการเชื่อมต่อกับจุดการเข้าถึงไร้สาย (สำหรับโหมดแอดฮอค) แอลอีดี WiFi จะดับเสมอ

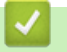

🔽 ข้อมูลที่เกี่ยวข้อง

• แนะนำเครื่องพิมพ์บราเดอร์ของคุณ

🔺 หน้าหลัก > แนะนำเครื่องพิมพ์บราเดอร์ของคุณ > ภาพรวมจอ LCD ระบบสัมผัส

# ภาพรวมจอ LCD ระบบสัมผัส

#### รุ่นที่เกี่ยวข้อง: HL-L6400DW

็จากหน้าหลัก คุณสามารถเข้าถึงการตั้งค่า Wi-Fi, ระดับผงหมึก (โทนเนอร์), การตั้งค่า และหน้าจอฟังก์ชัน หน้าจอหลักแสดงสถานะของเครื่องขณะที่เครื่องพักการทำงาน หน้าจอนี้จะเรียกว่าหน้าจอโหมดพร้อมด้วยเช่นกัน เมื่อหน้าจอนี้ ปรากฏขึ้น แสดงว่าเครื่องของคุณพร้อมรับคำสั่งถัดไป

ถ้าหากเปิดใช้งาน Active Directory® Authentication หรือ LDAP Authentication แผงควบคุมของเครื่องจะถูกล็อก คุณสมบัติที่มีจะแตกต่างกันไป ทั้งนี้ขึ้นกับรุ่นผลิตภัณฑ์ของคุณ

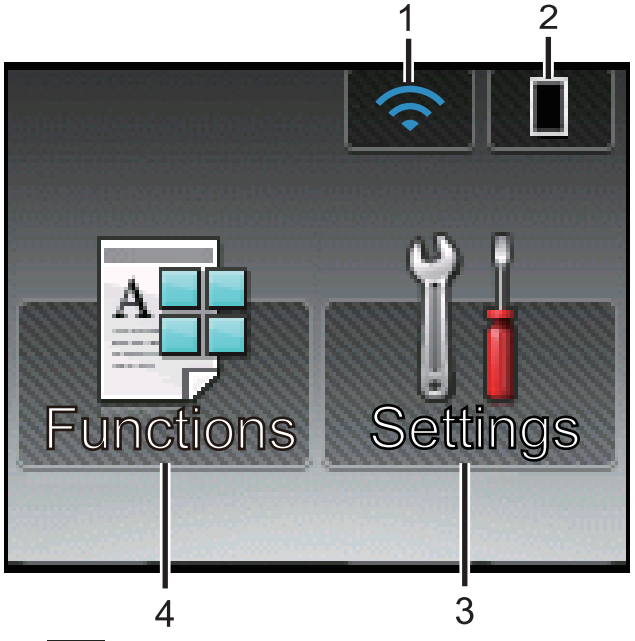

#### 1. 🥿 (สถานะเครือข่ายไร้สาย)

ถ้าคุณใช้งานการเชื่อมต่อเครือข่ายแบบไร้สาย จะมีตัวบ่งชี้ระดับแบบสี่ระดับในหน้าจอหลัก ที่แสดงความแรงของสัญญาณ ไร้สายปัจจุบัน

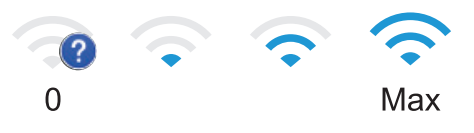

ถ้าคุณเห็น wipi ที่ด้านบนสุดของหน้าจอ ให้กดเพื่อกำหนดการตั้งค่าไร้สาย

#### 2. 🔲 (ผงหมึก (โทนเนอร์))

แสดงอายุการใช้งานที่เหลืออยู่ของผงหมึก (โทนเนอร์) กดเพื่อเข้าสู่เมนู [Toner (ผงหมึก (โทนเนอร์))]

3. [[Settings (การตั้งค่า)]

```
กดเพื่อเข้าสู่เมนู [Settings (การตั้งค่า)]
```

ใช้เมนูการดั้งค่าเพื่อเข้าสู่การตั้งค่าทั้งหมดของเครื่อง Brother ของคุณ

หากเปิดใช้งานการล็อกการตั้งค่า (Setting Lock) ไอคอนแม่กุญแจ 🔐 จะปรากฏบนหน้าจอแสดงผลแบบ LCD คุณจะ ต้องปลดล็อกเครื่องเพื่อเปลี่ยนแปลงการตั้งค่า

4. **[Functions (ฟังก์ชัน)]** 

กดเพื่อเข้าสู่หน้าจอฟังก์ชัน

[Secure (รักษาความปลอดภัย)]

กดเพื่อเข้าถึงตัวเลือกการพิมพ์โดยใช้การรักษาความปลอดภัย

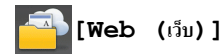

•

กดเพื่อเชื่อมต่อเครื่องพิมพ์ของบราเดอร์เข้าสู่บริการอินเทอร์เน็ต ข้อมูลเพิ่มเดิม ≻≻ *กู่มือการเชื่อมต่อกับเว็บไซ*ต์ ไปที่ หน้าเว็บ**Manuals**ของรุ่นผลิตภัณฑ์ของคุณใน Brother Solutions Center ที่ <u>support.brother.com</u> เพื่อดาวน์โหลด คู่มือ

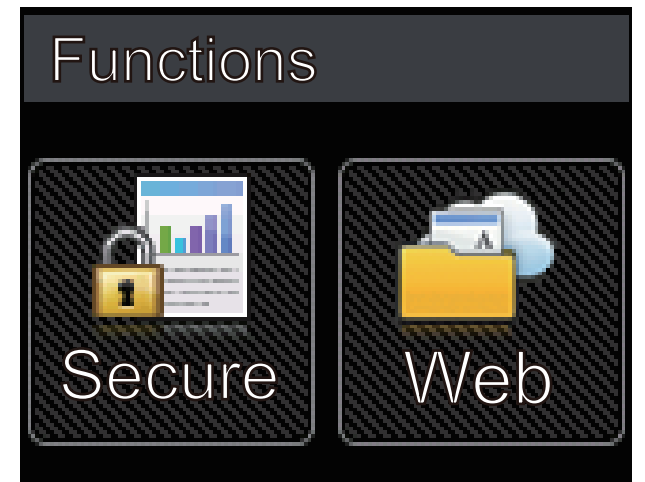

ไอคอนคำเตือน

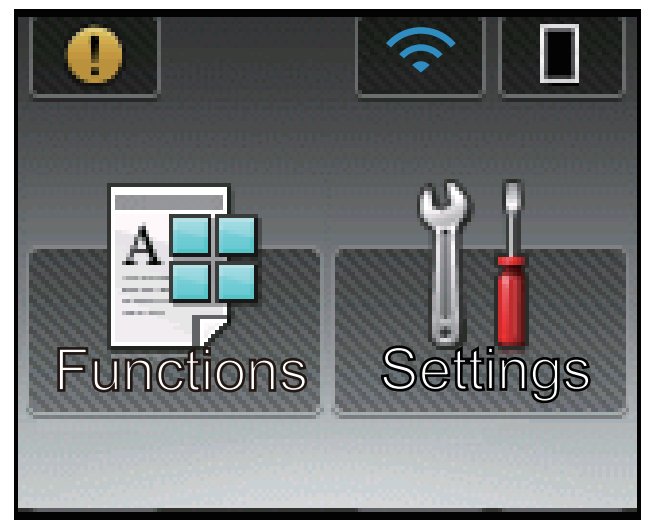

ไอคอนคำเดือน 🕕 จะปรากฏเมื่อมีข้อผิดพลาดหรือข้อความการบำรุงรักษา กด 🕕 เพื่อดู จากนั้นกด 💥 เพื่อกลับสู่ โหมดพร้อมรอใช้งาน

## ข้อมูลที่เกี่ยวข้อง

• แนะนำเครื่องพิมพ์บราเดอร์ของคุณ

🔺 หน้าหลัก > แนะนำเครื่องพิมพ์บราเดอร์ของคุณ > วิธีการท่องดูในหน้าจอแสดงผลแบบ LCD ระบบสัมผัส

# วิธีการท่องดูในหน้าจอแสดงผลแบบ LCD ระบบสัมผัส

รุ่นที่เกี่ยวข้อง: HL-L6400DW

กดนิ้วมือของคุณบนหน้าจอแสดงผลแบบ LCD เพื่อสั่งการ เพื่อแสดงและเข้าถึงตัวเลือกทั้งหมด กด ▲ หรือ ▼ บนแผงสัมผัส เพื่อเลื่อนดู

ขั้นตอนต่อไปนี้บรรยายวิธีการท่องดูการตั้งค่าเครื่องที่มีการเปลี่ยนแปลง ในตัวอย่างนี้ การตั้งค่าแบคไลท์ของหน้าจอแสดงผล แบบ LCD จะเปลี่ยนจาก [Light (สว่น)] เป็น[Med (กลน)]

#### ข้อควรจำ

้ห้ามกดที่หน้าจอแสดงผลแบบ LCD ด้วยวัตถุแหลมคมเช่นปากกาหรือสไตลัส เนื่องจากอาจทำให้เครื่องเสียหาย

#### หมายเหตุ

ี่ห้ามสัมผัสหน้าจอแสดงผลแบบ LCD ทันทีหลังจากเสียบสายไฟ หรือเปิดเครื่อง การกระทำดังกล่าวอาจทำให้เกิดข้อผิด พลาด

- 1. กด 🔢 [Settings (การตั้งก่า)]
- 2. กด ▲ หรือ ▼ เพื่อแสดงตัวเลือก [General Setup (การศังค่าทั่วไป)] จากนั้นกด[General Setup (การศังค่าทั่วไป)]

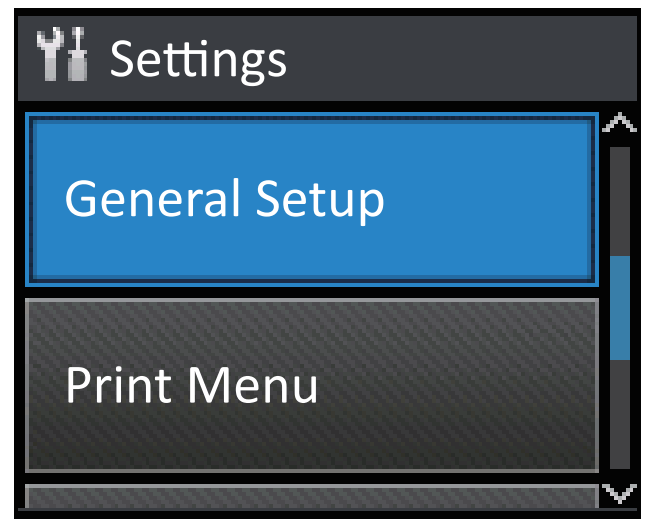

3. กด ▲ หรือ ▼ เพื่อแสดงตัวเลือก [Panel Control (แผงควบคุม)] จากนั้นกด[Panel Control (แผงควบคุม)]

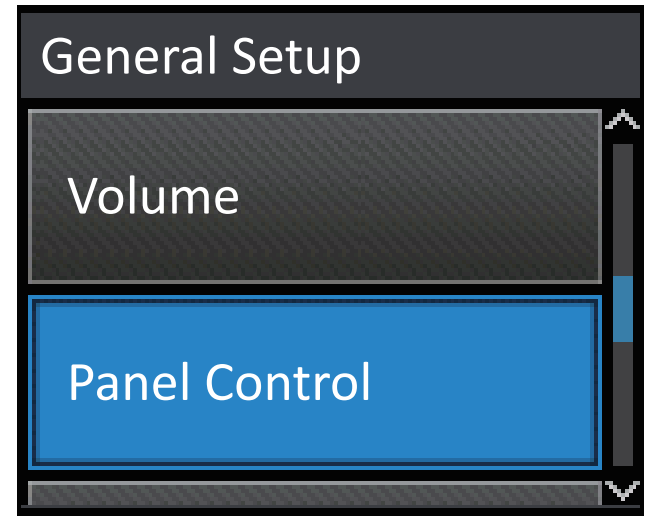

4. กด [LCD Settings (การตั้งค่างอ LCD)]

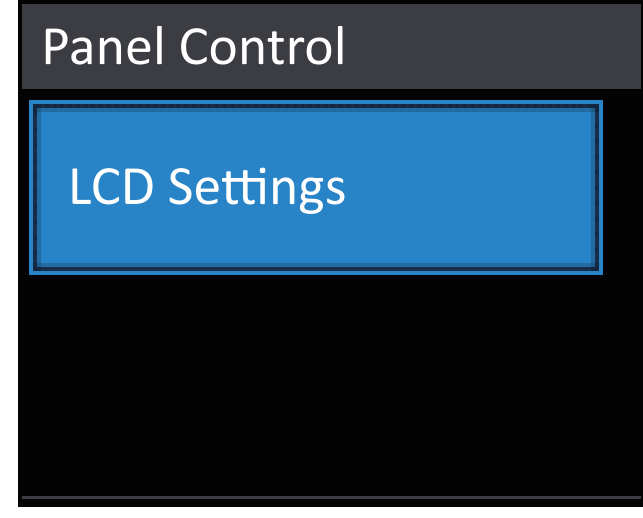

5. กด [Backlight (แบคไลท์)]

| LCD Settings |       |  |
|--------------|-------|--|
| Backlight    |       |  |
|              | Light |  |
| Dim Timer    |       |  |
|              | Off   |  |

6. กด ▲ หรือ ▼ เพื่อแสดงตัวเลือก [Med (กลาง)] จากนั้นกด[Med (กลาง)]

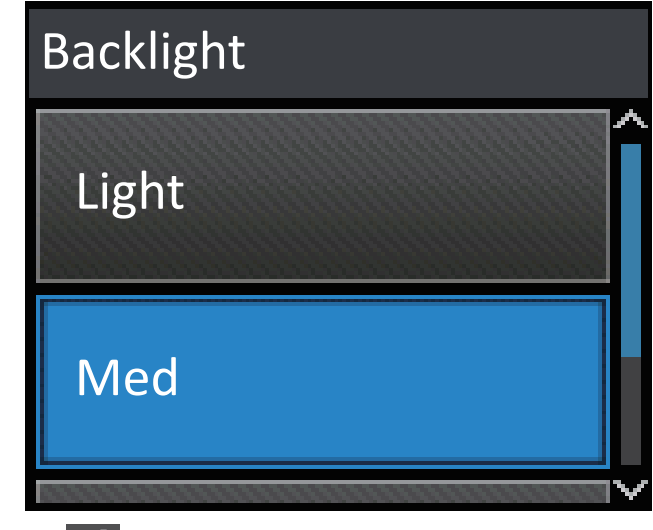

7. กด 🔒

🎴 ข้อมูลที่เกี่ยวข้อง

• แนะนำเครื่องพิมพ์บราเดอร์ของคุณ

🔺 หน้าหลัก > แนะนำเครื่องพิมพ์บราเดอร์ของคุณ > เข้าถึงโปรแกรมอรรถประโยชน์ของบราเดอร์ (Windows<sup>®</sup>)

# ีเข้าถึงโปรแกรมอรรถประโยชน์ของบราเดอร์ (Windows<sup>®</sup>)

**Brother Utilities**เป็นตัวเรียกแอพพลิเคชั่นที่ช่วยอำนวยความสะดวกในการเข้าถึงแอพพลิเคชั่นของ Brother ทั้งหมดที่ติด ตั้งในคอมพิวเตอร์ของคุณ

- ทำวิธีใดวิธีหนึ่งดังต่อไปนี้:
  - (Windows<sup>®</sup> XP, Windows Vista<sup>®</sup>, Windows<sup>®</sup> 7, Windows Server<sup>®</sup> 2003, Windows Server<sup>®</sup> 2008 ແລະ Windows Server<sup>®</sup> 2008 R2)

#### คลิก 👩 (Start (เริ่ม)) > โปรแกรมทั้งหมด > Brother > Brother Utilities

• (Windows<sup>®</sup> 8 ແລະ Windows Server<sup>®</sup> 2012)

้สัมผัสหรือคลิก 🛜 🛱 (Brother Utilities) ที่หน้าจอ เริ่ม หรือที่เดสก์ท็อป

• (Windows<sup>®</sup> 8.1 ແລະ Windows Server<sup>®</sup> 2012 R2)

เลื่อนเมาส์ของคุณไปที่มุมล่างซ้ายของหน้าจอ เริ่ม และคลิก 💽 (ถ้าคุณใช้อุปกรณ์ที่มีระบบสัมผัส ปัดขึ้นจากด้าน ล่างของหน้าจอ เริ่ม เพื่อแสดงหน้าจอ แอพ)

เมื่อหน้าจอ แอพ ปรากฏขึ้น สัมผัสหรือคลิก ह (Brother Utilities)

2. เลือกเครื่องของคุณ (โดย XXXX เป็นชื่อรุ่นของคุณ)

| Br                          | other Utilities     | <b>X</b>                |
|-----------------------------|---------------------|-------------------------|
| XXX-XXXX                    |                     |                         |
| ซื้อวัสดุการพิมพ์ทางออนใลน์ | <u></u>             |                         |
| เครื่องมือ                  | Brother Web Connect | Brother Creative Center |
| ซ้ออุปกรณ์ทางออนไลน์        |                     |                         |
| การสนับสนุน                 |                     |                         |
|                             |                     |                         |
|                             |                     |                         |
|                             |                     |                         |
|                             |                     |                         |
|                             |                     |                         |
| brother                     |                     | i aan                   |

3. เลือกการดำเนินการที่คุณต้องการ

# 🛂 ข้อมูลที่เกี่ยวข้อง

- แนะนำเครื่องพิมพ์บราเดอร์ของคุณ
- ถอนการติดตั้งซอฟต์แวร์และไดรเวอร์ของบราเดอร์ (Windows<sup>®</sup>)

▲ หน้าหลัก > แนะนำเครื่องพิมพ์บราเดอร์ของคุณ > เข้าถึงโปรแกรมอรรถประโยชน์ของบราเดอร์ (Windows<sup>®</sup>) > ถอน การติดตั้งซอฟต์แวร์และไดรเวอร์ของบราเดอร์ (Windows<sup>®</sup>)

# ถอนการติดตั้งซอฟต์แวร์และไดรเวอร์ของบราเดอร์ (Windows<sup>®</sup>)

- ทำวิธีใดวิธีหนึ่งดังต่อไปนี้:
  - (Windows<sup>®</sup> XP, Windows Vista<sup>®</sup>, Windows<sup>®</sup> 7, Windows Server<sup>®</sup> 2003, Windows Server<sup>®</sup> 2008 ແລະ Windows Server<sup>®</sup> 2008 R2)

คลิก 👩 (Start (เริ่ม)) > โปรแกรมทั้งหมด > Brother > Brother Utilities

• (Windows<sup>®</sup> 8 ແລະ Windows Server<sup>®</sup> 2012)

้สัมผัสหรือคลิก 🛜 🛱 (Brother Utilities) ที่หน้าจอ เริ่ม หรือที่เดสก์ท็อป

• (Windows<sup>®</sup> 8.1 ແລະ Windows Server<sup>®</sup> 2012 R2)

เลื่อนเมาส์ของคุณไปที่มุมล่างซ้ายของหน้าจอ เริ่ม และคลิก 💽 (ถ้าคุณใช้อุปกรณ์ที่มีระบบสัมผัส ปัดขึ้นจากด้าน ล่างของหน้าจอ เริ่ม เพื่อแสดงหน้าจอ แอพ)

เมื่อหน้าจอ แอพ ปรากฏขึ้น สัมผัสหรือคลิก 🛜 🤶 (Brother Utilities)

 คลิกรายการแบบดึงลง จากนั้นเลือกชื่อรุ่นของคุณ (หากไม่ได้เลือกไว้) คลิก เครื่องมือ ในแถบนำทางด้านซ้าย จากนั้น คลิกถอนการติดตั้ง

ทำตามคำแนะนำในกล่องสนทนาเพื่อถอนการติดตั้งซอฟต์แวร์และไดรเวอร์

#### 🪄 ข้อมูลที่เกี่ยวข้อง

• เข้าถึงโปรแกรมอรรถประโยชน์ของบราเดอร์ (Windows<sup>®</sup>)

#### 🔺 หน้าหลัก > การจัดการกระดาษ

# การจัดการกระดาษ

- บรรจุกระดาษ
- การตั้งค่ากระดาษ
- เปลี่ยนขนาดถาดใส่กระดาษสำหรับการพิมพ์ 2 ด้าน
- บริเวณที่ไม่สามารถพิมพ์ได้
- การใช้งานกระดาษแบบพิเศษ

┢ หน้าหลัก > การจัดการกระดาษ > บรรจุกระดาษ

#### บรรจุกระดาษ

- บรรจุกระดาษและพิมพ์โดยใช้ถาดบรรจุกระดาษ
- บรรจุกระดาษและพิมพ์โดยใช้ถาดอเนกประสงค์ (ถาด MP)

#### 🔺 หน้าหลัก > การจัดการกระดาษ > บรรจุกระดาษ > บรรจุกระดาษและพิมพ์โดยใช้ถาดบรรจุกระดาษ

# บรรจุกระดาษและพิมพ์โดยใช้ถาดบรรจุกระดาษ

- บรรจุกระดาษและพิมพ์บนกระดาษธรรมดา หัวจุดหมาย กระดาษสี กระดาษบางและกระดาษรีไซเคิล โดยใช้ถาดใส่กระดาษ
- บรรจุกระดาษและพิมพ์กระดาษหนาโดยใช้ถาดใส่กระดาษ
- ปัญหาการพิมพ์
- ข้อความแสดงความผิดพลาดและข้อความแจ้งการบำรุงรักษา

▲ หน้าหลัก > การจัดการกระดาษ > บรรจุกระดาษ > บรรจุกระดาษและพิมพ์โดยใช้ถาดบรรจุกระดาษ > บรรจุกระดาษ และพิมพ์บนกระดาษธรรมดา หัวจดหมาย กระดาษสี กระดาษบางและกระดาษรีไซเคิลโดยใช้ถาดใส่กระดาษ

# บรรจุกระดาษและพิมพ์บนกระดาษธรรมดา หัวจดหมาย กระดาษสี กระดาษบาง และกระดาษรีไซเคิลโดยใช้ถาดใส่กระดาษ

- ถ้าการตั้งค่าการตรวจสอบขนาดเปิดอยู่ และคุณดึงถาดบรรจุกระดาษออกจากเครื่อง จะมีข้อความปรากฏบนหน้าจอแสดง ผลแบบ LCD สอบถามว่าคุณต้องการเปลี่ยนขนาดกระดาษและชนิดกระดาษหรือไม่ เปลี่ยนการตั้งค่าขนาดกระดาษและ ชนิดกระดาษ หากจำเป็น โดยปฏิบัติตามคำแนะนำบนหน้าจอแสดงผลแบบ LCD
- เมื่อคุณใส่กระดาษขนาดและชนิดที่แตกต่างกันในถาด คุณจะต้องเปลี่ยนการตั้งค่าขนาดและชนิดกระดาษในเครื่องหรือ คอมพิวเตอร์ของคุณ เช่นกัน
- 1. ดึงถาดใส่กระดาษแยกออกจากเครื่อง

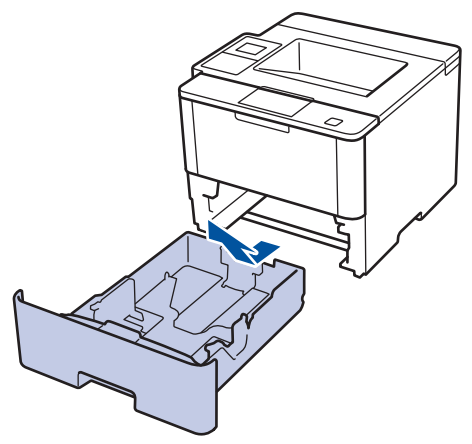

 กดและเลื่อนแคร่ปรับกระดาษให้พอดีกับกระดาษ กดคันปลดแคร่ปรับกระดาษสีเขียวเพื่อเลื่อนแคร่ปรับกระดาษ

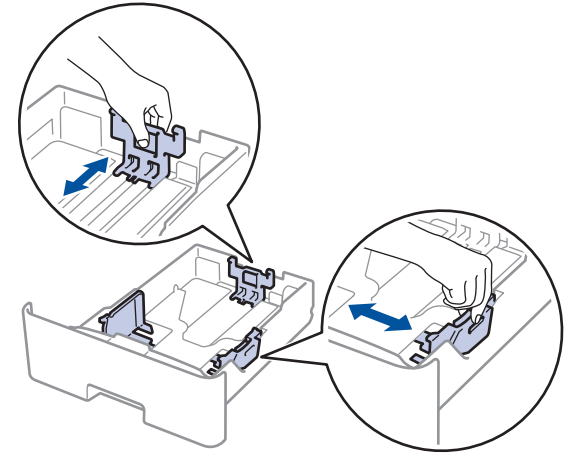

- 3. คลี่ปึกกระดาษให้เรียบร้อย
- ใส่กระดาษลงในถาดใส่กระดาษโดยให้ด้านที่ต้องการพิมพ์กว่ำลง
   เมื่อคุณใช้กระดาษหัวจดหมายหรือกระดาษที่พิมพ์ไว้ล่วงหน้า ให้ใส่กระดาษในทิศทางที่ถูกต้องดังภาพประกอบ
   ทิศทางของกระดาษสำหรับกระดาษหัวจดหมายหรือกระดาษที่พิมพ์ไว้ล่วงหน้า

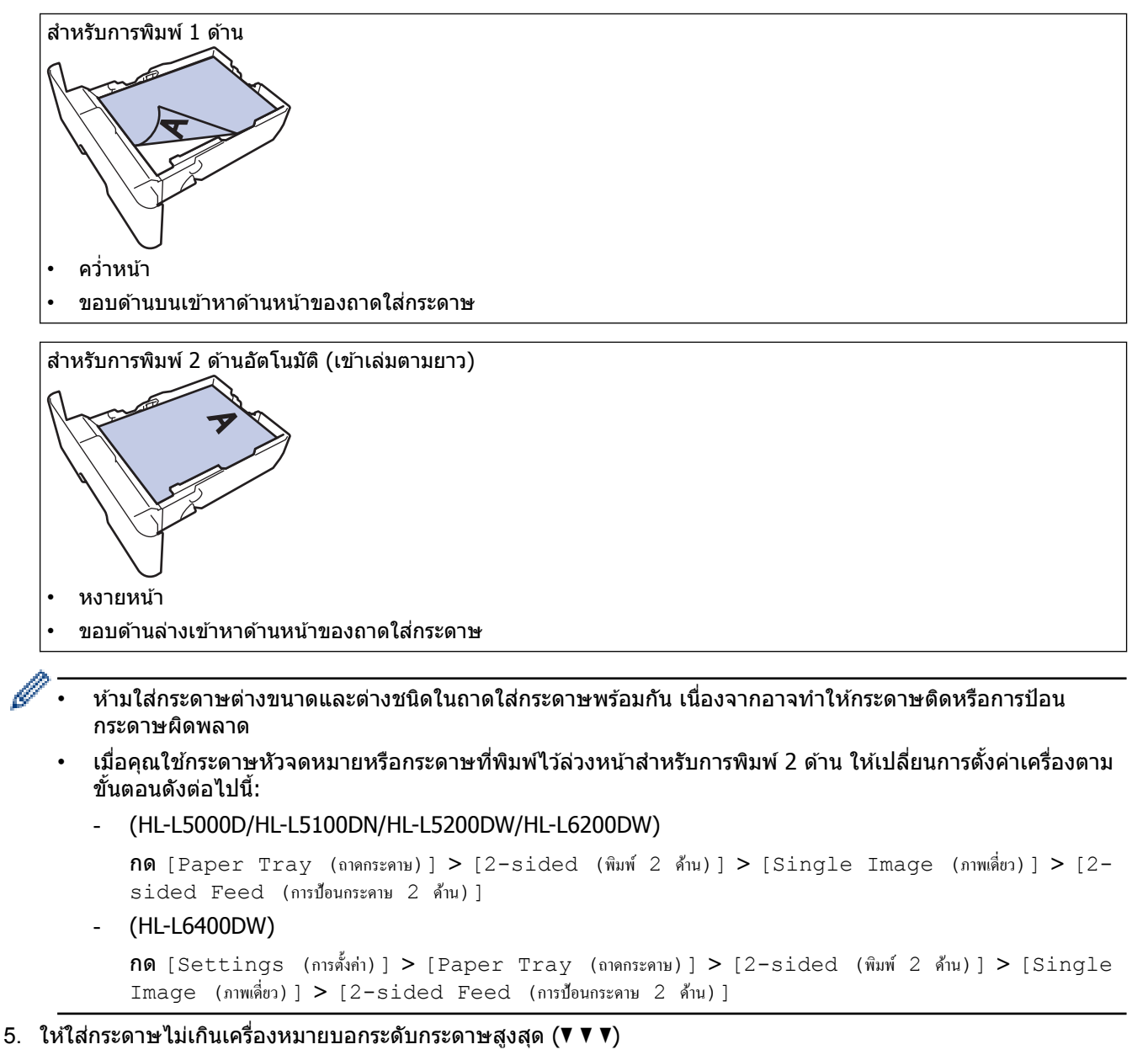

การใส่กระดาษจำนวนมากเกินไปในถาดใส่กระดาษจะส่งผลให้เกิดปัญหากระดาษติด

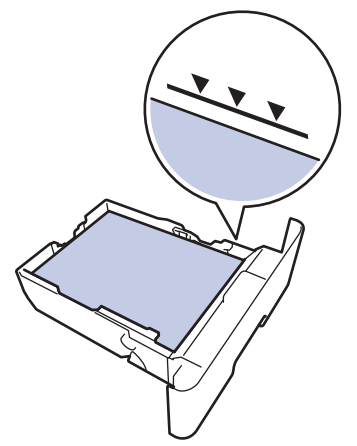

6. ดันถาดใส่กระดาษอย่างช้าๆ เข้าไปในเครื่องจนสุด

7. ยกแผ่นรองกระดาษขึ้นเพื่อป้องกันไม่ให้กระดาษเลื่อนออกจากถาดรองรับกระดาษ

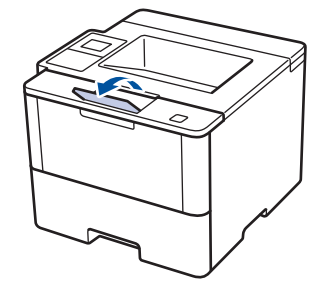

8. ส่งข้อมูลการพิมพ์ไปยังเครื่องพิมพ์

# 🦉 ข้อมูลที่เกี่ยวข้อง

Ø

• บรรจุกระดาษและพิมพ์โดยใช้ถาดบรรจุกระดาษ

#### ▲ หน้าหลัก > การจัดการกระดาษ > บรรจุกระดาษ > บรรจุกระดาษและพิมพ์โดยใช้ถาดบรรจุกระดาษ > บรรจุกระดาษ และพิมพ์กระดาษหนาโดยใช้ถาดใส่กระดาษ

# บรรจุกระดาษและพิมพ์กระดาษหนาโดยใช้ถาดใส่กระดาษ

- ถ้าการตั้งค่าการตรวจสอบขนาดเปิดอยู่ และคุณดึงถาดบรรจุกระดาษออกจากเครื่อง จะมีข้อความปรากฏบนหน้าจอแสดง ผลแบบ LCD สอบถามว่าคุณต้องการเปลี่ยนขนาดกระดาษและชนิดกระดาษหรือไม่ เปลี่ยนการตั้งค่าขนาดกระดาษและ ชนิดกระดาษ หากจำเป็น โดยปฏิบัติตามคำแนะนำบนหน้าจอแสดงผลแบบ LCD
- เมื่อคุณใส่กระดาษขนาดและชนิดที่แตกต่างกันในถาด คุณจะต้องเปลี่ยนการตั้งค่าขนาดและชนิดกระดาษในเครื่องหรือ คอมพิวเตอร์ของคุณ เช่นกัน
- 1. ดึงถาดใส่กระดาษแยกออกจากเครื่อง

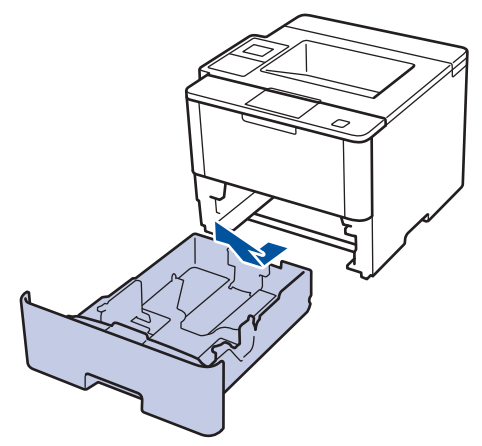

 กดและเลื่อนแคร่ปรับกระดาษให้พอดีกับกระดาษ กดคันปลดแคร่ปรับกระดาษสีเขียวเพื่อเลื่อนแคร่ปรับกระดาษ

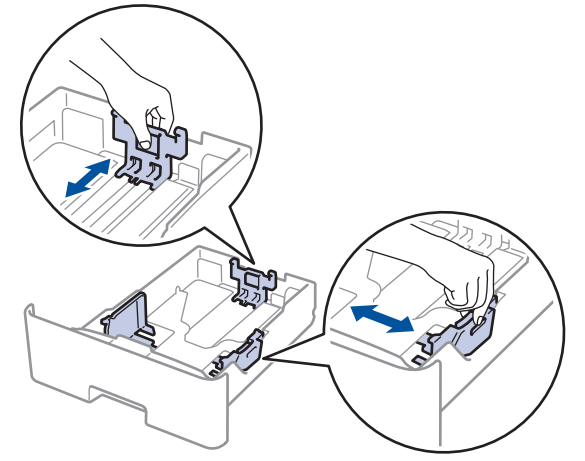

- 3. คลี่ปึกกระดาษให้เรียบร้อย
- 4. ใส่กระดาษลงในถาดใส่กระดาษโดยให้ด้านที่ต้องการพิมพ์คว่ำลง

์ ห้ามใส่กระดาษต่างขนาดและต่างชนิดในถาดใส่กระดาษพร้อมกัน เนื่องจากอาจทำให้กระดาษติดหรือการป้อนกระดาษ ผิดพลาด  5. ให้ใส่กระดาษไม่เกินเครื่องหมายบอกระดับกระดาษสูงสุด (▼ ▼ ▼) การใส่กระดาษจำนวนมากเกินไปในถาดใส่กระดาษจะส่งผลให้เกิดปัญหากระดาษดิด

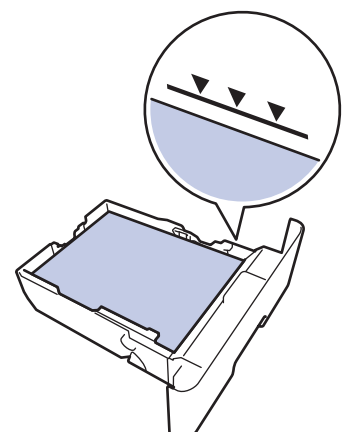

- 6. ดันถาดใส่กระดาษอย่างข้าๆ เข้าไปในเครื่องจนสุด
- 7. เปิดฝาครอบด้านหลังของเครื่อง (ถาดรองรับเอกสารออกแบบหงายหน้า)

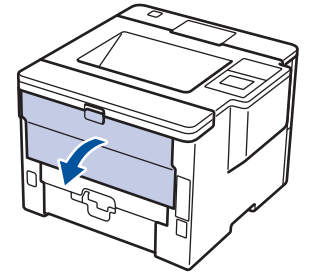

8. เปิดตัวหยุดกระดาษ (ใช้ได้เฉพาะบางรุ่นเท่านั้น)

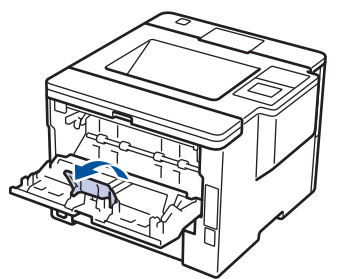

9. ส่งข้อมูลการพิมพ์ไปยังเครื่องพิมพ์

🦻 เปลี่ยนการกำหนดลักษณะการพิมพ์ในกล่องสนทนาการพิมพ์ก่อนส่งงานพิมพ์จากคอมพิวเตอร์ของคุณ

10. ปิดตัวหยุดกระดาษ

Ø

11. ปิดฝาครอบด้านหลัง (ถาดรองรับเอกสารออกแบบหงายหน้า) จนกระทั่งล็อกเข้าที่ในตำแหน่งปิด

# 🦉 ข้อมูลที่เกี่ยวข้อง

• บรรจุกระดาษและพิมพ์โดยใช้ถาดบรรจุกระดาษ

▲ หน้าหลัก > การจัดการกระดาษ > บรรจุกระดาษ > บรรจุกระดาษและพิมพ์โดยใช้ถาดอเนกประสงค์ (ถาด MP)

# ีบรรจุกระดาษและพิมพ์โดยใช้ถาดอเนกประสงค์ (ถาด MP)

้คุณสามารถใส่ซองจดหมาย กระดาษหัวจดหมาย กระดาษสี กระดาษบางหรือกระดาษหนา กระดาษรีไซเคิล กระดาษปอนด์ ฉลาก ได้สูงสุดสิบแผ่น หรือกระดาษธรรมดาสูงสุด 50 แผ่นในถาดอเนกประสงค์

- การบรรจุกระดาษและพิมพ์กระดาษธรรมดา กระดาษหัวจดหมาย กระดาษสี กระดาษบาง กระดาษ รีไซเคิลและกระดาษปอนด์ในถาดอเนกประสงค์
- บรรจุและพิมพ์กระดาษหนาและฉลากโดยใช้ถาดอเนกประสงค์
- บรรจุและพิมพ์ซองจดหมายด้วยถาดอเนกประสงค์
- ปัญหาการพิมพ์
- ข้อความแสดงความผิดพลาดและข้อความแจ้งการบำรุงรักษา

▲ หน้าหลัก > การจัดการกระดาษ > บรรจุกระดาษ > บรรจุกระดาษและพิมพ์โดยใช้ถาดอเนกประสงค์ (ถาด MP) > การ บรรจุกระดาษและพิมพ์กระดาษธรรมดา กระดาษหัวจดหมาย กระดาษสี กระดาษบาง กระดาษรีไซเคิลและกระดาษปอนด์ใน ถาดอเนกประสงค์

# การบรรจุกระดาษและพิมพ์กระดาษธรรมดา กระดาษหัวจดหมาย กระดาษสี กระดาษบาง กระดาษรีไซเคิลและกระดาษปอนด์ในถาดอเนกประสงค์

เมื่อคุณใส่กระดาษขนาดและชนิดที่แตกต่างกันในถาด คุณจะต้องเปลี่ยนการตั้งค่าขนาดและชนิดกระดาษในเครื่องหรือ คอมพิวเตอร์ของคุณ เช่นกัน

1. ยกแผ่นรองกระดาษขึ้นเพื่อป้องกันไม่ให้กระดาษเลื่อนออกจากถาดรองรับกระดาษแบบคว่ำหน้า

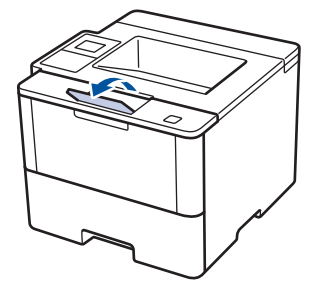

2. เปิดถาดอเนกประสงค์และดึงลงมาช้าๆ

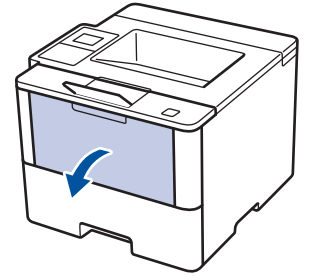

3. ดึงส่วนรองรับถาดอเนกประสงค์ (1) ออกมา และกางที่รองเอกสาร (2)

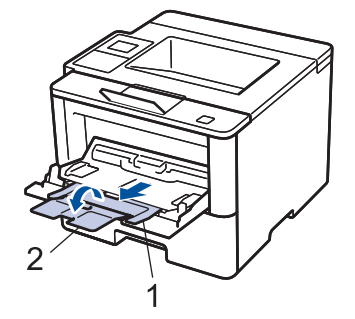

 เลื่อนแคร่ปรับกระดาษของถาดอเนกประสงค์ให้พอดีกับความกว้างของกระดาษที่คุณใช้ ถ้าแคร่ปรับกระดาษที่ด้านขวามีคัน โยก ให้กดคันโยกและเลื่อนแคร่ปรับกระดาษ

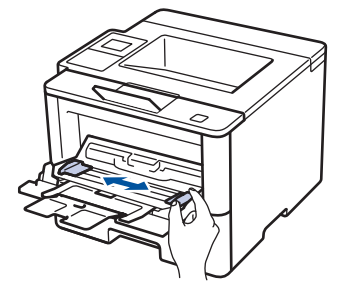

5. ใส่กระดาษโดยหันด้านที่จะพิมพ์*หงายหน้ำขึ้น*ในถาดอเนกประสงค์ เมื่อคุณใช้กระดาษหัวจดหมายหรือกระดาษที่พิมพ์ไว้ ล่วงหน้า ให้ใส่กระดาษในทิศทางที่ถูกต้องดังภาพประกอบ

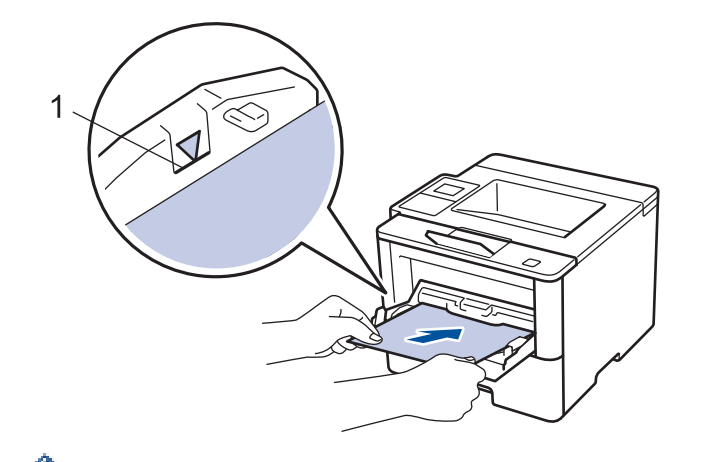

ให้ใส่กระดาษไม่เกินเครื่องหมายบอกระดับกระดาษสูงสุด (1)

# ทิศทางของกระดาษสำหรับกระดาษหัวจุดหมายหรือกระดาษที่พิมพ์ไว้ล่วงหน้า

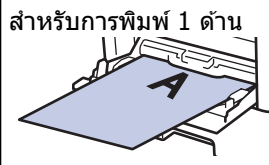

หงายหน้า

ใส่ขอบด้านบนก่อน

สำหรับการพิมพ์ 2 ด้านอัตโนมัติ (เข้าเล่มตามยาว)

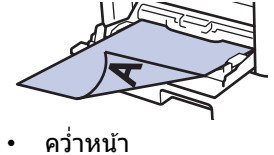

ใส่ขอบด้านล่างก่อน

์ เมื่อคุณใช้กระดาษหัวจดหมายหรือกระดาษที่พิมพ์ไว้ล่วงหน้าสำหรับการพิมพ์ 2 ด้าน ให้เปลี่ยนการตั้งค่าเครื่องตามขั้น ตอนดังต่อไปนี้:

• (HL-L5000D/HL-L5100DN/HL-L5200DW/HL-L6200DW)

```
กด [Paper Tray (ถาดกระดาษ)] > [2-sided (พิมพ์ 2 ด้าน)] > [Single Image (ภาพเดี่ยว)] > [2-
sided Feed (การป้อนกระดาษ 2 ด้าน)]
```

• (HL-L6400DW)

```
กด [Settings (การตั้งค่า)] > [Paper Tray (ถาดกระดาษ)] > [2-sided (พิมพ์ 2 ด้าน)] > [Single Image (ภาพเดี่ยว)] > [2-sided Feed (การป้อนกระดาษ 2 ด้าน)]
```

#### 6. ส่งข้อมูลการพิมพ์ไปยังเครื่องพิมพ์

#### เปลี่ยนการกำหนดลักษณะการพิมพ์ในกล่องสนทนาการพิมพ์ก่อนส่งงานพิมพ์จากคอมพิวเตอร์ของคุณ

## ข้อมูลที่เกี่ยวข้อง

• บรรจุกระดาษและพิมพ์โดยใช้ถาดอเนกประสงค์ (ถาด MP)

▲ หน้าหลัก > การจัดการกระดาษ > บรรจุกระดาษ > บรรจุกระดาษและพิมพ์โดยใช้ถาดอเนกประสงค์ (ถาด MP) > บรรจุ และพิมพ์กระดาษหนาและฉลากโดยใช้ถาดอเนกประสงค์

## บรรจุและพิมพ์กระดาษหนาและฉลากโดยใช้ถาดอเนกประสงค์

เมื่อดึงฝ่าครอบด้านหลัง (ถาดรองรับเอกสารออกแบบหงายหน้า) ออก เครื่องจะมีเส้นทางผ่านของกระดาษตรงจากถาด อเนกประสงค์ไปทางด้านหลังของเครื่อง ใช้วิธีการป้อนกระดาษเข้าและรองรับกระดาษออกนี้เมื่อคุณพิมพ์กระดาษหนาหรือ ฉลาก

เมื่อคุณใส่กระดาษขนาดและชนิดที่แตกต่างกันในถาด คุณจะต้องเปลี่ยนการตั้งค่าขนาดและชนิดกระดาษในเครื่องหรือ คอมพิวเตอร์ของคุณ เช่นกัน

1. เปิดฝาครอบด้านหลังของเครื่อง (ถาดรองรับเอกสารออกแบบหงายหน้า)

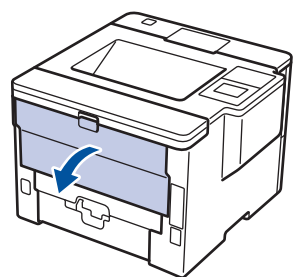

2. เปิดตัวหยุดกระดาษ (ใช้ได้เฉพาะบางรุ่นเท่านั้น)

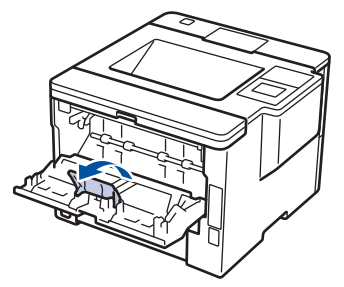

3. ที่ด้านหน้าเครื่อง ให้เปิดถาดอเนกประสงค์และค่อยๆดึงลงมา

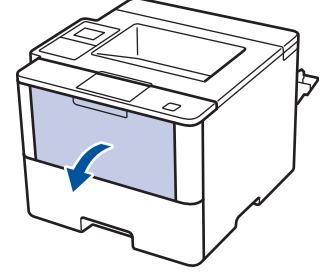

4. ดึงส่วนรองรับถาดอเนกประสงค์ (1) ออกมา และกางที่รองเอกสาร (2)

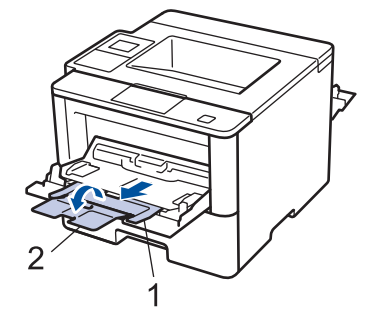

 เลื่อนแคร่ปรับกระดาษของถาดอเนกประสงค์ให้พอดีกับความกว้างของกระดาษที่คุณใช้ ถ้าแคร่ปรับกระดาษที่ด้านขวามีคัน โยก ให้กดคันโยกและเลื่อนแคร่ปรับกระดาษ

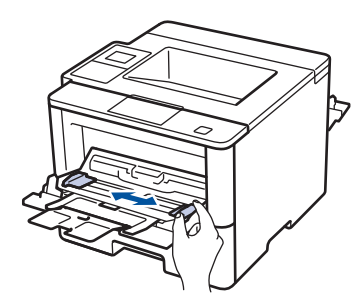

6. ใส่กระดาษหรือฉลากในถาดอเนกประสงค์

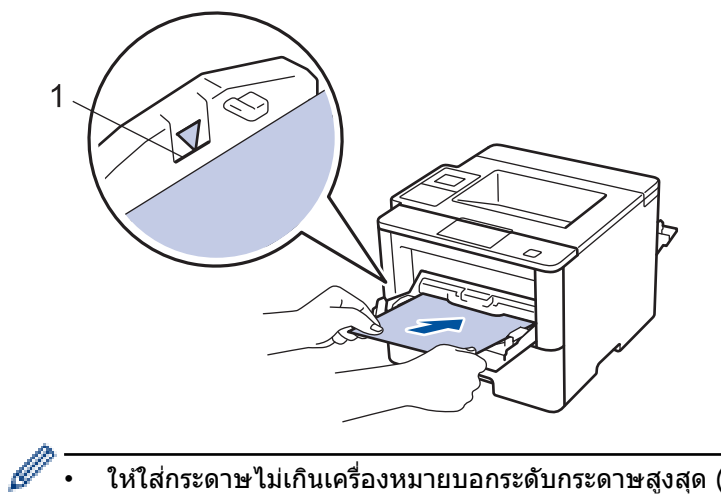

- ให้ใส่กระดาษไม่เกินเครื่องหมายบอกระดับกระดาษสูงสุด (1)
- ้ใส่กระดาษในถาดอเนกประสงค์โดยให้ด้านที่จะพิมพ์หงายขึ้น •
- 7. ส่งข้อมูลการพิมพ์ไปยังเครื่องพิมพ์

เปลี่ยนการตั้งค่าการพิมพ์ในหน้าจอการพิมพ์ก่อนจะส่งงานพิมพ์จากเครื่องคอมพิวเตอร์ของคุณ Ø

- 8. ปิดตัวหยุดกระดาษ
- 9. ปิดฝาครอบด้านหลัง (ถาดรองรับเอกสารออกแบบหงายหน้า) จนกระทั่งล็อกเข้าที่ในตำแหน่งปิด

## ข้อมูลที่เกี่ยวข้อง

บรรจุกระดาษและพิมพ์โดยใช้ถาดอเนกประสงค์ (ถาด MP)

▲ หน้าหลัก > การจัดการกระดาษ > บรรจุกระดาษ > บรรจุกระดาษและพิมพ์โดยใช้ถาดอเนกประสงค์ (ถาด MP) > บรรจุ และพิมพ์ของจดหมายด้วยถาดอเนกประสงค์

## บรรจุและพิมพ์ชองจดหมายด้วยถาดอเนกประสงค์

คุณสามารถใส่ชองจดหมายในถาดอเนกประสงค์ได้สูงสุด 10 ชอง ก่อนใส่กระดาษ กดที่มุมและด้านข้างซองจดหมายให้เรียบที่สุดเท่าที่ทำได้

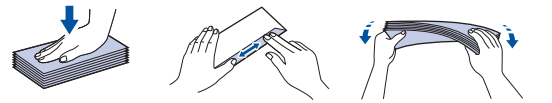

เมื่อคุณใส่กระดาษขนาดและชนิดที่แตกต่างกันในถาด คุณจะต้องเปลี่ยนการตั้งค่าขนาดและชนิดกระดาษในเครื่องหรือ คอมพิวเตอร์ของคุณ เช่นกัน

1. เปิดฝาครอบด้านหลังของเครื่อง (ถาดรองรับเอกสารออกแบบหงายหน้า)

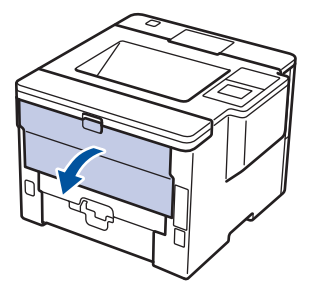

2. เปิดตัวหยุดกระดาษ (ใช่ได้เฉพาะบางรุ่นเท่านั้น)

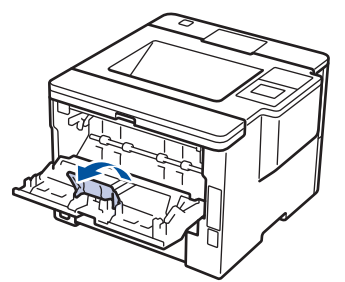

3. ที่ด้านหน้าเครื่อง ให้เปิดถาดอเนกประสงค์และค่อยๆดึงลงมา

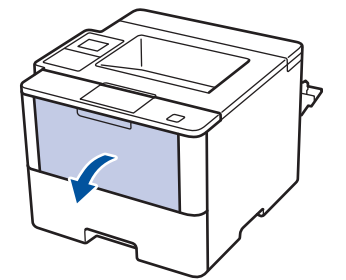

4. ดึงส่วนรองรับถาดอเนกประสงค์ (1) ออกมา และกางที่รองเอกสาร (2)

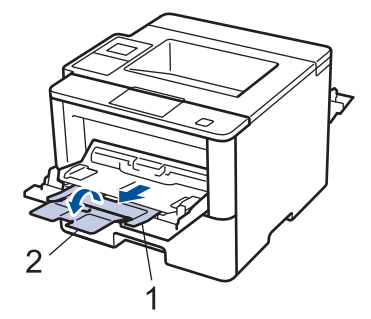

 เลื่อนแคร่ปรับกระดาษของถาดอเนกประสงค์ให้พอดีกับความกว้างของซองจดหมายที่คุณใช้ ถ้าแคร่ปรับกระดาษที่ด้านขวา มีคันโยก ให้กดคันโยกและเลื่อนแคร่ปรับกระดาษ

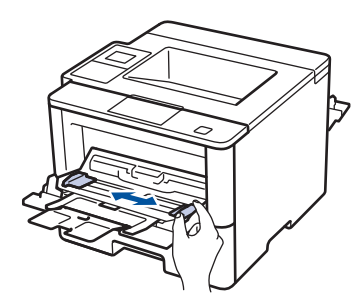

6. ใส่ซองจดหมายในถาดอเนกประสงค์

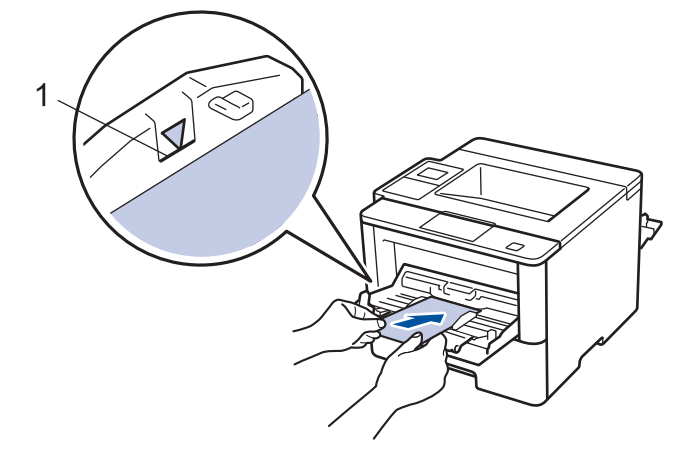

🖉 บรรจุซองจดหมายสูงสุด 10 ซองลงในถาดอเนกประสงค์โดยให้ด้านที่ต้องการพิมพ์หงายขึ้น ให้ใส่ซองจดหมายไม่เกิน เครื่องหมายบอกระดับกระดาษสูงสุด (1) การใส่ซองจดหมายมากกว่า 10 ซอง อาจทำให้เกิดปัญหากระดาษติดได้

#### 7. ส่งข้อมูลการพิมพ์ไปยังเครื่องพิมพ์

Ø

| การตั้งค่า | ตัวเลือกสำหรับชองจดหมาย |
|------------|-------------------------|
| ขนาดกระดาษ | Com-10<br>DL            |
|            | C5                      |
|            | Monarch                 |
| ชนิดกระดาษ | ชองจดหมาย               |
|            | ชองชนิดหนา              |
|            | ชองชนิดบาง              |

8. ปิดตัวหยุดกระดาษ

9. ปิดฝาครอบด้านหลัง (ถาดรองรับเอกสารออกแบบหงายหน้า) จนกระทั่งล็อกเข้าที่ในตำแหน่งปิด

#### 🦉 ข้อมูลที่เกี่ยวข้อง

• บรรจุกระดาษและพิมพ์โดยใช้ถาดอเนกประสงค์ (ถาด MP)
┢ หน้าหลัก > การจัดการกระดาษ > การตั้งค่ากระดาษ

# การตั้งค่ากระดาษ

- เปลี่ยนขนาดกระดาษและชนิดกระดาษ
- เปลี่ยนการตั้งค่าการตรวจสอบกระดาษ

#### 🔺 หน้าหลัก > การจัดการกระดาษ > การตั้งค่ากระดาษ > เปลี่ยนขนาดกระดาษและชนิดกระดาษ

## เปลี่ยนขนาดกระดาษและชนิดกระดาษ

เมื่อคุณเปลี่ยนแปลงขนาดกระดาษและชนิดกระดาษที่ใส่ในถาด คุณจำเป็นต้องเปลี่ยนแปลงการตั้งค่าขนาดกระดาษและชนิด กระดาษบนหน้าจอแสดงผลแบบ LCD ด้วย

>> HL-L5000D/HL-L5100DN/HL-L5200DW/HL-L6200DW >> HL-L6400DW

#### HL-L5000D/HL-L5100DN/HL-L5200DW/HL-L6200DW

- 1. กด 🛦 หรือ 🖲 เพื่อเลือกตัวเลือก [Paper Tray (ถาดกระดาษ)] จากนั้นกดOK
- 2. กด ▲ หรือ ▼ เพื่อเลือกตัวเลือก [Paper Type (ชนิดกระดาษ)] จากนั้นกดOK
- กด ▲ หรือ ▼ เพื่อเลือกถาดใส่กระดาษที่คุณต้องการเปลี่ยน จากนั้นกด OK
- 4. กด **▲** หรือ ▼ เพื่อเลือกชนิดกระดาษที่คุณต้องการ จากนั้นกด **OK**
- 5. กด **Back (กลับ)**
- 6. กด 🛦 หรือ 🛛 เพื่อเลือกตัวเลือก [Paper Size (งนาดกระดาษ)] จากนั้นกด OK
- 7. กด **▲** หรือ ▼ เพื่อเลือกถาดใส่กระดาษที่คุณต้องการเปลี่ยน จากนั้นกด **OK**
- 8. กด **▲** หรือ ▼ เพื่อเลือกขนาดกระดาษที่คุณต้องการ จากนั้นกด Go (ไป)

#### **HL-L6400DW**

- 1. กด 🏢 [Settings (การตั้งค่า)] > [Paper Tray (ถาดกระดาษ)] > [Paper Type (ชนิดกระดาษ)]
- 2. กด ▲ หรือ ▼ เพื่อแสดงตัวเลือกถาดใส่กระดาษ และจากนั้นกดตัวเลือกที่คุณต้องการ
- 3. กด ▲ หรือ ▼ เพื่อแสดงตัวเลือกชนิดกระดาษ และจากนั้นกดตัวเลือกที่คุณต้องการ
- 4. กด 🏠
- 5. กด ▲ หรือ ♥ เพื่อแสดงตัวเลือก [Paper Size (ขนาดกระดาษ)]
- 6. กด ▲ หรือ ▼ เพื่อแสดงตัวเลือกถาดใส่กระดาษ และจากนั้นกดตัวเลือกที่คุณต้องการ
- 7. กด ▲ หรือ ▼ เพื่อแสดงตัวเลือกขนาดกระดาษ และจากนั้นกดตัวเลือกที่คุณต้องการ
- 8. กด 🌈 .

#### ข้อมูลที่เกี่ยวข้อง

การตั้งค่ากระดาษ

🔺 หน้าหลัก > การจัดการกระดาษ > การตั้งค่ากระดาษ > เปลี่ยนการตั้งค่าการตรวจสอบกระดาษ

# เปลี่ยนการตั้งค่าการตรวจสอบกระดาษ

เมื่อคุณเปิดการตั้งค่าการตรวจสอบขนาดของเครื่อง เครื่องจะแสดงข้อความเมื่อคุณนำถาดใส่กระดาษออกหรือใส่กระดาษโดย ใช้ถาดอเนกประสงค์ และสอบถามว่าคุณเปลี่ยนขนาดและชนิดกระดาษหรือไม่

การตั้งค่าเริ่มต้นคือ เปิด >> HL-L5000D/HL-L5100DN/HL-L5200DW/HL-L6200DW >> HL-L6400DW

## HL-L5000D/HL-L5100DN/HL-L5200DW/HL-L6200DW

- 1. กด ▲ หรือ ▼ เพื่อเลือกตัวเลือก [Paper Tray (ถาดกระดาษ)] จากนั้นกด OK
- 2. กด ▲ หรือ ▼ เพื่อเลือกตัวเลือก [Check Size (ตรวงสอบขนาด)] จากนั้นกด OK
- 3. กด 🛦 หรือ 🔻 เพื่อเลือกตัวเลือก [On (เปิด)] หรือ [Off (ปิด)] จากนั้นกดGo (ไป)

## HL-L6400DW

1. กด 👔 [Settings (การตั้งค่า)] > [Paper Tray (ถาดกระดาษ)] > [Check Size (ตรวงสอบขนาด)]

- 2. กด [On (เปิด)] หรือ [Off (ปิด)]
- 3. กด

🦉 ข้อมูลที่เกี่ยวข้อง

การตั้งค่ากระดาษ

#### 🔺 หน้าหลัก > การจัดการกระดาษ > เปลี่ยนขนาดถาดใส่กระดาษสำหรับการพิมพ์ 2 ด้าน

# เปลี่ยนขนาดถาดใส่กระดาษสำหรับการพิมพ์ 2 ด้าน

เมื่อคุณพิมพ์บนกระดาษสองด้าน คุณจะต้องตั้งค่าขนาดกระดาษของถาดใส่กระดาษ 2 ด้าน ให้ตรงตามขนาดกระดาษ ถ้า คุณไม่ตั้งค่าถาดใส่กระดาษ 2 ด้าน จะทำให้การป้อนกระดาษไม่ถูกต้อง ทำให้งานพิมพ์เอียงหรือกระดาษติดได้

คุณสมบัตินี้มีเฉพาะในบางประเทศ

1. เลื่อนคันโยกที่ถาดใส่กระดาษ 2 ด้านให้ตรงตามขนาดกระดาษ

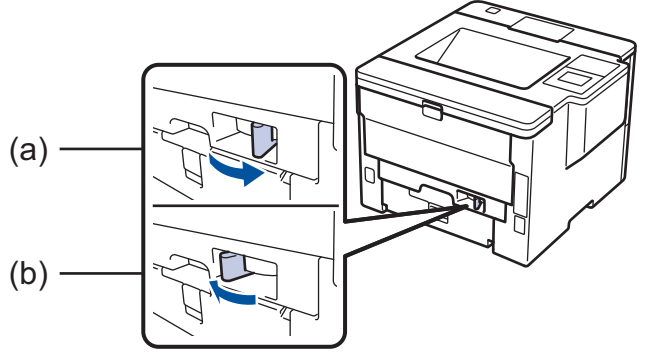

- a. A4 (สำหรับ A4)
- b. Letter (สำหรับ Letter, Legal, Mexico Legal, India Legal และ Folio)

## 🦉 ข้อมูลที่เกี่ยวข้อง

• การจัดการกระดาษ

🔺 หน้าหลัก > การจัดการกระดาษ > บริเวณที่ไม่สามารถพิมพ์ได้

# บริเวณที่ไม่สามารถพิมพ์ได้

ภาพตัวอย่างทางด้านล่างแสดงให้เห็นบริเวณสูงสุดที่ไม่สามารถทำการพิมพ์ได้จากขอบของขนาดกระดาษที่ใช้ทั่วไป การวัดค่า อาจแตกต่างกันขึ้นอยู่กับขนาดกระดาษหรือการตั้งค่าในแอพพลิเคชันที่คุณใช้

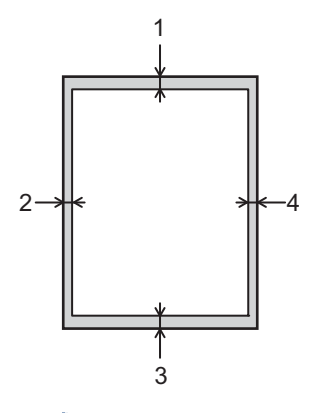

## ์ ห้ามพยายามพิมพ์ไปยังบริเวณเหล่านี้ เอกสารที่พิมพ์ออกมาจะไม่แสดงสิ่งใดๆ ในบริเวณเหล่านี้

| การใช้งาน | ขนาดเอกสาร | ด้านบน (1)<br>ด้านล่าง (3) | ด้านข้าย (2)<br>ด้านขวา (4) |
|-----------|------------|----------------------------|-----------------------------|
| พิมพ์     | Letter     | 4.23 มม.                   | 4.23 มม.                    |
|           | A4         | 4.23 มม.                   | 4.23 มม.                    |
|           | Legal      | 4.23 มม.                   | 4.23 มม.                    |

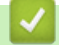

Ø

# ข้อมูลที่เกี่ยวข้อง

• การจัดการกระดาษ

🔺 หน้าหลัก > การจัดการกระดาษ > การใช้งานกระดาษแบบพิเศษ

# การใช้งานกระดาษแบบพิเศษ

ทดสอบตัวอย่างกระดาษก่อนซื้อกระดาษทุกครั้งเพื่อให้มั่นใจในคุณภาพการพิมพ์ที่ต้องการ

- ห้ามใช้กระดาษอิงค์เจ็ทเนื่องจากอาจทำให้กระดาษติดหรือทำให้เครื่องพิมพ์เกิดความเสียหาย
- หากคุณใช้กระดาษปอนด์ กระดาษผิวหยาบ หรือกระดาษที่มีรอยย่นหรือรอยยับ คุณภาพของกระดาษในการพิมพ์อาจลดลง

จัดเก็บกระดาษในกล่องบรรจุกระดาษและปิดกล่องให้สนิท จัดเก็บกระดาษบนพื้นราบเรียบและห่างจากความชื้น แสงแดดส่อง ตรงและความร้อน

## ข้อควรจำ

กระดาษบางชนิดอาจมีคุณภาพต่ำหรืออาจทำให้เครื่องพิมพ์เกิดความเสียหาย ห้ามใช้กระดาษต่อไปนี้:

- กระดาษที่มีลวดลายมาก
- กระดาษที่เรียบลื่นหรือมันเงาเกินไป
- กระดาษที่ม้วนหรือมีรอยพับ
- กระดาษที่มีการเคลือบผิวหรือกระดาษที่มีการตกแต่งทางเคมี
- กระดาษที่ขาด มีรอยยับหรือรอยพับ
- กระดาษที่มีน้ำหนักเกินกว่าข้อกำหนดในคู่มือนี้
- กระดาษที่เย็บด้วยลวดเย็บกระดาษ
- กระดาษที่มีหัวจดหมายที่ใช้สีย้อมอุณหภูมิต่ำหรือมีการถ่ายภาพด้วยความร้อน
- กระดาษต่อเนื่องหรือไม่มีคาร์บอน
- กระดาษที่ออกแบบสำหรับการพิมพ์อิงค์เจ็ท

หากคุณใช้ชนิดของกระดาษตามรายการข้างต้น อาจส่งผลให้เครื่องพิมพ์เกิดความเสียหาย ความเสียหายนี้ไม่อยู่ภายใต้ การรับประกันหรือข้อตกลงเกี่ยวกับการให้บริการของ Brother

## 🛛 ข้อมูลที่เกี่ยวข้อง

• การจัดการกระดาษ

#### ┢ หน้าหลัก > พิมพ์

# พิมพ์

- พิมพ์จากคอมพิวเตอร์ของคุณ (Windows<sup>®</sup>)
- พิมพ์จากคอมพิวเตอร์ของคุณ (แม็คอินทอช)
- พิมพ์หนึ่งหน้าซ้ำกันลงในกระดาษหลายชนิด
- ยกเลิกงานพิมพ์
- การพิมพ์ทดสอบ

🔺 หน้าหลัก > พิมพ์ > พิมพ์จากคอมพิวเตอร์ของคุณ (Windows<sup>®</sup>)

# ีพิมพ์จากคอมพิวเตอร์ของคุณ (Windows<sup>®</sup>)

- พิมพ์เอกสาร (Windows<sup>®</sup>)
- พิมพ์มากกว่าหนึ่งหน้าบนกระดาษแผ่นเดียว N in 1 (การจัดหน้ากระดาษในหน้าเดียว) (Windows<sup>®</sup>)
- พิมพ์เป็นโปสเตอร์ (Windows<sup>®</sup>)
- การพิมพ์สองด้านของกระดาษ (Windows<sup>®</sup>)
- พิมพ์เป็นจุลสาร (หนังสือเล่มเล็ก) (Windows<sup>®</sup>)
- พิมพ์แบบรักษาความปลอดภัย (Windows<sup>®</sup>)
- ใช้งานมาโครจากคอมพิวเตอร์ของคุณ (Windows<sup>®</sup>)
- ใช้โปรไฟล์การพิมพ์ที่ตั้งค่าไว้ล่วงหน้า (Windows<sup>®</sup>)
- เปลี่ยนการตั้งค่าเริ่มต้นของการพิมพ์ (Windows<sup>®</sup>)
- พิมพ์เอกสารโดยใช้ไดรเวอร์เครื่องพิมพ์ BR-Script3 (การจำลองภาษา PostScript<sup>®</sup> 3<sup>™</sup>) (Windows<sup>®</sup>)
- ตรวจสอบสถานะของเครื่องจากคอมพิวเตอร์ของคุณ (Windows<sup>®</sup>)
- การตั้งค่าการพิมพ์ (Windows<sup>®</sup>)

🔺 หน้าหลัก > พิมพ์ > พิมพ์จากคอมพิวเตอร์ของคุณ (Windows<sup>®</sup>) > พิมพ์เอกสาร (Windows<sup>®</sup>)

# พิมพ์เอกสาร (Windows<sup>®</sup>)

- 1. เลือกคำสั่งการพิมพ์ในแอพพลิเคชันของคุณ
- เลือก Brother XXX-XXXX (โดยที่ XXXX คือชื่อรุ่นของคุณ) จากนั้นคลิกปุ่มคุณลักษณะหรือการกำหนดลักษณะการ พิมพ์

หน้าต่างไดรเวอร์เครื่องพิมพ์จะปรากฏขึ้น

| 🛷 การกำหนดลักษณะการพิมพ์ของ               |                                          | ? 💌                          |
|-------------------------------------------|------------------------------------------|------------------------------|
| brother xxx-xxxx                          |                                          | S Brother<br>SolutionsCenter |
|                                           | พื้นฐาน ขั้นสูง โปรไฟล์การพิมพ์          |                              |
|                                           | ขนาดกระดาษ                               | A4 🗸                         |
|                                           | ทิศทาง                                   | 💿 แนวตั้ง 💿 แนวนอน           |
|                                           | สำเนา                                    | 1 🚔 🗌 การพิมพ์เป็นชุด        |
| <u> III</u>                               | ชนิดกระดาษ                               | กระดาษธรรมดา 🔻               |
|                                           | ความละเอียด                              | 600 dpi 👻                    |
| ขนาดกระดาษ : A4                           | การตั้งค่าการพิมพ์                       | กราฟฟิก 🔻                    |
| 210 x 297 มม.<br>(8.3 x 11.7 นิ้ว)        |                                          | การตั้งค่าแบบกำหนดเอง        |
| ชนิดกระดาษ : กระดาษธรรมดา                 | หองแหน้อ                                 | (ปอลี 👻                      |
| สำเหา : 1<br>ความจะเอียด : 600 dpi        | ามายาน                                   | (สาวาเเล้าองอ่าง             |
| 2 หน้า/จุลสาร (หนังสือเล่มเล็ก) : ไม่มี   | 1 30 32 3 1 1 1 1                        |                              |
| การปรับสเกล : ปิด<br>การปรับสเกล :        | ะสหมอบ<br>วิหน้า/จอสาร (หนังสือเอ่นเอ็อ) |                              |
| สายพา. บด<br>การพิมพ์โดยใช้ระบบการรักษาคว | 2 1101/ 49915 (11049905911)              | การตั้งค่า 2 หน้า            |
|                                           |                                          |                              |
|                                           | แหล่งกระดาษ                              |                              |
|                                           | หน้าแรก                                  | เลือกอัดในมัติ 	▼            |
| 🗖 ຕາມລາຍເວັ້ມແຕ່ຕ່ວມເຫັນແມ່               | หน้าอื่นๆ                                | เหมือนหน้าแรก 🔻              |
| รายพะเอยตกอนษพมพ                          |                                          |                              |
| เพิ่มโปรไฟล์                              |                                          | ด่าเริ่มต้น                  |
| การสนับสนุน                               | ตกลง ยกเลิก                              | ใช้ ความช่วยเหลือ            |

- 3. ตรวจสอบว่าคุณได้ใส่สื่อสิ่งพิมพ์ที่มีขนาดถูกต้องในถาดใส่กระดาษ
- 4. คลิกรายการแบบดึงลง **ขนาดกระดาษ** จากนั้นเลือกขนาดกระดาษของคุณ
- 5. ในช่อง ทิศทาง เลือกตัวเลือก แนวตั้ง หรือ แนวนอน เพื่อตั้งค่าการจัดวางเอกสารที่พิมพ์ของคุณ

้ถ้าแอพพลิเคชันของคุณมีการตั้งค่าที่คล้ายกัน เราแนะนำให้คุณตั้งแนวการจัดวางโดยใช้แอพพลิเคชัน

- 6. พิมพ์จำนวนสำเนา (1-999) ที่คุณต้องการในช่อง **สำเนา**
- 7. คลิกรายการแบบดึงลง **ชนิดกระดาษ** และเลือกชนิดกระดาษที่คุณกำลังใช้งาน
- เพื่อพิมพ์หลายหน้าบนกระดาษแผ่นเดียว หรือพิมพ์หนึ่งหน้าของเอกสารของคุณลงบนกระดาษหลายแผ่น คลิกรายการ แบบดึงลง หลายหน้า จากนั้นเลือกตัวเลือกของคุณ
- 9. เปลี่ยนการตั้งค่าเครื่องพิมพ์อื่นหากต้องการ
- 10. คลิก **ตกลง**

Ø

11. เสร็จสิ้นการดำเนินการพิมพ์ของคุณ

- พิมพ์จากคอมพิวเตอร์ของคุณ (Windows<sup>®</sup>)
- การตั้งค่าการพิมพ์ (Windows<sup>®</sup>)

▲ หน้าหลัก > พิมพ์ > พิมพ์จากคอมพิวเตอร์ของคุณ (Windows<sup>®</sup>) > พิมพ์มากกว่าหนึ่งหน้าบนกระดาษแผ่นเดียว N in 1 (การจัดหน้ากระดาษในหน้าเดียว) (Windows<sup>®</sup>)

# พิมพ์มากกว่าหนึ่งหน้าบนกระดาษแผ่นเดียว N in 1 (การจัดหน้ากระดาษใน หน้าเดียว) (Windows<sup>®</sup>)

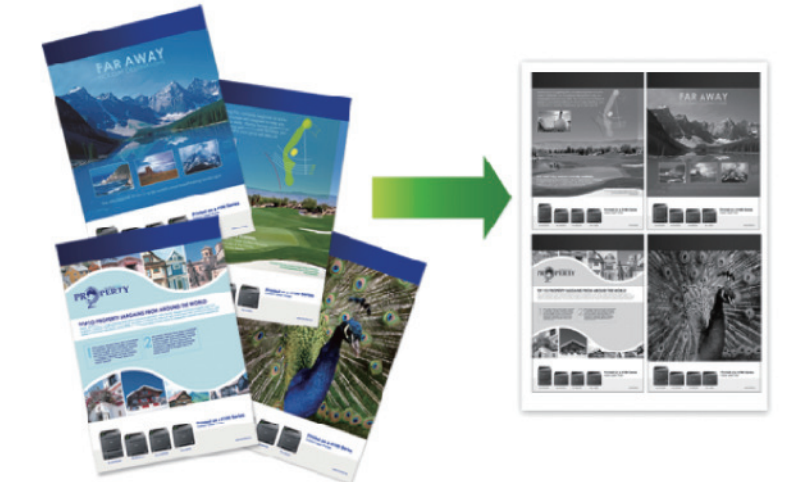

- 1. เลือกคำสั่งการพิมพ์ในแอพพลิเคชันของคุณ
- เลือก Brother XXX-XXXX (XXXX คือชื่อรุ่นของคุณ) และจากนั้นคลิกปุ่มคุณลักษณะหรือการกำหนดลักษณะการพิมพ์ หน้าต่างไดรเวอร์เครื่องพิมพ์จะปรากฏขึ้น
- 3. ในช่อง ทิศทาง เลือกตัวเลือก แนวตั้ง หรือ แนวนอน เพื่อตั้งค่าการจัดวางเอกสารที่พิมพ์ของคุณ

้ถ้าแอพพลิเคชันของคุณมีการตั้งค่าที่คล้ายกัน เราแนะนำให้คุณตั้งแนวการจัดวางโดยใช้แอพพลิเคชัน

- 4. คลิกรายการแบบดึงลง หลายหน้า จากนั้นเลือกตัวเลือก 2 ใน 1, 4 ใน 1, 9 ใน 1, 16 ใน 1 หรือ 25 ใน 1
- 5. คลิกรายการแบบดึงลง **การเรียงหน้า** จากนั้นเลือกลำดับหน้ากระดาษของคุณ
- 6. คลิกรายการแบบดึงลง **เส้นขอบ** จากนั้นเลือกชนิดเส้นกรอบของคุณ
- 7. เปลี่ยนการตั้งค่าเครื่องพิมพ์อื่นหากต้องการ
- 8. คลิก **ตกลง**

Ø

9. เสร็จสิ้นการดำเนินการพิมพ์ของคุณ

- พิมพ์จากคอมพิวเตอร์ของคุณ (Windows<sup>®</sup>)
- การตั้งค่าการพิมพ์ (Windows<sup>®</sup>)

ุ่≜ หน้าหลัก > พิมพ์ > พิมพ์จากคอมพิวเตอร์ของคุณ (Windows<sup>®</sup>) > พิมพ์เป็นโปสเตอร์ (Windows<sup>®</sup>)

# พิมพ์เป็นโปสเตอร์ (Windows<sup>®</sup>)

ขยายขนาดงานพิมพ์ของคุณ และพิมพ์เอกสารในโหมดโปสเตอร์

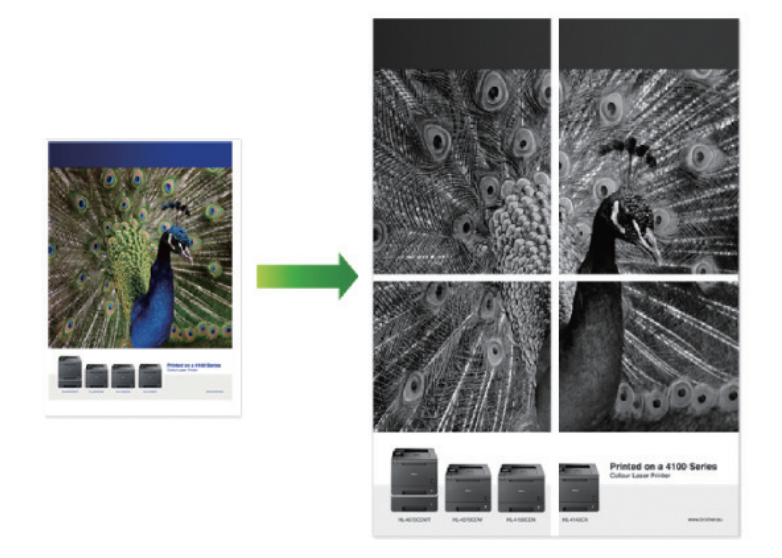

- 1. เลือกคำสั่งการพิมพ์ในแอพพลิเคชันของคุณ
- เลือก Brother XXX-XXXX (XXXX คือชื่อรุ่นของคุณ) และจากนั้นคลิกปุ่มคุณลักษณะหรือการกำหนดลักษณะการพิมพ์ หน้าต่างไดรเวอร์เครื่องพิมพ์จะปรากฏขึ้น
- คลิกรายการแบบดึงลง หลายหน้า จากนั้นเลือกตัวเลือก 1 ใน 2x2 หน้า, 1 ใน 3x3 หน้า, 1 ใน 4x4 หน้า หรือ 1 ใน 5x5 หน้า
- 4. เลือกกล่องทำเครื่องหมาย พิมพ์เส้นตัด หากต้องการ

#### พิมพ์เส้นตัด

พิมพ์เส้นรอยดัดสีจางรอบบริเวณที่สามารถพิมพ์ได้ เพื่อให้คุณสามารถดัดออกได้ง่าย

- 5. เปลี่ยนการตั้งค่าเครื่องพิมพ์อื่นหากต้องการ
- 6. คลิก **ตกลง**
- 7. เสร็จสิ้นการดำเนินการพิมพ์ของคุณ

- พิมพ์จากคอมพิวเตอร์ของคุณ (Windows<sup>®</sup>)
- การตั้งค่าการพิมพ์ (Windows<sup>®</sup>)

์ 🔺 หน้าหลัก > พิมพ์ > พิมพ์จากคอมพิวเตอร์ของคุณ (Windows<sup>®</sup>) > การพิมพ์สองด้านของกระดาษ (Windows<sup>®</sup>)

# ีการพิมพ์สองด้านของกระดาษ (Windows<sup>®</sup>)

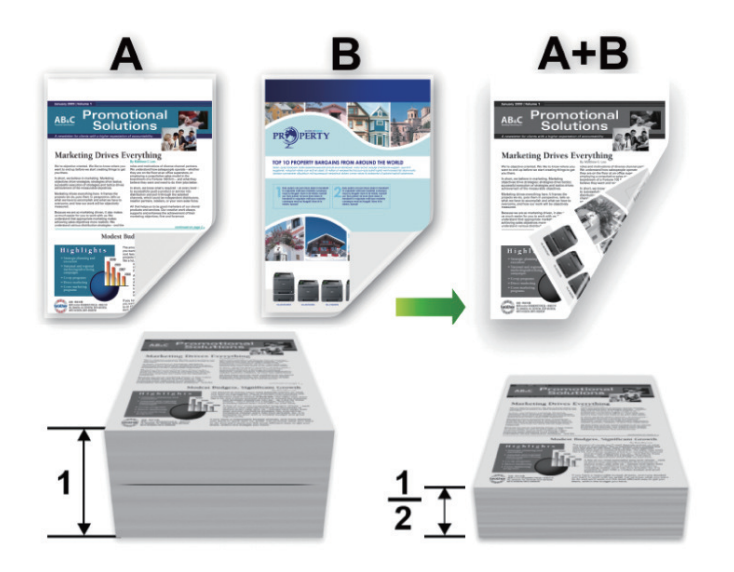

- เลือกกระดาษขนาด A4, Letter, Legal, Mexico Legal, India Legal หรือ Folio เมื่อใช้ฟังก์ชันการพิมพ์ 2 ด้านแบบ อัตโนมัติ
- ดรวจสอบว่าถาดใส่กระดาษ 2 ด้านได้รับการตั้งค่าตรงตามขนาดกระดาษแล้ว มิฉะนั้นการป้อนกระดาษอาจผิดพลาด ส่ง ผลให้เอกสารที่พิมพ์ออกมาเอียงหรือกระดาษติด
- ดรวจสอบให้แน่ใจว่าฝาครอบด้านหลังปิดอยู่
- หากกระดาษถูกม้วน ยืดกระดาษให้ตรงและใส่กลับเข้าในถาดใส่กระดาษ
- ใช้กระดาษธรรมดาหรือกระดาษชนิดบาง ห้ามใช้กระดาษปอนด์
- หากกระดาษบางเกินไป อาจเกิดรอยย่นได้
- เมื่อคุณใช้ฟังก์ชันการพิมพ์ 2 ด้านด้วยตนเอง อาจเกิดปัญหากระดาษติดหรือคุณภาพการพิมพ์ด่ำ
- 1. เลือกคำสั่งการพิมพ์ในแอพพลิเคชันของคุณ

Ø

- เลือก Brother XXX-XXXX (XXXX คือชื่อรุ่นของคุณ) และจากนั้นคลิกปุ่มคุณลักษณะหรือการกำหนดลักษณะการพิมพ์ หน้าต่างไดรเวอร์เครื่องพิมพ์จะปรากฏขึ้น
- 3. ในช่อง ทิศทาง เลือกตัวเลือก แนวตั้ง หรือ แนวนอน เพื่อตั้งค่าการจัดวางเอกสารที่พิมพ์ของคุณ

้ถ้าแอพพลิเคชันของคุณมีการตั้งค่าที่คล้ายกัน เราแนะนำให้คุณตั้งแนวการจัดวางโดยใช้แอพพลิเคชัน

4. คลิกรายการแบบดึงลง 2 หน้า/จุลสาร (หนังสือเล่มเล็ก) จากนั้นเลือกตัวเลือก 2 หน้า หรือ 2 หน้า (กำหนดเอง)

| ตัวเลือก                                       | ดำอธิบาย                                                                                                    |
|------------------------------------------------|----------------------------------------------------------------------------------------------------|
| <b>2 หนัา</b> (ใช้ได้เฉพาะบางรุ่น<br>เท่านั้น) | พิมพ์สองด้านโดยอัตโนมัติ                                                                                                    |
| 2 หน้า (กำหนดเอง)                              | ้เครื่องจะพิมพ์หน้าทั้งหมดที่มีเลขหน้าคู่ที่ด้านหนึ่งของกระดาษก่อน จากนั้น<br>ไดรเวอร์เครื่องพิมพ์จะแนะนำ (โดยแสดงข้อความป็อปอัพ) ให้คุณใส่กระดาษอีกครั้ง |

- 5. คลิกปุ่ม การตั้งค่าการพิมพ์แบบ 2 หน้า
- เลือกตัวเลือกใดตัวเลือกหนึ่งจากเมนู ชนิดการพิมพ์แบบ 2 หน้า
   เมื่อเลือกการพิมพ์ 2 ด้าน จะมีตัวเลือกการเข้าเล่มการพิมพ์ 2 ด้านทั้งหมดสี่แบบให้เลือกสำหรับแต่ละแนวการจัดวางหน้า:

## ตัวเลือกสำหรับเอกสารแนวตั้ง คำอธิบาย

# ขอบยาว (ข้าย)

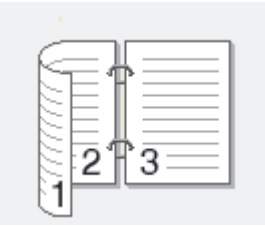

## ขอบยาว (ขวา)

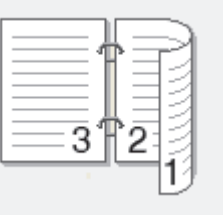

# ขอบสั้น (บน)

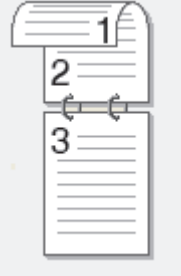

# ขอบสั้น (ล่าง)

| 3 |   |  |
|---|---|--|
| 2 | 1 |  |

## ตัวเลือกสำหรับเอกสารแนวนอน คำอธิบาย

## ขอบยาว (บน)

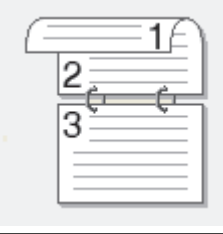

## ขอบยาว (ล่าง)

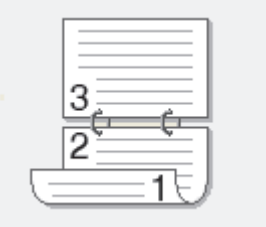

#### ด้วเลือกสำหรับเอกสารแนวนอน คำอธิบาย

ขอบสั้น (ขวา)

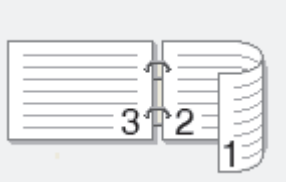

ขอบสั้น (ช้าย)

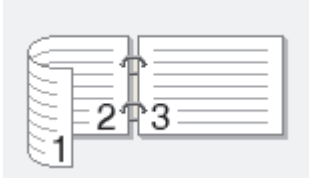

- เลือกกล่องกาเครื่องหมาย การเข้าเล่มแบบออฟเซ็ท ถ้าคุณต้องการระบุออฟเซ็ทสำหรับการเข้าเล่มเป็นหน่วยนิ้วหรือ มิลลิเมตร
- 8. คลิก **ตกลง**
- 9. เปลี่ยนการตั้งค่าเครื่องพิมพ์อื่นหากต้องการ
- 10. ทำวิธีใดวิธีหนึ่งดังต่อไปนี้:
  - สำหรับการพิมพ์ 2 ด้านแบบอัตโนมัติ คลิก ตกลง อีกครั้ง จากนั้นดำเนินการพิมพ์ให้เสร็จสิ้น
  - สำหรับการพิมพ์ 2 ด้านด้วยตนเอง คลิก **ตกลง** อีกครั้งและทำตามคำแนะนำบนหน้าจอ

หากป้อนกระดาษเข้าไม่ถูกต้อง อาจทำให้กระดาษม้วนงอ นำกระดาษออก ยืดกระดาษให้ตรง และนำใส่กลับเข้าสู่ถาดบรรจุ กระดาษ

- พิมพ์จากคอมพิวเตอร์ของคุณ (Windows<sup>®</sup>)
- การตั้งค่าการพิมพ์ (Windows<sup>®</sup>)

🔺 หน้าหลัก > พิมพ์ > พิมพ์จากคอมพิวเตอร์ของคุณ (Windows<sup>®</sup>) > พิมพ์เป็นจุลสาร (หนังสือเล่มเล็ก) (Windows<sup>®</sup>)

# ีพิมพ์เป็นจุลสาร (หนังสือเล่มเล็ก) (Windows<sup>®</sup>)

ใช้ดัวเลือกนี้เพื่อพิมพ์เอกสารในรูปแบบจุลสารโดยใช้การพิมพ์ 2 ด้าน หน้าของเอกสารจะถูกจัดเรียงตามหมายเลขหน้าที่ถูก ต้อง และจะให้คุณสามารถพับเอกสารที่พิมพ์ที่ตรงกลาง โดยไม่ต้องเปลี่ยนลำดับหน้าที่พิมพ์

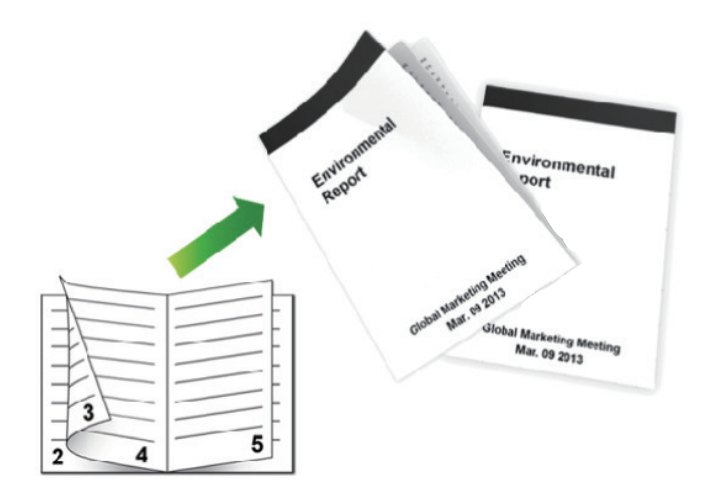

- เลือกกระดาษขนาด A4, Letter, Legal, Mexico Legal, India Legal หรือ Folio เมื่อใช้ฟังก์ชันการพิมพ์ 2 ด้านแบบ อัตโนมัติ
- ตรวจสอบว่าถาดใส่กระดาษ 2 ด้านได้รับการตั้งค่าตรงตามขนาดกระดาษแล้ว มิฉะนั้นการป้อนกระดาษอาจผิดพลาด ส่ง ผลให้เอกสารที่พิมพ์ออกมาเอียงหรือกระดาษติด
- ตรวจสอบให้แน่ใจว่าฝาครอบด้านหลังปิดอยู่
- หากกระดาษถูกม้วน ยึดกระดาษให้ตรงและใส่กลับเข้าในถาดใส่กระดาษ
- ใช้กระดาษธรรมดาหรือกระดาษชนิดบาง ห้ามใช้กระดาษปอนด์
- หากกระดาษบางเกินไป อาจเกิดรอยย่นได้
- เมื่อคุณใช้ฟังก์ชันการพิมพ์ 2 ด้านด้วยตนเอง อาจเกิดปัญหากระดาษติดหรือคุณภาพการพิมพ์ด่ำ
- 1. เลือกคำสั่งการพิมพ์ในแอพพลิเคชันของคุณ
- เลือก Brother XXX-XXXX (XXXX คือชื่อรุ่นของคุณ) และจากนั้นคลิกปุ่มคุณลักษณะหรือการกำหนดลักษณะการพิมพ์ หน้าต่างไดรเวอร์เครื่องพิมพ์จะปรากฏขึ้น
- 3. ในช่อง ทิศทาง เลือกตัวเลือก แนวตั้ง หรือ แนวนอน เพื่อตั้งค่าการจัดวางเอกสารที่พิมพ์ของคุณ

้ถ้าแอพพลิเคชันของคุณมีการตั้งค่าที่คล้ายกัน เราแนะนำให้คุณตั้งแนวการจัดวางโดยใช้แอพพลิเคชัน

 คลิกรายการแบบดึงลง 2 หน้า/จุลสาร (หนังสือเล่มเล็ก) จากนั้นเลือกตัวเลือก จุลสาร (หนังสือเล่มเล็ก) หรือ จุลสาร (กำหนดเอง)

| ตัวเลือก                                                     | คำอธิบาย             |
|--------------------------------------------------------------|----------------------|
| <b>จุลสาร (หนังสือเล่มเล็ก)</b> (ใช้ได้เฉพาะบางรุ่นเท่านั้น) | พิมพ์จุลสารอัดโนมัติ |
| จุลสาร (กำหนดเอง)                                            | พิมพ์จุลสารด้วยตนเอง |

- 5. คลิกปุ่ม **การตั้งค่าการพิมพ์แบบ 2 หน้า**
- เลือกตัวเลือกใดตัวเลือกหนึ่งจากเมนู ชนิดการพิมพ์แบบ 2 หน้า มีทิศทางการเข้าเล่มของการพิมพ์ 2 ด้านให้เลือกได้สองประเภทสำหรับการจัดวางหน้าแต่ละแบบ

# ตัวเลือกสำหรับเอกสารแนวตั้ง คำอธิบาย เย็บด้านข้าย เย็บด้านขวา ด้าอธิบาย ด้าอธิบาย เย็บด้านบน เย็บด้านฉ่าง

สอกตัวเลือกใดตัวเลือกหนึ่งจากเมนู วิธีการพิมพ์จุลสาร (หนังสือเล่มเล็ก)

| ตัวเลือก                      | คำอธิบาย                                                                                                    |
|-------------------------------|----------------------------------------------------------------------------------------------------|
| การพิมพ์ทุกหน้า<br>พร้อมๆ กัน | ทุกหน้าจะถูกพิมพ์ในรูปแบบจุลสาร (สี่หน้าสำหรับกระดาษทุกแผ่น สองหน้าต่อหนึ่งด้าน) พับครึ่ง<br>ตรงกลางเอกสารที่พิมพ์เพื่อสร้างจุลสาร                                                                                                    |
|                               |                                                                                                    |
| การพิมพ์แบบแบ่ง<br>เป็นชุด    | ้ตัวเลือกนี้จะพิมพ์จุลสารทั้งหมดเป็นชุดจุลสารย่อยชุดเล็กกว่า ให้คุณสามารถพับที่ตรงกลางของ<br>ชุดจุลสารย่อยชุดเล็กกว่าได้โดยไม่ต้องเปลี่ยนลำดับหน้าที่พิมพ์ คุณสามารถระบุจำนวนแผ่นใน<br>ชุดเล็กแต่ละชุดของจุลสาร (จาก 1 ถึง 15) ตัวเลือกนี้มีประโยชน์ในการพับงานพิมพ์จุลสารที่มี<br>จำนวนหน้ามาก |
|                               |                                                                                                    |

- เลือกกล่องกาเครื่องหมาย การเข้าเล่มแบบออฟเซ็ท ถ้าคุณต้องการระบุออฟเซ็ทสำหรับการเข้าเล่มเป็นหน่วยนิ้วหรือ มิลลิเมตร
- 9. คลิก **ตกลง**
- 10. เปลี่ยนการตั้งค่าเครื่องพิมพ์อื่นหากต้องการ
- 11. ทำวิธีใดวิธีหนึ่งดังต่อไปนี้:
  - สำหรับการพิมพ์จุลสารแบบอัตโนมัติ คลิก ตกลง อีกครั้ง จากนั้นดำเนินการพิมพ์ให้เสร็จสิ้น
  - สำหรับการพิมพ์จุลสารด้วยตนเอง คลิก **ตกลง** อีกครั้งและทำตามคำแนะนำบนหน้าจอ

| Ŷ    |       | ~      |
|------|-------|--------|
| ขอมล | ที่เก | ยวข่อง |
|      |       |        |

- พิมพ์จากคอมพิวเตอร์ของคุณ (Windows<sup>®</sup>)
- การตั้งค่าการพิมพ์ (Windows<sup>®</sup>)

🔺 หน้าหลัก > พิมพ์ > พิมพ์จากคอมพิวเตอร์ของคุณ (Windows<sup>®</sup>) > พิมพ์แบบรักษาความปลอดภัย (Windows<sup>®</sup>)

# ี พิมพ์แบบรักษาความปลอดภัย (Windows<sup>®</sup>)

ใช้การพิมพ์แบบปลอดภัยเพื่อให้แน่ใจว่าเอกสารลับหรือเอกสารที่มีความละเอียดอ่อนจะไม่ถูกพิมพ์จนกว่าคุณจะใส่รหัสผ่านที่ แผงควบคุมของเครื่อง

ข้อมูลที่มีการรักษาความปลอดภัยจะถูกลบออกจากเครื่องเมื่อคุณปิดเครื่อง

>> HL-L5000D/HL-L5100DN/HL-L5200DW/HL-L6200DW >> HL-L6400DW

## HL-L5000D/HL-L5100DN/HL-L5200DW/HL-L6200DW

- 1. เลือกคำสั่งการพิมพ์ในแอพพลิเคชันของคุณ
- เลือก Brother XXX-XXXX (XXXX คือชื่อรุ่นของคุณ) และจากนั้นคลิกปุ่มคุณลักษณะหรือการกำหนดลักษณะการพิมพ์ หน้าต่างไดรเวอร์เครื่องพิมพ์จะปรากฏขึ้น
- คลิกแท็บ ขั้นสูง
- 4. คลิกที่ปุ่ม การตั้งค่า ในช่องใส่ข้อมูล การพิมพ์โดยใช้ระบบการรักษาความปลอดภัย
- 5. เลือกกล่องทำเครื่องหมาย Secure Print (การพิมพ์แบบรักษาความปลอดภัย)
- พิมพ์รหัสผ่านสี่หลักของคุณในช่อง รหัสผ่าน จากนั้นคลิก ตกลง

🖉 คุณจะต้องตั้งรหัสผ่านแยกกันสำหรับเอกสารแต่ละเอกสาร

- พิมพ์ ชื่อผู้ใช้ และ ชื่องาน ในช่องใส่ข้อความ
- 8. คลิก **ตกลง**
- 9. เสร็จสิ้นการดำเนินการพิมพ์ของคุณ
- 10. ที่แผงควบคุมของเครื่อง กด Secure (ป้องกัน)
- 11. กด ▲ หรือ ▼ เพื่อแสดงชื่อผู้ใช้ของคุณ จากนั้นกด OK
   หน้าจอแสดงผลแบบ LCD จะแสดงรายการงานที่มีการป้องกันสำหรับชื่อดังกล่าว
- 12. กด **▲** หรือ **▼** เพื่อแสดงงาน จากนั้นกด **OK**
- 13. ป้อนรหัสผ่านสี่หลักของคุณ

เพื่อป้อนตัวเลขแต่ละหลัก กด **▲** หรือ ▼ เพื่อเลือกตัวเลข แล้วกด **OK** 

- 14. กด 🛦 หรือ 🔻 เพื่อเลือกตัวเลือก [Print (พิมพ์)] จากนั้นกด**OK**
- 15. กด ▲ หรือ ▼ ป้อนจำนวนสำเนาที่คุณต้องการ
- 16. กด **OK**

เครื่องจะพิมพ์ข้อมูลนั้น

หลังจากคุณพิมพ์ข้อมูลที่มีการรักษาความปลอดภัยแล้ว ข้อมูลจะถูกล้างออกจากหน่วยความจำของเครื่อง

## **HL-L6400DW**

- 1. เลือกคำสั่งการพิมพ์ในแอพพลิเคชันของคุณ
- เลือก Brother XXX-XXXX (XXXX คือชื่อรุ่นของคุณ) และจากนั้นคลิกปุ่มคุณลักษณะหรือการกำหนดลักษณะการพิมพ์ หน้าต่างไดรเวอร์เครื่องพิมพ์จะปรากฏขึ้น
- คลิกแท็บ ขั้นสูง
- 4. คลิกที่ปุ่ม การตั้งค่า ในช่องใส่ข้อมูล การพิมพ์โดยใช้ระบบการรักษาความปลอดภัย
- 5. เลือกกล่องทำเครื่องหมาย Secure Print (การพิมพ์แบบรักษาความปลอดภัย)
- 6. พิมพ์รหัสผ่านสี่หลักของคุณในช่อง รหัสผ่าน จากนั้นคลิก ตกลง

์ คุณจะต้องตั้งรหัสผ่านแยกกันสำหรับเอกสารแต่ละเอกสาร

7. พิมพ์ **ชื่อผู้ใช้** และ **ชื่องาน** ในช่องใส่ข้อความ

- 8. คลิก **ตกลง**
- 9. เสร็จสิ้นการดำเนินการพิมพ์ของคุณ
- 10. ที่แผงควบคุมของเครื่อง กด 🔤 [Functions (ฟังก์ชัน)]
- 11. กด [Secure (รักษาความปลอดภัย)]
- 12. กด ▲ หรือ ▼ เพื่อแสดงชื่อผู้ใช้ของคุณ จากนั้นกดที่ชื่อผู้ใช้ของคุณ หน้าจอแสดงผลแบบ LCD จะแสดงรายการงานที่มีการป้องกันสำหรับชื่อดังกล่าว
- 13. กด ▲ หรือ ▼ เพื่อแสดงงานพิมพ์ที่คุณต้องการพิมพ์ และจากนั้นกดที่งานนั้น
- 14. ป้อนรหัสผ่านสี่หลักของคุณ จากนั้นกด [OK (ตกลง)]
- 15. ป้อนจำนวนสำเนาที่คุณต้องการ
- 16. กด [Start (เริ่มต้น)]
  - เครื่องจะพิมพ์ข้อมูลนั้น

หลังจากคุณพิมพ์ข้อมูลที่มีการรักษาความปลอดภัยแล้ว ข้อมูลจะถูกล้างออกจากหน่วยความจำของเครื่อง

## ข้อมูลที่เกี่ยวข้อง

• พิมพ์จากคอมพิวเตอร์ของคุณ (Windows<sup>®</sup>)

ุ๋ h หน้าหลัก > พิมพ์ > พิมพ์จากคอมพิวเตอร์ของคุณ (Windows<sup>®</sup>) > ใช้งานมาโครจากคอมพิวเตอร์ของคุณ (Windows<sup>®</sup>)

# ใช้งานมาโครจากคอมพิวเตอร์ของคุณ (Windows<sup>®</sup>)

ถ้าคุณจัดเก็บแบบฟอร์มอิเล็กทรอนิกส์ (มาโคร) ในหน่วยความจำของเครื่องของคุณ คุณสามารถใช้มาโครเพื่อพิมพ์ข้อมูลแบบ วางซ้อนทับบนงานพิมพ์ที่คุณต้องการได้

- 1. เลือกคำสั่งการพิมพ์ในแอพพลิเคชันของคุณ
- เลือก Brother XXX-XXXX (XXXX คือชื่อรุ่นของคุณ) และจากนั้นคลิกปุ่มคุณลักษณะหรือการกำหนดลักษณะการพิมพ์ หน้าต่างไดรเวอร์เครื่องพิมพ์จะปรากฏขึ้น
- คลิกแท็บ ขั้นสูง
- คลิกปุ่ม ตัวเลือกการพิมพ์อื่นๆ
- 5. เลือก ม**าโคร**
- 6. คลิกปุ่ม **การตั้งค่ามาโคร**
- 7. ใส่ค่า ID มาโคร: และ ชื่อมาโคร: ที่คุณต้องการใช้งาน
- 8. เลือก **ใส่คำสั่งมาโคร**
- 9. เลือกหน้าที่จะซ้อนข้อมูลมาโคร

| ตัวเลือก                  | คำอธิบาย                                                                                    |  |
|---------------------------|---------------------------------------------------------------------------------------------|--|
| ทุกหน้า                   | ให้คุณใส่มาโครไปยังทุกหน้า                                                                  |  |
| หน้า                      | ให้คุณใส่มาโครไปยังหน้าที่ระบุ เลือกตัวเลือกนี้ จากนั้นใส่หมายเลขหน้าภายในช่วง 1<br>ถึง 255 |  |
| เพิ่มไปยังด้านบนของหน้า   | ั้า ส่งข้อมูลมาโครไปยังด้านบนสุดของหน้า                                                     |  |
| เพิ่มไปยังส่วนท้ายของหน้า | ์<br>ก ส่งข้อมูลมาโครไปยังด้านล่างสุดของหน้า                                                |  |

#### เมื่อเลือก **จุลสาร (หนังสือเล่มเล็ก)** การตั้งค่า หน้า ใน ใส่คำสั่งมาโคร จะปิดใช้งาน

10. คลิก **ตกลง** 

Ø

- 11. คลิก **ตกลง** เพื่อกลับสู่หน้าต่างไดรเวอร์เครื่องพิมพ์
- 12. คลิก **ตกลง**
- 13. เสร็จสิ้นการดำเนินการพิมพ์ของคุณ

ข้อมูลมาโครถูกพิมพ์แบบวางซ้อน

- พิมพ์จากคอมพิวเตอร์ของคุณ (Windows<sup>®</sup>)
- พิมพ์หนึ่งหน้าข้ำกันลงในกระดาษหลายชนิด

ุ๋ h หน้าหลัก > พิมพ์ > พิมพ์จากคอมพิวเตอร์ของคุณ (Windows<sup>®</sup>) > ใช้โปรไฟล์การพิมพ์ที่ตั้งค่าไว้ล่วงหน้า (Windows<sup>®</sup>)

# ้ใช้โปรไฟล์การพิมพ์ที่ตั้งค่าไว้ล่วงหน้า (Windows<sup>®</sup>)

**โปรไฟล์การพิมพ์** เป็นค่าที่ตั้งไว้ล่วงหน้าที่ออกแบบมาเพื่อให้คุณเข้าถึงการกำหนดค่าการพิมพ์ที่ใช้บ่อยอย่างรวดเร็ว

- 1. เลือกคำสั่งการพิมพ์ในแอพพลิเคชันของคุณ
- เลือก Brother XXX-XXXX (XXXX คือชื่อรุ่นของคุณ) และจากนั้นคลิกปุ่มคุณลักษณะหรือการกำหนดลักษณะการพิมพ์ หน้าต่างไดรเวอร์เครื่องพิมพ์จะปรากฏขึ้น
- คลิกแท็บ โปรไฟล์การพิมพ์

| 🥏 การกำหนดลักษณะการพิมพ์ของ                                 |                                                                                                    |
|-------------------------------------------------------------|----------------------------------------------------------------------------------------------------|
| brother xxx-xxxx                                            | SolutionsCenter                                                                                                    |
| <ul> <li>אויין איין איין איין איין איין איין איין</li></ul> | พื้นฐาน       ขึ้นสูง       โปรไฟล์การพิมพ์คือด่าที่กำหนดไว้ล่วงหน้า ยังคุณสามารถแก้ไขได้ และช่วยให้         จิ       โปรไฟล์การพิมพ์คือด่าที่กำหนดไว้ล่วงหน้า ยังคุณสามารถแก้ไขได้ และช่วยให้         จิ       เมือกโปรไฟล์การพิมพ์ที่ต้องการ         การพิมพ์ทั่วไป       ************************************ |
| 🔲 รายละเอียดก่อนพิมพ์                                       | ลบไปรไฟล์                                                                                                    |
| เพิ่มโปรไฟล์                                                | 🥅 แสดงแท็บโปรไฟล์การพิมพ์ก่อนเสมอ                                                                                                    |
| การสนับสนุน                                                 | ตกลง ยกเล็ก ใช้ ความช่วยเหลือ                                                                                                    |

4. เลือกข้อมูลของคุณจากรายการข้อมูลการพิมพ์

การตั้งค่าข้อมูลการพิมพ์จะแสดงที่ด้านซ้ายของหน้าต่างไดรเวอร์เครื่องพิมพ์

- ทำวิธีใดวิธีหนึ่งดังต่อไปนี้:
  - ถ้าการตั้งค่าถูกต้องสำหรับงานพิมพ์ของคุณ ให้คลิก ตกลง
  - เพื่อเปลี่ยนการตั้งค่า ให้กลับสู่แท็บ พื้นฐาน หรือ ขั้นสูง เปลี่ยนการตั้งค่า จากนั้นคลิก ตกลง

หากต้องการแสดงแท็บ **โปรไฟล์การพิมพ์** ด้านหน้าของหน้าต่างในครั้งถัดไปที่คุณสั่งพิมพ์ ให้เลือกกล่องกา เครื่องหมาย **แสดงแท็บโปรไฟล์การพิมพ์ก่อนเสมอ** 

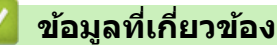

• พิมพ์จากคอมพิวเตอร์ของคุณ (Windows<sup>®</sup>)

- สร้างหรือลบโปรไฟล์การพิมพ์ของคุณ (Windows<sup>®</sup>)
- การตั้งค่าการพิมพ์ (Windows<sup>®</sup>)

▲ หน้าหลัก > พิมพ์ > พิมพ์จากคอมพิวเตอร์ของคุณ (Windows<sup>®</sup>) > ใช้โปรไฟล์การพิมพ์ที่ตั้งค่าไว้ล่วงหน้า (Windows<sup>®</sup>) > สร้างหรือลบโปรไฟล์การพิมพ์ของคุณ (Windows<sup>®</sup>)

# สร้างหรือลบโปรไฟล์การพิมพ์ของคุณ (Windows<sup>®</sup>)

เพิ่มข้อมูลการพิมพ์ใหม่ได้สูงสุด 20 ข้อมูลด้วยการตั้งค่าแบบกำหนดเอง

- 1. เลือกคำสั่งการพิมพ์ในแอพพลิเคชันของคุณ
- เลือก Brother XXX-XXXX (XXXX คือชื่อรุ่นของคุณ) และจากนั้นคลิกปุ่มคุณลักษณะหรือการกำหนดลักษณะการพิมพ์ หน้าต่างไดรเวอร์เครื่องพิมพ์จะปรากฏขึ้น
- 3. คลิกที่แท็บ พื้นฐาน และแท็บขั้นสูง และกำหนดค่าการพิมพ์ที่คุณต้องการสำหรับข้อมูลการพิมพ์ใหม่
- คลิกแท็บ โปรไฟล์การพิมพ์
- 5. ทำวิธีใดวิธีหนึ่งดังต่อไปนี้:

#### เพื่อสร้างโปรไฟล์การพิมพ์ใหม่:

- a. คลิก เพิ่มโปรไฟล์
  - กล่องข้อความ **เพิ่มโปรไฟล**์ จะปรากฏขึ้น
- b. พิมพ์ชื่อข้อมูลการพิมพ์ใหม่ในช่องข้อมูล **ชื่อ**
- c. คลิกไอคอนที่คุณต้องการใช้เพื่อแสดงข้อมูลนี้จากรายชื่อไอคอน
- d. คลิก **ตกลง**

ชื่อข้อมูลการพิมพ์ใหม่จะถูกเพิ่มไปยังรายการในแท็บ **โปรไฟล์การพิมพ**์

#### เพื่อลบโปรไฟล์การพิมพ์ที่คุณสร้าง:

คลิก ลบไปรไฟล์

ึกล่องข้อความ **ลบไปรไฟล**์ จะปรากฏขึ้น

- b. เลือกข้อมูลที่คุณต้องการลบ
- c. คลิก **ลบ**
- d. คลิก**ใช่**
- e. คลิก **ปิด**

#### ข้อมูลที่เกี่ยวข้อง

• ใช้โปรไฟล์การพิมพ์ที่ตั้งค่าไว้ล่วงหน้า (Windows<sup>®</sup>)

🗅 หน้าหลัก > พิมพ์ > พิมพ์จากคอมพิวเตอร์ของคุณ (Windows<sup>®</sup>) > เปลี่ยนการตั้งค่าเริ่มต้นของการพิมพ์ (Windows<sup>®</sup>)

# ี เปลี่ยนการดั้งค่าเริ่มต้นของการพิมพ์ (Windows<sup>®</sup>)

เมื่อคุณเปลี่ยนแปลงการตั้งค่าการพิมพ์จากภายในโปรแกรม การเปลี่ยนแปลงนั้นจะนำไปใช้กับรายการที่คุณกำลังพิมพ์ด้วย โปรแกรมนั้นในเวลานั้นเท่านั้น เพื่อเลือกการตั้งค่าการพิมพ์ให้ใช้สำหรับโปรแกรมใน Windows<sup>®</sup> ของคุณทั้งหมดในทุกครั้ง ให้ ทำตามขั้นตอนต่อไปนี้เพื่อเปลี่ยนการตั้งค่าการพิมพ์เริ่มดัน

- ทำวิธีใดวิธีหนึ่งดังต่อไปนี้:
  - (สำหรับ Windows<sup>®</sup> XP และ Windows Server<sup>®</sup> 2003)

```
คลิก Start (เริ่ม) > Printers and Faxes (เครื่องพิมพ์และแฟกซ์)
```

• (สำหรับ Windows Vista<sup>®</sup> และ Windows Server<sup>®</sup> 2008)

## คลิก 🚱 (Start) (เริ่ม) > Control Panel (แผงควบคุม) > Hardware and Sound (ฮาร์ดแวร์และเสียง) > Printers (เครื่องพิมพ์)

• (สำหรับ Windows<sup>®</sup> 7 และ Windows Server<sup>®</sup> 2008 R2)

## คลิก 🚯 (เริ่ม) > อุปกรณ์และเครื่องพิมพ์

• (สำหรับ Windows<sup>®</sup> 8)

ย้ายเมาส์ของคุณไปยังมุมล่างขวาของเดสก์ท็อปของคุณ เมื่อแถบเมนูปรากฏขึ้น คลิก <mark>การตั้งค่า</mark> จากนั้นคลิก <mark>แผง</mark> ควบคุม ในกลุ่ม ฮาร์ดแวร์และเสียง คลิก ดูอุปกรณ์และเครื่องพิมพ์

(สำหรับ Windows Server<sup>®</sup> 2012)

ย้ายเมาส์ของคุณไปยังมุมล่างขวาของเดสก์ท็อปของคุณ เมื่อแถบเมนูปรากฏขึ้น คลิก <mark>การตั้งค่า</mark> จากนั้นคลิก <mark>แผง</mark> ควบคุม ในกลุ่ม <mark>ฮาร์ดแวร์</mark> คลิก <mark>ดูอุปกรณ์และเครื่องพิมพ์</mark>

- (สำหรับ Windows Server<sup>®</sup> 2012 R2)
  - คลิก Control Panel บนหน้าจอ Start ในกลุ่ม Hardware คลิก ดูอุปกรณ์และเครื่องพิมพ์
- คลิกขวาไอคอน Brother XXX-XXXX (โดย XXXX คือชื่อรุ่นของคุณ) และเลือก คุณสมบัติเครื่องพิมพ์ ถ้าตัวเลือก ไดรเวอร์เครื่องพิมพ์ปรากฏขึ้น ให้เลือกไดรเวอร์เครื่องพิมพ์ของคุณ
- คลิกแท็บ ทั่วไป จากนั้นคลิกปุ่ม Printing Preferences... (การกำหนดลักษณะการพิมพ์...) หรือ กำหนด ลักษณะ...

กล่องข้อความไดรเวอร์เครื่องพิมพ์จะปรากฏ

- 🖉 เพื่อกำหนดค่าถาดกระดาษ คลิกแท็บ การตั้งค่าอุปกรณ์
  - เพื่อเปลี่ยนพอร์ตเครื่องพิมพ์ คลิกแท็บ พอร์ต
- 4. เลือกการตั้งค่าการพิมพ์ที่คุณต้องการใช้เป็นค่าเริ่มต้นสำหรับโปรแกรมใน Windows<sup>®</sup> ของคุณ
- 5. คลิก **ตกลง**
- 6. ปิดกล่องข้อความคุณสมบัติเครื่องพิมพ์

- พิมพ์จากคอมพิวเตอร์ของคุณ (Windows<sup>®</sup>)
- กำหนดค่าถาดเสริม (Windows<sup>®</sup>)
- การตั้งค่าการพิมพ์ (Windows<sup>®</sup>)

▲ หน้าหลัก > พิมพ์ > พิมพ์จากคอมพิวเตอร์ของคุณ (Windows<sup>®</sup>) > เปลี่ยนการตั้งค่าเริ่มต้นของการพิมพ์ (Windows<sup>®</sup>) > กำหนดค่าถาดเสริม (Windows<sup>®</sup>)

# ี้กำหนดค่าถาดเสริม (Windows<sup>®</sup>)

เข้าถึงคุณสมบัติของเครื่องของคุณเพื่อตรวจหาถาดเสริมและหมายเลขผลิตภัณฑ์ของเครื่องของคุณโดยอัตโนมัติ

้ ใดรเวอร์ของเครื่องพิมพ์จะตรวจพบถาดเสริมโดยอัตโนมัติระหว่างการติดตั้งไดรเวอร์ ถ้าคุณเพิ่มถาดเสริมหลังจากการติดตั้ง ไดรเวอร์ ให้ดำเนินการดังนี้

- ทำวิธีใดวิธีหนึ่งดังต่อไปนี้:
  - (สำหรับ Windows<sup>®</sup> XP และ Windows Server<sup>®</sup> 2003)

#### คลิก Start (เริ่ม) > Printers and Faxes (เครื่องพิมพ์และแฟกซ์)

• (สำหรับ Windows Vista<sup>®</sup> และ Windows Server<sup>®</sup> 2008)

## คลิก 🚱 (Start) (เริ่ม) > Control Panel (แผงควบคุม) > Hardware and Sound (ฮาร์ดแวร์และเสียง) > Printers (เครื่องพิมพ์)

• (สำหรับ Windows<sup>®</sup> 7 และ Windows Server<sup>®</sup> 2008 R2)

## คลิก 🌆 (เริ่ม) > อุปกรณ์และเครื่องพิมพ์

• (สำหรับ Windows<sup>®</sup> 8)

ย้ายเมาส์ของคุณไปยังมุมล่างขวาของเดสก์ท็อปของคุณ เมื่อแถบเมนูปรากฏขึ้น คลิก **การตั้งค่า** จากนั้นคลิก <mark>แผง</mark> ควบคุม ในกลุ่ม ฮาร์ดแวร์และเสียง คลิก ดูอุปกรณ์และเครื่องพิมพ์

(สำหรับ Windows Server<sup>®</sup> 2012)

ย้ายเมาส์ของคุณไปยังมุมล่างขวาของเดสก์ท็อปของคุณ เมื่อแถบเมนูปรากฏขึ้น คลิก **การตั้งค่า** จากนั้นคลิก <mark>แผง</mark> ควบคุม ในกลุ่ม ฮาร์ดแวร์ คลิก ดูอุปกรณ์และเครื่องพิมพ์

(สำหรับ Windows Server<sup>®</sup> 2012 R2)

คลิก Control Panel บนหน้าจอ Start ในกลุ่ม Hardware คลิก ดูอุปกรณ์และเครื่องพิมพ์

- คลิกขวาไอคอน Brother XXX-XXXX (โดย XXXX คือชื่อรุ่นของคุณ) และเลือก คุณสมบัติเครื่องพิมพ์ ถ้าตัวเลือก ไดรเวอร์เครื่องพิมพ์ปรากฏขึ้น ให้เลือกไดรเวอร์เครื่องพิมพ์ของคุณ
- เลือกแท็บ การดั้งค่าอุปกรณ์
- คลิกปุ่ม การตรวจหาอัตโนมัติ

ถาดเสริมและหมายเลขผลิตภัณฑ์ของเครื่องของคุณจะได้รับการตรวจพบโดยอัตโนมัติ

5. คลิกปุ่ม **นำไปใช**้

ฟังก์ชั่น **การตรวจหาอัตโนมัต**ิ ไม่สามารถใช้ได้หากเครื่องพิมพ์อยู่ในเงื่อนไขต่อไปนี้:

- สวิตช์ไฟของเครื่องถูกปิดอยู่
- เครื่องพิมพ์อยู่ในสถานะแสดงความผิดพลาด
- เครื่องอยู่ในสภาวะแวดล้อมเครือข่ายแบบใช้ร่วมกัน
- สายเชื่อมต่อกับเครื่องพิมพ์ไม่ถูกต้อง

## ข้อมูลที่เกี่ยวข้อง

• เปลี่ยนการตั้งค่าเริ่มต้นของการพิมพ์ (Windows<sup>®</sup>)

ิ h หน้าหลัก > พิมพ์ > พิมพ์จากคอมพิวเตอร์ของคุณ (Windows<sup>®</sup>) > พิมพ์เอกสารโดยใช้ไดรเวอร์เครื่องพิมพ์ BR-Script3 (การจำลองภาษา PostScript<sup>®</sup> 3<sup>™</sup>) (Windows<sup>®</sup>)

# พิมพ์เอกสารโดยใช้ไดรเวอร์เครื่องพิมพ์ BR-Script3 (การจำลองภาษา PostScript<sup>®</sup> 3<sup>™</sup>) (Windows<sup>®</sup>)

้ไดรเวอร์เครื่องพิมพ์ BR-Script3 ช่วยให้คุณสามารถพิมพ์ข้อมูล PostScript<sup>®</sup> ได้อย่างชัดเจนมากขึ้น

ีเพื่อติดตั้งไดรเวอร์ PS (ไดรเวอร์เครื่องพิมพ์ BR-Script3) ให้เปิดใช้ซีดีรอมการติดตั้งโปรแกรมของบราเดอร์ ในส่วนเลือก เครื่อง ให้เลือก **กำหนดเอง** จากนั้นทำเครื่องหมายในกล่องกาเครื่องหมาย **ไดรเวอร์ PS** 

- 1. เลือกคำสั่งการพิมพ์ในแอพพลิเคชันของคุณ
- เลือก Brother XXX-XXXX BR-Script3 (โดยที่ XXXX คือชื่อรุ่นของคุณ) จากนั้นคลิกปุ่มคุณลักษณะหรือการกำหนด ลักษณะการพิมพ์

หน้าต่างใดรเวอร์เครื่องพิมพ์จะปรากฏขึ้น

| 📼 การกำหนดลักษณะการพิมพ์ของ                                                                                                    |  |  |  |
|----------------------------------------------------------------------------------------------------|--|--|--|
| เค้าโครง กระดาษ/คุณภาพ การพิมพ์โดยใช้ระบบการรักษาความปลอดภัย                                                                     |  |  |  |
| การฐางแนว:<br>เมาะตังพิมพ์สองด้าน:ปี ไม่มีไม่มีสำดับหน้า:เริ่มจากหน้าแรกรูปแบบหน้ากระดาษจำนวนหน้าญ่อแผ่น1สมุดขนาดเล็กวาดูเส้นขอบ |  |  |  |
| <u>บ้</u> นสุง                                                                                                    |  |  |  |
| ตกลง ยกเลิก นำไ <u>ป</u> ใช้ วิธีใช้                                                                                             |  |  |  |

 คลิกที่แท็บ เค้าโครง, กระดาษ/คุณภาพ หรือ การพิมพ์โดยใช้ระบบการรักษาความปลอดภัย เพื่อเปลี่ยนการตั้งค่า การพิมพ์พื้นฐาน

้คลิกที่แท็บ **เค้าโครง** หรือ **กระดาษ/คุณภาพ** จากนั้นคลิกที่ปุ่ม **ขั้นสูง** เพื่อเปลี่ยนการตั้งค่าการพิมพ์ขั้นสูง

- 4. คลิก **ตกลง**
- 5. เสร็จสิ้นการดำเนินการพิมพ์ของคุณ

#### ข้อมูลที่เกี่ยวข้อง

• พิมพ์จากคอมพิวเตอร์ของคุณ (Windows<sup>®</sup>)

▲ หน้าหลัก > พิมพ์ > พิมพ์จากคอมพิวเตอร์ของคุณ (Windows<sup>®</sup>) > ตรวจสอบสถานะของเครื่องจากคอมพิวเตอร์ของ คุณ (Windows<sup>®</sup>)

# ้ตรวจสอบสถานะของเครื่องจากคอมพิวเตอร์ของคุณ (Windows<sup>®</sup>)

โปรแกรม Status Monitor เป็นเครื่องมือซอฟต์แวร์ที่กำหนดค่าได้สำหรับตรวจสอบสถานะของเครื่องหนึ่งเครื่องขึ้นไป ให้คุณ ได้รับการแจ้งเดือนข้อความแสดงข้อผิดพลาดในทันที

| • | เพื่อแสดงไอคอน Status Monitor บนถาดงานของคุณ คลิกปุ่ม 💽 ไอคอน 諁 (Status Monitor) จะปรากฏใน<br>หน้าต่างเล็ก ลากไอคอน 🔀 ไปยังถาดงาน |
|---|----------------------------------------------------------------------------------------------------|
|   |                                                                                                    |

- ทำวิธีใดวิธีหนึ่งดังต่อไปนี้:
  - 🛛 คลิกสองครั้งที่ไอคอน 🌉 ในถาดงาน
  - (Windows<sup>®</sup> XP, Windows Vista<sup>®</sup>, Windows<sup>®</sup> 7, Windows Server<sup>®</sup> 2003, Windows Server<sup>®</sup> 2008 และ Windows Server<sup>®</sup> 2008 R2)

#### คลิก 🚱 (เริ่ม) > โปรแกรมทั้งหมด > Brother > Brother Utilities

้คลิกรายการแบบดึงลง และเลือกรุ่นผลิตภัณฑ์ของคุณ (หากยังไม่ได้เลือกอยู่) คลิก **เครื่องมือ** ในแถบนำทางด้านซ้าย จากนั้นคลิก **Status Monitor** 

(Windows<sup>®</sup> 8 ແລະ Windows Server<sup>®</sup> 2012)

คลิก 📆 (Brother Utilities) จากนั้นคลิกรายการแบบดึงลงและเลือกรุ่นผลิตภัณฑ์ของคุณ (หากยังไม่ได้เลือก อยู่) คลิก เครื่องมือ ในแถบนำทางด้านซ้าย จากนั้นคลิก Status Monitor

- (Windows<sup>®</sup> 8.1 ແລະ Windows Server<sup>®</sup> 2012 R2)

เลื่อนเมาส์ไปยังมุมล่างซ้ายของหน้าจอ เริ่ม และคลิก 🚺 (ถ้าคุณใช้อุปกรณ์ที่เป็นระบบสัมผัส ให้ลากนิ้วขึ้นจากด้าน

ี้ ล่างของหน้าจอ เริ่ม เพื่อเปิดหน้าจอ Apps) เมื่อหน้าจอ Apps ปรากฏขึ้น ให้แตะหรือคลิก 🛜 🛱 (Brother

Utilities) จากนั้นคลิกรายการแบบดึงลง และเลือกชื่อรุ่นของคุณ (หากยังไม่ได้เลือก) คลิก **เครื่องมือ** ในแถบนำทาง ด้านซ้าย จากนั้นคลิกStatus Monitor

#### วิธีการแก้ไข

คลิกปุ่ม **วิธีการแก้ไข** เพื่อเข้าถึงเว็บไซต์วิธีการแก้ไขปัญหา

#### วัสดุการพิมพ์

้ คลิกปุ่ม **วัสดุการพิมพ์** เพื่อรับข้อมูลเพิ่มเติมเกี่ยวกับวัสดุการพิมพ์ของแท้ของบราเดอร์

เมื่อคุณเปิดใช้งาน Status Monitor ถ้าคุณเลือกอัพเดตเฟิร์มแวร์อัตโนมัติระหว่างการติดตั้ง คุณสมบัตินี้จะตรวจหาและ ดาวน์โหลดการอัพเดตใดๆ สำหรับเครื่องของคุณ

- พิมพ์จากคอมพิวเตอร์ของคุณ (Windows<sup>®</sup>)
- ปัญหาการพิมพ์

🔺 หน้าหลัก > พิมพ์ > พิมพ์จากคอมพิวเตอร์ของคุณ (Windows<sup>®</sup>) > การตั้งค่าการพิมพ์ (Windows<sup>®</sup>)

# ึการตั้งค่าการพิมพ์ (Windows<sup>®</sup>)

#### แท็บ พื้นฐาน

| 🥏 การกำหนดลักษณะการพิมพ์ของ                                    |                                 | ? 🔀                   |
|----------------------------------------------------------------|---------------------------------|-----------------------|
| brother xxx-xxxx                                               |                                 | SolutionsCenter       |
|                                                                | พื้นฐาน ขั้นสูง โปรไฟล์การพิมพ์ |                       |
| A                                                              | ขนาดกระดาษ                      | A4 💌                  |
|                                                                | ทิศทาง                          | 🖲 แนวตั้ง 💿 แนวนอน    |
|                                                                | สำเนา                           | 1 💼 การพิมพ์เป็นชุด   |
|                                                                | ชนิดกระดาษ                      | กระดาษธรรมดา 🔻        |
|                                                                | ความละเอียด                     | 600 dpi 🔹             |
| ขนาดกระดาษ : A4                                                | การตั้งค่าการพิมพ์              | กราฟฟิก 🔻             |
| 210 x 297 มม.<br>(8.3 x 11.7 นี้ว)                             |                                 | การตั้งค่าแบบกำหนดเอง |
| ชนิดกระดาษ : กระดาษธรรมดา                                      |                                 |                       |
| สำเนา : 1                                                      | หลายหนา                         | ุ บกต                 |
| ครามละเอยด : oou api<br>2 หน้า/วอสาร (หนังสีอเล่นเล็ก) : ไม่มี | การเรียงหน้า                    | ชวาแล้วลงลาง 👻        |
| การปรับสเกล : ปิด                                              | เห็นขอบ                         | <b>_</b>              |
| ลายน้ำ : ปิด                                                   | 2 หน้า/จุลสาร (หนังสือเล่มเล็ก) | ไม่มี 👻               |
| การพิมพ์โดยใช้ระบบการรักษาคว                                   |                                 | การตั้งค่า 2 หน้า     |
|                                                                | แหล่งกระดาษ                     |                       |
|                                                                | หน้าแรก                         | เลือกอัตโนมัติ 🔻      |
|                                                                | หน้าอื่นๆ                       | เหมือนหน้าแรก 💌       |
| 🔲 รายละเอียดก่อนพิมพ์                                          |                                 |                       |
| เพิ่มโปรไฟล์                                                   |                                 | ด่าเริ่มต้น           |
| การสนับสนุน                                                    | ตกลง ยกเลิก                     | ใช้ ความช่วยเหลือ     |

#### 1. ขนาดกระดาษ

เลือกขนาดกระดาษที่คุณต้องการใช้ คุณสามารถเลือกขนาดกระดาษมาตรฐาน หรือสร้างขนาดกระดาษแบบกำหนดเองได้

#### 2. ทิศทาง

เลือกลักษณะการจัดวาง (แนวตั้งหรือแนวนอน) ของเอกสารที่พิมพ์ของคุณ

้ถ้าแอพพลิเคชันของคุณมีการตั้งค่าที่คล้ายกัน เราแนะนำให้คุณตั้งแนวการจัดวางโดยใช้แอพพลิเคชัน

## 3. สำเนา

พิมพ์จำนวนสำเนา (1-999) ที่คุณต้องการพิมพ์ในช่องนี้

#### การพิมพ์เป็นชุด

เลือกตัวเลือกนี้เพื่อพิมพ์ชุดเอกสารหลายหน้าตามลำดับเดิม เมื่อตัวเลือกนี้ถูกเลือกอยู่ เครื่องพิมพ์จะพิมพ์สำเนา เอกสารจนครบหนึ่งชุด จากนั้นจึงเริ่มพิมพ์ซ้ำชุดถัดไปตามจำนวนสำเนาที่เลือก หากไม่ได้เลือกตัวเลือกนี้อยู่ เครื่องพิมพ์จะพิมพ์สำเนาแต่ละหน้าครบตามจำนวนสำเนาที่เลือก จากนั้นจึงเริ่มพิมพ์หน้าถัดไปของเอกสาร

#### 4. ชนิดกระดาษ

เลือกประเภทสื่อสิ่งพิมพ์ที่คุณต้องการใช้ เพื่อให้ได้ผลการพิมพ์ที่ดีที่สุด เครื่องจะปรับเปลี่ยนการตั้งค่าโดยอัตโนมัติตาม ประเภทสื่อสิ่งพิมพ์ที่เลือก

#### 5. ความละเอียด

ี เลือกความละเอียดการพิมพ์ เนื่องจากความละเอียดการพิมพ์และความเร็วการพิมพ์มีความสัมพันธ์กัน ยิ่งการพิมพ์ความ ละเอียดสูงขึ้นก็ยิ่งใช้เวลาพิมพ์เอกสารนานขึ้น

#### 6. การตั้งค่าการพิมพ์

เลือกประเภทเอกสารที่คุณต้องการพิมพ์

#### การตั้งค่าแบบกำหนดเอง...

ระบุการตั้งค่าขั้นสูง เช่น ความสว่าง คอนทราสต์ และการตั้งค่าอื่นๆ

#### กราฟิก

## เลือกใช้เครื่องพิมพ์ฮาล์ฟโทน

เลือกตัวเลือกนี้เพื่อใช้ใดรเวอร์เครื่องพิมพ์เพื่อแสดงลักษณะฮาล์ฟโทน

#### ความสว่าง

ระบุความสว่าง

#### ความคมชัด

ระบุคอนทราสต์

#### คุณภาพกราฟิก

เลือกกราฟิกหรือข้อความ เพื่อให้ได้คุณภาพการพิมพ์สูงสุดโดยขึ้นกับประเภทเอกสารที่คุณพิมพ์

#### การพิมพ์แบบเพิ่มประสิทธิภาพสีเทา

เลือกตัวเลือกนี้เพื่อปรับปรุงคุณภาพของภาพส่วนที่เป็นแรเงา

#### ปรับปรุงรูปแบบในการพิมพ์

เลือกตัวเลือกนี้เพื่อปรับปรุงการพิมพ์ลวดลายได้ถ้าหากเอกสารที่พิมพ์มีลวดลายและการเดิมสีแตกต่างจาก ลวดลายที่คุณเห็นในหน้าจอคอมพิวเตอร์

#### ปรับปรุงรูปแบบในการพิมพ์เส้นบาง

ใช้ตัวเลือกนี้เพื่อปรับปรุงคุณภาพของภาพเส้นบาง

#### เลือกใช้ระบบฮาล์ฟโทน

เลือกตัวเลือกนี้เพื่อใช้ Windows<sup>®</sup> เพื่อแสดงลักษณะฮาล์ฟโทน

#### โหมด TrueType

#### โหมด

เลือกว่าจะให้ประมวลผลแบบอักษรสำหรับการพิมพ์อย่างไร

#### เลือกใช้เครื่องพิมพ์ TrueType ฟอนต์

เลือกให้ใช้แบบอักษรในเครื่องสำหรับการประมวลผลแบบอักษร

#### 7. หลายหน้า

เลือกตัวเลือกนี้เพื่อพิมพ์หน้าเอกสารหลายหน้าในหน้ากระดาษแผ่นเดียว หรือพิมพ์หนึ่งหน้าเอกสารของคุณบนกระดาษ หลายแผ่น

#### การเรียงหน้า

เลือกลำดับหน้าเมื่อพิมพ์หลายหน้าบนกระดาษแผ่นเดียว

#### เส้นขอบ

เลือกชนิดขอบที่จะใช้เมื่อพิมพ์หลายหน้าบนกระดาษแผ่นเดียว

#### 8. 2 หน้า/จุลสาร (หนังสือเล่มเล็ก)

เลือกตัวเลือกนี้เพื่อพิมพ์บนทั้งสองหน้ากระดาษ หรือพิมพ์เอกสารในรูปแบบจุลสารโดยใช้การพิมพ์ 2 ด้าน

#### ้ปุ่ม การตั้งค่าการพิมพ์แบบ 2 หน้า

้คลิกที่ปุ่มนี้เพื่อเลือกประเภทของการเข้าเล่มการพิมพ์แบบ 2 หน้า สำหรับแนวการจัดวางเอกสารแต่ละแนว จะมีการเข้า เล่มเอกสาร 2 หน้าให้เลือก 4 ประเภท

#### 9. แหล่งกระดาษ

เลือกการตั้งค่าแหล่งป้อนกระดาษที่ตรงตามเงื่อนไขหรือจุดประสงค์การพิมพ์ของคุณ

#### หน้าแรก

เลือกแหล่งป้อนกระดาษสำหรับใช้พิมพ์หน้าแรก

#### หน้าอื่นๆ

เลือกแหล่งป้อนกระดาษสำหรับใช้พิมพ์หน้าที่สองและหน้าต่อไป

#### แท็บ ขั้นสูง

| 🛷 การกำหนดลักษณะการพิมพ์ของ                                                                                                    | ? 💌                                                                                                    |
|----------------------------------------------------------------------------------------------------|----------------------------------------------------------------------------------------------------|
| brother xxx-xxxx                                                                                                    | SolutionsCenter                                                                                                    |
| ขนาดกระดาษ : A4           210 x 297 มม.           (8.3 x 11.7 นี้า)           ชนิดกระดาษ : กระดาษธรรมดา           สำเนา : 1           ความคะเว็พค : 600 dpi | พื้นฐาน ขึ้นสุง โปรไฟล์การพิมพ์<br>การปรับสเกล                                                                          |
|                                                                                                    | <ul> <li>โนเล [25 100 k]</li> <li>โปป (100 €)</li> <li>โปป (100 €)</li> <li>โปป (100 €)</li> <li>โปป (100 €)</li> </ul> |
|                                                                                                    | <ul> <li>โทมดประทยัดผงหมึก</li> </ul>                                                                                   |
| 2 หน้า/จุลสาร (หนังสือเล่มเล็ก) : ไม่มี<br>การปรับสเกล : ปิด<br>ลายน้ำ : ปิด<br>วารพิมพ์โดยใช้ระบบการรักษาคว                                                | การพิมพ์โดยใช้ระบบการรักษาความปลอดภัย การตั้งค่า<br>ผู้ดูแลระบบ การตั้งค่า<br>การตรวอสอบตัวตนของผู้ใช้ การตั้งค่า       |
|                                                                                                    | ถาดรองรับเอกสารออก เลือกอัตโนมัติ ▼<br>ใช้ถาดมาตรฐานเมื่อเต็ม                                                           |
| 🥅 รายละเอียดก่อนพิมพ์                                                                                                    | ตัวเลือกการพิมพ์อื่นๆ                                                                                                   |
| เพิ่มโปรไฟล์<br>การสนับสนุน                                                                                                    | ต่าเริ่มต้น<br>ตกลง ยกเลิก ใช้ ความช่วยเหลือ                                                                            |

#### 1. การปรับสเกล

เลือกตัวเลือกเหล่านี้เพื่อขยายหรือย่อขนาดของหน้าเอกสารของคุณ

#### พอดีกับขนาดกระดาษ

เลือกตัวเลือกนี้เพื่อขยายหรือย่อหน้าเอกสารให้พอดีกับขนาดกระดาษที่ระบุ เมื่อคุณเลือกตัวเลือกนี้ ให้เลือกขนาด กระดาษที่คุณต้องการจากรายการแบบดึงลง

#### อิสระ

เลือกตัวเลือกนี้เพื่อขยายหรือย่อหน้าเอกสารด้วยตนเอง เมื่อคุณเลือกตัวเลือกนี้ ให้พิมพ์ค่าในช่องข้อมูล

## 2. การพิมพ์กลับด้าน

เลือกตัวเลือกนี้เพื่อหมุนภาพที่พิมพ์ 180 องศา

## 3. ใช้ลายน้ำ

เลือกตัวเลือกนี้เพื่อพิมพ์โลโก้หรือข้อความเป็นลายน้ำบนเอกสาร เลือกหนึ่งในลายน้ำที่ตั้งค่าไว้ล่วงหน้า เพิ่มลายน้ำใหม่ หรือใช้ไฟล์ภาพที่คุณสร้างไว้

#### 4. การพิมพ์ส่วนหัวและส่วนท้ายของหน้ากระดาษ

เลือกตัวเลือกนี้เพื่อพิมพ์วันที่ เวลา และชื่อล็อกอินของผู้ใช้เครื่องคอมพิวเตอร์บนเอกสาร

#### 5. โหมดประหยัดผงหมึก

เลือกคุณสมบัตินี้เพื่อประหยัดผงหมึก (โทนเนอร์) ของคุณโดยการใช้ผงหมึก (โทนเนอร์) ปริมาณน้อยลงในการพิมพ์ เอกสาร งานพิมพ์จะดูจางลงแต่ยังสามารถอ่านได้

#### 6. การพิมพ์โดยใช้ระบบการรักษาความปลอดภัย

้คุณสมบัตินี้ช่วยให้แน่ใจได้ว่าเอกสารลับหรือเอกสารที่มีความละเอียดอ่อนจะไม่ถูกพิมพ์จนกว่าคุณจะใส่รหัสผ่านที่แผง ควบคุมของเครื่อง

#### 7. ผู้ดูแลระบบ

้คุณสมบัตินี้ช่วยให้คุณสามารถเปลี่ยนรหัสผ่านของผู้ดูแลระบบ และจำกัดคุณสมบัติการพิมพ์หลายอย่าง

#### 8. การตรวจสอบตัวตนของผู้ใช้

้คุณสมบัตินี้ช่วยให้คุณสามารถยืนยันการจำกัดการใช้งานสำหรับผู้ใช้แต่ละคนได้

9. ถาดรองรับเอกสารออก (ใช้ได้เฉพาะบางรุ่นเท่านั้น)

เลือกถาดรองรับเอกสารออกสำหรับหน้าที่พิมพ์

#### ตัวจัดกอง MX

นำกระดาษที่พิมพ์ออกไปยังถาดรองรับเอกสารออกมาตรฐาน เมื่อถาดรองรับเอกสารออกมาตรฐานเต็ม เครื่องพิมพ์จะ เลือกถาดรองรับเอกสารออกที่ว่างถัดไปโดยอัตโนมัติ

#### ตัวเรียงชุด MX

เมื่อคุณพิมพ์เอกสารหลายสำเนา แต่ละสำเนาจะถูกส่งออกสู่ถาดที่แตกต่างกันตั้งแต่ถาดที่ 1 ถึง 4

#### ใช้ถาดมาตรฐานเมื่อเต็ม

เลือกตัวเลือกนี้เพื่อดำเนินการพิมพ์ต่อไป แม้ว่าถาดรองรับเอกสารออกจะเด็ม เมื่อคุณเลือกตัวเลือกนี้ เครื่องพิมพ์จะ ดำเนินการพิมพ์ต่อ และให้เอกสารที่เหลืออยู่ออกมายังถาดรองรับเอกสารออกมาตรฐานของเครื่องเมื่อถาดรองรับ เอกสารออกเด็ม

#### 10. ปุ่ม ตัวเลือกการพิมพ์อื่นๆ

#### โหมดการพักเครื่อง (Sleep Time)

ระบุระยะเวลาก่อนที่เครื่องจะเข้าสู่โหมดพัก

#### มาโคร

เลือกคุณลักษณะนี้เพื่อพิมพ์แบบฟอร์มอิเล็กทรอนิกส์ (มาโคร) ที่คุณจัดเก็บไว้ในหน่วยความจำของเครื่องเพื่อพิมพ์ ช้อนบนงานพิมพ์

#### การปรับความทึบ

ระบุการปรับค่าความเข้มในการพิมพ์

#### ปรับปรุงผลลัพธ์การพิมพ์

เลือกตัวเลือกนี้เพื่อลดการม้วนงอของกระดาษ และปรับปรุงการยึดติดของผงหมึก (โทนเนอร์)

#### ข้ามหน้าว่าง

เลือกตัวเลือกนี้เพื่อให้ไดรเวอร์ของเครื่องพิมพ์ตรวจจับหน้าว่างและยกเว้นการพิมพ์หน้านั้นโดยอัตโนมัติ

#### พิมพ์ข้อความเป็นสีดำ

เลือกตัวเลือกนี้เมื่อคุณต้องการพิมพ์ข้อความสีให้เป็นสีดำ

#### พิมพ์ข้อมูลที่ถูกเก็บไว้

เลือกตัวเลือกนี้เพื่อบันทึกข้อมูลการพิมพ์เป็นไฟล์ PDF ในคอมพิวเตอร์ของคุณ

#### ระบบนิเวศน์

เลือกตัวเลือกนี้เพื่อลดเสียงรบกวนในการพิมพ์

- พิมพ์จากคอมพิวเตอร์ของคุณ (Windows<sup>®</sup>)
- พิมพ์เอกสาร (Windows<sup>®</sup>)
- พิมพ์มากกว่าหนึ่งหน้าบนกระดาษแผ่นเดียว N in 1 (การจัดหน้ากระดาษในหน้าเดียว) (Windows<sup>®</sup>)
- พิมพ์เป็นโปสเตอร์ (Windows<sup>®</sup>)
- การพิมพ์สองด้านของกระดาษ (Windows<sup>®</sup>)
- พิมพ์เป็นจุลสาร (หนังสือเล่มเล็ก) (Windows<sup>®</sup>)
- ใช้โปรไฟล์การพิมพ์ที่ตั้งค่าไว้ล่วงหน้า (Windows<sup>®</sup>)
- เปลี่ยนการตั้งค่าเริ่มต้นของการพิมพ์ (Windows<sup>®</sup>)
- ใช้ถาดมาตรฐานเมื่อถาดเต็ม
- กำหนดถาดรองรับเอกสารออกให้กับผู้ใช้หรือกลุ่ม

🔺 หน้าหลัก > พิมพ์ > พิมพ์จากคอมพิวเตอร์ของคุณ (แม็คอินทอช)

# พิมพ์จากคอมพิวเตอร์ของคุณ (แม็คอินทอช)

- พิมพ์เอกสาร (แม็คอินทอช)
- พิมพ์ทั้งสองด้านของกระดาษ (แม็คอินทอช)
- พิมพ์มากกว่าหนึ่งหน้าบนกระดาษแผ่นเดียว N in 1 (การจัดหน้ากระดาษในหน้าเดียว) (แม็คอินท อช)
- พิมพ์แบบรักษาความปลอดภัย (แม็คอินทอช)
- พิมพ์เอกสารโดยใช้ไดรเวอร์เครื่องพิมพ์ BR-Script3 (การจำลองภาษา PostScript<sup>®</sup> 3<sup>™</sup>) (แม็คอิ นทอช)
- ตรวจสอบสถานะของเครื่องจากคอมพิวเตอร์ของคุณ (แม็คอินทอช)
- ตัวเลือกการพิมพ์ (แม็คอินทอช)

🔺 หน้าหลัก > พิมพ์ > พิมพ์จากคอมพิวเตอร์ของคุณ (แม็คอินทอช) > พิมพ์เอกสาร (แม็คอินทอช)

# พิมพ์เอกสาร (แม็คอินทอช)

- 1. ตรวจสอบว่าคุณได้ใส่สื่อสิ่งพิมพ์ที่มีขนาดถูกต้องในถาดใส่กระดาษ
- 2. จากแอพพลิเคชัน เช่น Apple TextEdit คลิกที่เมนู File (ไฟล์) จากนั้นเลือก Print (พิมพ์)
- 3. เลือก Brother XXX-XXXX (XXXX คือชื่อรุ่นของคุณ)
- 4. พิมพ์จำนวนสำเนาที่คุณต้องการในช่อง Copies (สำเนา)
- 5. คลิกที่เมนูแบบป็อปอัพ Paper Size (ขนาดกระดาษ) จากนั้นเลือกขนาดกระดาษของคุณ
- 6. เลือกตัวเลือก Orientation (แนวการจัดวาง) ที่ตรงกับวิธีการที่คุณต้องการใช้พิมพ์เอกสาร
- คลิกเมนูแบบป็อปอัพของแอพพลิเคชัน จากนั้นเลือก Print Settings (การตั้งค่าการพิมพ์) ดัวเลือก Print Settings (การตั้งค่าการพิมพ์) จะปรากฏขึ้น
- 8. คลิกที่เมนูป็อปอัพ Media Type (ชนิดสื่อการพิมพ์) จากนั้นเลือกชนิดกระดาษที่คุณกำลังใช้งาน
- 9. เปลี่ยนการตั้งค่าเครื่องพิมพ์อื่นหากต้องการ
- 10. คลิก **Print (พิมพ์)**

- พิมพ์จากคอมพิวเตอร์ของคุณ (แม็คอินทอช)
- ดัวเลือกการพิมพ์ (แม็คอินทอช)

🔺 หน้าหลัก > พิมพ์ > พิมพ์จากคอมพิวเตอร์ของคุณ (แม็คอินทอช) > พิมพ์ทั้งสองด้านของกระดาษ (แม็คอินทอช)

# พิมพ์ทั้งสองด้านของกระดาษ (แม็คอินทอช)

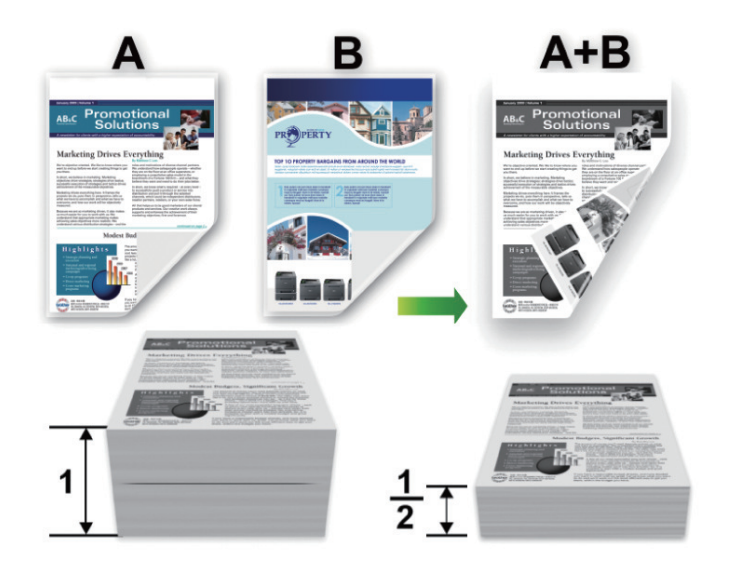

- เลือกกระดาษขนาด A4, Letter, Legal, Mexico Legal, India Legal หรือ Folio เมื่อใช้ฟังก์ชันการพิมพ์ 2 ด้านแบบ อัตโนมัติ
- ตรวจสอบว่าถาดใส่กระดาษ 2 ด้านได้รับการตั้งค่าตรงตามขนาดกระดาษแล้ว มิฉะนั้นการป้อนกระดาษอาจผิดพลาด ส่ง ผลให้เอกสารที่พิมพ์ออกมาเอียงหรือกระดาษติด
- ตรวจสอบให้แน่ใจว่าฝาครอบด้านหลังปิดอยู่
- หากกระดาษถูกม้วน ยึดกระดาษให้ตรงและใส่กลับเข้าในถาดใส่กระดาษ
- ใช้กระดาษธรรมดาหรือกระดาษชนิดบาง ห้ามใช้กระดาษปอนด์
- หากกระดาษบางเกินไป อาจเกิดรอยย่นได้
- เมื่อคุณใช้ฟังก์ชันการพิมพ์ 2 ด้านด้วยตนเอง อาจเกิดปัญหากระดาษติดหรือคุณภาพการพิมพ์ด่ำ
- 1. จากแอพพลิเคชัน เช่น Apple TextEdit คลิกที่เมนู File (ไฟล์) จากนั้นเลือก Print (พิมพ์)
- 2. เลือก Brother XXX-XXXX (XXXX คือชื่อรุ่นของคุณ)
- 3. เลือกตัวเลือก Orientation (แนวการจัดวาง) ที่ตรงกับวิธีการที่คุณต้องการใช้พิมพ์เอกสาร
- 4. สำหรับการพิมพ์ 2 ด้านอัตโนมัติ ให้ทำดังต่อไปนี้:
  - คลิกเมนูแบบป็อปอัพของแอพพลิเคชัน จากนั้นเลือก Layout (โครงหน้าเอกสาร)
     ดัวเลือกการดั้งค่า Layout (โครงหน้าเอกสาร) จะปรากฏขึ้น
  - b. ในส่วน Two-Sided (สองด้าน) ให้เลือกตัวเลือก Short-Edge binding (เข้าเล่มตามขอบด้านสั้น) หรือ Long-Edge binding (เข้าเล่มตามขอบด้านยาว)
  - เปลี่ยนการตั้งค่าเครื่องพิมพ์อื่นหากต้องการ
  - d. คลิก **Print (**พิมพ์**)**
- 5. สำหรับการพิมพ์ 2 ด้านด้วยตนเอง ให้ทำดังนี้:
  - a. คลิกเมนูแบบป็อปอัพของแอพพลิเคชัน จากนั้นเลือก Paper Handling (การจัดการกระดาษ)
     ตัวเลือก Paper Handling (การจัดการกระดาษ) จะปรากฏขึ้น
  - b. ในเมนูแบบป็อปอัพ Pages to Print (หน้าที่จะพิมพ์) เลือก Even Only (เฉพาะหน้าคู่)
  - c. เปลี่ยนการตั้งค่าการพิมพ์อื่นหากต้องการ
  - d. คลิกปุ่ม **Print (**พิมพ์**)**
  - e. หลังจากเครื่องพิมพ์พิมพ์หน้าที่มีเลขหน้าคู่แล้ว นำหน้าเอกสารที่พิมพ์แล้วออกจากถาดรองรับเอกสารออก
  - f. ตรวจดูว่าหน้ากระดาษแบนราบดีจากนั้นนำกระดาษวางกลับสู่ถาดกระดาษโดยให้หน้าว่างคว่ำหน้าลง
  - g. ทำซ้ำขั้นตอนที่ 1-3 เลือกเครื่องพิมพ์และการตั้งค่าเดิมที่คุณใช้พิมพ์หน้าคู่
  - h. คลิกเมนูแบบป็อปอัพของแอพพลิเคชัน จากนั้นเลือก Paper Handling (การจัดการกระดาษ) ตัวเลือก Paper Handling (การจัดการกระดาษ) จะปรากฏขึ้น

- i. ในเมนูแบบป็อปอัพ Pages to Print (หน้าที่จะพิมพ์) เลือก Odd Only (เฉพาะหน้าคี่)
- j. คลิก **Print (**พิมพ์**)**

- พิมพ์จากคอมพิวเตอร์ของคุณ (แม็คอินทอช)
- ตัวเลือกการพิมพ์ (แม็คอินทอช)
▲ หน้าหลัก > พิมพ์ > พิมพ์จากคอมพิวเตอร์ของคุณ (แม็คอินทอช) > พิมพ์มากกว่าหนึ่งหน้าบนกระดาษแผ่นเดียว N in 1 (การจัดหน้ากระดาษในหน้าเดียว) (แม็คอินทอช)

# พิมพ์มากกว่าหนึ่งหน้าบนกระดาษแผ่นเดียว N in 1 (การจัดหน้ากระดาษใน หน้าเดียว) (แม็คอินทอช)

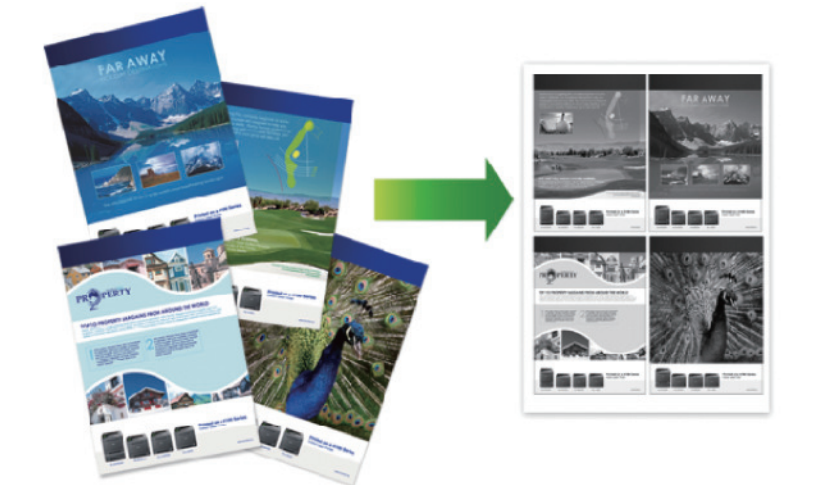

- 1. จากแอพพลิเคชัน เช่น Apple TextEdit คลิกที่เมนู File (ไฟล์) จากนั้นเลือก Print (พิมพ์)
- 2. เลือก Brother XXX-XXXX (XXXX คือชื่อรุ่นของคุณ)
- คลิกเมนูแบบป็อปอัพของแอพพลิเคชัน จากนั้นเลือก Layout (โครงหน้าเอกสาร)
   ตัวเลือกการตั้งค่า Layout (โครงหน้าเอกสาร) จะปรากฏขึ้น
- 4. คลิกที่เมนูแบบป็อปอัพ Pages Per Sheet (จำนวนหน้าต่อแผ่น) จากนั้นเลือกจำนวนหน้าที่จะพิมพ์ในแต่ละแผ่น
- 5. เลือกตัวเลือก Layout Direction (ทิศทางโครงหน้าเอกสาร)
- 6. คลิกเมนูแบบป็อปอัพ Border (ขอบ) จากนั้นเลือกชนิดเส้นกรอบของคุณ
- 7. เปลี่ยนการตั้งค่าเครื่องพิมพ์อื่นหากต้องการ
- 8. คลิก **Print (**พิมพ์**)**

# ข้อมูลที่เกี่ยวข้อง

- พิมพ์จากคอมพิวเตอร์ของคุณ (แม็คอินทอช)
- ตัวเลือกการพิมพ์ (แม็คอินทอช)

🔺 หน้าหลัก > พิมพ์ > พิมพ์จากคอมพิวเตอร์ของคุณ (แม็คอินทอช) > พิมพ์แบบรักษาความปลอดภัย (แม็คอินทอช)

# พิมพ์แบบรักษาความปลอดภัย (แม็คอินทอช)

ใช้การพิมพ์แบบปลอดภัยเพื่อให้แน่ใจว่าเอกสารลับหรือเอกสารที่มีความละเอียดอ่อนจะไม่ถูกพิมพ์จนกว่าคุณจะใส่รหัสผ่านที่ แผงควบคุมของเครื่อง

- ข้อมูลที่มีการรักษาความปลอดภัยจะถูกลบออกจากเครื่องเมื่อคุณปิดเครื่อง
- >> HL-L5000D/HL-L5100DN/HL-L5200DW/HL-L6200DW
- >> HL-L6400DW

## HL-L5000D/HL-L5100DN/HL-L5200DW/HL-L6200DW

- 1. จากแอพพลิเคชัน เช่น Apple TextEdit คลิกที่เมนู File (ไฟล์) จากนั้นเลือก Print (พิมพ์)
- 2. เลือก Brother XXX-XXXX (XXXX คือชื่อรุ่นของคุณ)
- คลิกเมนูแบบป็อปอัพของแอพพลิเคชัน จากนั้นเลือกตัวเลือก การพิมพ์โดยใช้ระบบการรักษาความปลอดภัย ตัวเลือก การพิมพ์โดยใช้ระบบการรักษาความปลอดภัย จะปรากฏขึ้น
- 4. เลือกกล่องทำเครื่องหมาย Secure Print (การพิมพ์แบบรักษาความปลอดภัย)
- 5. พิมพ์ชื่อผู้ใช้ ชื่องาน และรหัสผ่านสี่หลักของคุณ
- 6. คลิก Print (พิมพ์)
- 7. ที่แผงควบคุมของเครื่อง กด Secure (ป้องกัน)
- 8. กด ▲ หรือ ▼ เพื่อแสดงชื่อผู้ใช้ของคุณ จากนั้นกด OK
   หน้าจอแสดงผลแบบ LCD จะแสดงรายการงานที่มีการป้องกันสำหรับชื่อดังกล่าว
- 9. กด **▲** หรือ ▼ เพื่อแสดงงาน จากนั้นกด **OK**
- 10. ป้อนรหัสผ่านสี่หลักของคุณ
  - เพื่อป้อนตัวเลขแต่ละหลัก กด **▲** หรือ ▼ เพื่อเลือกตัวเลข แล้วกด **OK**
- 11. กด 🛦 หรือ 🔻 เพื่อเลือกตัวเลือก [Print (พิมพ์)] จากนั้นกดOK
- 12. กด ▲ หรือ ▼ ป้อนจำนวนสำเนาที่คุณต้องการ
- 13. กด **OK**

เครื่องจะพิมพ์ข้อมูลนั้น

หลังจากคุณพิมพ์ข้อมูลที่มีการรักษาความปลอดภัยแล้ว ข้อมูลจะถูกล้างออกจากหน่วยความจำของเครื่อง

### **HL-L6400DW**

- 1. จากแอพพลิเคชัน เช่น Apple TextEdit คลิกที่เมนู File (ไฟล์) จากนั้นเลือก Print (พิมพ์)
- 2. เลือก Brother XXX-XXXX (XXXX คือชื่อรุ่นของคุณ)
- คลิกเมนูแบบป็อปอัพของแอพพลิเคชัน จากนั้นเลือกตัวเลือก การพิมพ์โดยใช้ระบบการรักษาความปลอดภัย ตัวเลือก การพิมพ์โดยใช้ระบบการรักษาความปลอดภัย จะปรากฏขึ้น
- 4. เลือกกล่องทำเครื่องหมาย Secure Print (การพิมพ์แบบรักษาความปลอดภัย)
- 5. พิมพ์ชื่อผู้ใช้ ชื่องาน และรหัสผ่านสี่หลักของคุณ
- 6. คลิก Print (พิมพ์)
- 7. ที่แผงควบคุมของเครื่อง กด 🌁 [Functions (ฟังก์ชัน)]
- 8. กด [Secure (รักษาความปลอดภัย)]
- กด ▲ หรือ ▼ เพื่อแสดงชื่อผู้ใช้ของคุณ จากนั้นกดที่ชื่อผู้ใช้ของคุณ หน้าจอแสดงผลแบบ LCD จะแสดงรายการงานที่มีการป้องกันสำหรับชื่อดังกล่าว
- 10. กด ▲ หรือ ▼ เพื่อแสดงงานพิมพ์ที่คุณต้องการพิมพ์ และจากนั้นกดที่งานนั้น
- 11. ป้อนรหัสผ่านสี่หลักของคุณ จากนั้นกด [OK (ตกลง)]
- 12. ป้อนจำนวนสำเนาที่คุณต้องการ
- 13.กด [Start (เริ่มต้น)]

## เครื่องจะพิมพ์ข้อมูลนั้น

หลังจากคุณพิมพ์ข้อมูลที่มีการรักษาความปลอดภัยแล้ว ข้อมูลจะถูกล้างออกจากหน่วยความจำของเครื่อง

| $\checkmark$ | ข้อม | ลที่เกี่ | ี่ยวข้อง |
|--------------|------|----------|----------|
|              |      |          |          |

พิมพ์จากคอมพิวเตอร์ของคุณ (แม็คอินทอช)

์ h หน้าหลัก > พิมพ์ > พิมพ์จากคอมพิวเตอร์ของคุณ (แม็คอินทอช) > พิมพ์เอกสารโดยใช้ไดรเวอร์เครื่องพิมพ์ BR-Script3 (การจำลองภาษา PostScript<sup>®</sup> 3<sup>™</sup>) (แม็คอินทอช)

# พิมพ์เอกสารโดยใช้ไดรเวอร์เครื่องพิมพ์ BR-Script3 (การจำลองภาษา PostScript<sup>®</sup> 3<sup>™</sup>) (แม็คอินทอช)

้ ไดรเวอร์เครื่องพิมพ์ BR-Script3 ช่วยให้คุณสามารถพิมพ์ข้อมูล PostScript<sup>®</sup> ได้อย่างชัดเจนมากขึ้น

- ไปที่หน้า Downloads ของรุ่นผลิตภัณฑ์ของคุณใน Brother Solutions Center ที่ <u>support.brother.com</u> เพื่อ ดาวน์โหลดไดรเวอร์ PS (ไดรเวอร์เครื่องพิมพ์ BR-Script3)
- ตรวจสอบว่าคุณได้เพิ่มไดรเวอร์เครื่องพิมพ์ BR-Script3 จาก Print & Scan (พิมพ์และสแกน) หรือ Printers & Scanners (เครื่องพิมพ์และเครื่องสแกน) ในรายการ System Preferences (การกำหนดลักษณะระบบ) ใน เครื่องแม็คอินทอชของคุณ
- 1. ตรวจสอบว่าคุณได้ใส่สื่อสิ่งพิมพ์ที่มีขนาดถูกต้องในถาดใส่กระดาษ
- 2. จากแอพพลิเคชัน เช่น Apple TextEdit คลิกที่เมนู File (ไฟล์) จากนั้นเลือก Print (พิมพ์)
- 3. เลือก Brother XXX-XXXX (XXXX คือชื่อรุ่นของคุณ)
- 4. พิมพ์จำนวนสำเนาที่คุณต้องการในช่อง Copies (สำเนา)
- 5. คลิกที่เมนูแบบป็อปอัพ Paper Size (ขนาดกระดาษ) จากนั้นเลือกขนาดกระดาษของคุณ
- 6. เลือกตัวเลือก Orientation (แนวการจัดวาง) ที่ตรงกับวิธีการที่คุณต้องการใช้พิมพ์เอกสาร
- คลิกเมนูแบบป็อปอัพของตัวเลือกการพิมพ์ จากนั้นเลือก Printer Features (คุณลักษณะเครื่องพิมพ์) ดัวเลือก Printer Features (คุณลักษณะเครื่องพิมพ์) จะปรากฏขึ้น
- 8. คลิกเมนูแบบป็อปอัพ Print Quality (คุณภาพการพิมพ์) จากนั้นเลือกความละเอียด
- 9. คลิกที่เมนูป็อปอัพ Media Type (ชนิดสื่อการพิมพ์) จากนั้นเลือกชนิดกระดาษที่คุณกำลังใช้งาน
- 10. เปลี่ยนการตั้งค่าเครื่องพิมพ์อื่นหากต้องการ
- 11. คลิก **Print (**พิมพ์**)**

## ข้อมูลที่เกี่ยวข้อง

พิมพ์จากคอมพิวเตอร์ของคุณ (แม็คอินทอช)

▲ หน้าหลัก > พิมพ์ > พิมพ์จากคอมพิวเตอร์ของคุณ (แม็คอินทอช) > ตรวจสอบสถานะของเครื่องจากคอมพิวเตอร์ของ คุณ (แม็คอินทอช)

# ิตรวจสอบสถานะของเครื่องจากคอมพิวเตอร์ของคุณ (แม็คอินทอช)

โปรแกรมอรรถประโยชน์ Status Monitor เป็นเครื่องมือซอฟต์แวร์ที่กำหนดค่าได้สำหรับเฝ้าดูสถานะของอุปกรณ์ ให้คุณได้รับ การแจ้งเดือนข้อความแสดงข้อผิดพลาดในทันที เช่น ไม่มีกระดาษหรือกระดาษติด ตามคาบเวลาการอัพเดตที่ตั้งไว้ล่วงหน้า และให้คุณเข้าถึงโปรแกรมการจัดการผ่านเว็บได้

- คลิกที่เมนู System Preferences (การกำหนดลักษณะระบบ) เลือก Print & Scan (พิมพ์และสแกน) หรือ Printers & Scanners (เครื่องพิมพ์และเครื่องสแกน) จากนั้นเลือกเครื่องของคุณ
- 2. คลิกปุ่ม Options & Supplies (ทางเลือกและวัสดุการพิมพ์)
- คลิกแท็บ Utility (โปรแกรมอรรถประโยชน์) จากนั้นคลิกปุ่ม Open Printer Utility (เปิดโปรแกรม อรรถประโยชน์เครื่องพิมพ์)

Status Monitor เริ่มต้น

| ⊖ ○ Status Monitor                 |
|------------------------------------|
| USB                                |
| neady                              |
| Troubleshooting                    |
| ВК                                 |
| Visit the Genuine Supplies website |
|                                    |

### Troubleshooting (วิธีการแก้ไข)

คลิกปุ่ม Troubleshooting (วิธีการแก้ไข) เพื่อเข้าถึงเว็บไซต์วิธีการแก้ไขปัญหา

#### Visit the Genuine Supplies website (วัสดุการพิมพ์)

้คลิกปุ่ม Visit the Genuine Supplies website (วัสดุการพิมพ์) เพื่อรับข้อมูลเพิ่มเติมเกี่ยวกับวัสดุการพิมพ์ของ แท้ของบราเดอร์

#### การอัพเดตสถานะของเครื่องพิมพ์

เพื่อดูสถานะเครื่องล่าสุดขณะหน้าต่าง Status Monitor เปิด ให้คลิกไอคอน 😔 คุณสามารถตั้งค่าช่วงที่ซอฟต์แวร์ อัพเดตข้อมูลสถานะของเครื่องพิมพ์ คลิก Brother Status Monitor ในแถบเมนู จากนั้นเลือก Preferences (การ กำหนดลักษณะ)

#### ้การบริหารจัดการบนเว็บ (การเชื่อมต่อเครือข่ายเท่านั้น)

เข้าถึงระบบการบริหารจัดการบนเว็บได้โดยคลิกไอคอนเครื่องพิมพ์บนหน้าจอ **Status Monitor** คุณสามารถใช้เว็บ บราวเซอร์มาตรฐานเพื่อจัดการเครื่องพิมพ์ของคุณได้โดยใช้ HTTP (การถ่ายโอนโพรโทคอลข้อความหลายมิติ)

### ข้อมูลที่เกี่ยวข้อง

- พิมพ์จากคอมพิวเตอร์ของคุณ (แม็คอินทอช)
- ปัญหาการพิมพ์

🔺 หน้าหลัก > พิมพ์ > พิมพ์จากคอมพิวเตอร์ของคุณ (แม็คอินทอช) > ตัวเลือกการพิมพ์ (แม็คอินทอช)

| ตัวเลือกก | ารพิมพ์ | (แม็คอินทอช) |
|-----------|---------|--------------|
|           |         |              |

|--|

| Settings:    | Page Attributes     | *         |
|--------------|---------------------|-----------|
| Format For:  | XXX-XXXX            | *<br>*    |
| Paper Size:  | A4<br>210 by 297 mm | *<br>*    |
| Orientation: | 1 ÷                 |           |
| Scale:       | 100 %               |           |
| ?            |                     | Cancel OK |

## 1. Paper Size (ขนาดกระดาษ)

เลือกขนาดกระดาษที่คุณต้องการใช้ คุณสามารถเลือกขนาดกระดาษมาตรฐาน หรือสร้างขนาดกระดาษแบบกำหนดเองได้

### 2. Orientation (แนวการจัดวาง)

เลือกลักษณะการจัดวาง (แนวตั้งหรือแนวนอน) ของเอกสารที่พิมพ์ของคุณ ถ้าแอพพลิเคชันของคุณมีการตั้งค่าที่คล้ายกัน เราแนะนำให้คุณตั้งแนวการจัดวางโดยใช้แอพพลิเคชัน

### 3. Scale (ปรับขนาด)

ู้ใส่ค่าลงในช่องนี้เพื่อขยายหรือย่อหน้าเอกสารของคุณให้พอดีกับขนาดกระดาษที่เลือกไว้

| Layout (โครงหน้าเอกสาร) |                                                                                                    |                                                                  |          |              |  |  |
|-------------------------|----------------------------------------------------------------------------------------------------|------------------------------------------------------------------|----------|--------------|--|--|
|                         |                                                                                                    |                                                                  |          |              |  |  |
|                         | Printer:                                                                                                    | XXX-XXXX                                                         |          | *            |  |  |
|                         | Presets:                                                                                                    | Default Sett                                                     | ings     | *            |  |  |
|                         | Copies:                                                                                                    | 1 🗹 T                                                            | wo-Sided |              |  |  |
|                         | Pages:                                                                                                    |                                                                  |          |              |  |  |
|                         | , ugesi                                                                                                    | From: 1                                                          | to: 1    |              |  |  |
|                         | Paper Size:                                                                                                    | A4                                                               | ÷ 2      | 10 by 297 mm |  |  |
|                         | Orientation:                                                                                                    | 1 <b>i</b>                                                       |          |              |  |  |
|                         |                                                                                                    | Layout                                                           |          | ÷)           |  |  |
|                         |                                                                                                    |                                                                  |          |              |  |  |
|                         | Pag                                                                                                    | es per Sheet:                                                    | 1        | <b>‡</b>     |  |  |
|                         |                                                                                                    |                                                                  |          |              |  |  |
|                         | Layout Direction:                                                                                                    |                                                                  |          |              |  |  |
|                         | Border: None 💠                                                                                                    |                                                                  |          |              |  |  |
|                         | Two-Sided: Long-Edge binding ‡                                                                                        |                                                                  |          |              |  |  |
|                         | Reverse page orientation                                                                                              |                                                                  |          |              |  |  |
|                         | Flip horizontally                                                                                                    |                                                                  |          |              |  |  |
|                         | ,                                                                                                    |                                                                  |          |              |  |  |
|                         |                                                                                                    |                                                                  |          |              |  |  |
|                         |                                                                                                    |                                                                  |          |              |  |  |
|                         | Cancel Print                                                                                                    |                                                                  |          |              |  |  |
|                         | Dense Dev Chast (                                                                                                    | *======                                                          |          |              |  |  |
| 1.                      | เลือกจำนวนหน้าที่จะพิมพ์บนกระดาษหนึ่งแผ่น                                                                             |                                                                  |          |              |  |  |
| 2                       |                                                                                                    | <sup>ุ</sup> มทบนกระทาษทนงแค<br>ทิ <mark>ตทางโ</mark> ดรงหม้าเอง | าสาร)    |              |  |  |
| <u>~</u> .              | เลือกลำดับหน้าเมื่อพิมพ์หลายหน้าบนกระดาษแผ่นเดียว                                                                     |                                                                  |          |              |  |  |
| 3.                      | 3. Border (ขอบ)                                                                                                    |                                                                  |          |              |  |  |
|                         | เลือกชนิดขอบที่จะใช้เมื่อพิมพ์หลายหน้าบนกระดาษแผ่นเดียว                                                               |                                                                  |          |              |  |  |
| 4.                      | 4. Two-Sided (สองด้าน) (ใช้ได้เฉพาะบางรุ่นเท่านั้น)                                                                   |                                                                  |          |              |  |  |
|                         | เลือกว่าจะพิมพ์บนกระดาษสองด้านหรือไม่                                                                                 |                                                                  |          |              |  |  |
| 5.                      | 5. Reverse page orientation (กลับทิศแนวการจัดวางหน้า)                                                                 |                                                                  |          |              |  |  |
| ~                       | เลือกดัวเลือกนี้เพื่อหมุ่นภาพที่พิมพ์ 180 องศา<br>6 - Elin barizontally (พริอุตรงแห่งระวง)                            |                                                                  |          |              |  |  |
| 6.                      | 6. Flip horizontally (พลิกตามแนวนอน)<br>เอ็วอตัวเอ็วอขี้เพื่อพอิออาพที่พิมพ์มหายัวอระดวษให้ออันตามแนวนอน ออดซ้อยไปเออ |                                                                  |          |              |  |  |
|                         | เลอกตัวเลอกน์เพื่อพลิกภาพที่พิมพ์บนหน้ากระดาษไห้กลับตามแนวนอน จากช้ายไปขวา                                            |                                                                  |          |              |  |  |

| Paper Handling (การจัดการกระดาษ) |                              |                |                         |        |
|----------------------------------|------------------------------|----------------|-------------------------|--------|
|                                  | Printer: XXX-XXXX ‡          |                |                         |        |
|                                  | Presets: Default Settings \$ |                |                         |        |
|                                  | Copies: 🚺 🗹 Two-Sided        |                |                         |        |
|                                  | Pages: 💽 All                 |                |                         |        |
|                                  |                              | From: 1        | to: 1                   |        |
|                                  | Paper Size:                  | A4             | 210 by 297 mi           | m      |
|                                  | Orientation:                 |                |                         |        |
| _                                |                              | Paper Handl    | ing 🔹 🗧                 |        |
| Collate pages                    |                              |                |                         |        |
|                                  | Pa                           | ages to Print: | All pages               | *      |
|                                  |                              | Page Order:    | Automatic               | *      |
|                                  |                              |                | Scale to fit paper size |        |
|                                  | Destinatio                   | n Paper Size:  | Suggested Paper: A4     | A<br>T |
|                                  |                              |                | Scale down only         |        |
|                                  |                              |                |                         |        |
|                                  |                              |                |                         |        |
|                                  |                              |                | Cancel                  | Print  |

## 1. Collate pages (เรียงหน้า)

เลือกตัวเลือกนี้เพื่อพิมพ์ชุดเอกสารหลายหน้าตามลำดับเดิม เมื่อตัวเลือกนี้ถูกเลือกอยู่ เครื่องพิมพ์จะพิมพ์สำเนาเอกสารจน ครบหนึ่งชุด จากนั้นจึงเริ่มพิมพ์ซ้ำชุดถัดไปตามจำนวนสำเนาที่เลือก หากไม่ได้เลือกตัวเลือกนี้อยู่ เครื่องพิมพ์จะพิมพ์ สำเนาแต่ละหน้าครบตามจำนวนสำเนาที่เลือก จากนั้นจึงเริ่มพิมพ์หน้าถัดไปของเอกสาร

## 2. Pages to Print (หน้าที่จะพิมพ์)

เลือกหน้าที่คุณต้องการพิมพ์ (หน้าคู่หรือหน้าคี่)

# Page Order (ລຳດັບหน້າ)

เลือกลำดับหน้า

### 4. Scale to fit paper size (ปรับขนาดให้พอดีกระดาษ)

เลือกตัวเลือกนี้เพื่อขยายหรือย่อหน้าเอกสารของคุณให้พอดีกับขนาดกระดาษที่เลือกไว้

### 5. Destination Paper Size (ขนาดกระดาษปลายทาง)

เลือกขนาดกระดาษที่จะพิมพ์

## 6. Scale down only (ย่อขนาดเท่านั้น)

เลือกตัวเลือกนี้ถ้าคุณต้องการลดขนาดหน้าในเอกสารของคุณ เมื่อหน้านั้นมีขนาดใหญ่เกินไปสำหรับกระดาษขนาดที่เลือก ถ้าตัวเลือกนี้ถูกเลือก และเอกสารถูกปรับรูปแบบสำหรับขนาดกระดาษที่ขนาดเล็กกว่าขนาดกระดาษที่คุณใช้อยู่ เอกสารจะ พิมพ์ด้วยขนาดดั้งเดิม

| Print Settings (การดังค่ากา<br>Pri | รพิมพ์)<br>nt Settings |                        | *<br>•   |
|------------------------------------|------------------------|------------------------|----------|
| м                                  | edia Type:             | Plain Paper            | <b>*</b> |
| Pri                                | nt Quality:            | 600 dpi                | *        |
| Pap                                | er Source:             | Auto Select            | *<br>*   |
| Ou                                 | tput Tray:             | Auto Select            | *        |
| ▶ Advanced                         |                        | Use Std. Tray when ful | I        |
|                                    |                        | Cancel                 | Print    |

### 1. Media Type (ชนิดสื่อสิ่งพิมพ์)

้เลือกประเภทสื่อสิ่งพิมพ์ที่คุณต้องการใช้ เพื่อให้ได้ผลการพิมพ์ที่ดีที่สุด เครื่องจะปรับเปลี่ยนการตั้งค่าโดยอัตโนมัติตาม ประเภทสื่อสิ่งพิมพ์ที่เลือก

### 2. Print Quality (คุณภาพการพิมพ์)

ี เลือกความละเอียดการพิมพ์ที่คุณต้องการ เนื่องจากคุณภาพการพิมพ์และความเร็วการพิมพ์มีความสัมพันธ์กัน ยิ่งการพิมพ์ คุณภาพสูงขึ้นก็ยิ่งใช้เวลาพิมพ์เอกสารนานขึ้น

#### 3. Paper Source (แหล่งกระดาษ)

เลือกการตั้งค่าแหล่งป้อนกระดาษที่ตรงตามเงื่อนไขหรือจุดประสงค์การพิมพ์ของคุณ

### 4. Output Tray (ถาดรองรับเอกสารออก) (ใช้ได้เฉพาะบางรุ่นเท่านั้น)

เลือกถาดรองรับเอกสารออกสำหรับหน้าที่พิมพ์

#### MX Stacker (ตัวจัดกอง MX)

นำกระดาษที่พิมพ์ออกไปยังถาดรองรับเอกสารออกมาตรฐาน เมื่อถาดรองรับเอกสารออกมาตรฐานเต็ม เครื่องพิมพ์จะ เลือกถาดรองรับเอกสารออกที่ว่างถัดไปโดยอัตโนมัติ

### MX Sorter (ดัวเรียงชุด MX)

เมื่อคุณพิมพ์เอกสารหลายสำเนา แต่ละสำเนาจะถูกส่งออกสู่ถาดที่แตกต่างกันตั้งแต่ถาดที่ 1 ถึง 4

### Use Std. Tray when full (ใช้ถาดมาตรฐานเมื่อเต็ม)

เลือกตัวเลือกนี้เพื่อดำเนินการพิมพ์ต่อไป แม้ว่าถาดรองรับเอกสารออกจะเต็ม เมื่อคุณเลือกตัวเลือกนี้ เครื่องพิมพ์จะ ดำเนินการพิมพ์ต่อ และให้เอกสารที่เหลืออยู่ออกมายังถาดรองรับเอกสารออกมาตรฐานของเครื่องเมื่อถาดรองรับ เอกสารออกเต็ม

## 5. Advanced (ขั้นสูง)

### Toner Save Mode (โหมดประหยัดผงหมึก)

ี เลือกคุณสมบัตินี้เพื่อประหยัดผงหมึก (โทนเนอร์) ของคุณโดยการใช้ผงหมึก (โทนเนอร์) ปริมาณน้อยลงในการพิมพ์ เอกสาร งานพิมพ์จะดูจางลงแต่ยังสามารถอ่านได้

#### Graphics Quality (คุณภาพกราฟิก)

เลือกกราฟิกหรือข้อความ เพื่อให้ได้คุณภาพการพิมพ์สูงสุดโดยขึ้นกับประเภทเอกสารที่คุณพิมพ์

### Improve Print Output (ปรับปรุงผลการพิมพ์)

เลือกตัวเลือกนี้เพื่อลดการม้วนงอของกระดาษ และปรับปรุงการยึดติดของผงหมึก (โทนเนอร์)

#### Density Adjustment (การปรับความเข้ม)

ระบุการปรับค่าความเข้มในการพิมพ์

### Sleep Time (ເວລາพัก)

ระบุระยะเวลาก่อนที่เครื่องจะเข้าสู่โหมดพัก

### Quiet Mode (โหมดเงียบ)

เลือกตัวเลือกนี้เพื่อลดเสียงรบกวนในการพิมพ์

### Other Print Options (ตัวเลือกการพิมพ์อื่นๆ)

### Skip Blank Page (ข้ามหน้าว่าง)

เลือกตัวเลือกนี้เพื่อให้ไดรเวอร์ของเครื่องพิมพ์ตรวจจับหน้าว่างและยกเว้นการพิมพ์หน้านั้นโดยอัตโนมัติ Secure Print (การพิมพ์แบบรักษาความปลอดภัย)

| Printer:     | XXX-XXXX ‡            |
|--------------|-----------------------|
| Presets:     | Default Settings \$   |
| Copies:      | 1 Two-Sided           |
| Pages:       | All     From: 1 to: 1 |
| Paper Size:  | A4 \$ 210 by 297 mm   |
| Orientation: |                       |
|              | Secure Print +        |
|              |                       |
| Secur        | re Print              |
| User         | Name :                |
| brot         | her                   |
| Job N        | ame :                 |
| Unti         | tled                  |
| Passw        | vord :                |
|              |                       |
|              |                       |
|              |                       |
|              | Cancel Print          |

### 1. Secure Print (การพิมพ์แบบรักษาความปลอดภัย)

คุณสมบัดินี้ช่วยให้แน่ใจได้ว่าเอกสารลับหรือเอกสารที่มีความละเอียดอ่อนจะไม่ถูกพิมพ์จนกว่าคุณจะใส่รหัสผ่านที่แผง ควบคุมของเครื่อง

# ข้อมูลที่เกี่ยวข้อง

- พิมพ์จากคอมพิวเตอร์ของคุณ (แม็คอินทอช)
- พิมพ์เอกสาร (แม็คอินทอช)
- พิมพ์ทั้งสองด้านของกระดาษ (แม็คอินทอช)
- พิมพ์มากกว่าหนึ่งหน้าบนกระดาษแผ่นเดียว N in 1 (การจัดหน้ากระดาษในหน้าเดียว) (แม็คอินทอช)
- ใช้ถาดมาตรฐานเมื่อถาดเต็ม
- กำหนดถาดรองรับเอกสารออกให้กับผู้ใช้หรือกลุ่ม

🔺 หน้าหลัก > พิมพ์ > พิมพ์หนึ่งหน้าซ้ำกันลงในกระดาษหลายชนิด

# พิมพ์หนึ่งหน้าซ้ำกันลงในกระดาษหลายชนิด

ใช้ฟังก์ชันการทำสำเนาคาร์บอนเพื่อพิมพ์เอกสารหลายชุดจากข้อมูลพิมพ์เดียวกัน เหมือนใช้กระดาษสำเนาคาร์บอน ส่งข้อมูล ไปยังถาดกระดาษย่อยที่คุณใส่กระดาษชนิดหรือสีต่างกันเอาไว้

้ตัวอย่างเช่น คุณอาจต้องการตั้งค่าเครื่องให้ส่งข้อมูลการพิมพ์ของคุณไปยังถาดที่ 1 ซึ่งคุณใส่กระดาษสีน้ำเงินไว้ จากนั้นจึง พิมพ์ข้อมูลนั้นซ้ำในที่ที่กำหนดไว้บนหน้ากระดาษจากถาดอเนกประสงค์ ซึ่งคุณใส่กระดาษสีเหลืองที่มีข้อความเดิมอยู่บนหน้า กระดาษ

ถ้าคุณใส่กระดาษสีน้ำเงินในถาดที่ 1และกระดาษสีเหลืองในถาดอเนกประสงค์ เครื่องพิมพ์จะป้อนกระดาษสำหรับแผ่นที่ 1 จาก ถาดที่ 1 และแผ่นที่ 2 จากถาดอเนกประสงค์

้ถ้าคุณเปิดการใช้งานคุณสมบัติสำเนากระดาษคาร์บอน เครื่องจะทำสำเนาโดยอัตโนมัติ

```
(Windows<sup>®</sup>)
```

้คุณสมบัติสำเนากระดาษคาร์บอนยังให้คุณสามารถเลือกการพิมพ์มาโครสำหรับแต่ละหน้าได้อีกด้วย

>> HL-L5000D/HL-L5100DN/HL-L5200DW/HL-L6200DW

>> HL-L6400DW

## HL-L5000D/HL-L5100DN/HL-L5200DW/HL-L6200DW

- 1. กด 🛦 หรือ 🔻 เพื่อแสดงตัวเลือก [Print Menu (เมนูการพิมพ์)] จากนั้นกด OK
- 2. กด 🛦 หรือ 🔻 เพื่อแสดงตัวเลือก [Carbon Menu (เมนูการ์บอน)] จากนั้นกด**OK**
- 3. กด ▲ หรือ ▼ เพื่อแสดงตัวเลือก [Carbon Copy (สำเนากระดาษการ์บอน)] จากนั้นกดOK
- 4. กด ▲ หรือ ▼ เพื่อแสดงตัวเลือก [On (เปิด)] จากนั้นกด**OK**
- 5. กด ▲ หรือ ▼ เพื่อแสดงตัวเลือก [Copies (สำเนา)] จากนั้นกด**OK**
- 6. กด **▲** หรือ ▼ ป้อนจำนวนสำเนาที่คุณต้องการ จากนั้นกด **OK**
- 7. กด ▲ หรือ ▼ เพื่อแสดงตัวเลือก [Copy1 Tray (คัดลอก1 ถาด)] จากนั้นกดOK
- 8. กด 🛦 หรือ 🔻 เพื่อแสดงถาดใส่กระดาษที่คุณต้องการตั้งเป็น [Copy1 Tray (คัดลอก1 ถาค)] จากนั้นกด OK

(Windows<sup>®</sup>)

a. กด 🛦 หรือ 🛛 เพื่อแสดงตัวเลือก [Copy1 Macro (คัดลอก1 มาโคร)] จากนั้นกดOK

b. กด **▲** หรือ ▼ เพื่อแสดงรหัสของมาโครที่คุณต้องการใช้ จากนั้นกดที่ **OK** 

- 9. ทำซ้ำขั้นตอนเหล่านี้จนกระทั่งคุณได้เลือกการตั้งค่าถาดทั้งหมดสำหรับสำเนาแต่ละฉบับ
- 10. ส่งข้อมูลการพิมพ์ไปยังเครื่องพิมพ์

## **HL-L6400DW**

- กด [[Settings (การตั้งค่า)] > [Print Menu (เมนูการพิมพ์)] > [Carbon Menu (เมนูการ์บอน)] > [Carbon Copy (สำเนากระดาษการ์บอน)] > [On (เปิด)]
- 2. กด 🛦 หรือ 🔻 เพื่อแสดงตัวเลือก [Copies (สำเนา)] จากนั้นกดที่ตัวเลือก [Copies (สำเนา)]
- 3. ป้อนจำนวนสำเนาที่คุณต้องการ จากนั้นกด [OK (ตกลง)]
- 4. กด 🛦 หรือ 🔻 เพื่อแสดงตัวเลือก [Copy1 Tray (คัดลอก1 ถาด)] จากนั้นกดที่ตัวเลือก [Copy1 Tray (คัดลอก1 ถาด)]
- 5. กด 🛦 หรือ 🔻 เพื่อแสดงถาดใส่กระดาษที่คุณต้องการตั้งเป็น [Copy1 Tray (คัดลอก1 ถาด)] จากนั้นกดที่ถาดใส่กระดาษ

```
(Windows<sup>®</sup>)
```

- a. กด ▲ หรือ ▼ เพื่อแสดงตัวเลือก [Copyl Macro (กัดลอกl มาโคร)] จากนั้นกดที่ตัวเลือก [Copyl Macro (กัด ลอกl มาโคร)]
- b. กด ▲ หรือ ▼ เพื่อแสดงรหัสของมาโครที่คุณต้องการใช้ จากนั้นกดที่รหัสนั้น
- ทำข้ำขั้นตอนเหล่านี้จนกระทั่งคุณได้เลือกการตั้งค่าถาดทั้งหมดสำหรับสำเนาแต่ละฉบับ

## 7. ส่งข้อมูลการพิมพ์ไปยังเครื่องพิมพ์

# 🦉 ข้อมูลที่เกี่ยวข้อง

- พิมพ์
- ใช้งานมาโครจากคอมพิวเตอร์ของคุณ (Windows<sup>®</sup>)

### 🛕 หน้าหลัก > พิมพ์ > ยกเลิกงานพิมพ์

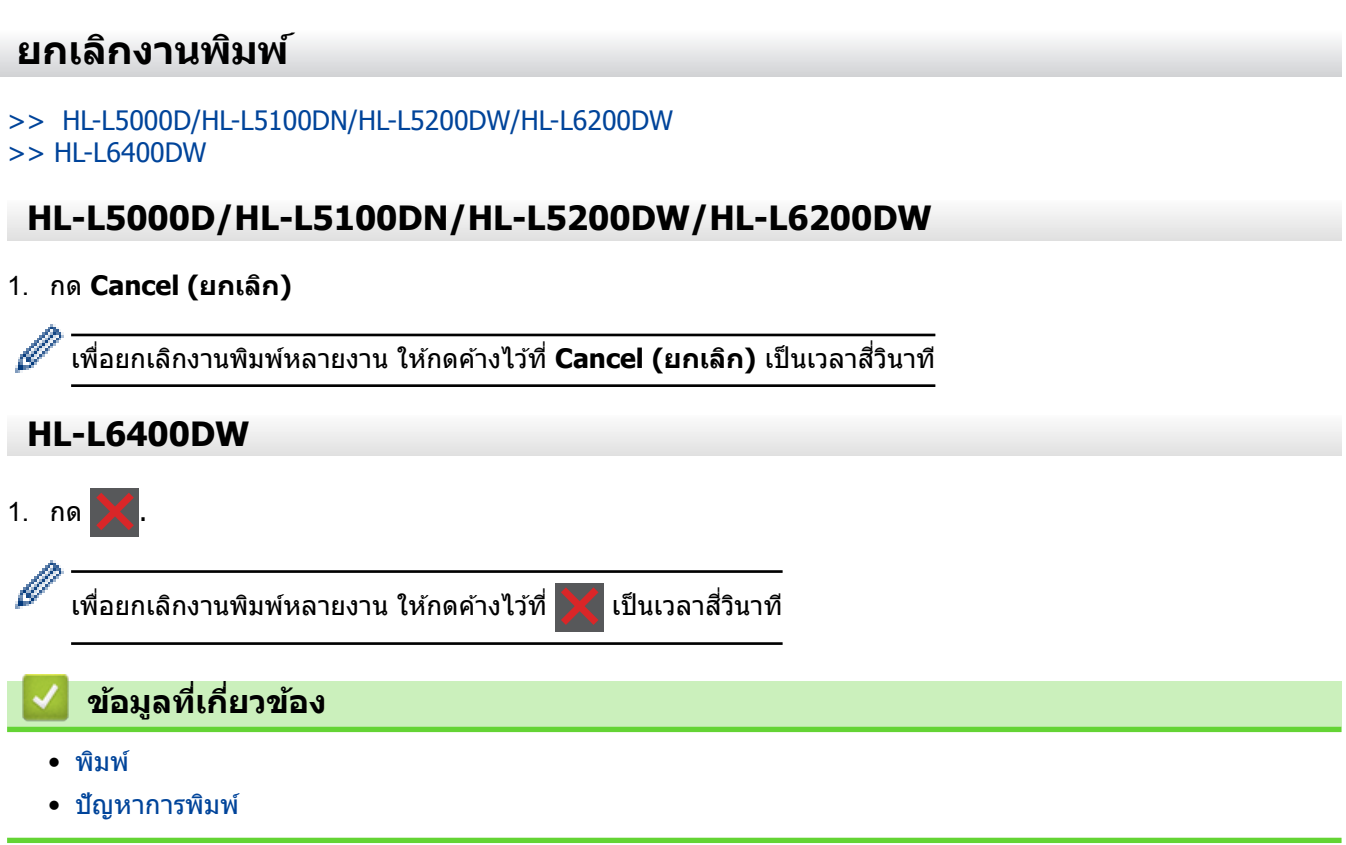

#### 🛕 หน้าหลัก > พิมพ์ > การพิมพ์ทดสอบ

## การพิมพ์ทดสอบ

้ถ้ามีปัญหาคุณภาพการพิมพ์ ให้ทำตามคำแนะนำต่อไปนี้เพื่อพิมพ์ทดสอบ

```
>> HL-L5000D/HL-L5100DN/HL-L5200DW/HL-L6200DW
```

>> HL-L6400DW

## HL-L5000D/HL-L5100DN/HL-L5200DW/HL-L6200DW

- 1. กด 🛦 หรือ 🔻 เพื่อแสดงตัวเลือก [Machine Info. (ข้อมูลเครื่อง)] จากนั้นกด OK
- 2. กด 🛦 หรือ 🔻 เพื่อแสดงตัวเลือก [Test Print (การทดลองพิมพ์)] จากนั้นกด OK

เครื่องจะพิมพ์หน้าทดสอบ

# **HL-L6400DW**

- 1. กด 👔 [Settings (การตั้งค่า)] > [Machine Information (ข้อมูลเครื่อง)] > [Test Print (การทดลองพิมพ์)]
- 2. กด [OK (ตกลง)].
- 3. กด 🦳 .

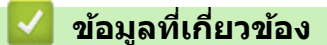

- พิมพ์
- ปรับปรุงคุณภาพการพิมพ์

### 🔺 หน้าหลัก > การแก้ไขปัญหา

# การแก้ไขปัญหา

้ใช้ส่วนนี้เพื่อแก้ไขปัญหาทั่วไปที่คุณอาจประสบเมื่อใช้งานเครื่องพิมพ์บราเดอร์ คุณสามารถแก้ปัญหาส่วนใหญ่ได้ด้วยตนเอง

### ข้อควรจำ

Ø

เพื่อรับความช่วยเลือกทางเทคนิค คุณต้องโทรติดต่อบริการลูกค้าสัมพันธ์ของบราเดอร์หรือตัวแทนจำหน่ายผลิตภัณฑ์บรา เดอร์ในท้องที่ของคุณ

การใช้งานวัสดุการพิมพ์ที่ไม่ใช่ของ Brother อาจส่งผลกระทบต่อคุณภาพการพิมพ์ ประสิทธิภาพของฮาร์ดแวร์ หรือความ เชื่อถือได้ในการทำงานของเครื่อง

ถ้าคุณต้องการความช่วยเหลือเพิ่มเดิม ไปที่ Brother Solutions Center ที่ <u>support.brother.com</u>

### ขั้นตอนแรก ให้ตรวจสอบดังนี้

- สายไฟของเครื่องเชื่อมต่ออย่างถูกต้อง และเปิดเครื่องอยู่ >> คู่มือการติดตั้งเครื่องอย่างง่าย
- วัสดุป้องกันทั้งหมดถูกถอดออกแล้ว >> คู่มือการติดตั้งเครื่องอย่างง่าย
- กระดาษถูกบรรจุในถาดใส่กระดาษอย่างถูกต้อง
- สายอินเทอร์เฟสถูกเชื่อมต่อเข้ากับเครื่องพิมพ์และคอมพิวเตอร์อย่างแน่นหนา หรือการเชื่อมต่อเครือข่ายแบบไร้สายถูกติด ดั้งกับทั้งเครื่องพิมพ์และคอมพิวเตอร์ของคุณ
- ข้อความแสดงความผิดพลาดและการบำรุงรักษา

ถ้าคุณไม่สามารถแก้ไขปัญหาได้จากรายการตรวจสอบ ให้ระบุปัญหา และจากนั้น>> ข้อมูลที่เกี่ยวข้อง

## ข้อมูลที่เกี่ยวข้อง

- ข้อความแสดงความผิดพลาดและข้อความแจ้งการบำรุงรักษา
- กระดาษติด
- ปัญหาการพิมพ์
- ปรับปรุงคุณภาพการพิมพ์
- ปัญหาเครือข่าย
- ปัญหาอื่นๆ
- ตรวจสอบข้อมูลเครื่อง
- การตั้งค่าฟังก์ชันใหม่

### 🔺 หน้าหลัก > การแก้ไขปัญหา > ข้อความแสดงความผิดพลาดและข้อความแจ้งการบำรุงรักษา

# ข้อความแสดงความผิดพลาดและข้อความแจ้งการบำรุงรักษา

### (HL-L6400DW)

Ø

ถ้าหน้าจอแสดงผลแบบ LCD แสดงข้อผิดพลาดและอุปกรณ์ Android<sup>™</sup> ของคุณรองรับคุณลักษณะ NFC ให้แตะเครื่อง ของคุณเข้ากับโลโก้ NFC บนเครื่องพิมพ์ของบราเดอร์ของคุณเพื่อเข้าสู่ Brother Solutions Center และเรียกดูคำถามที่ พบบ่อยล่าสุดจากอุปกรณ์ของคุณ (อาจมีการเรียกเก็บค่าบริการข้อความและข้อมูลของผู้ให้บริการโทรศัพท์มือถือของ คุณ)

ิตรวจสอบให้แน่ใจว่าตั้งค่า NFC ของเครื่อง Brother และอุปกรณ์ Android<sup>™</sup> ของคุณตั้งค่าเปิดอยู่

เช่นเดียวกับอุปกรณ์สำนักงานที่ทันสมัยอื่นๆ ข้อผิดพลาดอาจเกิดขึ้นและอาจต้องเปลี่ยนวัสดุการพิมพ์ หากเกิดข้อผิดพลาด เครื่องจะระบุข้อผิดพลาดหรือการบำรุงรักษาตามระยะเวลาที่กำหนด และแสดงข้อความที่เหมาะสม ข้อผิดพลาดที่พบบ่อยและ ข้อความแจ้งการบำรุงรักษามีดังที่แสดงในตารางนี้

ทำตามคำแนะนำในคอลัมน์ **การดำเนินการ** เพื่อแก้ไขข้อผิดพลาดและทำให้ข้อความหายไป

้คุณสามารถแก้ไขข้อผิดพลาดส่วนใหญ่และทำการบำรุงรักษาตามระยะเวลาได้ด้วยตัวคุณเอง ถ้าคุณต้องการคำแนะนำเพิ่มเติม ให้เยี่ยมชม <u>support.brother.com</u> และคลิกที่ FAQs & Troubleshooting (คำถามที่พบบ่อยและการแก้ไขปัญหา)

## HL-L5000D/HL-L5100DN/HL-L5200DW/HL-L6200DW

| ข้อความแสดงความผิดพลาด                       | สาเหตุ                                                                                                    | การดำเนินการ                                                                                                    |  |
|----------------------------------------------|----------------------------------------------------------------------------------------------------|----------------------------------------------------------------------------------------------------|--|
| 2-sided Disabled (ไม่สามารถ<br>พิมพ์ 2 ด้าน) | ฝาครอบด้านหลังของเครื่องปิดไม่สนิท                                                                        | ปิดฝาครอบด้านหลังของเครื่องลงจนกระทั่งล็อกเข้า<br>ที่ในตำแหน่งปิด                                                                                                    |  |
|                                              | ถาดใส่กระดาษ 2 ด้านไม่ได้รับการติด<br>ตั้งอย่างสมบูรณ์                                                    | ใส่ถาดใส่กระดาษ 2 ด้านในเครื่องให้แน่น                                                                                                    |  |
| Access Denied (การเข้าถึงถูก<br>ปฏิเสร)      | ฟังก์ชั่นที่คุณต้องการใช้ถูกจำกัดโดย<br>Secure Function Lock 3.0                                          | ดิดต่อผู้ดูแลระบบของคุณเพื่อตรวจสอบการตั้งค่า<br>Secure Function Lock                                                                                                    |  |
| Cartridge Error (ดถับผงหมึกผิด<br>พลาด)      | ดลับผงหมึก (โทนเนอร์) ดิดตั้งไม่ถูก<br>ด้อง                                                               | ถอดชุดประกอบดลับผงหมึก (โทนเนอร์) และชุดแม่<br>แบบสร้างภาพ (ดรัม) น่าตลับผงหมึก (โทนเนอร์)<br>ออก จากนั้นใส่ตลับผงหมึก (โทนเนอร์) กลับเข้าใน<br>ชุดแม่แบบสร้างภาพ (ดรัม) อีกครั้ง ดิดตั้งชุด<br>ประกอบตลับผงหมึก (โทนเนอร์) และชุดแม่แบบ<br>สร้างภาพ (ดรัม) ในเครื่องพิมพ์ใหม่อีกครั้ง<br>ถ้าหากยังคงมีปัญหา ให้ติดต่อ บริการลูกค้าสัมพันธ์<br>ของบราเดอร์หรือตัวแทนจำหน่ายผลิตภัณฑ์บราเด<br>อร์ในท้องที่ของคุณ |  |
| Cooling Down (การระบายความร้อน)              | อุณหภูมิภายในเครื่องร้อนเกินไป<br>เครื่องจะหยุดพิมพ์งานปัจจุบันชั่วคราว<br>และเข้าสู่โหมดการระบายความร้อน | ตรวจสอบว่าคุณได้ยินเสียงพัดลมในเครื่องหมุนอยู่<br>และช่องระบายอากาศไม่ถูกกีดขวาง<br>ถ้าพัดลมกำลังหมุน ให้นำวัตถุใดๆ ที่กีดขวางรอบ<br>ช่องระบายอากาศออก จากนั้นเปิดเครื่องไว้โดยไม่<br>ใช้งานเป็นเวลาหลายนาที<br>ถ้าหากพัดลมไม่หมุน ถอดสายไฟเครื่องเป็นเวลา<br>หลายนาที จากนั้นเสียบสายไฟอีกครั้ง                                                                                                    |  |
| Cover is Open (ฝาเปิดอยู่)                   | ฝาครอบด้านหน้าปิดไม่สนิท                                                                                  | เปิดและปิดฝาครอบด้านหน้าของเครื่องให้สนิท                                                                                                    |  |
| Cover is Open (ฝาเปิดอยู่)                   | ฝาครอบตัวทำความร้อนปิดไม่สนิท                                                                             | ปิดฝาครอบตัวทำความร้อนที่อยู่ด้านในฝาครอบด้าน<br>หลังของเครื่องพิมพ์                                                                                                    |  |

| ข้อความแสดงความผิดพลาด                              | สาเหตุ                                                                                                    | การดำเนินการ                                                                                                    |
|-----------------------------------------------------|----------------------------------------------------------------------------------------------------|----------------------------------------------------------------------------------------------------|
| Drum ! (ແມ່ແນນສร້າงภาพ!)                            | ต้องทำความสะอาดสายโคโรนาในชุด<br>แม่แบบสร้างภาพ (ดรัม)                                                                   | ทำความสะอาดสายโคโรนาที่ชุดแม่แบบสร้างภาพ<br>(ดรัม)                                                                                                    |
|                                                     |                                                                                                    |                                                                                                    |
|                                                     |                                                                                                    | ▶▶ ข้อมูลที่เกี่ยวข้อง: ทำความสะอาคสายโคโรนา                                                                                                    |
|                                                     |                                                                                                    | ถ้าหากยังคงมีปัญหา ให้เปลี่ยนชุดแม่แบบสร้างภาพ<br>(ดรัม) เป็นชุดใหม่                                                                                                    |
|                                                     | ชุดแม่แบบสร้างภาพ (ดรัม) หรือชุด<br>ประกอบตลับผงหมึก (โทนเนอร์) และ<br>ชุดแม่แบบสร้างภาพ (ดรัม) ถูกติดตั้ง<br>ไม่ถูกต้อง | ถอดชุดแม่แบบสร้างภาพ (ดรัม) และถอดตลับผง<br>หมึก (โทนเนอร์) ออกจากชุดแม่แบบสร้างภาพ<br>(ดรัม) และติดตั้งตลับผงหมึก (โทนเนอร์) กลับ<br>เข้าไปในชุดแม่แบบสร้างภาพ (ดรัม) ติดตั้งชุดแม่<br>แบบสร้างภาพ (ดรัม) กลับเข้าสู่เครื่องพิมพ์ |
| Drum End Soon (ชุดแม่แบบสร้างภาพ<br>(ดรัม) ใกล้หมด) | ชุดแม่แบบสร้างภาพ (ดรัม) ใกล้หมด<br>อายุการใช้งาน                                                                        | สั่งซื้อชุดแม่แบบสร้างภาพ (ดรัม) ชุดใหม่ก่อนที่หน้า<br>จอแสดงผลแบบ LCD จะแสดง Replace Drum<br>(เปลี่ขนแม่แบบสร้างภาพ (ดรัม))                                                                                                    |
| Jam 2-sided (กระดาษติด 2<br>ด้าน )                  | กระดาษติดในถาดใส่กระดาษ 2 ด้าน<br>หรือในฝาหลัง                                                                           | ถอดถาดใส่กระดาษ 2 ด้านออก และเปิดฝาหลังเพื่อ<br>ดึงกระดาษที่ดิดออก                                                                                                    |
| Jam Inside (กระคาษดิดด้านใน)                        | กระดาษติดด้านในเครื่องพิมพ์                                                                                              | เปิดฝาหน้า ถอดชุดประกอบดลับผงหมึก<br>(โทนเนอร์) และชุดแม่แบบสร้างภาพ (ดรัม) จากนั้น<br>ดึงกระดาษที่ดิดออกทั้งหมด ปิดฝาครอบด้านหน้า                                                                                                 |
| Jam MP Tray (ถาด MP ดิด)                            | กระดาษติดในถาดอเนกประสงค์                                                                                                | ี่กำจัดกระดาษที่ติดทั้งหมดที่อยู่ในถาดอเนกประสงค์<br>และรอบข้าง กด Go (ไป)                                                                                                    |
| Jam Rear (กระดาษติดด้ำนหลัง)                        | กระดาษติดที่ด้านหลังของเครื่องพิมพ์                                                                                      | เปิดฝาครอบตัวทำความร้อนและกำจัดกระดาษที่ติด<br>ทั้งหมด ปิดฝาครอบตัวทำความร้อน                                                                                                    |
| Jam Tray 1 (ถาดกระดาษ 1 ติด)                        | กระดาษติดในถาดใส่กระดาษที่ระบุไว้                                                                                        | ดึงถาดใส่กระดาษที่ระบุบนหน้าจอแสดงผลแบบ<br>LCD และข้ออราวารี่คืออาวารับขนอ                                                                                                    |
| Jam Tray 2 (ถาดกระดาษ 2 ติด)                        |                                                                                                    | LCD และนากระดาษาทดดออกทงหมด                                                                                                    |
| Jam Tray 3 (anonsented 3 or)                        |                                                                                                    |                                                                                                    |
| Limit Exceeded (เกินจำนวนที่<br>จำกัด)              | ถึงขีดจำกัดของการพิมพ์ที่กำหนดจาก<br>คุณลักษณะ Secure Function Lock<br>3.0                                               | ดิดต่อผู้ดูแลระบบของคุณเพื่อตรวจสอบการตั้งค่า<br>Secure Function Lock                                                                                                    |
| Media Mismatch (สื่อการพิมพ์ไม่<br>ตรงกัน)          | ชนิดของสื่อที่ระบุในไดรเวอร์<br>เครื่องพิมพ์แตกต่างจากชนิดของ<br>กระดาษที่ระบุในเมนูของเครื่อง                           | ใส่ชนิดกระดาษที่ถูกต้องในถาดที่ระบุในหน้าจอแส<br>ดงผลแบบ LCD จากนั้นเลือกชนิดสื่อที่ถูกต้องใน<br>การตั้งค่าชนิดของกระดาษของเครื่อง                                                                                                 |
| No Drum Unit (ไม่มีชุดแม่แบบสร้าง<br>ภาพ (ดรัม))    | ชุดแม่แบบสร้างภาพ (ดรัม) ไม่ได้รับ<br>การดิดตั้งอย่างถูกต้อง                                                             | ติดตั้งชุดประกอบตลับผงหมึก (โทนเนอร์) และชุด<br>แม่แบบสร้างภาพ (ดรัม) ใหม่อีกครั้ง                                                                                                    |
| No Paper (ไม่มีกระดาษ)                              | เครื่องพิมพ์กระดาษหมด หรือไม่ได้ใส่<br>กระดาษอย่างถูกต้องในถาดใส่                                                        | <ul> <li>เดิมกระดาษในถาดใส่กระดาษ ตรวจสอบว่าแคร่</li> <li>ปรับกระดาษตั้งค่าขนาดกระดาษถูกต้อง</li> </ul>                                                                                                    |
|                                                     | กระดาษ<br>                                                                                                    | <ul> <li>ถ้าหากกระดาษอยู่ในถาด ให้นำออกแล้วใส่ใหม่<br/>ตรวจสอบว่าแคร่ปรับกระดาษตั้งค่าขนาด<br/>กระดาษถูกต้อง</li> </ul>                                                                                                    |
|                                                     |                                                                                                    | <ul> <li>ห้ามใส่กระดาษในถาดมากเกินไป</li> </ul>                                                                                                    |

| ข้อความแสดงความผิดพลาด                                                                                                    | สาเหตุ                                                                                                    | การดำเนินการ                                                                                                    |  |
|----------------------------------------------------------------------------------------------------|----------------------------------------------------------------------------------------------------|----------------------------------------------------------------------------------------------------|--|
| No Paper Fed T2 (ไม่มีการป้อน<br>กระดาษ ถาด2)<br>No Paper Fed T3 (ไม่มีการป้อน<br>กระดาษ ถาด3)<br>No Paper Fed T4 (ไม่มีการป้อน          | เครื่องไม่สามารถป้อนกระดาษจากถาด<br>ใส่กระดาษที่ระบุได้                                                                  | ดึงถาดใส่กระดาษที่ระบุบนหน้าจอแสดงผลแบบ<br>LCD และนำกระดาษที่ติดออกทั้งหมด                                                                                                    |  |
| กระคาย ถาด4)                                                                                                    |                                                                                                    |                                                                                                    |  |
| No Paper MP (ไม่มีกระคาษในถาด<br>อเนกประสงค์)                                                                                            | ถาดอเนกประสงค์กระดาษหมด หรือ<br>ไม่ได้ใส่กระดาษอย่างถูกต้องในถาด<br>อเนกประสงค์                                          | <ul> <li>ทำวิธีใดวิธีหนึ่งดังต่อไปนี้:</li> <li>เดิมกระดาษในถาดอเนกประสงค์ ตรวจสอบว่า<br/>แคร่ปรับกระดาษตั้งค่าขนาดกระดาษถูกต้อง</li> <li>ถ้าหากกระดาษอยู่ในถาด ให้นำออกแล้วใส่ใหม่<br/>ตรวจสอบว่าแคร่ปรับกระดาษตั้งค่าขนาด<br/>กระดาษถูกต้อง</li> </ul>                                                                                                    |  |
| No Paper T1 (ไม่มีกระดาษในถาด1)<br>No Paper T2 (ไม่มีกระดาษในถาด2)<br>No Paper T3 (ไม่มีกระดาษในถาด3)<br>No Paper T4 (ไม่มีกระดาษในถาด4) | เครื่องไม่สามารถป้อนกระดาษจากถาด<br>ใส่กระดาษที่ระบุได้                                                                  | <ul> <li>ทำวิธีใดวิธีหนึ่งดังต่อไปนี้:</li> <li>เดิมกระดาษในถาดใส่กระดาษที่ระบุในหน้า<br/>จอแสดงผลแบบ LCD ตรวจสอบว่าแคร่ปรับ<br/>กระดาษตั้งค่าขนาดกระดาษถูกต้อง</li> <li>ถ้าหากกระดาษอยู่ในถาด ให้นำออกแล้วใส่ใหม่<br/>ตรวจสอบว่าแคร่ปรับกระดาษตั้งค่าขนาด<br/>กระดาษถูกต้อง</li> <li>ห้ามใส่กระดาษในถาดมากเกินไป</li> </ul>                                                             |  |
| No Toner (ไม่มีผงหมึก (โทนเนอร์))                                                                                                    | ตลับผงหมึก (โทนเนอร์) หรือชุด<br>ประกอบตลับผงหมึก (โทนเนอร์) และ<br>แม่แบบสร้างภาพ (ดรัม) ได้รับการดิด<br>ตั้งไม่ถูกต้อง | ถอดชุดประกอบตลับผงหมึก (โทนเนอร์) และชุดแม่<br>แบบสร้างภาพ (ดรัม) ถอดตลับผงหมึก (โทนเนอร์)<br>ออกจากชุดแม่แบบสร้างภาพ (ดรัม) และติดตั้งตลับ<br>ผงหมึก (โทนเนอร์) กลับเข้าภายในชุดแม่แบบสร้าง<br>ภาพ (ดรัม) ติดตั้งชุดประกอบตลับผงหมึก<br>(โทนเนอร์) และชุดแม่แบบสร้างภาพ (ดรัม) กลับ<br>เข้าในเครื่องพิมพ์ใหม่อีกครั้ง ถ้าหากยังคงมีปัญหา<br>ให้เปลี่ยนตลับผงหมึก (โทนเนอร์) เป็นชุดใหม่ |  |
| No Tray T1 (ไม่มีถาด1)<br>No Tray T2 (ไม่มีถาด2)<br>No Tray T3 (ไม่มีถาด3)<br>No Tray T4 (ไม่มีถาด4)                                     | ไม่ได้ดิดตั้งถาดกระดาษ หรือติดตั้งไม่<br>ถูกต้อง                                                                         | ดิดตั้งถาดใส่กระดาษเข้าไปใหม่ดังที่ระบุไว้บนหน้า<br>จอแสดงผลแบบ LCD                                                                                                    |  |
| Out of Memory (หน่วยความจำเต็ม)                                                                                                    | หน่วยความจำของเครื่องเต็ม                                                                                                | กด <b>Cancel (ยกเลิก)</b> และลดความละเอียดการ<br>พิมพ์                                                                                                    |  |
| Print Data Full (ข้อมูลการพิมพ์<br>เดิม)                                                                                                 | หน่วยความจำของเครื่องเต็ม                                                                                                | กด <b>Cancel (ยกเลิก)</b> และลบข้อมูลการพิมพ์โดย<br>ใช้การรักษาความปลอดภัยที่บันทึกไว้ก่อนหน้านี้                                                                                                    |  |
| Print Unable (พิมพ์ไม่ได้) ##                                                                                                    | เครื่องพิมพ์มีปัญหาทางกลไกของตัว<br>เครื่อง                                                                              | <ul> <li>กดค้าง 🕑 เพื่อปิดเครื่อง รอเพียงไม่กี่นาที<br/>และจากนั้นเปิดเครื่องอีกครั้ง</li> <li>ถ้าปัญหายังคงอยู่ ให้ดิดต่อ บริการลูกค้าสัมพันธ์<br/>ของบราเดอร์</li> </ul>                                                                                                    |  |
| Replace Drum (ເປລີ່ບໍ່ນຈຸດແມ່ແບນສร້າง<br>ภาพ (ดรัม))                                                                                     | ถึงเวลาเปลี่ยนชุดแม่แบบสร้างภาพ<br>(ดรัม)                                                                                | เปลี่ยนชุดแม่แบบสร้างภาพ (ดรัม) ใหม่<br>▶▶ ข้อมูลที่เกี่ยวข้อง: เปลี่ยนชุดแม่แบบสร้างภาพ<br>(ครัม)                                                                                                    |  |
|                                                                                                    | ด้วนับจำนวนชุดแม่แบบสร้างภาพ<br>(ดรัม) ไม่ถูกตั้งค่าใหม่เมื่อติดตั้งชุดแม่<br>แบบสร้างภาพ (ดรัม) ใหม่                    | ดั้งค่าใหม่สำหรับตัวนับจำนวนชุดแม่แบบสร้างภาพ<br>(ดรัม)<br>ดูคำแนะนำที่ให้มากับชุดแม่แบบสร้างภาพ (ดรัม)<br>ชุดใหม่                                                                                                    |  |
| Replace Toner (เปลี่ยนผงหมึก<br>(โทนเนอร์))                                                                                              | ดลับผงหมึก (โทนเนอร์) หมดอายุการ<br>ใช้งาน เครื่องพิมพ์จะหยุดการพิมพ์<br>ทั้งหมด                                         | เปลี่ยนดลับผงหมึก (โทนเนอร์) ใหม่                                                                                                    |  |

| ข้อความแสดงความผิดพลาด                                                                                                    | สาเหตุ                                                                                                    | การดำเนินการ                                                                                                    |
|----------------------------------------------------------------------------------------------------|----------------------------------------------------------------------------------------------------|----------------------------------------------------------------------------------------------------|
| Self-Diagnostic (ตรวงวินิงลัยตัว <mark>อุณหภูมิของชุดทำความร้อน'</mark><br>เอง) <mark>ชุดทำความร้อนเรื่อนไป เรื่อง</mark><br>ชุดทำความร้อนร้อนเกินไป | อุณหภูมิของชุดทำความร้อนไม่เพิ่มขึ้น<br>ถึงอุณหภูมิที่ระบุภายในเวลาที่ระบุ                                           | กดค้าง 🕛 เพื่อปิดเครื่อง รอสักครู่ และจากนั้นเปิด<br>เครื่องอีกครั้ง เปิดเครื่องทิ้งไว้เป็นเวลา 15 บาที                                                      |
|                                                                                                    | ขุดทำความร้อนร้อนเกินไป                                                                                              |                                                                                                    |
| Size Error (ขนาดผิดพลาด)                                                                                                    | ขนาดกระดาษที่ระบุในไดรเวอร์<br>เครื่องพิมพ์ใช้ไม่ได้กับถาดที่กำหนด                                                   | เลือกขนาดกระดาษที่สามารถใข้ได้กับถาดที่กำหนด                                                                                                    |
| Size Error DX (ขนาดผิดพลาด<br>DX)                                                                                                    | ขนาดกระดาษที่ระบุในการตั้งค่าขนาด<br>กระดาษของเครื่องไม่สามารถใช้ได้กับ<br>การพิมพ์ 2 ด้านโดยอัตโนมัติ               | กด <b>Cancel (ยกเลิก)</b> (หากจำเป็น)                                                                                                    |
|                                                                                                    |                                                                                                    | บรรจุกระดาษขนาดที่ถูกต้องในถาดและตั้งค่าถาดใส่<br>กระดาษตามขนาดกระดาษนั้น                                                                                    |
|                                                                                                    | กระดาษในถาดไม่ใช่ขนาดที่ถูกต้อง<br>และไม่สามารถใช้ได้กับการพิมพ์ 2<br>ด้านโดยอัตโนมัติ                               | เลือกขนาดกระดาษที่สามารถใช้ได้กับการพิมพ์ 2<br>ด้าน                                                                                                    |
|                                                                                                    |                                                                                                    | ขนาดกระดาษที่ใช้ได้สำหรับการพิมพ์ 2 ด้าน<br>อัดโนมัติคือ A4, Letter, Legal, Mexico Legal,<br>India Legal และ Folio                                           |
| Size Mismatch (ขนาดไม่ครงกัน)                                                                                                    | กระดาษในถาดไม่ใช่ขนาดที่ถูกต้อง                                                                                      | บรรจุกระดาษขนาดที่ถูกต้องในถาดที่ระบุบนหน้า<br>จอแสดงผลแบบ LCD และตั้งค่าขนาดกระดาษ<br>สำหรับถาดใส่กระดาษ กด <b>Go (ไป)</b>                                  |
| Toner Low (ผงหมึก (โทนเนอร์)<br>ใกล้หมด)                                                                                                    | หากหน้าจอแสดงผลแบบ LCD แสดง<br>ข้อความนี้ คุณยังสามารถสั่งพิมพ์ได้<br>ตลับผงหมึก (โทนเนอร์) ใกล้หมดอายุ<br>การใช้งาน | สั่งซื้อตลับผงหมึก (โทนเนอร์) ทันทีเพื่อให้คุณ<br>เดรียมพร้อมไว้ล่วงหน้าเมื่อหน้าจอแสดงผลแบบ<br>LCD แสดงข้อความ Replace Toner (เปลี่ยนผง<br>หมึก (โทนเนอร์)) |
| Too Many Trays (มีถาดมากเกิน<br>ไป)                                                                                                    | จำนวนถาดเสริมที่ดิดตั้งมากเกิน<br>จำนวนสูงสุด                                                                        | ลดจำนวนถาดเสริมลง                                                                                                    |

# HL-L6400DW

| ข้อความแสดงความผิดพลาด                       | สาเหตุ                                                                                                    | การดำเนินการ                                                                                                    |
|----------------------------------------------|----------------------------------------------------------------------------------------------------|----------------------------------------------------------------------------------------------------|
| 2-sided Disabled (ไม่สามารถ<br>พิมพ์ 2 ด้าน) | ฝาครอบด้านหลังของเครื่องปิดไม่สนิท                                                                        | ปิดฝาครอบด้านหลังของเครื่องลงจนกระทั่งล็อกเข้า<br>ที่ในตำแหน่งปิด                                                                                                    |
|                                              | ถาดใส่กระดาษ 2 ด้านไม่ได้รับการติด<br>ตั้งอย่างสมบูรณ์                                                    | ใส่ถาดใส่กระดาษ 2 ด้านในเครื่องให้แน่น                                                                                                    |
| Access Denied (การเข้าถึงถูก<br>ปฏิเสร)      | ฟังก์ชั่นที่คุณต้องการใช้ถูกจำกัดโดย<br>Secure Function Lock 3.0                                          | ดิดต่อผู้ดูแลระบบของคุณเพื่อตรวจสอบการตั้งค่า<br>Secure Function Lock                                                                                                    |
| Cartridge Error (ดลับหมึกผิด<br>พลาด)        | ดลับผงหมึก (โทนเนอร์) ดิดตั้งไม่ถูก<br>ด้อง                                                               | ถอดชุดประกอบดลับผงหมึก (โทนเนอร์) และชุดแม่<br>แบบสร้างภาพ (ดรัม) น่าดลับผงหมึก (โทนเนอร์)<br>ออก จากนั้นใส่ดลับผงหมึก (โทนเนอร์) กลับเข้าใน<br>ชุดแม่แบบสร้างภาพ (ดรัม) อีกครั้ง ดิดดั้งชุด<br>ประกอบดลับผงหมึก (โทนเนอร์) และชุดแม่แบบ<br>สร้างภาพ (ดรัม) ในเครื่องพิมพ์ใหม่อีกครั้ง |
|                                              |                                                                                                    | ถ้าหากยังคงมีปัญหา ให้ดิดต่อ บริการลูกค้าสัมพันธ์<br>ของบราเดอร์หรือตัวแทนจำหน่ายผลิตภัณฑ์บราเด<br>อร์ในท้องที่ของคุณ                                                                                                    |
| Cooling Down (กำลังทำให้เย็นลง)              | อุณหภูมิภายในเครื่องร้อนเกินไป<br>เครื่องจะหยุดพิมพ์งานปัจจุบันชั่วคราว<br>และเข้าสู่โหมดการระบายความร้อน | ตรวจสอบว่าคุณได้ยินเสียงพัดลมในเครื่องหมุนอยู่<br>และช่องระบายอากาศไม่ถูกกีดขวาง                                                                                                    |
|                                              |                                                                                                    | ถ้าพัดลมกำลังหมุน ให้นำวัตถุใดๆ ที่กีดขวางรอบ<br>ช่องระบายอากาศออก จากนั้นเปิดเครื่องไว้โดยไม่<br>ใช้งานเป็นเวลาหลายนาที                                                                                                    |
|                                              |                                                                                                    | ถ้าหากพัดลมไม่หมุน ถอดสายไฟเครื่องเป็นเวลา<br>หลายนาที จากนั้นเสียบสายไฟอีกครั้ง                                                                                                    |
| Cover is Open (ฝาเปิดอยู่)                   | ฝาครอบด้านหน้าปิดไม่สนิท                                                                                  | เปิดและปิดฝาครอบด้านหน้าของเครื่องให้สนิท                                                                                                    |
| Cover is Open (ฝาเปิดอยู่)                   | ฝาครอบตัวทำความร้อนปิดไม่สนิท                                                                             | ปิดฝาครอบดัวทำความร้อนที่อยู่ด้านในฝาครอบด้าน<br>หลังของเครื่องพิมพ์                                                                                                    |
| Cover is Open (ฝาเปิดอยู่)                   | ฝาครอบถาดรองรับเอกสารออกปิดไม่<br>สนิท                                                                    | ปิดฝาหลังของถาดรองรับเอกสารออก                                                                                                    |

| ข้อความแสดงความผิดพลาด                                                                                                    | สาเหตุ                                                                                                    | การดำเนินการ                                                                                                    |
|----------------------------------------------------------------------------------------------------|----------------------------------------------------------------------------------------------------|----------------------------------------------------------------------------------------------------|
| Drum ! (ແມ່ແນນສร້າงภาพ!)                                                                                                    | ด้องทำความสะอาดสายโคโรนาในชุด<br>แม่แบบสร้างภาพ (ดรัม)                                                                   | ทำความสะอาดสายโคโรนาที่ชุดแม่แบบสร้างภาพ<br>(ดรัม)<br>↓↓↓↓↓↓↓↓↓↓↓↓↓↓↓↓↓↓↓↓↓↓↓↓↓↓↓↓↓↓↓↓↓↓↓↓                                                                                                    |
|                                                                                                    | ชุดแม่แบบสร้างภาพ (ดรัม) หรือชุด<br>ประกอบดลับผงหมึก (โทนเนอร์) และ<br>ชุดแม่แบบสร้างภาพ (ดรัม) ถูกดิดตั้ง<br>ไม่ถูกต้อง | ถอดชุดแม่แบบสร้างภาพ (ดรัม) และถอดตลับผง<br>หมึก (โทนเนอร์) ออกจากชุดแม่แบบสร้างภาพ<br>(ดรัม) และติดตั้งตลับผงหมึก (โทนเนอร์) กลับ<br>เข้าไปในชุดแม่แบบสร้างภาพ (ดรัม) ติดตั้งชุดแม่<br>แบบสร้างภาพ (ดรัม) กลับเข้าสู่เครื่องพิมพ์                   |
| Jam 2-sided (กระดาษติด 2 ด้าน)                                                                                                    | กระดาษติดในถาดใส่กระดาษ 2 ด้าน<br>หรือในฝาหลัง                                                                           | ถอดถาดใส่กระดาษ 2 ด้านออก และเปิดฝาหลังเพื่อ<br>ดึงกระดาษที่ดิดออก                                                                                                    |
| Jam Inside (ด้านในดิด)                                                                                                    | กระดาษติดด้านในเครื่องพิมพ์                                                                                              | เปิดฝาหน้า ถอดชุดประกอบตลับผงหมึก<br>(โทนเนอร์) และชุดแม่แบบสร้างภาพ (ดรัม) จากนั้น<br>ดึงกระดาษที่ติดออกทั้งหมด ปิดฝาครอบด้านหน้า                                                                                                    |
| Jam Mailbox (ถาครองรับเอกสารออก<br>ดิด)                                                                                                    | กระดาษติดในถาดรองรับเอกสารออก                                                                                            | กำจัดกระดาษที่ติดทั้งหมดจากถาดรองรับเอกสาร<br>ออกดังที่แสดงในหน้าจอแสดงผลแบบ LCD                                                                                                    |
| Jam MP Tray (บาด MP ดิด)                                                                                                    | กระดาษติดในถาดอเนกประสงค์                                                                                                | กำจัดกระดาษที่ติดทั้งหมดที่อยู่ในถาดอเนกประสงค์<br>และรอบข้าง กด Retry (ทำซ้ำ)                                                                                                    |
| Jam Rear (กระดาษติดด้ำนหลัง)                                                                                                    | กระดาษติดที่ด้านหลังของเครื่องพิมพ์                                                                                      | เปิดฝาครอบตัวทำความร้อนและกำจัดกระดาษที่ติด<br>ทั้งหมด ปิดฝาครอบตัวทำความร้อน                                                                                                    |
| Jam Tray (กระคาษดิดในถาดใส่กระคาษ)<br>Jam Trayl (ธาดกระดาษ 1 ติด)<br>Jam Tray2 (ธาดกระดาษ 2 ติด)<br>Jam Tray3 (ธาดกระดาษ 3 ติด)<br>Jam Tray4 (ธาดกระดาษ 4 ติด) | กระดาษติดในถาดใส่กระดาษที่ระบุไว้                                                                                        | ดึงถาดใส่กระดาษออกและนำกระดาษที่ติดออก<br>ทั้งหมด ดังที่แสดงในภาพเคลื่อนไหวบนหน้าจอแส<br>ดงผลแบบ LCD                                                                                                    |
| Limit Exceeded (เกินจำนวนที่<br>จำกัด)                                                                                                    | ถึงขีดจำกัดของการพิมพ์ที่กำหนดจาก<br>คุณลักษณะ Secure Function Lock<br>3.0                                               | ติดด่อผู้ดูแลระบบของคุณเพื่อตรวจสอบการตั้งค่า<br>Secure Function Lock                                                                                                    |
| Media Type Mismatch (ชนิด<br>สื่อการพิมพ์ไม่ตรงกัน)                                                                                                    | ชนิดของสื่อที่ระบุในไดรเวอร์<br>เครื่องพิมพ์แดกต่างจากชนิดของ<br>กระดาษที่ระบุในเมนูของเครื่อง                           | ใส่ชนิดกระดาษที่ถูกต้องในถาดที่ระบุในหน้าจอแส<br>ดงผลแบบ LCD จากนั้นเลือกชนิดสื่อที่ถูกต้องใน<br>การตั้งค่าชนิดของกระดาษของเครื่อง                                                                                                    |
| No Drum Unit (ไม่มีชุดแม่แบบสร้าง<br>ภาพ (ดรัม))                                                                                                    | ชุดแม่แบบสร้างภาพ (ดรัม) ไม่ได้รับ<br>การติดตั้งอย่างถูกต้อง                                                             | ติดตั้งชุดประกอบตลับผงหมึก (โทนเนอร์) และชุด<br>แม่แบบสร้างภาพ (ดรัม) ใหม่อีกครั้ง                                                                                                    |
| No HUB Support (ไม่สนับสนุน<br>HUB)                                                                                                    | อุปกรณ์ USB hub เชื่อมต่ออยู่กับตัว<br>เชื่อมต่อโฮสด์ USB                                                                | ถอดอุปกรณ์ USB hub จากตัวเชื่อมต่อโฮสต์ USB                                                                                                    |
| No Paper (ไม่มีกระดาษ)                                                                                                    | เครื่องพิมพ์กระดาษหมด หรือไม่ได้ใส่<br>กระดาษอย่างถูกต้องในถาดใส่<br>กระดาษ                                              | <ul> <li>เดิมกระดาษในถาดใส่กระดาษ ตรวจสอบว่าแคร่<br/>ปรับกระดาษตั้งค่าขนาดกระดาษถูกต้อง</li> <li>ถ้าหากกระดาษอยู่ในถาด ให้นำออกแล้วใส่ใหม่<br/>ตรวจสอบว่าแคร่ปรับกระดาษตั้งค่าขนาด<br/>กระดาษถูกต้อง</li> <li>ห้ามใส่กระดาษในถาดมากเกินไป</li> </ul> |

| ข้อความแสดงความผิดพลาด                                                                                | สาเหตุ                                                                                                    | การดำเนินการ                                                                                                    |
|----------------------------------------------------------------------------------------------------|----------------------------------------------------------------------------------------------------|----------------------------------------------------------------------------------------------------|
| No Paper Fed T1 (ไม่มีการป้อน<br>กระดาษ ถาด1)<br>No Paper Fed T2 (ไม่มีการป้อน                        | เครื่องไม่สามารถป้อนกระดาษจากถาด<br>ใส่กระดาษที่ระบุได้                                                                  | ดึงถาดใส่กระดาษที่ระบุบนหน้าจอแสดงผลแบบ<br>LCD และนำกระดาษที่ติดออกทั้งหมด                                                                                                    |
| กระดาษ ถาด2)<br>No Paper Fed T3 (ไม่มีการป้อน<br>กระดาษ ถาด3)                                         |                                                                                                    |                                                                                                    |
| No Paper Fed T4 (ไม่มีการป้อน<br>กระดาษ ฉาด4)                                                         |                                                                                                    |                                                                                                    |
| No Paper MP (ไม่มีกระดาษในถาด<br>อเนกประสงก์)                                                         | ถาดอเนกประสงค์กระดาษหมด หรือ<br>ไม่ได้ใส่กระดาษอย่างถูกต้องในถาด<br>อเนกประสงค์                                          | <ul> <li>ทำวิธีใดวิธีหนึ่งดังต่อไปนี้:</li> <li>เดิมกระดาษในถาดอเนกประสงค์ ตรวจสอบว่า<br/>แคร่ปรับกระดาษตั้งค่าขนาดกระดาษถูกต้อง</li> <li>ถ้าหากกระดาษอยู่ในถาด ให้นำออกแล้วใส่ใหม่<br/>ตรวจสอบว่าแคร่ปรับกระดาษตั้งค่าขนาด<br/>กระดาษถูกต้อง</li> </ul>                                                                                                    |
| No Paper T1 (ไม่มีกระดาษในถาด1)                                                                       | เครื่องไม่สามารถป้อนกระดาษจากถาด                                                                                         | ทำวิธีใดวิธีหนึ่งดังต่อไปนี้:                                                                                                    |
| No Paper T2 (ไม่มีกระดาษในถาด2)<br>No Paper T3 (ไม่มีกระดาษในถาด3)<br>No Paper T4 (ไม่มีกระดาษในถาด3) | ใส่กระดาษที่ระบุได้                                                                                                    | <ul> <li>เดิมกระดาษในถาดใส่กระดาษที่ระบุในหน้า<br/>จอแสดงผลแบบ LCD ตรวจสอบว่าแคร่ปรับ<br/>กระดาษตั้งค่าขนาดกระดาษถูกต้อง</li> </ul>                                                                                                    |
|                                                                                                    |                                                                                                    | <ul> <li>ถ้าหากกระดาษอยู่ในถาด ให้นำออกแล้วใส่ใหม่<br/>ตรวจสอบว่าแคร่ปรับกระดาษตั้งค่าขนาด<br/>กระดาษถูกต้อง</li> </ul>                                                                                                    |
|                                                                                                    |                                                                                                    | <ul> <li>ห้ามใส่กระดาษในถาดมากเกินไป</li> </ul>                                                                                                    |
| No Toner (ไม่มีดลับผงหมึก<br>(โทนเนอร์))                                                              | ดลับผงหมึก (โทนเนอร์) หรือชุด<br>ประกอบตลับผงหมึก (โทนเนอร์) และ<br>แม่แบบสร้างภาพ (ดรัม) ได้รับการติด<br>ตั้งไม่ถูกต้อง | ถอดชุดประกอบดลับผงหมึก (โทนเนอร์) และชุดแม่<br>แบบสร้างภาพ (ดรัม) ถอดตลับผงหมึก (โทนเนอร์)<br>ออกจากชุดแม่แบบสร้างภาพ (ดรัม) และติดดั้งตลับ<br>ผงหมึก (โทนเนอร์) กลับเข้าภายในชุดแม่แบบสร้าง<br>ภาพ (ดรัม) ติดตั้งชุดประกอบตลับผงหมึก<br>(โทนเนอร์) และชุดแม่แบบสร้างภาพ (ดรัม) กลับ<br>เข้าในเครื่องพิมพ์ใหม่อีกครั้ง ถ้าหากยังคงมีปัญหา<br>ให้เปลี่ยนตลับผงหมึก (โทนเนอร์) เป็นชุดใหม่ |
| No Tray T1 (ไม่มีถาด1)                                                                                | ไม่ได้ติดตั้งถาดกระดาษ หรือติดตั้งไม่                                                                                    | ดิดตั้งถาดใส่กระดาษเข้าไปใหม่ดังที่ระบุไว้บนหน้า                                                                                                    |
| No Tray T2 (ไม่มีถาด2)                                                                                | ถูกตอง                                                                                                    | จอแสดงผลแบบ LCD                                                                                                    |
| No Tray T3 (ไม่มีถาด3)                                                                                |                                                                                                    |                                                                                                    |
| No Tray T4 (ไม่มีถาด4)                                                                                |                                                                                                    |                                                                                                    |
| Out of Memory (หน่วยความจำเต็ม)                                                                       | หน่วยความจำของเครื่องเต็ม                                                                                                | กด 🗙 และลดความละเอียดการพิมพ์                                                                                                    |
| Output Tray Full (ถาดรับ<br>เอกสารออกเดิม)                                                            | ถาดรองรับกระดาษออกเต็ม                                                                                                   | นำกระดาษที่พิมพ์ออกจากถาดรองรับกระดาษออกที่<br>ระบุในหน้าจอแสดงผลแบบ LCD                                                                                                    |
| Paper Low (กระดาษเหลือน้อย)                                                                           | กระดาษในถาดใส่กระดาษใกล้จะหมด                                                                                            | เดิมกระดาษในถาดใส่กระดาษที่ระบุในหน้าจอแสดง                                                                                                    |
| Paper Low Tray 1 (กระคาษเหลือ<br>น้อยในถาค1)                                                          |                                                                                                    | ผลแบบ LCD                                                                                                    |
| Paper Low Tray 2 (กระคาษเหลือ<br>น้อยในถาด2)                                                          |                                                                                                    |                                                                                                    |
| Paper Low Tray 3 (กระดาษเหลือ<br>น้อยในถาด3)                                                          |                                                                                                    |                                                                                                    |
| Paper Low Tray 4 (กระคาษเหลือ<br>น้อยในถาด4)                                                          |                                                                                                    |                                                                                                    |
| Print Data Full (ข้อมูลการพิมพ์<br>เดิม)                                                              | หน่วยความจำของเครื่องเต็ม                                                                                                | กด 🔀 และลบข้อมูลการพิมพ์โดยใช้การรักษา<br>ความปลอดภัยที่บันทึกไว้ก่อนหน้านี้                                                                                                    |
| Print Unable (ไม่สามารถพิมพ์)<br>##                                                                   | เครื่องพิมพ์มีปัญหาทางกลไกของตัว<br>เครื่อง                                                                              | <ul> <li>กดค้าง 🕐 เพื่อปิดเครื่อง รอเพียงไม่กี่นาที<br/>และจากนั้นเปิดเครื่องอีกครั้ง</li> <li>ถ้าปัญหายังคงอยู่ ให้ดิดต่อ บริการลูกค้าสัมพันธ์<br/>ของบราเดอร์</li> </ul>                                                                                                    |

| สาเหตุ                                                                                                    | การดำเนินการ                                                                                                    |
|----------------------------------------------------------------------------------------------------|----------------------------------------------------------------------------------------------------|
| ดลับผงหมึก (โทนเนอร์) หมดอายุการ<br>ใช้งาน เครื่องพิมพ์จะหยุดการพิมพ์<br>ทั้งหมด                                     | เปลี่ยนดลับผงหมึก (โทนเนอร์) ใหม่                                                                                                    |
| จอสัมผัสถูกกดก่อนขั้นตอนการเริ่มต้น<br>เมื่อเปิดเครื่องจะดำเนินการเสร็จสิ้น                                          | ตรวจสอบว่าไม่มีสิ่งใดที่สัมผัสกับจอสัมผัส                                                                                                    |
| อาจมีเศษวัสดุติดอยู่ระหว่างส่วนล่าง<br>และกรอบของจอสัมผัส                                                            | สอดแผ่นกระดาษแข็งระหว่างส่วนล่างและกรอบของ<br>จอสัมผัส และเลื่อนไปมาเพื่อดันเศษวัสดุออก                                                                                                    |
| อุณหภูมิของชุดทำความร้อนไม่เพิ่มขึ้น<br>ถึงอุณหภูมิที่ระบุภายในเวลาที่ระบุ                                           | กดค้าง 🕐 เพื่อปิดเครื่อง รอสักครู่ และจากนั้นเปิด<br>เครื่องอีกครั้ง เปิดเครื่องทั้งไว้เป็นเวลา 15 บาที                                                                                                    |
| ชุดทำความร้อนร้อนเกินไป                                                                                              |                                                                                                    |
| ขนาดกระดาษที่ระบุในไดรเวอร์<br>เครื่องพิมพ์ใช้ไม่ได้กับถาดที่กำหนด                                                   | เลือกขนาดกระดาษที่สามารถใช้ได้กับถาดที่กำหนด                                                                                                    |
| ขนาดกระดาษที่ระบุในการตั้งค่าขนาด<br>กระดาษของเครื่องไม่สามารถใช้ได้กับ                                              | กด 💢 (หากจำเป็น)                                                                                                    |
| การพิมพ์ 2 ด้านโดยอัตโนมัติ                                                                                          | บรรจุกระดาษขนาดที่ถูกต่องในถาดและดังค่าถาดใส<br>กระดาษตามขนาดกระดาษนั้น                                                                                                    |
| กระดาษในถาดไม่ใช่ขนาดที่ถูกต้อง<br>และไม่สามารถใช้ได้กับการพิมพ์ 2<br>ด้านโดยอัตโนบัติ                               | เลือกขนาดกระดาษที่สามารถใช้ได้กับการพิมพ์ 2<br>ด้าน                                                                                                    |
|                                                                                                    | ขนาดกระดาษที่ใช้ได้สำหรับการพิมพ์ 2 ด้าน<br>อัดโนมัติคือ A4, Letter, Legal, Mexico Legal,<br>India Legal และ Folio                                                                                                    |
| กระดาษในถาดไม่ใช่ขนาดที่ถูกต้อง                                                                                      | บรรจุกระดาษขนาดที่ถูกต้องในถาดที่ระบุบนหน้า<br>จอแสดงผลแบบ LCD และตั้งค่าขนาดกระดาษ<br>สำหรับถาดใส่กระดาษ กด Retry (ทำซ้ำ)                                                                                                    |
| ชุดแม่แบบสร้างภาพ (ดรัม) ใกล้หมด<br>อายุการใช้งาน                                                                    | สั่งซื้อชุดแม่แบบสร้างภาพ (ดรัม) ชุดใหม่ก่อนที่หน้า<br>จอแสดงผลแบบ LCD จะแสดง Replace Drum<br>(เปลี่ขนแม่แบบสร้างภาพ (ครัม))                                                                                                    |
| ถึงเวลาเปลี่ยนชุดแม่แบบสร้างภาพ                                                                                      | เปลี่ยนชุดแม่แบบสร้างภาพ (ดรัม) ใหม่                                                                                                    |
| (ดรัม)                                                                                                    | ▶▶ ข้อมูลที่เกี่ยวข้อง: เปลี่ยนชุดแม่แบบสร้างภาพ                                                                                                    |
|                                                                                                    | (ครัม)                                                                                                    |
| ตัวนับจำนวนชุดแม่แบบสร้างภาพ<br>(ดรัม) ไม่ถูกตั้งค่าใหม่เมื่อติดดั้งชุดแม่<br>แบบสร้างภาพ (ดรัม) ใหม่                | ดั้งค่าใหม่สำหรับตัวนับจำนวนชุดแม่แบบสร้างภาพ<br>(ดรัม)                                                                                                    |
|                                                                                                    | ดูคำแนะนำที่ให้มากับชุดแม่แบบสร้างภาพ (ดรัม)<br>ชุดใหม่                                                                                                    |
| หากหน้าจอแสดงผลแบบ LCD แสดง<br>ข้อความนี้ คุณยังสามารถสั่งพิมพ์ได้<br>ดลับผงหมึก (โทนเนอร์) ใกล้หมดอายุ<br>การใข้งาน | สั่งซื้อตลับผงหมึก (โทนเนอร์) ทันทีเพื่อให้คุณ<br>เดรียมพร้อมไว้ล่วงหน้าเมื่อหน้าจอแสดงผลแบบ<br>LCD แสดงข้อความ Replace Toner (เปลี่ขนผง<br>หมึก (โทนเนอร์))                                                                                                    |
| ถาด 2 หรือ ถาด 4 ถูกนำออกจากถาด<br>รองรับเอกสารออก                                                                   | เพื่อใช้ถาดรองรับเอกสารออกในโหมด 2 ถาด ให้<br>ถอดทั้งถาด 2 และถาด 4 ออก                                                                                                    |
|                                                                                                    | เพื่อใช้ถาดรองรับเอกสารออกในโหมด 4 ถาด ให้ติด<br>ตั้งทั้งถาด 2 และถาด 4                                                                                                    |
| จำนวนถาดเสริมที่ติดตั้งมากเกิน<br>จำนวนสูงสุด                                                                        | ลดจำนวนถาดเสริมลง                                                                                                    |
| มีการเชื่อมต่ออุปกรณ์ USB ที่เข้ากัน<br>ไม่ได้เข้ากับตัวเชื่อมต่อโฮสต์ USB                                           | ถอดอุปกรณ์ออกจากตัวเชื่อมต่อโฮสด์ USB                                                                                                    |
|                                                                                                    | สาเหตุ           ดลับผงหมึก (โทนเนอร์) หมดอายุการ<br>ใช้งาน เครื่องพิมพ์จะหยุดการพิมพ์<br>ทั้งหมด           จอสัมผัสถูกกดก่อนขั้นดอนการเริ่มดัน<br>เมื่อเปิดเครื่องจะดำเนินการเสร็จสิ้น           อาจมีเศษวัสดุดิดอยู่ระหว่างส่วนล่าง<br>และกรอบของจอสัมผัส           อุณหภูมิของชุดทำความร้อนไม่เพิ่มขึ้น<br>ถึงอุณหภูมิที่ระบุภายในเวลาที่ระบุ           ชุดทำความร้อนร้อนเกินไป           ขนาดกระดาษที่ระบุในไดรเวอร์<br>เครื่องพิมพ์ใช่ไม่ได้กับถาดที่กำหนด           ขนาดกระดาษที่ระบุในกรด้งค่าขนาด<br>กระดาษของเครื่องไม่สามารถใช่ได้กับ<br>การพิมพ์ 2 ด้านโดยอัดโนมัดี           กระดาษในถาดไม่ใช่ขนาดที่ถูกต้อง<br>และไม่สามารถใช้ได้กับการพิมพ์ 2<br>ด้านโดยอัดโนมัดี           ที่งเวลาเปลี่ยนชุดแม่แบบสร้างภาพ<br>(ดรัม)           ถึงเวลาเปลี่ยนชุดแม่แบบสร้างภาพ<br>(ดรัม)           ตัวนับจำนวนชุดแม่แบบสร้างภาพ<br>(ดรัม)           กระดามนี้ คุณยังสามารถสั่งพิมพ์ได้<br>ด้วนยงหมึก (โทนเนอร์) ใกล้หมดอายุ<br>การใช่งาน           ถึวนับจำนวนชุดแม่แบบสร้างภาพ<br>(ดรัม)           สังนอนสุงมุด           หากหน้าจอแสดงผลแบบ LCD แสดง<br>ช้อความนี้ คุณยังสามารถสั่งพิมพ์ได้<br>ดลับผงหมึก (โทนเนอร์) ใกล้หมดอายุ<br>การใช่งาน           ถาด 2 หรือ ถาด 4 ถูกนำออกจากถาด<br>รองรับเอกสารออก           จำนวนสูงสุด           มีการเชื่อมต่ออุปกรณ์ USB ที่เข้ากัน<br>ไม้กรณ์อาย์กับตัวเชื่อมต่อโฮสต์ USB |

# 🔽 ข้อมูลที่เกี่ยวข้อง

- การแก้ไขปัญหา
- เปลี่ยนวัสดุการพิมพ์
- บรรจุกระดาษและพิมพ์โดยใช้ถาดบรรจุกระดาษ

บรรจุกระดาษและพิมพ์โดยใช้ถาดอเนกประสงค์ (ถาด MP)

เปลี่ยนชุดแม่แบบสร้างภาพ (ดรัม)

• ทำความสะอาดสายโคโรนา

95

### ┢ หน้าหลัก > การแก้ไขปัญหา > กระดาษติด

## กระดาษติด

นำกระดาษที่เหลืออยู่ออกจากถาดใส่กระดาษทุกครั้งและยืดกระดาษที่วางซ้อนกันให้ตรงเมื่อใส่กระดาษใหม่ วิธีนี้จะช่วย ป้องกันไม่ให้กระดาษถูกป้อนเข้าในเครื่องพิมพ์พร้อมกันหลายแผ่นและป้องกันกระดาษติด

- กระดาษติดในถาดอเนกประสงค์
- กระดาษติดในถาดป้อนกระดาษ
- กระดาษติดที่ด้านหลังของเครื่อง
- กระดาษติดด้านในเครื่องพิมพ์
- กระดาษติดในถาดใส่กระดาษ 2 ด้าน
- กระดาษติดในถาดรองรับเอกสารออก

### 🔺 หน้าหลัก > การแก้ไขปัญหา > กระดาษติด > กระดาษติดในถาดอเนกประสงค์

# กระดาษติดในถาดอเนกประสงค์

ถ้าแผงควบคุมของเครื่องหรือ Status Monitor แสดงว่ามีกระดาษติดในถาดอเนกประสงค์ของเครื่อง ให้ทำตามขั้นตอนเหล่านี้:

- 1. นำกระดาษออกจากถาดอเนกประสงค์
- 2. กำจัดกระดาษที่ติดใดๆ ที่อยู่ในถาดอเนกประสงค์และรอบข้าง

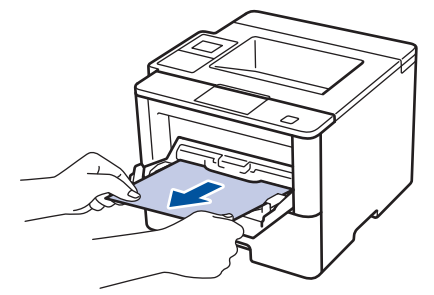

- 3. คลี่ปีกกระดาษ จากนั้นนำใส่กลับเข้าไปยังถาดอเนกประสงค์
- ใส่กระดาษกลับเข้าไปในถาดอเนกประสงค์ และตรวจสอบว่ากระดาษไม่เกินความสูงของตัวบอกตำแหน่งกระดาษสูงสุด (1) ที่ทั้งสองด้านของถาด

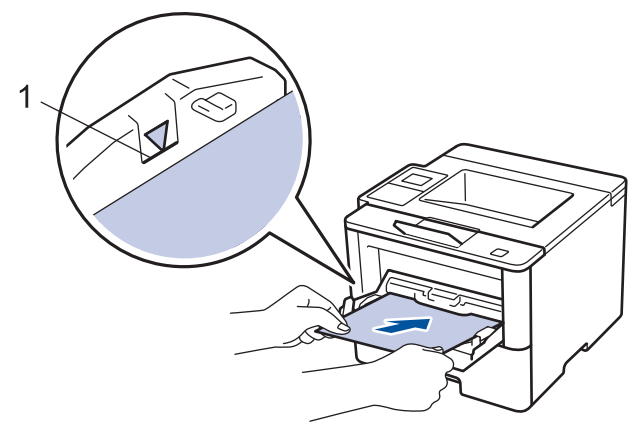

- ทำวิธีใดวิธีหนึ่งดังต่อไปนี้:
  - (HL-L5000D/HL-L5100DN/HL-L5200DW/HL-L6200DW)
     กด Go (ไป) เพื่อดำเนินการพิมพ์ด่อ
  - (HL-L6400DW)
    - **กด** [Retry (ทำซ้ำ)] **เพื่อดำเนินการพิมพ์ต่อ**

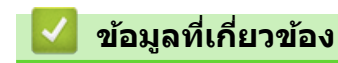

• กระดาษติด

🔺 หน้าหลัก > การแก้ไขปัญหา > กระดาษติด > กระดาษติดในถาดป้อนกระดาษ

# กระดาษติดในถาดป้อนกระดาษ

ถ้าแผงควบคุมของเครื่องหรือ Status Monitor แสดงว่ามีกระดาษติดในถาดใส่กระดาษ ให้ทำตามขั้นตอนเหล่านี้:

1. ดึงถาดใส่กระดาษแยกออกจากเครื่อง

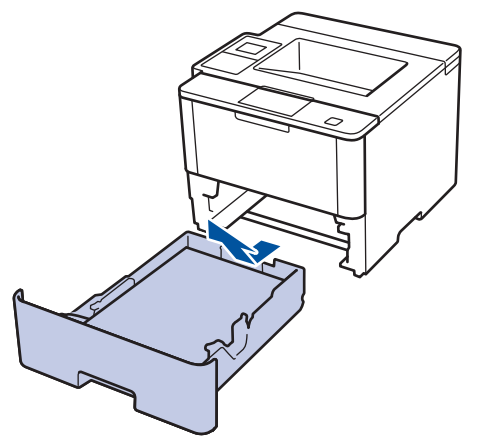

2. ดึงกระดาษที่ติดออกช้าๆ

Ø

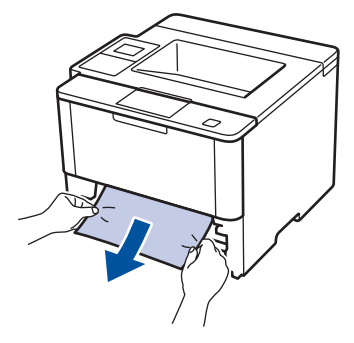

การดึงกระดาษที่ติดลงด้านล่างด้วยมือสองข้างจะช่วยให้คุณหยิบกระดาษออกได้ง่ายขึ้น

3. คลี่ปีกกระดาษเพื่อป้องกันกระดาษติดเมื่อใช้งานต่อไป และเลื่อนแคร่ปรับกระดาษให้พอดีกับขนาดกระดาษ

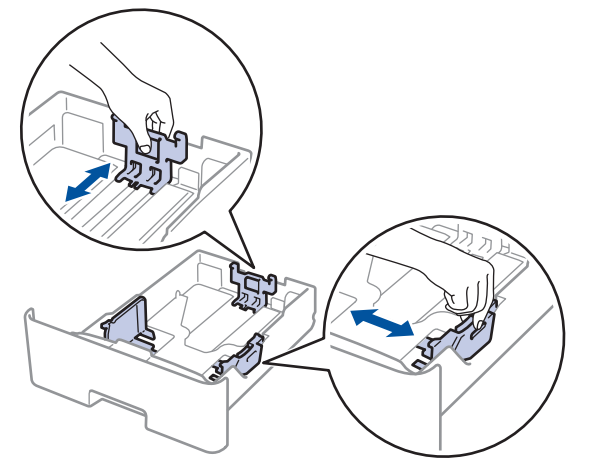

4. ให้ใส่กระดาษไม่เกินเครื่องหมายบอกระดับกระดาษสูงสุด (▼ ▼ ▼)

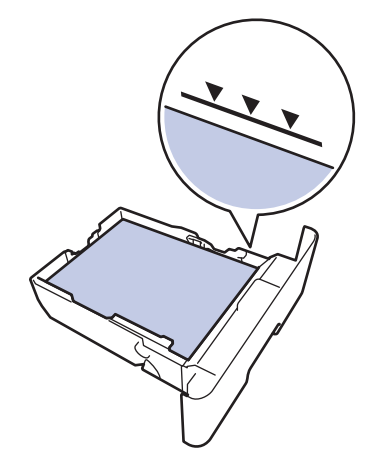

5. เสียบถาดใส่กระดาษกลับเข้าในเครื่องพิมพ์ให้แน่น

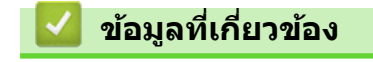

• กระดาษติด

🔺 หน้าหลัก > การแก้ไขปัญหา > กระดาษดิด > กระดาษติดที่ด้านหลังของเครื่อง

# กระดาษติดที่ด้านหลังของเครื่อง

ถ้าแผงควบคุมของเครื่องหรือ Status Monitor แสดงข้อความว่ามีกระดาษติดที่ด้านหลังของเครื่อง ให้ทำตามขั้นตอนดังต่อไป นี้:

- 1. เปิดเครื่องพิมพ์ทิ้งไว้ 10 นาทีเพื่อให้พัดลมภายในเป่าชิ้นส่วนที่ร้อนมากในเครื่องให้เย็นลง
- เปิดฝาครอบด้านหลัง

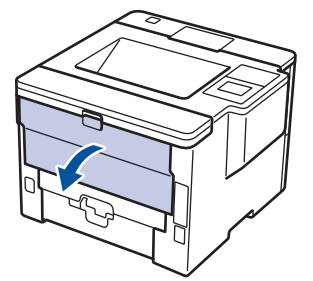

3. ดึงคันโยกสีเขียวทางด้านซ้ายและขวาเข้าหาตัวคุณ เพื่อปล่อยฝาครอบตัวทำความร้อน

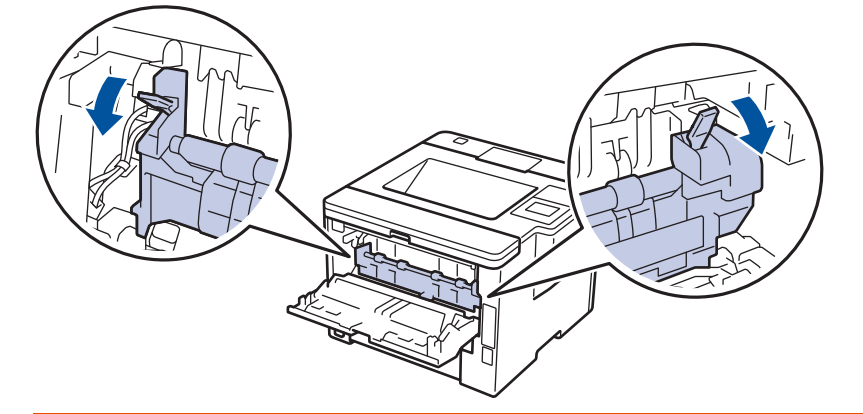

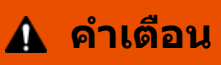

พื้นผิวร้อน

ขึ้นส่วนภายในของเครื่องจะร้อนมาก รอให้เครื่องเย็นลงก่อนสัมผัสส่วนเหล่านั้น

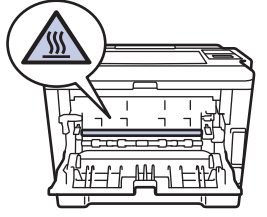

4. ใช้มือทั้งสองข้างเพื่อดึงกระดาษที่ติดออกจากชุดทำความร้อนเบาๆ

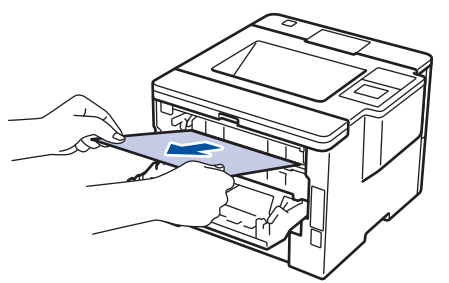

## 5. ปิดฝาครอบดัวทำความร้อน

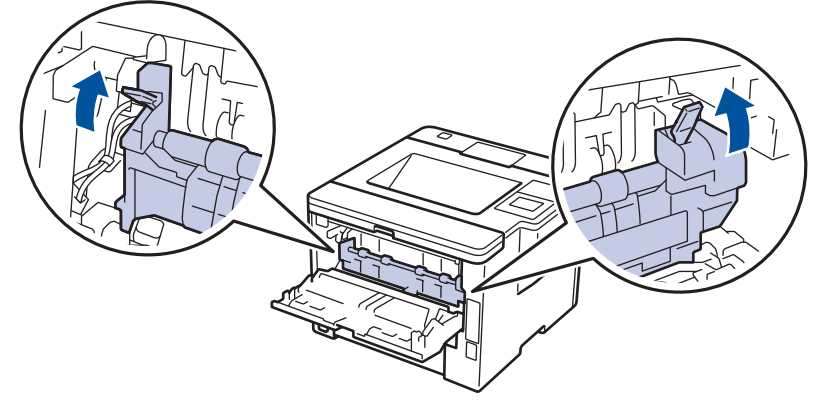

6. ปิดฝาครอบด้านหลังจนกระทั่งล็อกเข้าที่ในตำแหน่งปิด

# 🔽 ข้อมูลที่เกี่ยวข้อง

• กระดาษติด

### 🔺 หน้าหลัก > การแก้ไขปัญหา > กระดาษติด > กระดาษติดด้านในเครื่องพิมพ์

# กระดาษติดด้านในเครื่องพิมพ์

ถ้าแผงควบคุมของเครื่องหรือ Status Monitor แสดงว่ามีกระดาษติดในเครื่อง ให้ทำตามขั้นตอนเหล่านี้:

- 1. เปิดเครื่องพิมพ์ทิ้งไว้ 10 นาทีเพื่อให้พัดลมภายในเป่าชิ้นส่วนที่ร้อนมากในเครื่องให้เย็นลง
- 2. เปิดฝาครอบด้านหน้า

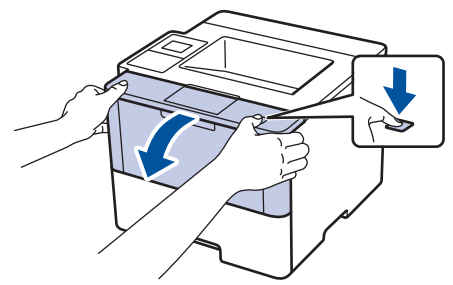

3. ถอดชุดประกอบตลับผงหมึก (โทนเนอร์) และชุดแม่แบบสร้างภาพ (ดรัม)

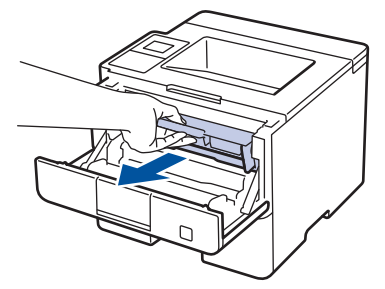

# 🛕 คำเตือน

### พื้นผิวร้อน

้ชิ้นส่วนภายในของเครื่องจะร้อนมาก รอให้เครื่องเย็นลงก่อนสัมผัสส่วนเหล่านั้น

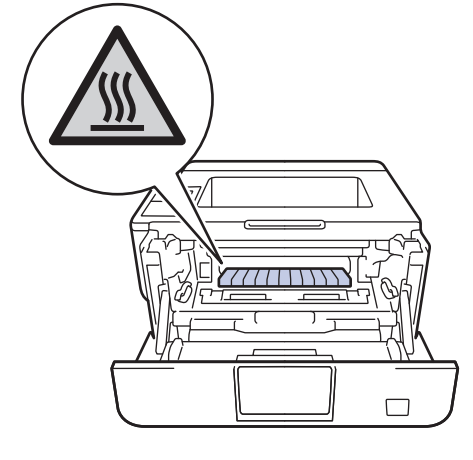

4. ดึงกระดาษที่ติดออกช้าๆ

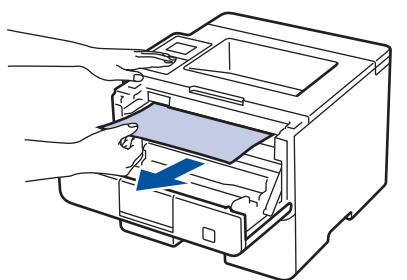

5. ติดตั้งชุดตลับผงหมึก (โทนเนอร์) และชุดแม่แบบสร้างภาพ (ดรัม) เข้าในเครื่องพิมพ์

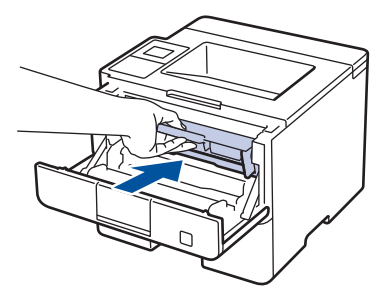

6. ปิดฝาครอบด้านหน้า

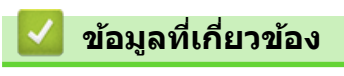

• กระดาษติด

### 🔺 หน้าหลัก > การแก้ไขปัญหา > กระดาษติด > กระดาษติดในถาดใส่กระดาษ 2 ด้าน

# กระดาษติดในถาดใส่กระดาษ 2 ด้าน

ถ้าแผงควบคุมของเครื่องหรือ Status Monitor แสดงว่ามีกระดาษติดในถาดใส่กระดาษ 2 ด้าน ให้ทำตามขั้นตอนดังต่อไปนี้:

- 1. เปิดเครื่องพิมพ์ทิ้งไว้ 10 นาทีเพื่อให้พัดลมภายในเป่าชิ้นส่วนที่ร้อนมากในเครื่องให้เย็นลง
- 2. ดึงถาดใส่กระดาษออกจากเครื่องจนสุด

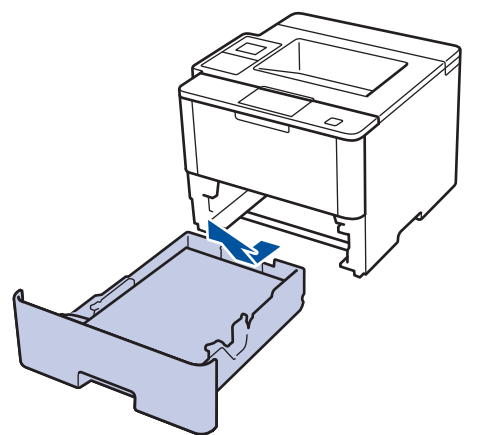

3. ที่ด้านหลังเครื่อง ให้ดึงถาดใส่กระดาษ 2 ด้านออกจากเครื่องจนสุด

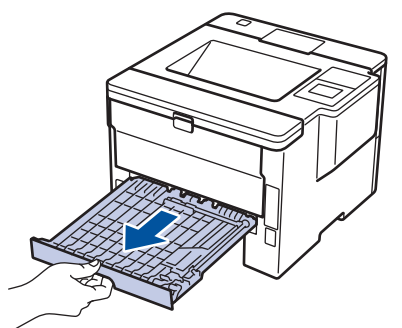

4. ดึงกระดาษที่ติดออกจากเครื่อง หรือออกจากถาดใส่กระดาษ 2 ด้าน

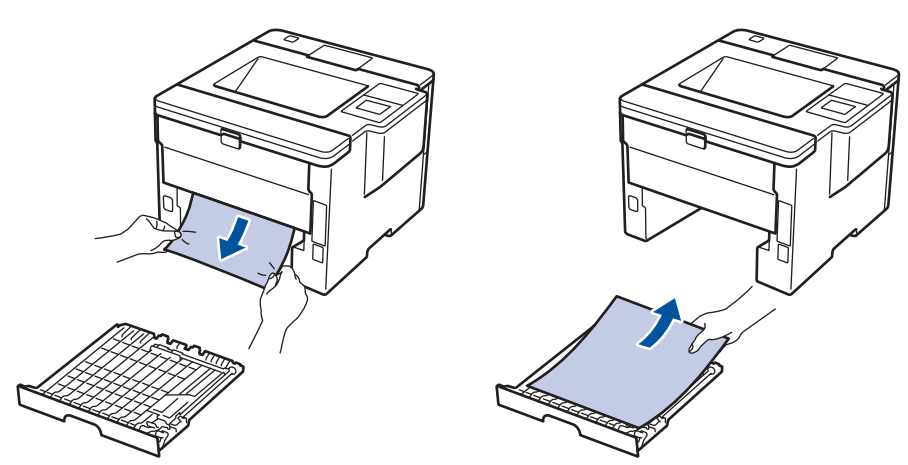

5. กำจัดกระดาษที่อาจติดอยู่ใต้เครื่องเนื่องจากไฟฟ้าสถิต

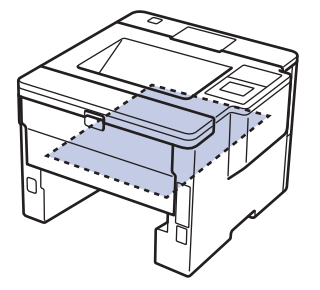

6. ถ้ากระดาษไม่ได้ติดอยู่ในถาดใส่กระดาษ 2 ด้าน ให้เปิดฝ่าหลัง

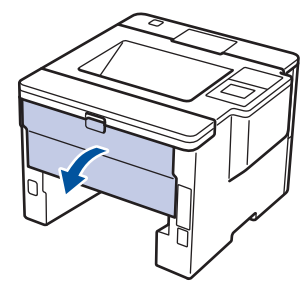

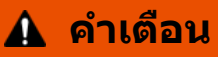

พื้นผิวร้อน

ขึ้นส่วนภายในของเครื่องจะร้อนมาก รอให้เครื่องเย็นลงก่อนสัมผัสส่วนเหล่านั้น

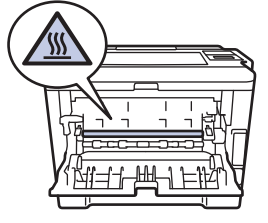

7. ใช้มือทั้งสองข้างดึงกระดาษที่ติดออกจากด้านหลังเครื่องอย่างนุ่มนวล

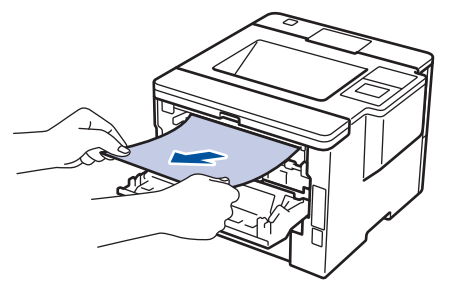

- 8. ปิดฝาครอบด้านหลังจนกระทั่งล็อกเข้าที่ในตำแหน่งปิด
- 9. ใส่ถาดใส่กระดาษ 2 ด้านกลับเข้าไปที่ด้านหลังเครื่องให้แน่น
- 10. ใส่ถาดใส่กระดาษกลับเข้าไปที่ด้านหน้าเครื่องให้แน่น

# 🛿 ข้อมูลที่เกี่ยวข้อง

• กระดาษติด

### 🔺 หน้าหลัก > การแก้ไขปัญหา > กระดาษติด > กระดาษติดในถาดรองรับเอกสารออก

# กระดาษติดในถาดรองรับเอกสารออก

### รุ่นที่เกี่ยวข้อง: HL-L6400DW

ถ้าแผงควบคุมของเครื่องหรือ Status Monitor แสดงว่ามีกระดาษติดในถาดรองรับเอกสารออก ให้ทำตามขั้นตอนเหล่านี้:

1. ดึงกระดาษที่ติดออกจากถาดรองรับเอกสารออก ดังที่แจ้งบนหน้าจอแสดงผลแบบ LCD

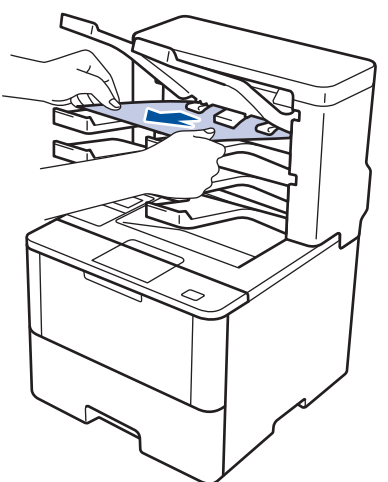

2. ถ้าหากยังเกิดข้อผิดพลาด ให้เปิดฝาหลังของถาดรองรับเอกสารออก

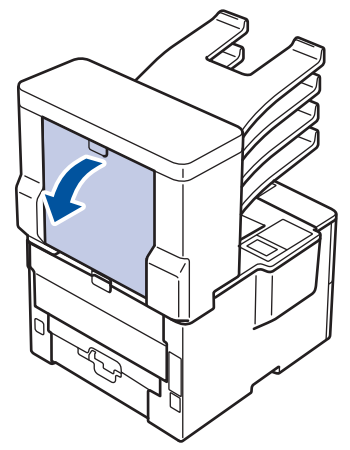

3. ดึงกระดาษที่ติดอยู่ออกจากถาดรองรับเอกสารออก

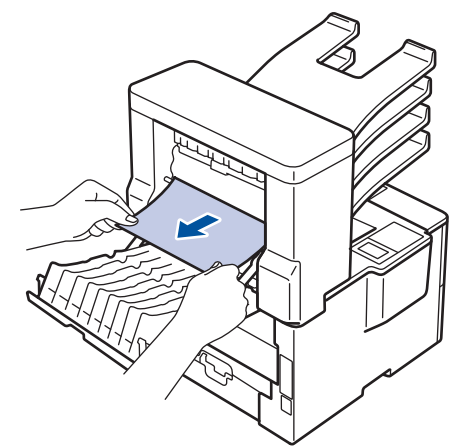

4. ปิดฝาครอบด้านหลังถาดรองรับเอกสารออกจนกระทั่งล็อกเข้าที่ในตำแหน่งปิด

# 🦉 ข้อมูลที่เกี่ยวข้อง

• กระดาษติด

# ปัญหาการพิมพ์

| ปัญหา                             | คำแนะนำ                                                                                                    |  |
|-----------------------------------|----------------------------------------------------------------------------------------------------|--|
| ไม่มีเอกสารที่พิมพ์ออกมา          | ตรวจสอบว่าได้ติดตั้งและเลือกไดรเวอร์เครื่องพิมพ์อย่างถูกต้อง                                                                                                    |  |
|                                   | ดรวจดู status monitorหรือแผงควบคุมของเครื่องว่ามีการแสดง<br>สถานะข้อผิดพลาดใดๆ หรือไม่                                                                                                    |  |
|                                   | ตรวจดูว่าเครื่องออนไลน์อยู่:                                                                                                    |  |
|                                   | • Windows <sup>®</sup> 7 และ Windows Server <sup>®</sup> 2008 R2                                                                                                    |  |
|                                   | คลิก 🚱/เริ่ม > อุปกรณ์และเครื่องพิมพ์ คลิกขวา                                                                                                    |  |
|                                   | Brother XXX-XXXX แล้วคลิก ดูงานที่กำลังพิมพ์อยู่<br>คลิก เครื่องพิมพ์ ในแถบเมนู ดูว่า ใช้เครื่องพิมพ์แบบ<br>ออฟไลน์ ไม่ถูกเลือกอยู่                                                                                                    |  |
|                                   | • Windows Vista <sup>®</sup> และ Windows Server <sup>®</sup> 2008                                                                                                    |  |
|                                   | คลิก 🚱/Start (ເรົ່ມ) > Control Panel (ແผงควบคุม)                                                                                                    |  |
|                                   | > Hardware and Sound (ฮาร์ดแวร์และเสียง) ><br>Printers (เครื่องพิมพ์) คลิกขวา Brother XXX-XXXX<br>ดรวจสอบให้แน่ใจว่า Use Printer Online (ใช้<br>เครื่องพิมพ์แบบออนไลน์) ไม่ถูกเลือกในรายการ หากถูก<br>เลือกในรายการ ให้คลิกตัวเลือกนี้เพื่อตั้งค่าให้ไดร์เวอร์<br>ออนไลน์                                                                                                    |  |
|                                   | • Windows <sup>®</sup> XP ແລະ Windows Server <sup>®</sup> 2003                                                                                                    |  |
|                                   | คลิก Start (เริ่ม) > Printers and Faxes (เครื่องพิมพ์<br>และแฟกช์) คลิกขวา Brother XXX-XXXX ตรวจสอบให้<br>แน่ใจว่า Use Printer Online (ใช้เครื่องพิมพ์แบบ<br>ออนไลน์) ไม่ถูกเลือกในรายการ หากถูกเลือกในรายการ ให้<br>คลิกตัวเลือกนี้เพื่อตั้งค่าให้ไดร์เวอร์ออนไลน์                                                                                                    |  |
|                                   | • Windows <sup>®</sup> 8 และ Windows Server <sup>®</sup> 2012                                                                                                    |  |
|                                   | เลื่อนเมาส์ของคุณไปที่มุมล่างขวาของเดสก์ท็อป เมื่อแถบ<br>เมนูปรากฏขึ้น ให้คลิก การตั้งค่า > แผงควบคุม ><br>ฮาร์ดแวร์และเสียง > ดูอุปกรณ์และเครื่องพิมพ์ คลิกขวา<br>Brother XXX-XXXX คลิก ดูงานที่กำลังพิมพ์อยู่ ถ้าตัว<br>เลือกไดรเวอร์เครื่องพิมพ์ปรากฏขึ้น ให้เลือกไดรเวอร์<br>เครื่องพิมพ์ของคุณ คลิก เครื่องพิมพ์ ในแถบเมนูของ<br>เครื่องพิมพ์และตรวจดูว่าไม่ได้เลือกใช้เครื่องพิมพ์แบบ<br>ออฟไลน์ |  |
|                                   | Windows Server <sup>®</sup> 2012 R2                                                                                                    |  |
|                                   | คลิก Control Panel บนหน้าจอ Start ในกลุ่ม<br>Hardware คลิก ดูอุปกรณ์และเครื่องพิมพ์ คลิกขวา<br>Brother XXX-XXXX คลิก See what's printing ถ้าตัว<br>เลือกไดรเวอร์เครื่องพิมพ์ปรากฏขึ้น ให้เลือกไดรเวอร์<br>เครื่องพิมพ์ของคุณ คลิก Printer ในแถบเมนูของ<br>เครื่องพิมพ์และตรวจดูว่าไม่ได้เลือกใช้เครื่องพิมพ์แบบ<br>ออฟไลน์                                                                             |  |
|                                   | ตรวจสอบว่าเครื่องไม่ได้อยู่ในโหมดปิดการทำงาน                                                                                                    |  |
|                                   | หากเครื่องอยู่ในโหมดปิดเครื่อง ให้กดที่ 🕐 ในแผงควบคุม<br>จากนั้นส่งข้อมูลการพิมพ์ใหม่อีกครั้ง                                                                                                    |  |
| เครื่องพิมพ์ไม่พิมพ์หรือหยุดพิมพ์ | (HL-L5000D/HL-L5100DN/HL-L5200DW/HL-L6200DW) กด<br><b>Cancel (ยกเลิก)</b> .                                                                                                    |  |
|                                   | (HL-L6400DW) กด 🔀.                                                                                                    |  |
|                                   | เครื่องพิมพ์จะยกเลิกงานพิมพ์และล้างงานพิมพ์จากหน่วยความ<br>จำของเครื่อง เอกสารที่พิมพ์ออกมาอาจไม่สมบูรณ์ ส่งข้อมูล<br>พิมพ์อีกครั้ง                                                                                                    |  |
| ปัญหา                                                                                                    | ดำแนะนำ                                                                                                    |  |
|----------------------------------------------------------------------------------------------------|----------------------------------------------------------------------------------------------------|--|
| เครื่องพิมพ์พิมพ์โดยไม่คาดคิดหรือพิมพ์ขยะ<br>หัวกระดาษหรือท้ายกระดาษจะปรากฏเมื่อเอกสารแสดงบนหน้า<br>จอแต่จะไม่ปรากฏเมื่อพิมพ์ออกมา     | มีบริเวณที่ไม่สามารถพิมพ์ได้ที่ด้านบนและด้านล่างของหน้า ปรับ<br>ขอบกระดาษด้านบนและด้านล่างในเอกสารของคุณเพื่อให้พิมพ์<br>ได้                                                       |  |
|                                                                                                    | (HL-L5000D/HL-L5100DN/HL-L5200DW/HL-L6200DW) กด<br><b>Cancel (ยกเลิก)</b> .                                                                                                    |  |
|                                                                                                    | (HL-L6400DW) กด 🔀.                                                                                                    |  |
|                                                                                                    | ตรวจสอบการตั้งค่าในแอพพลิเคชันของคุณเพื่อตรวจสอบว่าได้<br>ตั้งค่าให้ทำงานกับเครื่องของคุณแล้ว                                                                                      |  |
|                                                                                                    | ยืนยันว่าคุณได้เลือกไดรเวอร์เครื่องพิมพ์บราเดอร์ในหน้าต่างการ<br>พิมพ์ของแอพพลิเคชันของคุณแล้ว                                                                                     |  |
| เครื่องพิมพ์พิมพ์สองหน้าแรกถูกต้อง จากนั้นบางหน้ามีข้อความ<br>หายไป                                                                    | ตรวจสอบการตั้งค่าในแอพพลิเคชันของคุณเพื่อตรวจสอบว่าได้<br>ตั้งค่าให้ทำงานกับเครื่องของคุณแล้ว                                                                                      |  |
|                                                                                                    | คอมพิวเตอร์ของคุณไม่ จดจำ สัญญาณเต็มของบัฟเฟอร์อินพุด<br>ของเครื่อง ตรวจสอบว่าคุณได้เชื่อมต่อสายอินเตอร์เฟสอย่างถูก<br>ต้อง                                                        |  |
| เครื่องพิมพ์จะไม่พิมพ์กระดาษสองด้านแม้ว่าจะมีการตั้งค่า<br>ไดรเวอร์เครื่องพิมพ์ให้พิมพ์ 2 ด้าน และเครื่องรองรับการพิมพ์ 2<br>ด้านก็ตาม | ดรวจสอบการตั้งค่าขนาดกระดาษในไดรเวอร์เครื่องพิมพ์ คุณจะ<br>ต้องเลือกกระดาษ A4, Letter, Legal, Folio, Mexico Legal และ<br>India Legal ชนิด 60 ถึง 105 แกรม                          |  |
| ความเร็วในการพิมพ์ข้ามาก                                                                                                    | ลองเปลี่ยนการตั้งค่าไดรเวอร์เครื่องพิมพ์ การพิมพ์ความละเอียด<br>สูงสุดต้องใช้เวลานานขึ้นในการประมวลผล การส่งข้อมูลและการ<br>พิมพ์                                                  |  |
| เครื่องพิมพ์ไม่ป้อนกระดาษ                                                                                                    | หากมีกระดาษในถาดใส่กระดาษ ตรวจสอบว่ากระดาษยึดตรง<br>หากกระดาษม้วนอยู่ ยืดกระดาษออกให้ตรง บางครั้งควรหยิบ<br>กระดาษออก พลิกกระดาษกลับอีกด้าน และใส่กระดาษกลับเข้า<br>ในถาดใส่กระดาษ |  |
|                                                                                                    | ลดจำนวนกระดาษในถาดใส่กระดาษแล้วลองอีกครั้ง                                                                                                    |  |
|                                                                                                    | ตรวจสอบว่า <b>ถาดป้อนกระดาษอเนกประสงค์ (MP Tray)</b> ไม่<br>ถูกเลือกสำหรับ <b>แหล่งกระดาษ</b> ในไดรเวอร์เครื่องพิมพ์                                                               |  |
|                                                                                                    | ทำความสะอาดลูกกลิ้งป้อนกระดาษ                                                                                                    |  |
| เครื่องไม่ป้อนกระดาษจากถาดอเนกประสงค์                                                                                                  | คลี่กระดาษให้ดี จากนั้นนำใส่กลับเข้าไปยังถาดอเนกประสงค์ให้<br>แน่นหนา                                                                                                    |  |
|                                                                                                    | ตรวจสอบว่า <b>ถาดป้อนกระดาษอเนกประสงค์ (MP Tray)</b> ถูก<br>เลือกเป็น <b>แหล่งกระดาษ</b> ในไดรเวอร์เครื่องพิมพ์                                                                    |  |
| เครื่องพิมพ์ไม่ป้อนชองจดหมาย                                                                                                    | ใส่ซองจดหมายในถาดอเนกประสงค์ ตั้งค่าแอพพลิเคชันของคุณ<br>ให้พิมพ์ขนาดซองจดหมายที่คุณใช้ โดยทั่วไปจะทำในเมนูการ<br>ตั้งค่าหน้ากระดาษหรือการตั้งค่าเอกสารในแอพพลิเคชันของคุณ         |  |

## 🛂 ข้อมูลที่เกี่ยวข้อง

- การแก้ไขปัญหา
- ตรวจสอบสถานะของเครื่องจากคอมพิวเตอร์ของคุณ (Windows<sup>®</sup>)
- ตรวจสอบสถานะของเครื่องจากคอมพิวเตอร์ของคุณ (แม็คอินทอช)
- ยกเลิกงานพิมพ์
- บรรจุกระดาษและพิมพ์โดยใช้ถาดบรรจุกระดาษ
- ทำความสะอาดลูกกลิ้งจับกระดาษ
- บรรจุกระดาษและพิมพ์โดยใช้ถาดอเนกประสงค์ (ถาด MP)

┢ หน้าหลัก > การแก้ไขปัญหา > ปรับปรุงคุณภาพการพิมพ์

### ปรับปรุงคุณภาพการพิมพ์

หากคุณประสบปัญหาคุณภาพการพิมพ์ พิมพ์หน้ากระดาษสำหรับการทดสอบก่อน หากการพิมพ์ออกมาดี ปัญหาอาจไม่ได้เกิด จากเครื่องพิมพ์ตรวจสอบการเชื่อมต่อสายอินเทอร์เฟส และลองพิมพ์เอกสารอื่น หากการพิมพ์หรือหน้ากระดาษสำหรับการ ทดสอบการพิมพ์จากเครื่องพิมพ์มีปัญหาด้านคุณภาพ ให้ดูตัวอย่างการพิมพ์ที่มีคุณภาพต่ำในตารางแล้วปฏิบัติตามคำแนะนำ

#### ข้อควรจำ

การใช้งานวัสดุการพิมพ์ที่ไม่ใช่ของ Brother อาจส่งผลกระทบต่อคุณภาพการพิมพ์ ประสิทธิภาพของฮาร์ดแวร์ หรือความ เชื่อถือได้ในการทำงานของเครื่อง

- เพื่อให้ได้คุณภาพการพิมพ์ที่ดีที่สุด แนะนำให้ใช้สื่อการพิมพ์ที่แนะนำ ตรวจสอบว่าคุณใช้กระดาษที่มีคุณภาพตามข้อ กำหนดของเรา
- 2. ตรวจสอบว่าตลับผงหมึก (โทนเนอร์) และชุดแม่แบบสร้างภาพ (ดรัม) ได้รับการติดตั้งอย่างถูกต้อง

| ตัวอย่างคุณภาพการพิมพ์ไม่ได้มาตรฐาน | คำแนะนำ                                                                                                    |  |
|-------------------------------------|----------------------------------------------------------------------------------------------------|--|
| APCREEOU                            | <ul> <li>หากเครื่องบ่งขึ้สถานะเปลี่ยนตลับผงหมึก (โทนเนอร์) ให้ติด<br/>ตั้งตลับผงหมึก (โทนเนอร์) ใหม่</li> </ul>                                         |  |
| abodefghijk<br>ABCD                 | <ul> <li>ดรวจสอบการทำงานของเครื่องพิมพ์ สภาพต่างๆ เช่น</li> <li>ความขึ้นสูง อุณหภูมิสูง และสิ่งอื่นๆ อาจทำให้การพิมพ์เลือน<br/>ลางเช่นนี้ได้</li> </ul> |  |
| สอс de<br>01234<br>เลือน            | <ul> <li>หากทั้งหน้าพิมพ์จาง โหมดประหยัดหมึกอาจเปิดอยู่ ปิด<br/>โหมดประหยัดหมึกในเมนูการตั้งค่าเครื่องพิมพ์หรือไดรเวอร์<br/>เครื่องพิมพ์</li> </ul>     |  |
|                                     | <ul> <li>ทำความสะอาดชุดแม่แบบสร้างภาพ (ดรัม)</li> </ul>                                                                                                 |  |
|                                     | <ul> <li>ทำความสะอาดสายโคโรนาที่ชุดแม่แบบสร้างภาพ (ดรัม)</li> </ul>                                                                                     |  |
|                                     | <ul> <li>เปลี่ยนตลับผงหมึก (โทนเนอร์) เป็นชุดใหม่</li> </ul>                                                                                            |  |
|                                     | <ul> <li>เปลี่ยนชุดแม่แบบสร้างภาพ (ดรัม) เป็นชุดใหม่</li> </ul>                                                                                         |  |
| ARCDEEGH                            | <ul> <li>ตรวจสอบการทำงานของเครื่องพิมพ์ สภาพแวดล้อม เช่น</li> <li>ความขึ้นและอุณหภูมิสูง อาจเพิ่มเฉดสีพื้นหลังได้</li> </ul>                            |  |
| abodefghijk                         | <ul> <li>ทำความสะอาดชุดแม่แบบสร้างภาพ (ดรัม)</li> </ul>                                                                                                 |  |
| ABCD                                | <ul> <li>เปลี่ยนตลับผงหมึก (โทนเนอร์) เป็นชุดใหม่</li> </ul>                                                                                            |  |
| abcde                               | <ul> <li>เปลี่ยนชุดแม่แบบสร้างภาพ (ดรัม) เป็นชุดใหม่</li> </ul>                                                                                         |  |
| 01234                               |                                                                                                    |  |
| พื้นหลังสีเทา                       |                                                                                                    |  |
| B                                   | <ul> <li>ตรวจสอบการทำงานของเครื่องพิมพ์ สภาพแวดล้อม เช่น</li> <li>ความชื้นและอุณหภูมิต่ำ อาจทำให้เกิดปัญหาคุณภาพการ</li> <li>พิมพ์นี้</li> </ul>        |  |
|                                     | <ul> <li>เลือกชนิดของสื่อที่เหมาะสมในไดรเวอร์เครื่องพิมพ์</li> </ul>                                                                                    |  |
|                                     | <ul> <li>เลือกชนิดของสื่อที่เหมาะสมในเมนูการตั้งค่า</li> </ul>                                                                                          |  |
| B                                   | <ul> <li>ทำความสะอาดชุดแม่แบบสร้างภาพ (ดรัม)</li> </ul>                                                                                                 |  |
|                                     | <ul> <li>เปลี่ยนชุดแม่แบบสร้างภาพ (ดรัม) เป็นชุดใหม่</li> </ul>                                                                                         |  |
| វា ហេះវាខារ                         | <ul> <li>เปลี่ยนตลับผงหมึก (โทนเนอร์) เป็นชุดใหม่</li> </ul>                                                                                            |  |
|                                     | <ul> <li>ชุดทำความร้อนอาจมีสิ่งเจือปน</li> </ul>                                                                                                    |  |
|                                     | ดิดต่อบริการลูกค้าสัมพันธ์ของบราเดอร์                                                                                                    |  |
| AR CH                               | <ul> <li>ตรวจสอบให้แน่ใจว่าการตั้งค่าชนิดสื่อสิ่งพิมพ์ในไดรเวอร์ตรง<br/>กับชนิดของกระดาษที่คุณกำลังใช้งาน</li> </ul>                                    |  |
| abo <b>kit</b> hijk                 | <ul> <li>ทำความสะอาดชุดแม่แบบสร้างภาพ (ดรัม)</li> </ul>                                                                                                 |  |
| ABCD                                | <ul> <li>ดลับผงหมึก (โทนเนอร์) อาจเสียหายได้</li> </ul>                                                                                                 |  |
| abede                               | เปลี่ยนตลับผงหมึก (โทนเนอร์) เป็นชุดใหม่                                                                                                    |  |
| 0 123 4                             | <ul> <li>ชุดแม่แบบสร้างภาพ (ดรัม) อาจเสียหายได้</li> </ul>                                                                                              |  |
| รอยผงหมึก (โทนเนอร์)                | เปลี่ยนชุดแม่แบบสร้างภาพ (ดรัม) เป็นชุดใหม่                                                                                                    |  |

| ด้วอย่างคุณภาพการพิมพ์ไม่ได้มาตรฐาน                       | คำแนะนำ                                                                                                    |  |
|-----------------------------------------------------------|----------------------------------------------------------------------------------------------------|--|
|                                                           | <ul> <li>ชุดทำความร้อนอาจมีสิ่งเจือปน</li> </ul>                                                                                                    |  |
|                                                           | ติดต่อบริการลูกค้าสัมพันธ์ของบราเดอร์                                                                                                    |  |
|                                                           | <ul> <li>เลือกโหมด กระดาษหนา ในไดรเวอร์เครื่องพิมพ์ หรือใช้<br/>กระดาษที่บางกว่ากระดาษที่กำลังใช้อยู่</li> </ul>                                                                                          |  |
|                                                           | <ul> <li>เลือกชนิดของสื่อที่เหมาะสมในเมนูการตั้งค่า</li> </ul>                                                                                                    |  |
|                                                           | <ul> <li>ตรวจสอบการทำงานของเครื่องพิมพ์ สภาพแวดล้อม เช่น<br/>ความชื้นสูงอาจทำให้เกิดสีค่อยๆเลือน</li> </ul>                                                                                               |  |
|                                                           | <ul> <li>ชุดแม่แบบสร้างภาพ (ดรัม) อาจเสียหายได้</li> </ul>                                                                                                    |  |
| การพิมพ์กลวง                                              | เปลี่ยนชุดแม่แบบสร้างภาพ (ดรัม) เป็นชุดใหม่                                                                                                    |  |
| สีดำทังหมด                                                | <ul> <li>ทำความสะอาดสายโคโรนาของชุดแม่แบบสร้างภาพ (ดรัม)</li> <li>ชุดแม่แบบสร้างภาพ (ดรัม) อาจเสียหายได้<br/>เปลี่ยนชุดแม่แบบสร้างภาพ (ดรัม) เป็นชุดใหม่</li> </ul>                                       |  |
|                                                           | <ul> <li>เลือกชนิดของสื่อที่เหมาะสบใบไดรเวอร์เครื่องพิมพ์</li> </ul>                                                                                                    |  |
|                                                           | <ul> <li>เลือกชนิดของสื่อที่เหมาะสมในเมนการตั้งค่า</li> </ul>                                                                                                    |  |
| abcdefghijk<br>ABCD-                                      | <ul> <li>ปัญหาอาจจะหายไปได้เอง พิมพ์หน้าเปล่าหลายๆหน้าเพื่อ<br/>แก้ปัญหา โดยเฉพาะหากเครื่องพิมพ์ไม่ได้ใช้งานมาเป็นเวลา<br/>นาน</li> </ul>                                                                 |  |
| - 01994                                                   | <ul> <li>ทำความสะอาดชุดแม่แบบสร้างภาพ (ดรัม)</li> </ul>                                                                                                    |  |
| เส้นสี่ขวาพาดขวางบุนหม้า                                  | <ul> <li>ชุดแม่แบบสร้างภาพ (ดรัม) อาจเสียหายได้</li> </ul>                                                                                                    |  |
|                                                           | เปลี่ยนชุดแม่แบบสร้างภาพ (ดรัม) เป็นชุดใหม่                                                                                                    |  |
| С С С С С С С С С С С С С С С С С С С                     | <ul> <li>ทำความสะอาดชุดแม่แบบสร้างภาพ (ดรัม)</li> <li>ชุดแม่แบบสร้างภาพ (ดรัม) อาจเสียหายได้<br/>เปลี่ยนชุดแม่แบบสร้างภาพ (ดรัม) เป็นชุดใหม่</li> </ul>                                                   |  |
|                                                           | <ul> <li>ตรวจสอบการทำงานของเครื่องพิมพ์ สภาพแวดล้อม เช่น</li> <li>ความชื้นและอุณหภูมิสูง อาจทำให้เกิดปัญหาคุณภาพการ</li> <li>พิมพ์นี้</li> </ul>                                                          |  |
| 4000                                                      | <ul> <li>ทำความสะอาดชุดแม่แบบสร้างภาพ (ดรัม)</li> </ul>                                                                                                    |  |
| <b>Bbcdo</b><br>เส้น แถบ หรือลายสีขาวตามแนวขวางหน้ากระดาษ | <ul> <li>หากปัญหายังไม่ได้รับการแก้ไขหลังจากพิมพ์ไปสองสาม<br/>หน้า ให้เปลี่ยนชุดแม่แบบสร้างภาพ (ดรัม) เป็นชุดใหม่</li> </ul>                                                                              |  |
| 94 มม.                                                    | <ul> <li>หากบัญหาไม่ได้รับการแก้ไขหลังจากพิมพ์หน้าเอกสารแล้ว<br/>จำนวนหนึ่ง อาจมีวัตถุแปลกปลอม เช่น กาวจากฉลากติดอยู่<br/>ที่ชุดแม่แบบสร้างภาพ (ดรัม) ทำความสะอาดชุดแม่แบบ<br/>สร้างภาพ (ดรัม)</li> </ul> |  |
|                                                           | ▶▶ ข้อมูลที่เกี่ยวข้อง:ทำความสะอาคชุคแม่แบบสร้างภาพ (ครัม)                                                                                                    |  |
| от ни.<br>Ст. ни.                                         | <ul> <li>ชุดแม่แบบสร้างภาพ (ดรัม) อาจเสียหายได้</li> </ul>                                                                                                    |  |
| จดสีขาวบนตัวอักษรและภาพสีดำเป็นระยะห่าง 94 บบ             | เปลี่ยนชุดแม่แบบสร้างภาพ (ดรัม) เป็นชุดใหม่                                                                                                    |  |
|                                                           |                                                                                                    |  |

| ตัวอย่างคุณภาพการพิมพ์ไม่ได้มาตรฐาน                                                                                                    | คำแนะนำ                                                                                                    |  |
|----------------------------------------------------------------------------------------------------|----------------------------------------------------------------------------------------------------|--|
| 94 มม.<br>94 มม.<br>94 มม.<br>จุดสีดำที่ระยะห่าง 94 มม.                                                                                                    |                                                                                                    |  |
| ABCDEFGH<br>abcdefghijk<br>ABCD<br>abcde<br>01234<br>รอยผงหมึก (โทนเนอร์) สีดำในแนวขวางหน้ากระดาษ                                                                                                    | <ul> <li>หากคุณใช้กระดาษฉลากสำหรับเครื่องพิมพ์แบบเลเซอร์ กาว<br/>จากกระดาษฉลากอาจดิดอยู่ที่ผิวหน้าของชุดแม่แบบสร้าง<br/>ภาพ (ดรัม) ทำความสะอาดชุดแม่แบบสร้างภาพ (ดรัม)</li> <li>&gt;&gt; ข้อมูลที่เกี่ยวข้อง:ทำความสะอาคชุคแม่แบบสร้างภาพ (ครัม)</li> <li>หากคุณใช้กระดาษที่มีคลิปหนีบกระดาษหรือลวดเย็บ<br/>กระดาษ ชุดแม่แบบสร้างภาพ (ดรัม) อาจเสียหาย</li> <li>หากชุดแม่แบบสร้างภาพ (ดรัม) ที่ถูกเปิดกล่องไว้ถูกแสง<br/>อาทิตย์โดยตรง (หรือแสงในห้องเป็นเวลานาน) ชุดแม่แบบ<br/>สร้างภาพ(ดรัม) อาจเสียหาย</li> <li>ทำความสะอาดชุดแม่แบบสร้างภาพ (ดรัม)</li> <li>ดลับผงหมึก (โทนเนอร์) อาจเสียหายได้<br/>เปลี่ยนตลับผงหมึก (โทนเนอร์) เป็นชุดใหม่</li> <li>ชุดแม่แบบสร้างภาพ (ดรัม) อาจเสียหายได้<br/>เปลี่ยนขดแม่แบบสร้างภาพ (ดรัม) อาจเสียหายได้<br/>เปลี่ยนชามม์แบบสร้างภาพ (ดรัม) อาจเสียหายได้</li> </ul> |  |
| ABCDEFGH           abcefghijk           ABCD           abcde           0234           iatuat           iatuat           iatuat           iatuat           iatuat           iatuat           iatuat           iatuat           iatuat | <ul> <li>ทำความสะอาดสายโคโรนาภายในชุดแม่แบบสร้างภาพ<br/>(ดรัม) โดยการเลื่อนจุดตั้งระยะสีเขียว<br/>ตรวจสอบว่าจุดตั้งระยะสีเขียวบนชุดแม่แบบสร้างภาพ (ดรัม)<br/>อยู่ในตำแหน่งเริ่มตัน</li> <li>ตลับผงหมึก (โทนเนอร์) อาจเสียหายได้<br/>เปลี่ยนตลับผงหมึก (โทนเนอร์) เป็นชุดใหม่</li> <li>ชุดแม่แบบสร้างภาพ (ดรัม) อาจเสียหายได้<br/>เปลี่ยนชุดแม่แบบสร้างภาพ (ดรัม) เป็นชุดใหม่</li> <li>ชุดทำความร้อนอาจมีสิ่งเจือปน<br/>ดิดต่อบริการลูกค้าสัมพันธ์ของบราเดอร์</li> </ul>                                                                                                    |  |
| АВСОЕFGH<br>abc defghijk<br><b>АВСО</b><br><b>аbсde</b><br><b>01234</b><br>катаалогого като                                                                                                    | <ul> <li>ตรวจสอบว่าไม่มีวัตถุแปลกปลอม เช่น กระดาษฉีกขาด<br/>กระดาษกาวหรือฝุ่นอยู่ด้านในเครื่องพิมพ์และโดยรอบตลับ<br/>ผงหมึก (โทนเนอร์) และชุดแม่แบบสร้างภาพ (ดรัม)</li> <li>ตลับผงหมึก (โทนเนอร์) อาจเสียหายได้<br/>เปลี่ยนตลับผงหมึก (โทนเนอร์) เป็นชุดใหม่</li> <li>ชุดแม่แบบสร้างภาพ (ดรัม) อาจเสียหายได้<br/>เปลี่ยนชุดแม่แบบสร้างภาพ (ดรัม) เป็นชุดใหม่</li> </ul>                                                                                                    |  |
| АВ СДЕГОН<br>abodefghijk<br><b>A B Č D</b><br>ab c d e<br>01 2 3 4<br>лтжыа                                                                                                    | <ul> <li>ตรวจสอบว่ากระดาษหรือสื่อการพิมพ์อื่นๆ ได้บรรจุลงอย่าง<br/>ถูกต้องในถาดกระดาษและแคร่ปรับกระดาษไม่ได้แน่นหรือ<br/>หลวมเกินไปกับกองกระดาษ</li> <li>ปรับแคร่ปรับกระดาษให้ถูกต้อง</li> <li>ถาดใส่กระดาษอาจเต็มเกินไป</li> <li>ตรวจสอบชนิดและคุณภาพกระดาษ</li> <li>ตรวจสอบวัตถุหลุดหลวมเช่น กระดาษที่ฉีกขาดภายใน<br/>เครื่องพิมพ์</li> <li>ถ้าเกิดปัญหาระหว่างการพิมพ์ 2 ด้าน ให้ตรวจสอบว่าใส่ถาดใส่<br/>กระดาษ 2 ด้านจนสุด และฝาหลังปิดสนิท</li> </ul>                                                                                                    |  |

| ตัวอย่างคุณภาพการพิมพ์ไม่ได้มาตรฐาน                                                                                                    | ดำแนะนำ                                                                                                    |  |
|----------------------------------------------------------------------------------------------------|----------------------------------------------------------------------------------------------------|--|
| <b>ABCERAN</b><br><b>ABCD</b><br><b>ABCD</b> | <ul> <li>ตรวจสอบชนิดและคุณภาพกระดาษ อุณหภูมิสูงหรือความชื้น<br/>สูงจะทำให้กระดาษม้วนงอ</li> <li>หากคุณไม่ได้ใช้เครื่องเป็นประจำ กระดาษอาจอยู่ในถาดใส่<br/>กระดาษเป็นเวลานานเกินไป ให้พลิกกลับปีกกระดาษในถาด<br/>ใส่กระดาษ นอกจากนี้ คลี่ปีกกระดาษและหมุนกระดาษ 180°<br/>ในถาดใส่กระดาษ</li> <li>เปิดฝาครอบด้านหลัง (ถาดรองรับเอกสารออกแบบหงาย<br/>หน้า) เพื่อให้กระดาษที่พิมพ์ออกทางถาดรองรับเอกสาร<br/>ออกแบบหงายหน้า</li> <li>เลือกโหมด <b>ลดการม้วนของกระดาษ</b> ลดการม้วนของ<br/>กระดาษ] ในไดรเวอร์เครื่องพิมพ์เมื่อคุณไม่ได้ใช้สื่อการพิมพ์<br/>ที่แนะนำ</li> </ul> |  |
| Авсоегон<br>эвофетдніјк<br>Авсо<br>оте<br>оте<br>оте<br>оте<br>оте<br>оте<br>оте<br>оте<br>оте<br>от                                                                                                    | <ul> <li>ดรวจดูว่าใส่กระดาษถูกต้อง</li> <li>ดรวจสอบชนิดและคุณภาพกระดาษ</li> <li>พลิกปีกกระดาษในถาดหรือหมุนกระดาษกลับข้าง 180° ใน<br/>ถาดใส่กระดาษ</li> </ul>                                                                                                    |  |
| <b>หมึกไม่ติดกระดาษ</b>                                                                                                    | <ul> <li>ตรวจสอบให้แน่ใจว่าการตั้งค่าชนิดสื่อสิ่งพิมพ์ในไดรเวอร์ตรง<br/>กับชนิดของกระดาษที่คุณกำลังใช้งาน</li> <li>เลือกโหมด การปรับปรุงการเกาะติดของผงหมึก ใน<br/>ไดรเวอร์เครื่องพิมพ์<br/>หากดัวเลือกนี้ไม่ช่วยปรับปรุงให้ดีขึ้นในระดับที่เพียงพอ<br/>เปลี่ยนการตั้งค่าไดรเวอร์เครื่องพิมพ์ใน ชนิดกระดาษ ไปที่<br/>การตั้งค่ากระดาษชนิดหนา หากคุณพิมพ์ชองจดหมาย ให้<br/>เลือก ของชนิดหนา ในการตั้งค่าชนิดสื่อสิ่งพิมพ์</li> </ul>                                                                                                    |  |
| SEEEDDTAABOAOKALE                                                                                                    | <ul> <li>ดรวจดูว่าซองจดหมายได้รับการพิมพ์ขณะที่ฝาหลัง (ถาด<br/>รองรับเอกสารออกแบบหงายหน้า) เปิดอยู่</li> <li>ดรวจดูว่าซองจดหมายถูกป้อนจากถาดอเนกประสงค์</li> </ul>                                                                                                    |  |

# 🔽 ข้อมูลที่เกี่ยวข้อง

- การแก้ไขปัญหา
- การพิมพ์ทดสอบ
- ทำความสะอาดชุดแม่แบบสร้างภาพ (ดรัม)

┢ หน้าหลัก > การแก้ไขปัญหา > ปัญหาเครือข่าย

### ปัญหาเครือข่าย

- ข้อความแสดงความผิดพลาด
- ใช้เครื่องมือซ่อมแซมการเชื่อมต่อเครือข่าย (Windows<sup>®</sup>)
- ฉันจะค้นหาการตั้งค่าเครือข่ายของเครื่อง Brother ได้จากที่ไหน?
- ฉันไม่สามารถกำหนดค่าการตั้งค่าเครือข่ายแบบไร้สายให้เสร็จสมบูรณ์ได้
- เครื่อง Brother ของฉันไม่สามารถพิมพ์ผ่านเครือข่ายได้
- ฉันต้องการตรวจสอบว่าอุปกรณ์เครือข่ายของฉันทำงานได้อย่างถูกต้อง

🔺 หน้าหลัก > การแก้ไขปัญหา > ปัญหาเครือข่าย > ข้อความแสดงความผิดพลาด

### ข้อความแสดงความผิดพลาด

รุ่นที่เกี่ยวข้อง: HL-L5100DN/HL-L5200DW/HL-L6200DW/HL-L6400DW

้เครื่อง Brother ของคุณจะแสดงข้อความแสดงความผิดพลาดหากเกิดข้อผิดพลาดขึ้น ข้อความแสดงความผิดพลาดที่พบได้ บ่อยจะแสดงไว้ในตาราง

### HL-L5100DN/HL-L5200DW/HL-L6200DW

| ข้อความแสดงความผิดพลาด                                                                                                    | สาเหตุ                                                                                                    | การดำเนินการ                                                                                                    |  |
|----------------------------------------------------------------------------------------------------|----------------------------------------------------------------------------------------------------|----------------------------------------------------------------------------------------------------|--|
| Authentication Error,<br>contact your<br>administrator. (เกิดข้อผิด<br>พลาดในการพิสูงน์ด้วงรึง ดิดต่อผู้ดูแลระบบ<br>ของคุณ) | การตั้งค่าการอนุญาตให้บันทึก<br>การพิมพ์ที่จัดเก็บไว้ไปยังเครือ<br>ข่ายนั้นไม่ถูกต้อง                                                                                                    | <ul> <li>ดรวจสอบให้แน่ใจว่า Username (ชื่อผู้ใช้) และ<br/>Password (รหัสผ่าน) ใน Authentication Setting<br/>(การตั้งค่าการพิสูจน์ดัวจริง) ถูกต้อง ถ้าชื่อผู้ใช้เป็น<br/>สมาชิกในโดเมน ใสชื่อผู้ใช้ด้วยรูปแบบใดรูปแบบหนึ่งดังต่อ<br/>ไปนี้: ชื่อผู้ใช้@โดเมน หรือ โดเมน\ชื่อผู้ใช้</li> </ul> |  |
|                                                                                                    |                                                                                                    | <ul> <li>ตรวจสอบให้แน่ใจว่ากำหนดการตั้งค่าเวลาของเซิร์ฟเวอร์<br/>SNTP ถูกต้องแล้ว เพื่อให้ดรงกับเวลาที่ใช้สำหรับการพิสูจน์<br/>ตัวจริงโดย Kerberos หรือ NTLMv2</li> </ul>                                                                                                    |  |
| Connection Error (เกิดข้อ<br>ผิดพลาดในการเชื่อมต่อ)                                                                         | เครื่องอื่นพยายามเชื่อมต่อเข้า<br>กับเครือข่าย Wi-Fi Direct<br>พร้อมกัน                                                                                                    | ตรวจสอบให้แน่ใจว่าไม่มีอุปกรณ์อื่นที่พยายามเชื่อมต่อกับเครือ<br>ข่าย Wi-Fi Direct จากนั้นลองกำหนดการตั้งค่า Wi-Fi Direct<br>อีกครั้ง                                                                                                    |  |
| Connection Fail (เชื่อมต่อ<br>ล้มเหลว)                                                                                      | เครื่องพิมพ์บราเดอร์และ<br>อุปกรณ์เคลื่อนที่ของคุณไม่                                                                                                    | <ul> <li>ย้ายอุปกรณ์เคลื่อนที่ให้อยู่ใกล้เครื่อง Brother ของคุณมาก<br/>ขึ้น</li> </ul>                                                                                                    |  |
|                                                                                                    | สามารถสือสารกันได้ระหว่างกา<br>รกำหนดค่าเครือข่าย Wi-Fi<br>Diract                                                                                                    | <ul> <li>ย้ายเครื่อง Brother และอุปกรณ์เคลื่อนที่ของคุณไปยัง<br/>บริเวณที่ปราศจากสิ่งกีดขวาง</li> </ul>                                                                                                    |  |
|                                                                                                    | Direct                                                                                                    | <ul> <li>หากคุณใช้ PIN method ของ WPS ตรวจสอบให้แน่ใจว่า<br/>คุณใส่ PIN ถูกต้อง</li> </ul>                                                                                                    |  |
| File Access Error,<br>contact your<br>administrator. (เกิดข้อผิด<br>พลาดในการเข้าถึงไฟล์ ดิดด่อผู้ดูแลระบบของ<br>กุณ)       | เครื่องพิมพ์บราเดอร์ไม่สามารถ<br>เข้าถึงโฟลเดอร์ปลายทาง<br>สำหรับคุณสมบัติการจัดเก็บ<br>บันทึกการพิมพ์ไปยังเครือข่าย                                                                                                    | <ul> <li>ตรวจสอบให้แน่ใจว่าชื่อไดเร็คทอรี่ที่จัดเก็บข้อมูลถูกต้อง</li> <li>ตรวจสอบให้แน่ใจว่าไดเร็กทอรีที่จัดเก็บข้อมูลสามารถ<br/>แก้ไขได้</li> <li>ตรวจสอบว่าไฟล์ไม่ถูกล็อค</li> </ul>                                                                                                    |  |
| Log Access Error (เข้าใช้<br>ล็อกผิดพลาด)                                                                                   | ในระบบการบริหารจัดการบน<br>เว็บ คุณได้เลือกดัวเลือก<br>Cancel Print (ยกเลิกการ<br>พิมพ์) ใน Error Detection<br>Setting (การตั้งค่าการตรวจ<br>ข้อผิดพลาด) ของ Store<br>Print Log to Network (จัด<br>เก็บบันทึกการพิมพ์ไปยัง<br>เครือข่าย) | รอประมาณ 60 วินาที จนกระทั่งข้อความนี้หายไปจากหน้า<br>จอแสดงผลแบบ LCD                                                                                                    |  |
| No Device (ไม่มีเครื่อง)                                                                                                    | เมื่อกำหนดค่าเครือข่าย Wi-Fi<br>Direct เครื่องพิมพ์บราเดอร์ไม่                                                                                                    | <ul> <li>ตรวจสอบให้แน่ใจว่าเครื่องและอุปกรณ์เคลื่อนที่ของคุณอยู่<br/>ในโหมด Wi-Fi Direct</li> </ul>                                                                                                    |  |
|                                                                                                    | สามารถคันพบอุปกรณ์เคลือนที<br>ของคุณ                                                                                                    | <ul> <li>ย้ายอุปกรณ์เคลื่อนที่ให้อยู่ใกล้เครื่อง Brother ของคุณมาก<br/>ขึ้น</li> </ul>                                                                                                    |  |
|                                                                                                    |                                                                                                    | <ul> <li>ย้ายเครื่อง Brother และอุปกรณ์เคลื่อนที่ของคุณไปยัง<br/>บริเวณที่ปราศจากสิ่งกีดขวาง</li> </ul>                                                                                                    |  |
|                                                                                                    |                                                                                                    | <ul> <li>หากคุณกำหนดค่าเครือข่าย Wi-Fi Direct ด้วยตนเอง ตรวจ<br/>สอบให้แน่ใจว่าคุณป้อนรหัสผ่านได้อย่างถูกต้อง</li> </ul>                                                                                                    |  |
|                                                                                                    |                                                                                                    | <ul> <li>หากอุปกรณ์เคลื่อนที่ของคุณสามารถกำหนดวิธีการรับเลขที่<br/>อยู่ไอพีได้ ตรวจสอบให้แน่ใจว่าเลขที่อยู่ไอพีของอุปกรณ์<br/>เคลื่อนที่ของคุณถูกกำหนดค่าผ่าน DHCP</li> </ul>                                                                                                    |  |
| Server Timeout,                                                                                                    | เครื่องพิมพ์บราเดอร์ไม่สามารถ<br>เรื่องพ่อ รับเวิร์ ไม่เสามารถ                                                                                                    | <ul> <li>ตรวจสอบให้แน่ใจว่าที่อยู่เซิร์ฟเวอร์ถูกต้อง</li> </ul>                                                                                                    |  |
| contact your<br>administrator (MUMDA)                                                                                       | เชอมตอกบเซรพเวอร์สาหรับ<br>คณสมบัติการจัดเก็บบันทึกการ                                                                                                    | <ul> <li>ตรวจสอบให้แน่ใจว่าเซิร์ฟเวอร์ของคุณเชื่อมต่อกับเครือข่าย</li> </ul>                                                                                                    |  |
| เซิร์ฟเวอร์ ติดต่อผู้ดูแลระบบของกุณ)                                                                                        | พิมพ์ไปยังเครือข่าย                                                                                                    | <ul> <li>ตรวจสอบให้แน่ใจว่าเครืองเชื่อมต่อกับเครือข่าย</li> </ul>                                                                                                    |  |

| ข้อความแสดงความผิดพลาด                                                                                | สาเหตุ                                                                | การดำเนินการ                                                                                                    |
|----------------------------------------------------------------------------------------------------|-----------------------------------------------------------------------|----------------------------------------------------------------------------------------------------|
| Wrong Date&Time,<br>contact your<br>administrator. (เวลาและวัน<br>ที่ผิดพลาด ดิดค่อผู้ดูแลระบบของกุณ) | เครื่องพิมพ์บราเดอร์ไม่ได้รับ<br>ข้อมูลเวลาจากเซิร์ฟเวอร์เวลา<br>SNTP | <ul> <li>ตรวจสอบว่าการตั้งค่าสำหรับการเข้าถึงเซิร์ฟเวอร์เวลา<br/>SNTP ได้รับการกำหนดค่าอย่างถูกต้องในโปรแกรมการ<br/>จัดการผ่านเว็บ</li> </ul> |

### HL-L6400DW

| ข้อความแสดงความผิดพลาด                                                                                                    | สาเหตุ                                                                                                    | การดำเนินการ                                                                                                    |  |
|----------------------------------------------------------------------------------------------------|----------------------------------------------------------------------------------------------------|----------------------------------------------------------------------------------------------------|--|
| A device is already<br>connected. Press [OK].<br>(อุปกรณ์เชื่อมต่ออยู่แล้ว กค [OK])                                         | อุปกรณ์เคลื่อนที่สองเครื่อง<br>เชื่อมต่ออยู่กับเครือข่าย Wi-Fi<br>Direct เมื่อเครื่องของบราเดอร์<br>เป็นเจ้าของกลุ่ม (G/O) นั้น                                                                                                    | หลังจากการเชื่อมต่อระหว่างเครื่อง Brother กับอุปกรณ์<br>เคลื่อนที่อื่นถูกปิดลง ลองกำหนดการตั้งค่าการเชื่อมต่อแบบ<br>Wi-Fi Direct ใหม่อีกครั้ง คุณสามารถยืนยันสถานะการเชื่อม<br>ต่อโดยการพิมพ์รายงานการตั้งค่าเครือข่าย                                                                                                    |  |
| Authentication error,<br>contact your<br>administrator. (เกิดข้อผิด<br>พลาดในการพิสูจน์ตัวจริง ดิดต่อผู้ดูแลระบบของ<br>กุณ) | การตั้งค่าการอนุญาตให้บันทึก<br>การพิมพ์ที่จัดเก็บไว้ไปยังเครือ<br>ข่ายนั้นไม่ถูกต้อง                                                                                                    | <ul> <li>ดรวจสอบให้แน่ใจว่า Username (ชื่อผู้ใช้) และ<br/>Password (รหัสผ่าน) ใน Authentication Setting<br/>(การตั้งค่าการพิสูจน์ด้วจริง) ถูกด้อง ถ้าชื่อผู้ใช้เป็น<br/>สมาชิกในโดเมน ใส่ชื่อผู้ใช้ด้วยรูปแบบใดรูปแบบหนึ่งดัง<br/>ต่อไปนี้: ชื่อผู้ใช้@โดเมน หรือ โดเมน\ชื่อผู้ใช้</li> <li>ดรวจสอบให้แน่ใจว่ากำหนดการตั้งค่าเวลาของเซิร์ฟเวอร์<br/>SNTP ถูกต้องแล้ว เพื่อให้ตรงกับเวลาที่ใช้สำหรับการ</li> </ul> |  |
| Check User ID and<br>Password. (ตรวงสอบรหัสผู้ใช้และ<br>รหัสผ่าน)                                                           | ข้อผิดพลาดการรับรองความถูก<br>ต้อง Kerberos                                                                                                    | พิสูจน์ด้วจริงโดย Kerberos หรือ NTLMv2<br>ดรวจสอบให้แน่ใจว่าคุณป้อนชื่อผู้ใช้ และรหัสผ่านสำหรับ<br>เซิร์ฟเวอร์ Kerberos อย่างถูกต้อง สำหรับข้อมูลเพิ่มเดิมเกี่ยว<br>กับการตั้งค่าเซิร์ฟเวอร์ Kerberos ให้ดิดต่อผู้ดูแลเครือข่าย<br>ของคณ                                                                                                    |  |
|                                                                                                    | การตั้งค่าวันที่ เวลา และโชน<br>เวลาของเครื่องพิมพ์บราเดอร์<br>ไม่ถูกต้อง                                                                                                    | ยืนยันการตั้งค่าวันที่ เวลาและเขตเวลาของเครื่อง                                                                                                    |  |
|                                                                                                    | การกำหนดค่าเซิร์ฟเวอร์ DNS<br>ไม่ถูกต้อง                                                                                                    | ดิดด่อผู้ดูแลเครือข่ายของคุณสำหรับข้อมูลเกี่ยวกับการตั้งค่า<br>เซิร์ฟเวอร์ DNS                                                                                                    |  |
|                                                                                                    | เครื่องพิมพ์บราเดอร์ไม่สามารถ<br>เชื่อมต่อกับเซิร์ฟเวอร์<br>Kerberos                                                                                                    | ดิดต่อผู้ดูแลเครือข่ายของคุณสำหรับข้อมูลเกี่ยวกับการตั้งค่า<br>เซิร์ฟเวอร์ Kerberos                                                                                                    |  |
| Connection Error (เกิดข้อผิด<br>พลาดในการเชื่อมต่อ)                                                                         | เครื่องอื่นพยายามเชื่อมต่อเข้า<br>กับเครือข่าย Wi-Fi Direct<br>พร้อมกัน                                                                                                    | ดรวจสอบให้แน่ใจว่าไม่มีอุปกรณ์อื่นที่พยายามเชื่อมด่อกับ<br>เครือข่าย Wi-Fi Direct จากนั้นลองกำหนดการตั้งค่า Wi-Fi<br>Direct อีกครั้ง                                                                                                    |  |
| Connection Failed (เชื่อมต่อ<br>ส้มเหลว)                                                                                    | เครื่องพิมพ์บราเดอร์และ<br>อุปกรณ์เคลื่อนที่ของคุณไม่<br>สามารถสื่อสารกันได้ระหว่างกา<br>รกำหนดค่าเครือข่าย Wi-Fi<br>Direct                                                                                                    | <ul> <li>ย้ายอุปกรณ์เคลื่อนที่ให้อยู่ใกล้เครื่อง Brother ของคุณ<br/>มากขึ้น</li> <li>ย้ายเครื่อง Brother และอุปกรณ์เคลื่อนที่ของคุณไปยัง<br/>บริเวณที่ปราศจากสิ่งกีดขวาง</li> <li>หากคุณใช้ PIN method ของ WPS ตรวจสอบให้แน่ใจว่า<br/>คณใส่ PIN ถกต้อง</li> </ul>                                                                                                    |  |
| File Access Error,<br>contact your<br>administrator. (เกิดข้อผิด<br>พลาดในการเข้าถึงไฟล์ ดิดด่อผู้ดูแลระบบของ<br>กุณ)       | เครื่องพิมพ์บราเดอร์ไม่สามารถ<br>เข้าถึงโฟลเดอร์ปลายทาง<br>สำหรับคุณสมบัติการจัดเก็บ<br>บันทึกการพิมพ์ไปยังเครือข่าย                                                                                                    | <ul> <li>ตรวจสอบให้แน่ใจว่าชื่อไดเร็คทอรี่ที่จัดเก็บข้อมูลถูกต้อง</li> <li>ตรวจสอบให้แน่ใจว่าไดเร็กทอรีที่จัดเก็บข้อมูลสามารถ<br/>แก้ไขได้</li> <li>ตรวจสอบว่าไฟล์ไม่ถูกล็อค</li> </ul>                                                                                                    |  |
| Log Access Error (เข้าใช้ลีอก<br>ผิดพลาด)                                                                                   | ในระบบการบริหารจัดการบน<br>เว็บ คุณได้เลือกตัวเลือก<br>Cancel Print (ยกเลิกการ<br>พิมพ์) ใน Error Detection<br>Setting (การตั้งค่าการ<br>ตรวจข้อผิดพลาด) ของ<br>Store Print Log to<br>Network (จัดเก็บบันทึก<br>การพิมพ์ไปยังเครือข่าย) | รอประมาณ 60 วินาที จนกระทั่งข้อความนี้หายไปจากหน้า<br>จอแสดงผลแบบ LCD                                                                                                    |  |

| ข้อความแสดงความผิดพลาด                                                                                  | สาเหตุ                                                                                                    | การดำเนินการ                                                                                                    |  |
|----------------------------------------------------------------------------------------------------|----------------------------------------------------------------------------------------------------|----------------------------------------------------------------------------------------------------|--|
| No Device (ไม่มีเครื่อง)                                                                                | เมื่อกำหนดค่าเครือข่าย Wi-Fi<br>Direct เครื่องพิมพ์บราเดอร์ไม่<br>สามารถคันพบอุปกรณ์เคลื่อนที่<br>ของคุณ              | <ul> <li>ดรวจสอบให้แน่ใจว่าเครื่องและอุปกรณ์เคลื่อนที่ของคุณ<br/>อยู่ในโหมด Wi-Fi Direct</li> <li>ย้ายอุปกรณ์เคลื่อนที่ให้อยู่ใกล้เครื่อง Brother ของคุณ<br/>มากขึ้น</li> <li>ย้ายเครื่อง Brother และอุปกรณ์เคลื่อนที่ของคุณไปยัง<br/>บริเวณที่ปราศจากสิ่งกีดขวาง</li> <li>หากคุณกำหนดค่าเครือข่าย Wi-Fi Direct ด้วยตนเอง<br/>ตรวจสอบให้แน่ใจว่าคุณป้อนรหัสผ่านได้อย่างถูกต้อง</li> <li>หากอุปกรณ์เคลื่อนที่ของคุณสามารถกำหนดวิธีการรับเลข<br/>ที่อยู่ไอพีได้ ตรวจสอบให้แน่ใจว่าเลขที่อย่ไอพีของ</li> </ul> |  |
| Server timeout,<br>contact your<br>administrator. (หมดเวลา<br>เซิร์ฟเวอร์ ดิดต่อผู้ดูแลระบบของกุณ)      | เครื่องพิมพ์บราเดอร์ไม่สามารถ<br>เชื่อมด่อกับเซิร์ฟเวอร์สำหรับ<br>คุณสมบัติการจัดเก็บบันทึกการ<br>พิมพ์ไปยังเครือข่าย | <ul> <li>อุปกรณ์เคลื่อนที่ของคุณถูกกำหนดค่าผ่าน DHCP</li> <li>ดรวจสอบให้แน่ใจว่าที่อยู่เชิร์ฟเวอร์ถูกต้อง</li> <li>ดรวจสอบให้แน่ใจว่าเชิร์ฟเวอร์ของคุณเชื่อมต่อกับเครือ<br/>ข่าย</li> <li>ดรวจสอบให้แน่ใจว่าเครื่องเชื่อมต่อกับเครือข่าย</li> </ul>                                                                                                    |  |
|                                                                                                    | เครื่อง Brother ไม่สามารถ<br>เชื่อมต่อกับเซิร์ฟเวอร์ LDAP<br>ได้                                                      | <ul> <li>ดรวจสอบให้แน่ใจว่าที่อยู่เชิร์ฟเวอร์ถูกต้อง</li> <li>ดรวจสอบให้แน่ใจว่าเซิร์ฟเวอร์ของคุณเชื่อมต่อกับเครือ<br/>ข่าย</li> <li>ดรวจสอบให้แน่ใจว่าเครื่องเชื่อมต่อกับเครือข่าย</li> </ul>                                                                                                    |  |
|                                                                                                    | เครื่อง Brother ไม่สามารถ<br>เชื่อมต่อกับเชิร์ฟเวอร์ Active<br>Directory <sup>®</sup> ได้                             | <ul> <li>ดรวจสอบให้แน่ใจว่าที่อยู่เซิร์ฟเวอร์ถูกต้อง</li> <li>ดรวจสอบให้แน่ใจว่าเซิร์ฟเวอร์ของคุณเชื่อมต่อกับเครือ<br/>ข่าย</li> <li>ดรวจสอบให้แน่ใจว่าเครื่องเชื่อมต่อกับเครือข่าย</li> </ul>                                                                                                    |  |
| Wrong Date & Time,<br>contact your<br>administrator. (เวลาและวันที่<br>ผิดพลาด ดิดค่อผู้ดูแลระบบของกุณ) | เครื่องพิมพ์บราเดอร์ไม่ได้รับ<br>ข้อมูลเวลาจากเซิร์ฟเวอร์เวลา<br>SNTP                                                 | <ul> <li>ดรวจสอบว่าการตั้งค่าสำหรับการเข้าถึงเซิร์ฟเวอร์เวลา<br/>SNTP ได้รับการกำหนดค่าอย่างถูกต้องในโปรแกรมการ<br/>จัดการผ่านเว็บ</li> </ul>                                                                                                    |  |
| Internal Error (ข้อผิดพลาด<br>ภายใน)                                                                    | โพรโทคอล LDAP ของเครื่อง<br>ของบราเดอร์ปิดการใช้งานอยู่                                                               | ยืนยันวิธีการพิสูจน์ตัวจริงของคุณ จากนั้นเปิดการใช้งานการ<br>ตั้งค่าโพรโทคอลที่จำเป็นในการจัดการผ่านเว็บ                                                                                                    |  |
| โพรโทคอล CIFS ของเครื่อง<br>ของบราเดอร์ปิดการใช้งานอยู่                                                 |                                                                                                    |                                                                                                    |  |

# 🛂 ข้อมูลที่เกี่ยวข้อง

### • ปัญหาเครือข่าย

ุ 🔺 หน้าหลัก > การแก้ไขบัญหา > บัญหาเครือข่าย > ใช้เครื่องมือซ่อมแซมการเชื่อมต่อเครือข่าย (Windows<sup>®</sup>)

### ้ใช้เครื่องมือช่อมแชมการเชื่อมต่อเครือข่าย (Windows<sup>®</sup>)

รุ่นที่เกี่ยวข้อง: HL-L5100DN/HL-L5200DW/HL-L6200DW/HL-L6400DW

ใช้เครื่องมือซ่อมแซมการเชื่อมต่อเครือข่ายเพื่อแก้ไขการตั้งค่าเครือข่ายของเครื่อง Brother จะมีการตั้งค่าเลขที่อยู่ไอพีและซับ เน็ตมาสก์ที่ถูกต้อง

- (Windows<sup>®</sup> XP/XP Professional x64 Edition/Windows Vista<sup>®</sup>/Windows<sup>®</sup> 7/Windows<sup>®</sup> 8) คุณจะต้องเข้าสู่ระบบด้วยสิทธิ์ผู้ดูแลระบบ
- ตรวจสอบว่าได้เปิดเครื่องพิมพ์บราเดอร์ และเชื่อมต่อเครื่องเข้ากับเครือข่ายเดียวกับคอมพิวเตอร์ของคุณ
- 1. ทำวิธีใดวิธีหนึ่งดังต่อไปนี้:

| ตัวเลือก                                              | คำอธิบาย                                                                                                    |  |
|-------------------------------------------------------|----------------------------------------------------------------------------------------------------|--|
| Windows <sup>®</sup> XP                               | คลิก Start (เริ่ม) > All Programs (โปรแกรมทั้งหมด) > Accessories<br>(อุปกรณ์เสริม) > Windows Explorer > My Computer (คอมพิวเตอร์) |  |
| Windows Server <sup>®</sup><br>2003/2008              | คลิก เริ่ม > โปรแกรมทั้งหมด > Accessories (อุปกรณ์เสริม) > Windows<br>Explorer > คอมพิวเตอร์                                      |  |
| Windows Vista <sup>®</sup> /Windows <sup>®</sup><br>7 | คลิก 🚱 (เริ่ม) > คอมพิวเตอร์                                                                                                    |  |
| Windows <sup>®</sup> 8                                | คลิก \overline (File Explorer) ไอคอนบนแถบงาน จากนั้นคลิก คอมพิวเตอร์ (พีชี<br>เครื่องนี้) ในแถบนำทางด้านซ้าย                      |  |
| Windows Server <sup>®</sup> 2012 /<br>2012 R2         | คลิก <b>คอมพิวเตอร์ (This PC</b> ) บนหน้าจอ <b>Start</b>                                                                          |  |

- คลิกสองครั้งที่ XXX(C:) (XXX คือชื่อของดิสก์ไดร์ฟในคอมพิวเตอร์ของคุณ) > แฟ้มโปรแกรม > Browny02 > Brother > BrotherNetTool.exe
  - สำหรับผู้ใช้ระบบปฏิบัติการ 64 บิต ให้คลิกสองครั้งที่ XXX(C:) (XXX คือชื่อของดิสก์ไดร์ฟในคอมพิวเตอร์ของคุณ)
     แฟ้มโปรแกรม (x86) > Browny02 > Brother > BrotherNetTool.exe
  - หากหน้าจอ การควบคุมบัญชีผู้ใช้ ปรากฏขึ้น ทำข้อใดข้อหนึ่งดังต่อไปนี้:
    - (Windows Vista<sup>®</sup>) คลิก **Allow (อนุญาต)**
    - (Windows<sup>®</sup> 7/Windows<sup>®</sup> 8) คลิก **ใช่**
- 3. ปฏิบัติตามคำแนะนำบนหน้าจอ
- 4. ตรวจสอบการวิเคราะห์โดยพิมพ์รายงานการกำหนดค่าเครือข่าย

เครื่องมือช่อมแซมการเชื่อมต่อเครือข่ายจะเริ่มต้นโดยอัดโนมัติ ถ้าคุณเลือกตัวเลือก **เปิดใช้งานเครื่องมือช่อมแชม** การเชื่อมต่อ ใน Status Monitor คลิกขวาที่หน้าจอ Status Monitor จากนั้นคลิก การตั้งค่าอื่นๆ > เปิดใช้งาน เครื่องมือช่อมแชมการเชื่อมต่อ ไม่แนะนำให้ทำเมื่อผู้ดูแลระบบเครือข่ายของคุณกำหนดเลขที่อยู่ไอพีแบบคงที่ เนื่องจากการดำเนินการนี้จะเปลี่ยนเลขที่อยู่ไอพีโดยอัตโนมัติ

ถ้ายังไม่ได้กำหนดเลขที่อยู่ไอพีและ Subnet Mask ที่ถูกต้องภายหลังจากที่ใช้เครื่องมือซ่อมแซมการเชื่อมต่อเครือข่าย ให้ สอบถามข้อมูลนี้จากผู้ดูแลเครือข่าย

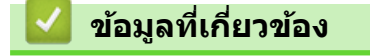

- ปัญหาเครือข่าย
- เครื่อง Brother ของฉันไม่สามารถพิมพ์ผ่านเครือข่ายได้

• ฉันต้องการตรวจสอบว่าอุปกรณ์เครือข่ายของฉันทำงานได้อย่างถูกต้อง

ุ่**≜** หน้าหลัก > การแก้ไขปัญหา > ปัญหาเครือข่าย > ฉันจะค้นหาการตั้งค่าเครือข่ายของเครื่อง Brother ได้จากที่ไหน?

# ฉันจะคันหาการตั้งค่าเครือข่ายของเครื่อง Brother ได้จากที่ไหน?

เปลี่ยนการตั้งค่าเครื่องจากคอมพิวเตอร์ของคุณ

#### ▲ หน้าหลัก > การแก้ไขปัญหา > ปัญหาเครือข่าย > ฉันไม่สามารถกำหนดค่าการตั้งค่าเครือข่ายแบบไร้สายให้เสร็จ สมบูรณ์ได้

# ฉันไม่สามารถกำหนดค่าการตั้งค่าเครือข่ายแบบไร้สายให้เสร็จสมบูรณ์ได้

รุ่นที่เกี่ยวข้อง: HL-L5200DW/HL-L6200DW/HL-L6400DW

้ปิดเราเตอร์ไร้สายของคุณและเปิดขึ้นมาใหม่ จากนั้นลองกำหนดค่าเครือข่ายไร้สายอีกครั้ง ถ้าคุณไม่สามารถแก้ไขปัญหาได้ ให้ทำตามคำแนะนำต่อไปนี้

ตรวจสอบปัญหาโดยใช้ รายงาน WLAN

| สาเหตุ                                                                                                    | การดำเนินการ                                                                                                    | อินเตอร์เฟส  |
|----------------------------------------------------------------------------------------------------|----------------------------------------------------------------------------------------------------|--------------|
| การตั้งค่าการรักษาความ<br>ปลอดภัยของคุณ (SSID/คีย์<br>เครือข่าย) ไม่ถูกต้อง                                                                      | <ul> <li>ยืนยันการตั้งค่าการรักษาความปลอดภัยโดยใช้โปรแกรมช่วยเหลือการตั้ง<br/>ค่าไร้สาย สำหรับข้อมูลเพิ่มเดิมและการดาวน์โหลดโปรแกรม ไปที่หน้า<br/>เว็บ <b>Downloads</b> ของรุ่นผลิตภัณฑ์ของคุณใน Brother Solutions<br/>Center ที่ <u>support.brother.com</u></li> </ul>                                                             | ไร้สาย       |
|                                                                                                    | <ul> <li>เลือกและยืนยันว่าคุณใช้การตั้งค่าการรักษาความปลอดภัยที่ถูกต้อง</li> </ul>                                                                                                    |              |
|                                                                                                    | - ดูคำแนะนำที่ให้มากับจุดการเข้าถึง/เราเตอร์ LAN ไร้สายของคุณเพื่อ<br>รับข้อมูลเกี่ยวกับการค้นหาการตั้งค่าการรักษาความปลอดภัย                                                                                                    |              |
|                                                                                                    | - ชื่อผู้ผลิตและหมายเลขรุ่นของจุดการเข้าถึง/เราเตอร์อาจถูกใช้ดั้งค่า<br>การรักษาความปลอดภัยเริ่มตัน                                                                                                    |              |
|                                                                                                    | - ปรึกษาผู้ผลิตจุดการเข้าถึง/เราเตอร์ ผู้ให้บริการอินเทอร์เน็ต หรือผู้<br>ดูแลระบบเครือข่ายของคุณ                                                                                                    |              |
|                                                                                                    | <ul> <li>สำหรับนิยามของ SSID และคีย์เครือข่าย ดูหัวข้อ SSID คีย์เครือข่าย<br/>และช่องสัญญาณในอภิธานศัพท์</li> </ul>                                                                                                    |              |
| MAC แอดเดรสของเครื่องพิมพ์<br>บราเดอร์ของคุณไม่ได้รับการ<br>อนุญาต                                                                               | ยืนยันว่าฟิลเตอร์อนุญาตให้ MAC แอดเดรสของเครื่อง Brother ของคุณใช้<br>งานได้ คุณสามารถค้นหา MAC แอดเดรสในแผงควบคุมของเครื่อง Brother<br>ของคุณ                                                                                                    | ไร้สาย       |
| จุดการเข้าถึง/เราเตอร์ของคุณ                                                                                                    | • ใส่ชื่อ SSID หรือคีย์เครือข่ายด้วยตนเอง                                                                                                    | ไร้สาย       |
| อยู่ในโหมดพรางตัว (ไม่แพร่<br>กระจาย SSID)                                                                                                    | <ul> <li>ตรวจสอบชื่อ SSID หรือคีย์เครือข่ายในคำแนะนำที่ให้มากับจุดการเข้า<br/>ถึง/เราเตอร์ LAN ไร้สายของคุณ และกำหนดค่าเครือข่ายแบบไร้สายใหม่</li> </ul>                                                                                                    |              |
| การตั้งค่าการรักษาความ<br>ปลอดภัยของคุณ (SSID/รหัส<br>ผ่าน) ไม่ถูกต้อง                                                                           | <ul> <li>ยืนยัน SSID และรหัสผ่าน</li> <li>เมื่อคุณกำหนดค่าเครือข่ายด้วยตนเอง SSID และรหัสผ่านจะแสดงที่<br/>เครื่องพิมพ์บราเดอร์ของคุณ ถ้าอุปกรณ์มือถือของคุณรองรับการ<br/>กำหนดค่าด้วยตนเอง SSID และรหัสผ่านจะถูกแสดงบนหน้าจอ<br/>อุปกรณ์มือถือของคุณ</li> <li>สำหรับนิยามของ SSID ให้ดูอภิธานศัพท์</li> </ul>                      | Wi-Fi Direct |
| คุณกำลังใช้งาน Android <sup>™</sup> 4.0                                                                                                    | ถ้าอุปกรณ์มือถือของคุณหลุดจากการเชื่อมต่อ (ประมาณหกนาทีหลังจากการ<br>ใช้งาน Wi-Fi Direct) ให้ลองใช้การกำหนดค่าแบบกดปุ่มครั้งเดียวโดยใช้<br>WPS (แนะนำให้ใช้) และตั้งค่าเครื่องพิมพ์บราเดอร์เป็น G/O                                                                                                    | Wi-Fi Direct |
| เครื่องพิมพ์บราเดอร์ของคุณถูก<br>จัดวางไกลจากอุปกรณ์มือถือ<br>มากเกินไป                                                                          | เลื่อนเครื่อง Brother ของคุณให้ห่างจากอุปกรณ์เคลื่อนที่ประมาณ 3.3 ฟุต<br>(1 เมตร) เมื่อคุณกำหนดการตั้งค่าเครือข่าย Wi-Fi Direct                                                                                                    | Wi-Fi Direct |
| มีสิ่งกีดขวาง (เช่นผนังกำแพง<br>หรือเฟอร์นิเจอร์) ระหว่างเครื่อง<br>ของคุณกับอุปกรณ์มือถือ                                                       | ย้ายเครื่องพิมพ์บราเดอร์ของคุณไปยังบริเวณที่ไม่มีสิ่งกีดขวาง                                                                                                    | Wi-Fi Direct |
| มีคอมพิวเดอร์ไร้สาย อุปกรณ์ที่<br>รองรับบลูทูธ เตาไมโครเวฟ<br>หรือโทรศัพท์ไร้สายดิจิตอลอยู่<br>ใกล้กับเครื่องพิมพ์บราเดอร์ หรือ<br>อุปกรณ์มือถือ | ย้ายอุปกรณ์ออกห่างจากเครื่องพิมพ์บราเดอร์หรืออุปกรณ์มือถือ                                                                                                    | Wi-Fi Direct |
| ถ้าคุณได้ตรวจสอบและลอง<br>ดำเนินการข้างต้นทั้งหมดแล้ว<br>แต่ยังไม่สามารถทำการกำหนด<br>ค่า Wi-Fi Direct ได้ ให้ทำดัง<br>ต่อไปนี้:                 | <ul> <li>ปิดเครื่องพิมพ์บราเดอร์ของคุณและเปิดขึ้นมาใหม่ จากนั้นลองกำหนดค่า<br/>Wi-Fi Direct อีกครั้ง</li> <li>ถ้าคุณใช้งานเครื่องพิมพ์บราเดอร์ของคุณเป็นเครื่องไคลเอนท์ ให้ตรวจ<br/>สอบยืนยันจำนวนเครื่องที่อนุญาตในเครือข่าย Wi-Fi Direct ปัจจุบันของ<br/>คุณ จากนั้นตรวจสอบว่ามีเครื่องจำนวนกี่เครื่องที่เชื่อมต่ออยู่</li> </ul> | Wi-Fi Direct |

### สำหรับ Windows®

ถ้าการเชื่อมต่อเครือข่ายแบบไร้สายของคุณขัดข้อง และคุณได้ตรวจสอบและลองดำเนินการข้างต้นแล้วทั้งหมด เราแนะนำ ให้ใช้งานเครื่องมือซ่อมแซมการเชื่อมต่อเครือข่าย

| <b>ไ</b> ข้อมูลที่เกี่ยวข้อง       |  |
|------------------------------------|--|
| <ul> <li>ปัญหาเครือข่าย</li> </ul> |  |

121

▲ หน้าหลัก > การแก้ไขปัญหา > ปัญหาเครือข่าย > เครื่อง Brother ของฉันไม่สามารถพิมพ์ผ่านเครือข่ายได้

## ้เครื่อง Brother ของฉันไม่สามารถพิมพ์ผ่านเครือข่ายได้

รุ่นที่เกี่ยวข้อง: HL-L5100DN/HL-L5200DW/HL-L6200DW/HL-L6400DW

| สาเหตุ                                                                            | การดำเนินการ                                                                                                    | อินเตอร์เฟส           |
|-----------------------------------------------------------------------------------|----------------------------------------------------------------------------------------------------|-----------------------|
| ซอฟต์แวร์รักษาความ<br>ปลอดภัยของคุณปิดกั้นไม่ให้<br>เครื่องของคุณเข้าถึงเครือข่าย | ซอฟต์แวร์การรักษาความปลอดภัยบางอย่างอาจปิดกั้นการเข้าถึงโดยไม่แสดง<br>กล่องสนทนาแจ้งเดือนการรักษาความปลอดภัย แม้หลังจากที่การดิดตั้งสำเร็จ<br>แล้ว                              | ระบบใช้สาย/ไร้<br>สาย |
|                                                                                   | เพื่ออนุญาตการเข้าถึง ดูคำแนะนำสำหรับชอฟต์แวร์การรักษาความปลอดภัย<br>หรือสอบถามผู้ผลิตชอฟต์แวร์                                                                                 |                       |
| เครื่องพิมพ์บราเดอร์ของคุณ                                                        | • ยืนยันเลขที่อยู่ไอพีและ Subnet Mask                                                                                                    | ระบบใช้สาย/ไร้        |
| ไม่ได้รับการกำหนดค่าเลขที<br>อยู่ไอพีที่มีอยู่                                    | ตรวจสอบยืนยันทั้งเลขที่อยู่ไอพีและ Subnet Mask ของเครื่อง<br>คอมพิวเตอร์ของคุณและเครื่องพิมพ์บราเดอร์ว่าถูกด้องและอยู่ในเครือข่าย<br>เดียวกัน                                   | สาย                   |
|                                                                                   | สำหรับข้อมูลเพิ่มเติมเกี่ยวกับวิธีการตรวจสอบความถูกต้องของเลขที่อยู่ไอ<br>พีและ Subnet Mask ให้สอบถามผู้ดูแลระบบเครือข่ายของคุณ                                                 |                       |
|                                                                                   | • (Windows <sup>®</sup> )                                                                                                    |                       |
|                                                                                   | ยืนยันเลขที่อยู่ไอพีและ Subnet Mask โดยใช้เครื่องมือช่อมแซมการเชื่อม<br>ต่อเครือข่าย                                                                                            |                       |
| งานพิมพ์ที่ล้มเหลวยังคงอยู่<br>ในคิวงานพิมพ์ของ                                   | <ul> <li>ถ้าหากงานพิมพ์ที่ล้มเหลวยังคงอยู่ในคิวงานพิมพ์ของคอมพิวเตอร์ของคุณ<br/>ให้ลบงานพิมพ์นั้นออก</li> </ul>                                                                 | ระบบใช้สาย/ไร้<br>สาย |
| คอมพิวเตอร์ของคุณ<br>                                                             | <ul> <li>มิฉะนั้น ให้ดับเบิ้ลคลิกที่ไอคอนเครื่องพิมพ์ในโฟลเดอร์ต่อไปนี้ และยกเลิก<br/>เอกสารทั้งหมด:</li> </ul>                                                                 |                       |
|                                                                                   | - (Windows <sup>®</sup> XP/Windows Server <sup>®</sup> 2003)                                                                                                    |                       |
|                                                                                   | คลิก Start (เริ่ม) > Printers and Faxes (เครื่องพิมพ์และ<br>แฟกซ์)                                                                                                    |                       |
|                                                                                   | - (Windows Vista <sup>®</sup> )                                                                                                    |                       |
|                                                                                   | คลิก 🚱 (Start) (เริ่ม) > Control Panel (แผงควบคุม) ><br>Hardware and Sound (ฮาร์ดแวร์และเสียง) > Printers<br>(เครื่องพิมพ์)                                                     |                       |
|                                                                                   | - (Windows <sup>®</sup> 7)                                                                                                    |                       |
|                                                                                   | ์<br>คลิก 🚱(เริ่ม) > อปกรณ์และเครื่องพิมพ์ > เครื่องพิมพ์และ                                                                                                    |                       |
|                                                                                   | โทรสาร                                                                                                    |                       |
|                                                                                   | - (Windows <sup>®</sup> 8)                                                                                                    |                       |
|                                                                                   | เลื่อนเมาส์ของคุณไปที่มุมล่างขวาของเดสก์ท็อป เมื่อแถบเมนูปรากฏ<br>ขึ้น ให้คลิก การตั้งค่า > แผงควบคุม ในกลุ่ม ฮาร์ดแวร์และเสียง<br>คลิก ดูอุปกรณ์และเครื่องพิมพ์ > เครื่องพิมพ์ |                       |
|                                                                                   | - (Windows Server <sup>®</sup> 2008)                                                                                                    |                       |
|                                                                                   | คลิก เริ่ม > แผงควบคุม > เครื่องพิมพ์                                                                                                    |                       |
|                                                                                   | - (Windows Server <sup>®</sup> 2012)                                                                                                    |                       |
|                                                                                   | เลือนเมาส์ของคุณไปที่มุมล่างขวาของเดสก์ท็อป เมื่อแถบเมนูปรากฏ<br>ขึ้น ให้คลิก การตั้งค่า > แผงควบคุม ในกลุ่ม ฮาร์ดแวร์ คลิก ดู<br>อุปกรณ์และเครื่องพิมพ์ > เครื่องพิมพ์         |                       |
|                                                                                   | - (Windows Server <sup>®</sup> 2012 R2)                                                                                                    |                       |
|                                                                                   | คลิก Control Panel บนหน้าจอ Start ในกลุ่ม Hardware ให้คลิก<br>ดูอุปกรณ์และเครื่องพิมพ์                                                                                          |                       |
|                                                                                   | - (OS X v10.8.5)                                                                                                    |                       |
|                                                                                   | คลิก System Preferences (การกำหนดลักษณะระบบ) > Print<br>& Scan (พิมพ์และสแกน).                                                                                                  |                       |
|                                                                                   | - (OS X v10.9.x, 10.10.x)                                                                                                    |                       |

| สาเหตุ การดำเนินการ                                                    |                                                                                                    | อินเตอร์เฟส |
|------------------------------------------------------------------------|----------------------------------------------------------------------------------------------------|-------------|
|                                                                        | คลิก System Preferences (การกำหนดลักษณะระบบ) ><br>Printers & Scanners (เครื่องพิมพ์และเครื่องสแกน). |             |
| เครื่องพิมพ์บราเดอร์ของคุณ<br>ไม่ได้เชื่อมต่อกับเครือข่าย<br>แบบไร้สาย | พิมพ์รายงาน WLAN เพื่อตรวจสอบรหัสข้อผิดพลาดในรายงานที่พิมพ์ออกมา                                    | ไร้สาย      |

้ถ้าคุณได้ตรวจสอบและลองดำเนินการข้างต้นทั้งหมดแล้ว แต่เครื่องพิมพ์บราเดอร์ของคุณยังไม่สามารถพิมพ์ได้ ให้ถอนการติด ตั้งไดรเวอร์เครื่องพิมพ์แล้วติดตั้งใหม่

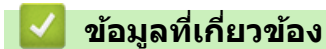

- ปัญหาเครือข่าย
- ใช้เครื่องมือซ่อมแซมการเชื่อมต่อเครือข่าย (Windows®)
- ฉันต้องการตรวจสอบว่าอุปกรณ์เครือข่ายของฉันทำงานได้อย่างถูกต้อง

▲ หน้าหลัก > การแก้ไขปัญหา > ปัญหาเครือข่าย > ฉันต้องการตรวจสอบว่าอุปกรณ์เครือข่ายของฉันทำงานได้อย่างถูก ต้อง

### ฉันต้องการตรวจสอบว่าอุปกรณ์เครือข่ายของฉันทำงานได้อย่างถูกต้อง

| ตรวจสอบ                                                                                                 | การดำเนินการ                                                                                                    | อินเตอร์เฟส       |
|----------------------------------------------------------------------------------------------------|----------------------------------------------------------------------------------------------------|-------------------|
| ตรวจสอบว่าเครื่องพิมพ์<br>บราเดอร์ของคุณ จุดการ<br>เข้าถึง/เราเตอร์ หรือฮับ<br>เครือข่ายเปิดเครื่องอยู่ | <ul> <li>ตรวจสอบดังต่อไปนี้</li> <li>สายไฟของเครื่องเชื่อมต่ออย่างถูกด้อง และเครื่องพิมพ์บราเดอร์เปิด<br/>เครื่องอยู่</li> <li>จุดการเข้าถึง/เราเตอร์ หรือฮับเปิดอยู่ และปุ่มลิงก์กระพริบอยู่</li> <li>วัสดุป้องกันบรรจุภัณฑ์ถูกนำออกจากเครื่องแล้วทั้งหมด</li> <li>ดลับผงหมึก (โทนเนอร์) และชุดแม่แบบสร้างภาพ (ดรัม) ได้รับการติดตั้ง<br/>อย่างถูกต้อง</li> <li>ฝาครอบด้านหน้าและด้านหลังปิดสนิท</li> <li>กระดาษใส่ในถาดใส่กระดาษอย่างถูกต้อง</li> <li>(สำหรับเครือข่ายแบบใช้สาย) สายเชื่อมต่อเครือข่ายเชื่อมต่อกับเครื่อง<br/>พิมพ์บราเดอร์และเราเดอร์หรือฮับอย่างแน่นหนา</li> </ul>                                                                                                    | ระบบใช้สาย/ไร้สาย |
| ดรวจสอบ Link Status<br>ในรายงานการกำหนดค่า<br>เครือข่าย                                                 | พิมพ์รายงานการตั้งค่าเครือข่าย และตรวจสอบว่า Ethernet Link Status<br>หรือ Wireless Link Status เป็น Link OK                                                                                                    | ระบบใช้สาย/ไร้สาย |
| ตรวจสอบว่าคุณสามารถสั่ง<br>"ping″ เครื่องพิมพ์บราเด<br>อร์จากคอมพิวเดอร์ของคุณ<br>ได้หรือไม่            | <ul> <li>Ping เครื่อง Brother จากคอมพิวเตอร์ของคุณโดยใช้เลขที่อยู่ไอพีหรือชื่อ<br/>Node ได้ที่พร้อมท์คำสั่งของ Windows<sup>®</sup> หรือแอพพลิเคชั่น Terminal ของแม็<br/>คอินทอช:</li> <li>สั่ง ping <ipaddress> หรือ <nodename></nodename></ipaddress></li> <li>สำเร็จ: เครื่องพิมพ์บราเดอร์ของคุณทำงานถูกต้องและเชื่อมต่อกับเครือข่าย<br/>เดียวกับคอมพิวเตอร์ของคุณ</li> <li>ไม่สำเร็จ: เครื่องพิมพ์บราเดอร์ของคุณไม่เชื่อมต่อกับเครือข่ายเดียวกับ<br/>คอมพิวเตอร์ของคุณ</li> <li>(Windows<sup>®</sup>)<br/>สอบถามผู้ดูแลระบบเครือข่ายและใช้เครื่องมือซ่อมแซมการเชื่อมต่อเครือข่าย<br/>เพื่อแก้ไขเลขที่อยู่ไอพีและ Subnet Mask</li> <li>(แม็คอินทอช)<br/>ตรวจสอบยืนยันว่าเลขที่อยู่ไอพีและ Subnet Mask ได้รับการตั้งค่าถูกต้อง</li> </ul> | ระบบใช้สาย/ไร้สาย |
| ตรวจสอบว่าเครื่องพิมพ์<br>บราเดอร์ของคุณเชื่อมต่อ<br>อยู่กับเครือข่ายแบบไร้สาย                          | พิมพ์รายงาน WLAN เพื่อตรวจสอบรหัสข้อผิดพลาดในรายงานที่พิมพ์ออกมา                                                                                                    | ไร้สาย            |

รุ่นที่เกี่ยวข้อง: HL-L5100DN/HL-L5200DW/HL-L6200DW/HL-L6400DW

ถ้าคุณได้ตรวจสอบและลองดำเนินการข้างต้นทั้งหมดแล้ว แต่คุณยังพบปัญหา ให้ดูคำแนะนำที่ให้มากับจุดการเข้าถึง/เราเตอร์ LAN ไร้สายของคุณเพื่อหาข้อมูล SSID และคีย์เครือข่าย และตั้งค่าให้ถูกต้อง

### ข้อมูลที่เกี่ยวข้อง

- ปัญหาเครือข่าย
- ใช้เครื่องมือซ่อมแซมการเชื่อมต่อเครือข่าย (Windows<sup>®</sup>)
- เครื่อง Brother ของฉันไม่สามารถพิมพ์ผ่านเครือข่ายได้

### 🔺 หน้าหลัก > การแก้ไขปัญหา > ปัญหาอื่นๆ

# ปัญหาอื่นๆ

| ปัญหา                                                     | คำแนะนำ                                                                                                    |
|-----------------------------------------------------------|----------------------------------------------------------------------------------------------------|
| เครื่องพิมพ์ไม่เปิดทำงาน                                  | สถานการณ์การเชื่อมต่อไฟฟ้าที่ร้ายแรง (เช่น ฟ้าผ่าหรือไฟ<br>กระชาก) อาจกระตุ้นให้กลไกความปลอดภัยภายในของ<br>เครื่องพิมพ์ทำงาน ถอดสายไฟออก รอสิบนาที จากนั้นเสียบสาย                                                                                                    |
|                                                           | ไฟและกด 🕐 เพื่อเปิดเครื่องพิมพ์                                                                                                    |
|                                                           | ถ้าปัญหาไม่ได้รับการแก้ไข และคุณกำลังใช้เบรกเกอร์ไฟฟ้า ให้<br>ถอดอุปกรณ์ออกเพื่อให้แน่ใจว่าจะไม่ทำให้เกิดปัญหา เสียบสาย<br>ไฟของเครื่องพิมพ์เข้ากับเด้ารับไฟฟ้าที่ผนัง หากยังคงไม่มีไฟ<br>เข้า ลองเปลี่ยนสายไฟอื่น                                                                                                    |
| เครื่องพิมพ์ไม่สามารถพิมพ์ข้อมูล EPS ที่มีข้อมูลไบนารีกับ | (Windows <sup>®</sup> )                                                                                                    |
| โดรเวอรเครองพมพ BR-Script3                                | หากต้องการพิมพ์ข้อมูล EPS ให้ทำดังนี้                                                                                                    |
|                                                           | 1. สำหรับ Windows <sup>®</sup> 7 และ Windows Server <sup>®</sup> 2008 R2:                                                                                                    |
|                                                           | คลิกปุ่ม 🚱 (เริ่ม) > อุปกรณ์และเครื่องพิมพ์                                                                                                    |
|                                                           | สำหรับ Windows Vista <sup>®</sup> และ Windows Server <sup>®</sup> 2008:                                                                                                    |
|                                                           | คลิกปุ่ม 🌄 (Start (เริ่ม)) > Control Panel (แผง                                                                                                    |
|                                                           | ควบคุม) > Hardware and Sound (ฮาร์ดแวร์และ<br>เสียง) > Printers (เครื่องพิมพ์)                                                                                                    |
|                                                           | สำหรับ Windows <sup>®</sup> XP และ Windows Server <sup>®</sup> 2003:                                                                                                    |
|                                                           | คลิกปุ่ม Start (เริ่ม) > Printers and Faxes<br>(เครื่องพิมพ์และแฟกช์)                                                                                                    |
|                                                           | สำหรับ Windows <sup>®</sup> 8 และ Windows Server <sup>®</sup> 2012:                                                                                                    |
|                                                           | ย้ายเมาส์ของคุณไปยังมุมล่างขวาของเดสก์ท็อปของคุณ<br>เมื่อแถบเมนูปรากฏขึ้น คลิก <mark>การตั้งค่า &gt; แผงควบคุม</mark> ใน<br><mark>ฮาร์ดแวร์และเสียง <sup>1</sup> คลิก ดูอุปกรณ์และเครื่องพิมพ์</mark>                                                                                                    |
|                                                           | สำหรับ Windows Server <sup>®</sup> 2012 R2                                                                                                    |
|                                                           | คลิก Control Panel บนหน้าจอ Start ในกลุ่ม<br>Hardware คลิก ดูอุปกรณ์และเครื่องพิมพ์                                                                                                    |
|                                                           | <ol> <li>คลิกขวาที่ไอคอน Brother XXX-XXXX BR-Script3<br/>เลือกคุณสมบัติเครื่องพิมพ์</li> </ol>                                                                                                    |
|                                                           | <ol> <li>จากแท็บ การตั้งค่าอุปกรณ์ เลือก TBCP (โพรโทคอลการ<br/>สื่อสารแท็กไบนารี) ใน โพรโทคอลงานพิมพ์</li> </ol>                                                                                                    |
|                                                           | (แม็คอินทอช)                                                                                                    |
|                                                           | หากเครื่องของคุณเชื่อมต่อกับคอมพิวเตอร์ด้วยอินเดอร์เฟส USB<br>คุณไม่สามารถพิมพ์ข้อมูล EPS ที่มีข้อมูลไบนารีได้ คุณสามารถ<br>พิมพ์ข้อมูล EPS ที่เครื่องผ่านเครือข่าย สำหรับความช่วยเหลือใน<br>การติดตั้งไดรเวอร์เครื่องพิมพ์ BR-Script3 ผ่านเครือข่าย เข้าไป<br>ที่ Brother Solutions Center ที่ <u>support.brother.com</u> |
| ไม่สามารถติดตั้งซอฟต์แวร์ Brother ได้                     | (Windows <sup>®</sup> )                                                                                                    |
|                                                           | หากคำเดือนซอฟด์แวร์ความปลอดภัยปรากฏบนหน้าจอ<br>คอมพิวเตอร์ในระหว่างการติดตั้ง เปลี่ยนการตั้งค่าซอฟต์แวร์<br>ความปลอดภัยเพื่ออนุญาตให้โปรแกรมติดตั้งผลิตภัณฑ์ Brother<br>หรือโปรแกรมอื่นๆ ทำงาน                                                                                                    |
|                                                           | (แม็คอินทอช)                                                                                                    |
|                                                           | หากคุณใช้ฟังก์ชันไฟร์วอลล์ของซอฟต์แวร์ความปลอดภัยป้อง<br>กันสปายแวร์หรือไวรัส ให้ปิดการใช้งานชั่วคราวและติดตั้ง<br>ซอฟต์แวร์ Brother                                                                                                    |

<sup>1</sup> สำหรับ Windows Server<sup>®</sup> 2012: กลุ่ม **ฮาร์ดแวร์และเสียง** 

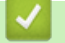

## ข้อมูลที่เกี่ยวข้อง

• การแก้ไขปัญหา

🛕 หน้าหลัก > การแก้ไขปัญหา > ตรวจสอบข้อมูลเครื่อง

### ตรวจสอบข้อมูลเครื่อง

ทำตามคำแนะนำดังต่อไปนี้เพื่อตรวจสอบหมายเลขเครื่องและเวอร์ชันของเฟิร์มแวร์

>> HL-L5000D/HL-L5100DN/HL-L5200DW/HL-L6200DW

>> HL-L6400DW

#### HL-L5000D/HL-L5100DN/HL-L5200DW/HL-L6200DW

- 1. กด ▲ หรือ ▼ เพื่อเลือกตัวเลือก [Machine Info. (ข้อมูลเครื่อง)] จากนั้นกด**OK**
- 2. กด ▲ หรือ ▼ เพื่อเลือกตัวเลือกใดตัวเลือกหนึ่งต่อไปนี้:

| ตัวเลือก                                                            | คำอธิบาย                                                    |
|---------------------------------------------------------------------|-------------------------------------------------------------|
| Print Settings (พิมพ์หน้าการตั้งก่า)                                | พิมพ์รายการการตั้งค่าของคุณ                                 |
| Print NetSetting (พิมพ์ NetSetting)<br><b>(สำหรับรุ่นเครือข่าย)</b> | พิมพ์รายการการตั้งค่าเครือข่ายของคุณ                        |
| Print WLANReport (พิมพ์ราชงาน WLAN)<br><b>(สำหรับรุ่นไร้สาย)</b>    | พิมพ์ผลการเชื่อมด่อ LAN ไร้สาย                              |
| Print File List (พิมพ์ราชการไฟล์)                                   | พิมพ์รายการข้อมูลที่บันทึกไว้ในหน่วยความจำ                  |
| Test Print (การทดลองพิมพ์)                                          | พิมพ์หน้ากระดาษสำหรับการทดสอบ                               |
| Drum Dot Print (การพิมพ์ทดสอบครัมดอท)                               | พิมพ์ใบตรวจสอบดรัมดอท                                       |
| Print Font (แบบอักษรการพิมพ์)                                       | พิมพ์รายการรูปแบบดัวอักษรที่มีภายในเครื่อง                  |
| Serial No. (หมายเลขเครื่อง)                                         | ตรวจดูหมายเลขผลิตภัณฑ์ของเครื่องพิมพ์ของคุณ                 |
| Version (เออร์ชัน)                                                  | ตรวจดูเวอร์ชันเพิร์มแวร์ของเครื่องพิมพ์ของคุณ               |
| Page Count (งำนวนหน้า)                                              | ตรวจสอบจำนวนหน้าทั้งหมดที่เครื่องพิมพ์ออกมา                 |
| Parts Life (อาซุการใช้งานชิ้นส่วน)                                  | ตรวจสอบเปอร์เซ็นต์อายุการใช้งานที่เหลืออยู่ของวัสดุการพิมพ์ |

#### 3. กด **OK**

#### HL-L6400DW

- 1. กด 👔 [Settings (การตั้งค่า)] > [Machine Information (ข้อมูลเครื่อง)]
- 2. กดตัวเลือกใดตัวเลือกหนึ่งต่อไปนี้:

| ตัวเลือก                                                     | คำอธิบาย                                   |
|--------------------------------------------------------------|--------------------------------------------|
| Print Settings (พิมพ์หน้าการตั้งก่า)                         | พิมพ์รายการการดั้งค่าของคุณ                |
| Print NetSetting (พิมพ์ NetSetting)<br>(สำหรับรุ่นเครือข่าย) | พิมพ์รายการการตั้งค่าเครือข่ายของคุณ       |
| Print WLANReport (พิมพ์ WLANReport)<br>(สำหรับรุ่นไร้สาย)    | พิมพ์ผลการเชื่อมด่อ LAN ไร้สาย             |
| Print File List (พิมพ์รายการไฟล์)                            | พิมพ์รายการข้อมูลที่บันทึกไว้ในหน่วยความจำ |
| Test Print (การทดลองพิมพ์)                                   | พิมพ์หน้ากระดาษสำหรับการทดสอบ              |
| Drum Dot Print (การพิมพ์ทดสอบครัมดอท)                        | พิมพ์ใบดรวจสอบดรัมดอท                      |

| ตัวเลือก                           | ดำอธิบาย                                                    |
|------------------------------------|-------------------------------------------------------------|
| Print Font (แบบอักษรการพิมพ์)      | พิมพ์รายการรูปแบบดัวอักษรที่มีภายในเครื่อง                  |
| Serial No. (หมายเลขเครื่อง)        | ตรวจดูหมายเลขผลิตภัณฑ์ของเครื่องพิมพ์ของคุณ                 |
| Version (เวอร์ชัน)                 | ตรวจดูเวอร์ชันเฟิร์มแวร์ของเครื่องพิมพ์ของคุณ               |
| Page Count (จำนวนหน้า)             | ตรวจสอบจำนวนหน้าทั้งหมดที่เครื่องพิมพ์ออกมา                 |
| Parts Life (อาชุการใช้งานชิ้นส่วน) | ตรวจสอบเปอร์เซ็นต์อายุการใช้งานที่เหลืออยู่ของวัสดุการพิมพ์ |

# 3. กด 📕.

# 🛂 ข้อมูลที่เกี่ยวข้อง

• การแก้ไขปัญหา

┢ หน้าหลัก > การแก้ไขปัญหา > การตั้งค่าฟังก์ชันใหม่

# การตั้งค่าฟังก์ชันใหม่

- การตั้งค่าใหม่สำหรับเครือข่าย
- การตั้งค่าใหม่ให้กลับเป็นค่าเริ่มต้นจากโรงงาน

🔺 หน้าหลัก > การแก้ไขปัญหา > การตั้งค่าฟังก์ชันใหม่ > การตั้งค่าใหม่สำหรับเครือข่าย

### การตั้งค่าใหม่สำหรับเครือข่าย

รุ่นที่เกี่ยวข้อง: HL-L5100DN/HL-L5200DW/HL-L6200DW/HL-L6400DW

ใช้ฟังก์ชันการตั้งค่าใหม่เครือข่ายเพื่อคืนค่าให้การตั้งค่าเครือข่ายของเชิร์ฟเวอร์การพิมพ์ เช่นรหัสผ่านและเลขที่อยู่ไอพี ให้ กลับเป็นการตั้งค่าเริ่มต้นจากโรงงาน

ถอดสายเชื่อมต่อทั้งหมดก่อนตั้งค่าใหม่สำหรับเครือข่าย

>> HL-L5100DN/HL-L5200DW/HL-L6200DW >> HL-L6400DW

#### HL-L5100DN/HL-L5200DW/HL-L6200DW

- 1. กด ▲ หรือ ▼ เพื่อเลือกตัวเลือก [Reset Menu (วีเซ็ตแมนู)] จากนั้นกด **OK**
- 2. กด ▲ หรือ ▼ เพื่อเลือกตัวเลือก [Network (เครือข่าย)] จากนั้นกด OK
- 3. กด **▲ เพื่อเลือก** [Yes (ใช่)]

เครื่องจะรีสตาร์ทอัตโนมัติ

#### **HL-L6400DW**

- 1. กด 🎢 [Settings (การตั้งก่า)] > [Reset Menu (รีเซ็ตเมนู)] > [Network (เครือข่าย)]
- 2. กดที่ตัวเลือกในตารางเพื่อตั้งค่าใหม่ให้เครื่อง หรือออกจากกระบวนการ

| ตัวเลือก    | คำอธิบาย                                          |
|-------------|---------------------------------------------------|
| Yes (ใช่)   | รีเซ็ทเครื่อง                                     |
| No (ໃນ່ໃช່) | <br>เครื่องจะออกจากการทำงานและยกเลิกเมนูการรีเซ็ท |

3. คุณจะได้รับการสอบถามให้รีบูทเครื่อง กดที่ตัวเลือกในตารางเพื่อรีบูทเครื่อง หรือออกจากกระบวนการ

|                | ตัวเลือก                                                                                                    | คำอธิบาย                             |  |  |  |  |
|----------------|----------------------------------------------------------------------------------------------------|--------------------------------------|--|--|--|--|
|                | กด Yes (ใช่) เป็นเวลา 2 วินาที                                                                                                    | รีบูทเครื่อง เครื่องจะเริ่มการรีเซ็ท |  |  |  |  |
|                | No (ไม่ใช่)                                                                                                    | เครื่องจะออกจากการทำงานโดยไม่รีบูท   |  |  |  |  |
| <b>/</b><br>4. | <ul> <li>้ถ้าคุณไม่รีบูทเครื่อง กระบวนการรีเซ็ทจะไม่เสร็จสิ้น และการตั้งค่าของคุณจะยังคงไม่เปลี่ยนแปลง</li> <li>1. กด </li> </ul>                         |                                      |  |  |  |  |
| Ø              | 🖉 <mark>และคุณยังสามารถตั้งค่าใหม่สำหรับเครือข่ายได้โดยกด</mark> ዢ [Settings (การตั้งก่า)] > [Network (เกรือข่าย)] ><br>[Network Reset (วีเซ็ตเกรือข่าย)] |                                      |  |  |  |  |
| ~              | 🔽 ข้อมูลที่เกี่ยวข้อง                                                                                                    |                                      |  |  |  |  |
|                | <ul> <li>การตั้งค่าฟังก์ชันใหม่</li> </ul>                                                                                                    |                                      |  |  |  |  |

🔺 หน้าหลัก > การแก้ไขปัญหา > การตั้งค่าฟังก์ชันใหม่ > การตั้งค่าใหม่ให้กลับเป็นค่าเริ่มต้นจากโรงงาน

### การตั้งค่าใหม่ให้กลับเป็นค่าเริ่มต้นจากโรงงาน

ใช้ฟังก์ชันการตั้งค่าใหม่ให้กลับเป็นค่าเริ่มต้นจากโรงงาน เพื่อเรียกคืนการตั้งค่าเครื่องทั้งหมดให้กลับสู่การตั้งค่าจากโรงงาน

ถอดสายเชื่อมต่อทั้งหมดก่อนการตั้งค่าใหม่ให้กลับเป็นค่าเริ่มต้นจากโรงงาน

>> HL-L5000D/HL-L5100DN/HL-L5200DW/HL-L6200DW >> HL-L6400DW

#### HL-L5000D/HL-L5100DN/HL-L5200DW/HL-L6200DW

- 1. กด 🛦 หรือ 🔻 เพื่อเลือกตัวเลือก [Reset Menu (รีเซ็ตแนู) ] จากนั้นกด OK
- 2. กด 🛦 หรือ 🔻 เพื่อเลือกตัวเลือก [Factory Reset (รีเซ็ตค่าที่ตั้งจากโรงงาน)] จากนั้นกด OK
- 3. กด ▲ เพื่อเลือก [Reset (รีเซ็ต)]

### **HL-L6400DW**

- 1. กด 👔 [Settings (การตั้งค่า)] > [Reset Menu (วีเซ็ตเมนู)] > [Factory Reset (วีเซ็ตค่าที่ตั้งจากโรงงาน)]
- 2. กดที่ตัวเลือกในตารางเพื่อตั้งค่าใหม่ให้เครื่อง หรือออกจากกระบวนการ

| ตัวเลือก    | คำอธิบาย                                      |  |
|-------------|-----------------------------------------------|--|
| Yes (ใช่)   | รีเซ็ทเครื่อง                                 |  |
| No (ไม่ใช่) | เครื่องจะออกจากการทำงานและยกเลิกเมนูการรีเซ็ท |  |

3. คุณจะได้รับการสอบถามให้รีบูทเครื่อง กดที่ตัวเลือกในตารางเพื่อรีบูทเครื่อง หรือออกจากกระบวนการ

|                | ตัวเลือก                                | คำอธิบาย                                  |                      |
|----------------|-----------------------------------------|-------------------------------------------|----------------------|
|                | กด Yes (ใช่) เป็นเวลา 2 วินาที          | รีบูทเครื่อง เครื่องจะเริ่มการรีเซ็ท      |                      |
|                | No (ไม่ใช่)                             | เครื่องจะออกจากการทำงานโดยไม่รีบูท        |                      |
| <b>/</b><br>4. | ถ้าคุณไม่รีบูทเครื่อง กระบวนการ<br>กด . | รีเซ็ทจะไม่เสร็จสิ้น และการตั้งค่าของคุณจ | ะยังคงไม่เปลี่ยนแปลง |

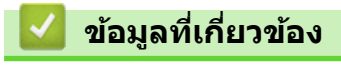

การตั้งค่าฟังก์ชันใหม่

🔺 หน้าหลัก > การบำรุงรักษาตามปกติ

## การบำรุงรักษาตามปกติ

- เปลี่ยนวัสดุการพิมพ์
- ทำความสะอาดเครื่อง
- ตรวจสอบอายุการใช้งานที่เหลืออยู่ของชิ้นส่วนต่าง ๆ
- บรรจุกล่องและจัดส่งเครื่องของคุณ
- เปลี่ยนชิ้นส่วนบำรุงรักษาตามรอบเวลา

🔺 หน้าหลัก > การบำรุงรักษาตามปกติ > เปลี่ยนวัสดุการพิมพ์

### เปลี่ยนวัสดุการพิมพ์

คุณจะต้องเปลี่ยนวัสดุการพิมพ์เมื่อเครื่องบ่งชี้ว่าหมดอายุการใช้งานของวัสดุการพิมพ์นั้น

การใช้วัสดุที่ไม่ใช่ของ Brother อาจส่งผลต่อคุณภาพการพิมพ์ ประสิทธิภาพการทำงานของฮาร์ดแวร์ และคุณภาพของเครื่อง

- ตลับผงหมึก (โทนเนอร์) และชุดแม่แบบสร้างภาพ (ดรัม) เป็นชิ้นส่วนสองชิ้นที่แยกกัน ตรวจดูให้แน่ใจว่าชิ้นส่วนทั้ง สองดิดดั้งเป็นชุดประกอบรวมกัน
  - ชื่อรุ่นผลิตภัณฑ์วัสดุการพิมพ์อาจแตกต่างกันออกไปในแต่ละประเทศ

ิตารางนี้แสดงรายการข้อความที่แจ้งเดือนให้เปลี่ยนวัสดุการพิมพ์ก่อนที่จะหมดอายุการใช้งาน เพื่อหลีกเลี่ยงความไม่สะดวก คุณอาจต้องการซื้อวัสดุการพิมพ์เพื่อสำรองไว้ก่อนที่เครื่องจะหยุดการพิมพ์

| การบ่งชี้                                            | วัสดุการพิมพ์            | ชื่อรุ่น             | อายุการใช้งานโดยประมาณ              |
|------------------------------------------------------|--------------------------|----------------------|-------------------------------------|
| Toner Low (ผงหมึก                                    | ตลับผงหมึก (โทนเนอร์)    | TN-3428 <sup>1</sup> | ประมาณ 3,000 หน้า <sup>1 5 6</sup>  |
| (โทนเนอร์) ไกล์หมด)                                  |                          | TN-3448 <sup>2</sup> | ประมาณ 8,000 หน้า <sup>2 5 6</sup>  |
| Replace Toner (เปลี่ขนผง                             |                          | TN-3478 <sup>3</sup> | ประมาณ 12,000 หน้า <sup>3 5 6</sup> |
|                                                      |                          | TN-3498 <sup>4</sup> | ประมาณ 20,000 หน้า <sup>4 5 6</sup> |
|                                                      |                          |                      |                                     |
| Drum ! (แม่แบบสร้างภาพ!)                             | ชุดแม่แบบสร้างภาพ (ดรัม) | DR-3455              | ประมาณ 30,000 หน้า /                |
| Drum End Soon (ชุดแม่แบบ<br>สร้างภาพ (ครัม) ใกล้หมด) |                          |                      | 50,000 หน้า ′                       |
| Replace Drum (เปลี่ขนชุดแม่<br>แบบสร้างภาพ (ครัม))   |                          |                      |                                     |

1 ดลับผงหมึก (โทนเนอร์) ขนาดมาตรฐาน

- <sup>2</sup> ตลับผงหมึก (โทนเนอร์) ความจุสูง
- <sup>3</sup> ตลับผงหมึก (โทนเนอร์) ความจุสูงพิเศษ(ใช้ได้เฉพาะบางรุ่นเท่านั้น)
- 4 ตลับผงหมึก (โทนเนอร์) ความจุสูงมากพิเศษ (ขนาดอัลตร้า)(ใช้ได้เฉพาะบางรุ่นเท่านั้น)
- <sup>5</sup> หน้ากระดาษขนาด A4 หรือ Letter 1 ด้าน
- <sup>6</sup> จำนวนพิมพ์ของตลับผงหมึกโดยประมาณได้รับการประกาศไว้ตามมาตรฐาน ISO/IEC 19752
- 7 ประมาณ 30,000 หน้าสำหรับงานพิมพ์แบบ 1 หน้าต่องาน 50,000 หน้าสำหรับงานพิมพ์แบบ 3 หน้าต่องาน [หน้า A4/letter แบบไม่ชับซ้อน] จำนวนหน้า อาจขึ้นกับปัจจัยหลายอย่าง รวมถึงแต่ไม่จำกัดเฉพาะประเภทสื่อวัสดุการพิมพ์และขนาดสื่อวัสดุการพิมพ์

#### หมายเหตุ

- ดลับผงหมึก (โทนเนอร์) ที่จำหน่ายแตกต่างกันในแต่ละประเทศ ไปที่ Brother Solutions Center ที่ support.brother.com หรือติดต่อสำนักงานบราเดอร์ในท้องที่ของคุณเพื่อขอรายละเอียดเพิ่มเติม
- ตรวจสอบว่าได้ปิดผนึกวัสดุการพิมพ์ที่ใช้แล้วอย่างแน่นหนาในถุงที่เหมาะสมเพื่อไม่ให้ผงหมึก (โทนเนอร์) หกออก จากตลับหมึก
- กำจัดทิ้งรายการของวัสดุการพิมพ์ที่ใช้แล้วตามกฎระเบียบท้องถิ่น เก็บแยกต่างหากจากขยะครัวเรือน หากคุณมีคำถาม สอบถามไปยังสำนักงานกำจัดทิ้งขยะมูลฝอยในประเทศ ตรวจสอบว่าได้ซีลปิดรายการของวัสดุการพิมพ์อย่างแน่นหนา เพื่อไม่ให้วัสดุที่อยู่ด้านในหกออกมาได้
- ขอแนะนำให้วางรายการของวัสดุการพิมพ์ที่ใช้แล้วบนกระดาษเพื่อป้องกันการหกหยดหรือการแพร่กระจายของวัสดุที่ อยู่ด้านในโดยไม่ได้ตั้งใจ
- หากคุณใช้กระดาษที่ไม่สามารถเทียบเคียงกับสื่อการพิมพ์ที่แนะนำโดยตรง อายุการใช้งานของวัสดุการพิมพ์และชิ้น ส่วนเครื่องพิมพ์อาจลดลง
- อายุการใช้งานที่คาดคะเนสำหรับแต่ละตลับผงหมึก (โทนเนอร์) เป็นไปตามมาตรฐาน ISO/IEC 19752 ความถี่ของ การเปลี่ยนวัสดุการพิมพ์จะแตกต่างกันขึ้นอยู่กับจำนวนการพิมพ์ เปอร์เซ็นต์ของเนื้อหา ชนิดสื่อสิ่งพิมพ์ที่ใช้ และการ ปิด/เปิดเครื่อง
- ความถี่ของการเปลี่ยนวัสดุการพิมพ์นอกจากตลับผงหมึก (โทนเนอร์) จะแตกต่างกันโดยขึ้นอยู่กับจำนวนการพิมพ์ ชนิดสื่อสิ่งพิมพ์ที่ใช้ และการเปิด/ปิดเครื่อง

- จัดการตลับผงหมึก (โทนเนอร์) อย่างระมัดระวัง หากผงหมึก (โทนเนอร์) กระจายบนมือหรือเสื้อผ้า เช็ดหรือล้างออก ด้วยน้ำเย็นทันที
- เพื่อหลีกเลี่ยงปัญหาคุณภาพการพิมพ์ ห้ามสัมผัสชิ้นส่วนที่แรเงาดังแสดงในภาพประกอบ ดลับผงหมึก (โทนเนอร์)

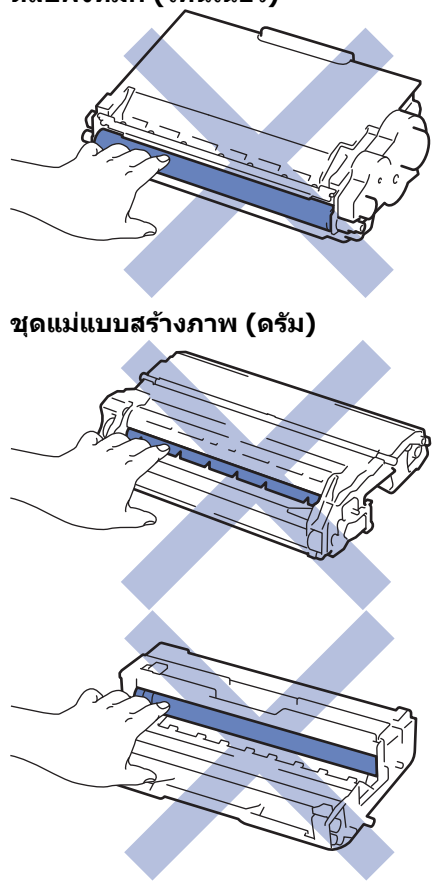

### ข้อมูลที่เกี่ยวข้อง

- การบำรุงรักษาตามปกติ
- เปลี่ยนตลับผงหมึก (โทนเนอร์)
- เปลี่ยนชุดแม่แบบสร้างภาพ (ดรัม)
- ข้อความแสดงความผิดพลาดและข้อความแจ้งการบำรุงรักษา
- วัสดุการพิมพ์

🔺 หน้าหลัก > การบำรุงรักษาตามปกติ > เปลี่ยนวัสดุการพิมพ์ > เปลี่ยนตลับผงหมึก (โทนเนอร์)

## เปลี่ยนตลับผงหมึก (โทนเนอร์)

- 1. ตรวจสอบว่าเครื่องพิมพ์เปิดทำงานแล้ว
- 2. เปิดฝาครอบด้านหน้า

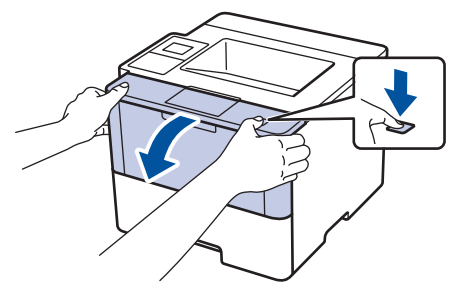

3. ถอดชุดประกอบตลับผงหมึก (โทนเนอร์) และชุดแม่แบบสร้างภาพ (ดรัม) ออกจากเครื่องพิมพ์

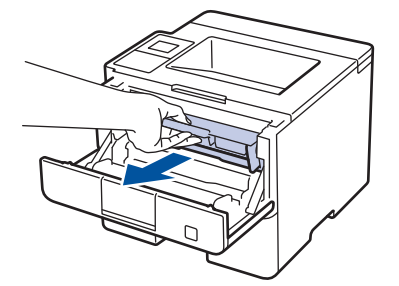

4. กดคันล็อคสีเขียวลงและถอดตลับผงหมึก (โทนเนอร์) ออกจากชุดแม่แบบสร้างภาพ (ดรัม)

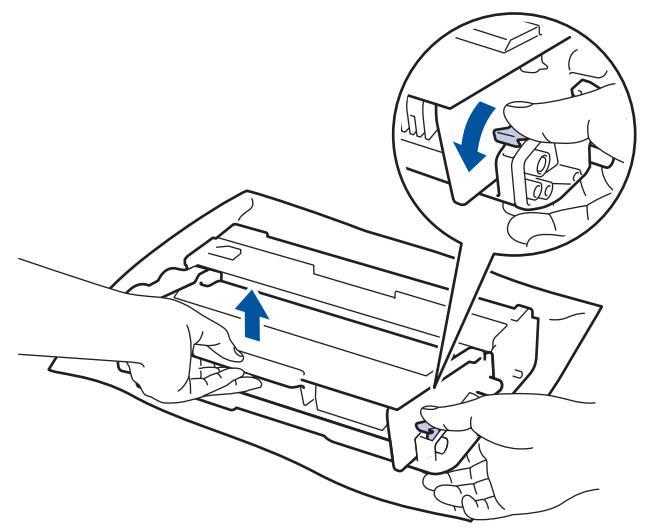

- 5. เปิดกล่องตลับผงหมึก (โทนเนอร์) ใหม่
- 6. ถอดฝาครอบป้องกัน

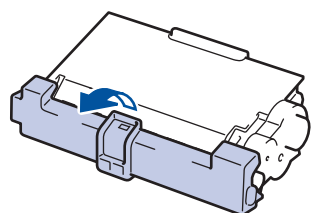

7. ใส่ดลับผงหมึก (โทนเนอร์) ใหม่ให้แน่นหนาในชุดแม่แบบสร้างภาพ (ดรัม) จนกว่าจะได้ยินเสียงล็อคเข้าที่

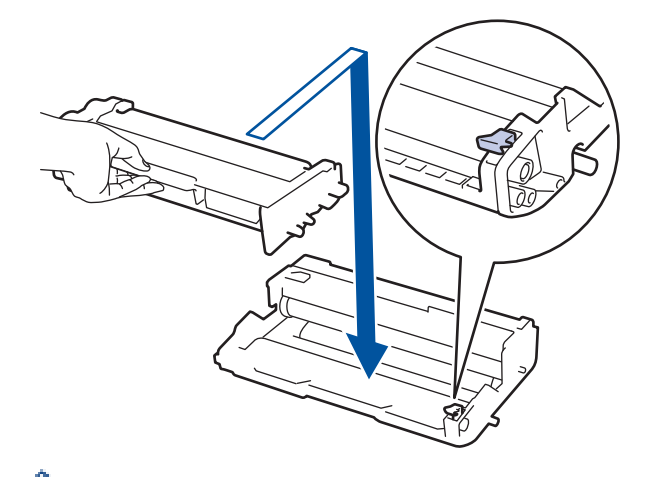

- 🖉 ตรวจสอบว่าคุณใส่ตลับผงหมึก (โทนเนอร์) อย่างถูกต้อง ไม่เช่นนั้นตลับผงหมึก (โทนเนอร์) อาจหลุดออกจากชุดแม่ แบบสร้างภาพ (ดรัม)
- ทำความสะอาดสายโคโรนาด้านในชุดแม่แบบสร้างภาพ (ดรัม) โดยค่อยๆ เลื่อนจุดตั้งระยะสีเขียวจากซ้ายไปขวาและขวา ไปข้ายหลายครั้ง

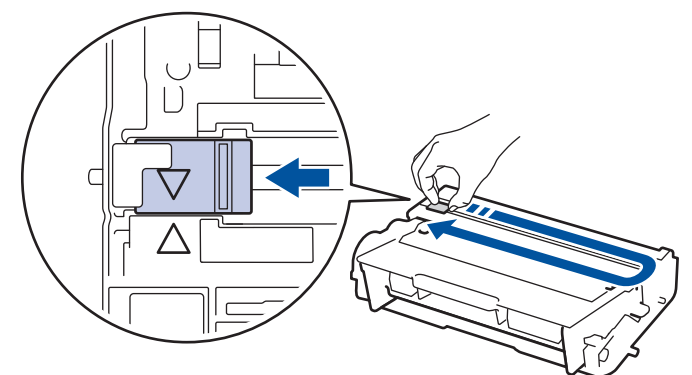

ตรวจสอบว่าเลื่อนจุดตั้งระยะกลับไปสู่ตำแหน่งเริ่มต้น (▲) ลูกศรบนจุดตั้งระยะจะต้องตั้งให้ตรงกับลูกศรบนชุดแม่แบบ สร้างภาพ (ดรัม) หากไม่เป็นเช่นนั้น หน้าที่พิมพ์อาจมีเส้นแนวตั้งปรากฏ

9. ดิดตั้งชุดประกอบตลับผงหมึก (โทนเนอร์) และชุดแม่แบบสร้างภาพ (ดรัม) กลับเข้าสู่เครื่องพิมพ์

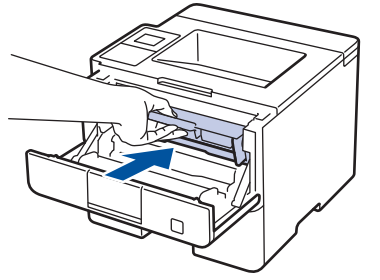

10. ปิดฝาครอบด้านหน้าของเครื่อง

Ø

- ห้ามปิดเครื่องหรือเปิดฝาครอบด้านหน้าจนกว่าเครื่องจะกลับสู่โหมดพร้อม
  - ตลับผงหมึก (โทนเนอร์) ที่มากับเครื่องพิมพ์บราเดอร์ของคุณเป็นตลับผงหมึก (โทนเนอร์) รุ่นที่แถมมาในกล่อง
- ขอแนะนำให้เตรียมตลับผงหมึก (โทนเนอร์) ใหม่สำรองไว้พร้อมใช้ทันทีเมื่อคุณเห็นคำเดือนผงหมึก (โทนเนอร์) ใกลัหมด
- เพื่อให้ได้คุณภาพการพิมพ์ที่ดีที่สุด ขอแนะนำให้ใช้เฉพาะตลับผงหมึก (โทนเนอร์) ของแท้จากบราเดอร์เท่านั้น เมื่อ คุณต้องการซื้อตลับผงหมึก (โทนเนอร์) ให้ดิดต่อตัวแทนจำหน่ายผลิตภัณฑ์บราเดอร์
- ห้ามเปิดกล่องตลับผงหมึก (โทนเนอร์) จนกว่าคุณจะพร้อมทำการติดตั้ง
- หากตลับผงหมึก (โทนเนอร์) ถูกแกะออกจากกล่องทิ้งไว้เป็นเวลานาน อายุการใช้งานของผงหมึก (โทนเนอร์) จะลด ลง
- บราเดอร์แนะนำเป็นอย่างยิ่งว่าคุณต้องไม่นำดลับผงหมึก (โทนเนอร์) ที่ให้มากับเครื่องพิมพ์ไปเดิมใหม่ และเรายัง แนะนำเป็นอย่างยิ่งให้คุณใช้งานตลับผงหมึก (โทนเนอร์) สำหรับเปลี่ยนใหม่ของแท้ของบราเดอร์เท่านั้น การใช้หรือ พยายามใช้ผงหมึก (โทนเนอร์) และ/หรือตลับผงหมึก (โทนเนอร์) ของผู้ผลิตอื่นในเครื่องของบราเดอร์ อาจทำให้ เกิดความเสียหายต่อเครื่อง และ/หรืออาจเป็นผลให้ได้คุณภาพการพิมพ์ที่ไม่น่าพอใจ การรับประกันแบบจำกัดของ เรามีความครอบคลุมซึ่งไม่รวมถึงปัญหาใดๆ ที่เกิดจากการใช้งานผงหมึก (โทนเนอร์) และ/หรือตลับผงหมึก (โทนเนอร์) ของผู้ผลิตอื่น เพื่อปกป้องการลงทุนของคุณ และให้คุณได้มาซึ่งประสิทธิภาพระดับพรีเมียมจาก เครื่องพิมพ์ของบราเดอร์ เราแนะนำให้ใช้วัสดุการพิมพ์ของแท้ของบราเดอร์

### 🛛 ข้อมูลที่เกี่ยวข้อง

เปลี่ยนวัสดุการพิมพ์

หน้าหลัก > การบำรุงรักษาตามปกติ > เปลี่ยนวัสดุการพิมพ์ > เปลี่ยนชุดแม่แบบสร้างภาพ (ดรัม)

### เปลี่ยนชุดแม่แบบสร้างภาพ (ดรัม)

- 1. ตรวจสอบว่าเครื่องพิมพ์เปิดทำงานแล้ว
- 2. เปิดฝาครอบด้านหน้า

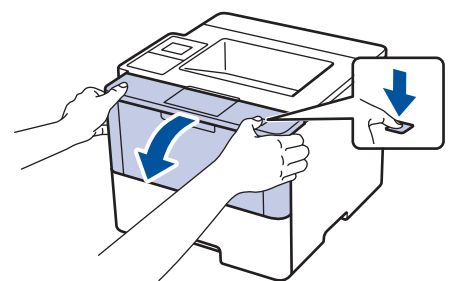

3. ถอดชุดประกอบตลับผงหมึก (โทนเนอร์) และชุดแม่แบบสร้างภาพ (ดรัม) ออกจากเครื่องพิมพ์

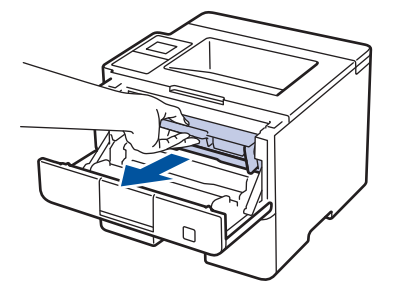

4. กดคันล็อคสีเขียวลงและถอดตลับผงหมึก (โทนเนอร์) ออกจากชุดแม่แบบสร้างภาพ (ดรัม)

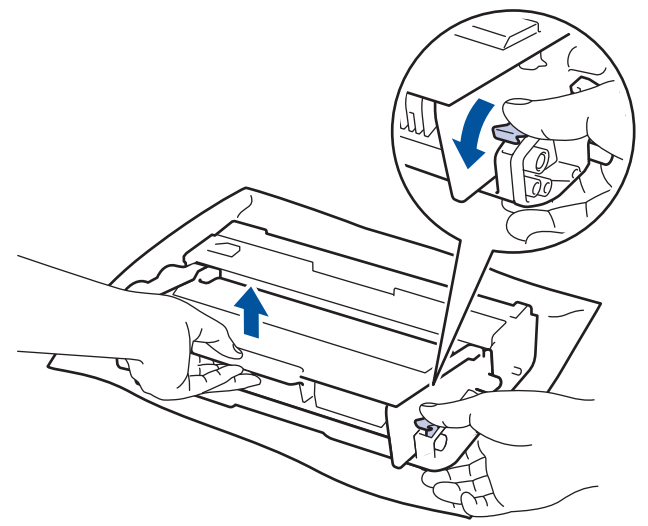

- 5. เปิดกล่องชุดแม่แบบสร้างภาพ (ดรัม) ใหม่
- 6. ใส่ตลับผงหมึก (โทนเนอร์) ให้แน่นหนาในชุดแม่แบบสร้างภาพ (ดรัม) ใหม่จนกว่าจะได้ยินเสียงล็อคเข้าที่

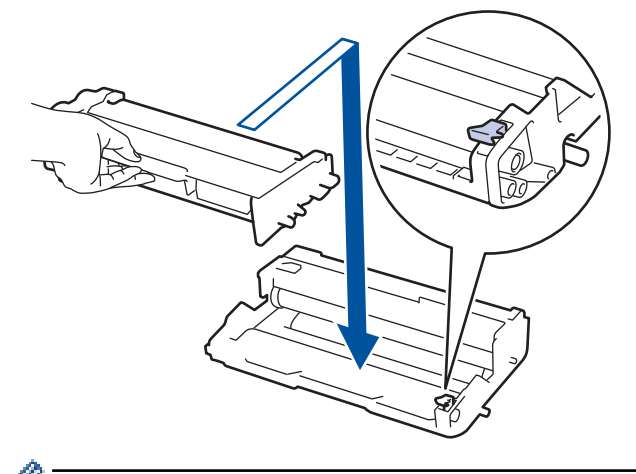

์ ตรวจสอบว่าคุณใส่ตลับผงหมึก (โทนเนอร์) อย่างถูกต้อง ไม่เช่นนั้นตลับผงหมึก (โทนเนอร์) อาจหลุดออกจากชุดแม่ แบบสร้างภาพ (ดรัม)  ทำความสะอาดสายโคโรนาด้านในชุดแม่แบบสร้างภาพ (ดรัม) โดยค่อยๆ เลื่อนจุดตั้งระยะสีเขียวจากซ้ายไปขวาและขวา ไปข้ายหลายครั้ง

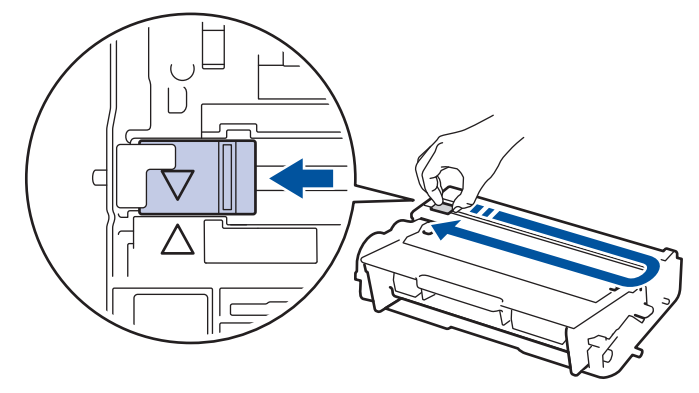

ตรวจสอบว่าเลื่อนจุดตั้งระยะกลับไปสู่ดำแหน่งเริ่มตัน (▲) ลูกศรบนจุดตั้งระยะจะต้องตั้งให้ตรงกับลูกศรบนชุดแม่แบบ สร้างภาพ (ดรัม) หากไม่เป็นเช่นนั้น หน้าที่พิมพ์อาจมีเส้นแนวตั้งปรากฏ

8. ดิดตั้งชุดประกอบตลับผงหมึก (โทนเนอร์) และชุดแม่แบบสร้างภาพ (ดรัม) กลับเข้าสู่เครื่องพิมพ์

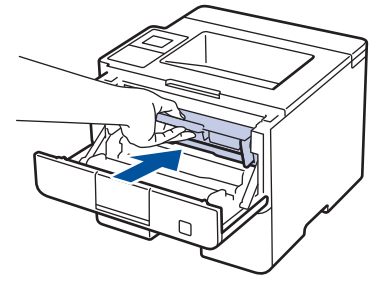

9. ปิดฝาครอบด้านหน้าของเครื่อง

#### หมายเหตุ

- การสึกหรอของชุดแม่แบบสร้างภาพ (ดรัม) อาจเกิดจากการใช้งานและการหมุนของชุดแม่แบบสร้างภาพ (ดรัม) และ การทำงานร่วมกันกับกระดาษ ผงหมึก (โทนเนอร์) และวัสดุอื่นในเส้นทางป้อนกระดาษ ในการออกแบบผลิตภัณฑ์นี้ บราเดอร์เลือกใช้จำนวนครั้งในการหมุนชุดแม่แบบสร้างภาพ (ดรัม) เป็นสิ่งพิจารณาอายุการใช้งานของชุดแม่แบบสร้าง ภาพ (ดรัม) ที่สมเหตุสมผล เมื่อชุดแม่แบบสร้างภาพ (ดรัม) ถึงขีดจำกัดจำนวนรอบการหมุนต่อจำนวนหน้าพิมพ์ที่ กำหนดโดยโรงงาน หน้าจอแสดงผลแบบ LCD จะแสดงคำแนะนำให้คุณเปลี่ยนแม่แบบสร้างภาพ (ดรัม) ผลิตภัณฑ์นี้ จะยังทำงานต่อไป อย่างไรก็ตาม คุณภาพการพิมพ์จะไม่ได้มาตรฐาน
- ชุดแม่แบบสร้างภาพ (ดรัม) ที่มีการเปิดกล่องบรรจุไว้อาจเสียหายได้ หากถูกแสงแดดส่องตรง (หรือแสงไฟในห้องที่ ส่องเป็นเวลานาน)
- มีปัจจัยหลายอย่างที่ส่งผลต่ออายุการใช้งานจริงของชุดแม่แบบสร้างภาพ (ดรัม)เช่นอุณหภูมิ ความชื้น ชนิดกระดาษ ชนิดผงหมึก (โทนเนอร์) ที่ใช้งาน และสิ่งอื่นๆ ภายใต้สภาวะอุดมคติ อายุการใช้งานแม่แบบสร้างภาพ (ดรัม) จะ เท่ากับประมาณ 30,000 หน้า สำหรับการพิมพ์ 1 หน้าต่องาน และ 50,000 หน้า สำหรับการพิมพ์ 3 หน้าต่องาน [หน้า กระดาษ A4/letter แบบไม่ซับซ้อน] จำนวนหน้าอาจขึ้นกับปัจจัยหลายอย่าง รวมถึงแต่ไม่จำกัดเฉพาะประเภทสื่อวัสดุ การพิมพ์และขนาดสื่อวัสดุการพิมพ์

เนื่องจากเราไม่สามารถควบคุมปัจจัยต่างๆ ที่ส่งผลต่ออายุการใช้งานจริงของชุดแม่แบบสร้างภาพ (ดรัม) เราไม่ สามารถรับรองจำนวนหน้าต่ำสุดที่สามารถพิมพ์ได้โดยชุดแม่แบบสร้างภาพ (ดรัม) ของคุณ

- เพื่อให้ได้ประสิทธิภาพสูงสุด ให้ใช้งานเฉพาะผงหมึก (โทนเนอร์) ของแท้ของบราเดอร์ เท่านั้น
- จะต้องใช้งานเครื่องเฉพาะในสถานที่ที่สะอาด ปลอดฝุ่น และมีการระบายอากาศที่เพียงพอ

การพิมพ์โดยใช้ชุดแม่แบบสร้างภาพ (ดรัม) หรือชุดผงหมึก (โทนเนอร์) ที่ไม่ใช่ของบราเดอร์อาจส่งผลให้คุณภาพการ พิมพ์ลดลง รวมถึงคุณภาพและอายุการใช้งานของเครื่องพิมพ์ด้วย ความครอบคลุมการรับประกันอาจไม่รวมถึงปัญหาที่ เกิดจากการใช้ชุดแม่แบบสร้างภาพ (ดรัม) ของผู้ผลิตอื่นที่ไม่ใช่บราเดอร์

### ข้อมูลที่เกี่ยวข้อง

- เปลี่ยนวัสดุการพิมพ์
- ข้อความแสดงความผิดพลาดและข้อความแจ้งการบำรุงรักษา

#### 🔺 หน้าหลัก > การบำรุงรักษาตามปกติ > ทำความสะอาดเครื่อง

### ทำความสะอาดเครื่อง

ทำความสะอาดด้านนอกและด้านในเครื่องเป็นประจำด้วยผ้าที่ไม่มีขนและแห้ง

เมื่อคุณเปลี่ยนตลับผงหมึก (โทนเนอร์) หรือชุดแม่แบบสร้างภาพ (ดรัม) ตรวจสอบว่าคุณทำความสะอาดด้านในเครื่องแล้ว หากหน้าที่พิมพ์มีผงหมึก (โทนเนอร์) เปื้อน ทำความสะอาดด้านในเครื่องพิมพ์ด้วยผ้าที่ไม่มีขนและแห้ง

# 🛕 คำเดือน

 ห้ามใช้สารติดไฟ สเปรย์ทุกชนิดหรือสารละลาย/ของเหลวอินทรีย์ที่มีแอลกอฮอล์หรือแอมโมเนียทำความสะอาดด้าน ในหรือด้านนอกของผลิตภัณฑ์ การกระทำดังกล่าวอาจทำให้ไฟไหม้ แนะนำให้ใช้ผ้าที่ไม่มีขนและแห้งเท่านั้น

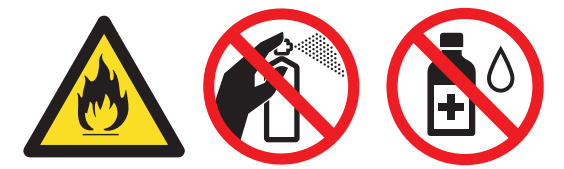

### ข้อควรจำ

- ห้ามใช้ไอโซโพรพิลแอลกอฮอล์เพื่อกำจัดฝุ่นออกจากแผงควบคุม การกระทำดังกล่าวอาจทำให้แผงควบคุมมีรอยแตก ได้
- เพื่อหลีกเลี่ยงปัญหาคุณภาพการพิมพ์ ห้ามสัมผัสชิ้นส่วนที่แรเงาดังแสดงในภาพประกอบ ตลับผงหมึก (โทนเนอร์)

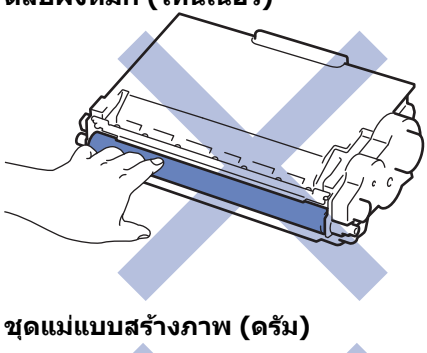

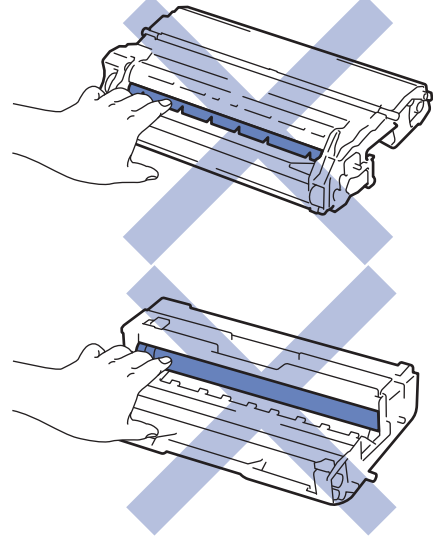

### 🛛 ข้อมูลที่เกี่ยวข้อง

- การบำรุงรักษาตามปกติ
- ทำความสะอาดหน้าจอแสดงผลแบบ LCD แบบจอสัมผัส
- ทำความสะอาดสายโคโรนา

- ทำความสะอาดชุดแม่แบบสร้างภาพ (ดรัม)
- ทำความสะอาดลูกกลิ้งจับกระดาษ

▲ หน้าหลัก > การบำรุงรักษาตามปกติ > ทำความสะอาดเครื่อง > ทำความสะอาดหน้าจอแสดงผลแบบ LCD แบบจอ สัมผัส

# ทำความสะอาดหน้าจอแสดงผลแบบ LCD แบบจอสัมผัส

รุ่นที่เกี่ยวข้อง: HL-L6400DW

### ข้อควรจำ

ห้ามใช้สารทำความสะอาดที่เป็นของเหลวใดๆ (รวมทั้งเอทานอล)

- 1. กดค้างไว้ที่ 🕐 เพื่อปิดเครื่อง
- 2. ทำความสะอาดจอสัมผัสด้วยผ้าแห้ง นุ่ม และไม่เป็นขุย

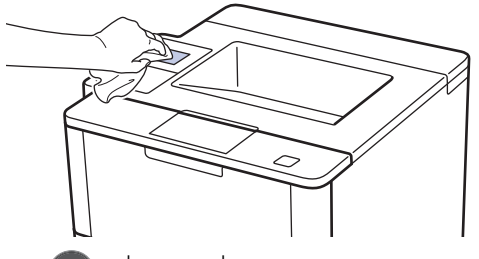

3. กด 🕐 เพื่อเปิดเครื่อง

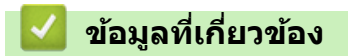

• ทำความสะอาดเครื่อง

#### 🔺 หน้าหลัก > การบำรุงรักษาตามปกติ > ทำความสะอาดเครื่อง > ทำความสะอาดสายโคโรนา

### ทำความสะอาดสายโคโรนา

ถ้าคุณมีปัญหาเกี่ยวกับคุณภาพการพิมพ์ หรือแผงควบคุมแสดงสถานะ [Drum! (แม่แบบสร้างภาพ!)] ให้ทำความสะอาดสาย โคโรนา

1. เปิดฝาครอบด้านหน้า

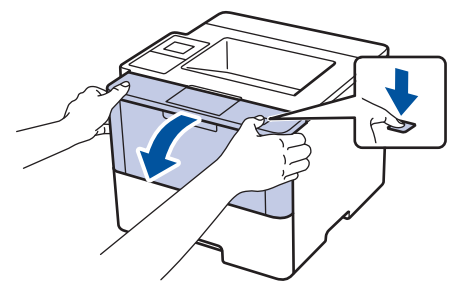

2. ถอดชุดประกอบตลับผงหมึก (โทนเนอร์) และชุดแม่แบบสร้างภาพ (ดรัม) ออกจากเครื่องพิมพ์

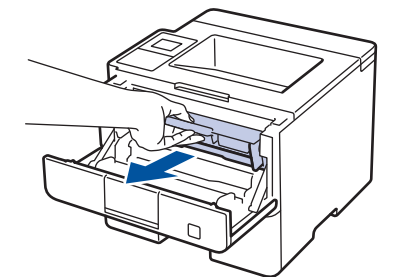

 ทำความสะอาดสายโคโรนาด้านในชุดแม่แบบสร้างภาพ (ดรัม) โดยค่อยๆ เลื่อนจุดตั้งระยะสีเขียวจากซ้ายไปขวาและขวา ไปซ้ายหลายครั้ง

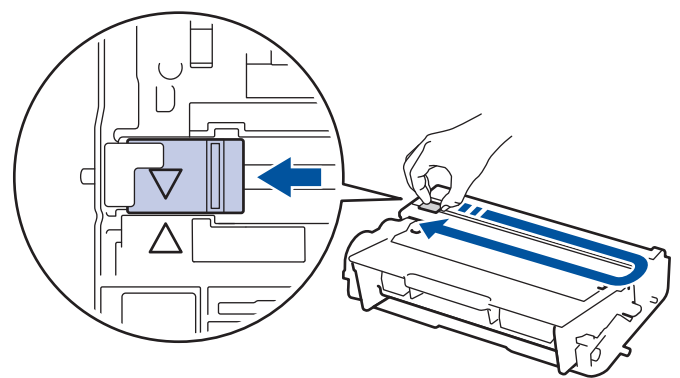

Ø ตรวจสอบว่าเลื่อนจุดตั้งระยะกลับไปสู่ตำแหน่งเริ่มตัน (▲) ลูกศรบนจุดตั้งระยะจะต้องตั้งให้ตรงกับลูกศรบนชุดแม่แบบ สร้างภาพ (ดรัม) หากไม่เป็นเช่นนั้น หน้าที่พิมพ์อาจมีเส้นแนวตั้งปรากฏ

4. ติดตั้งชุดประกอบตลับผงหมึก (โทนเนอร์) และชุดแม่แบบสร้างภาพ (ดรัม) กลับเข้าสู่เครื่องพิมพ์

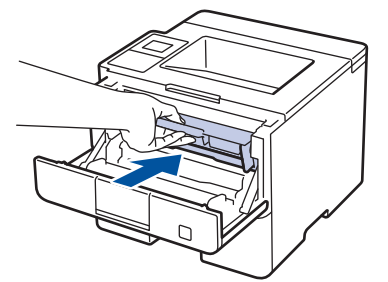

5. ปิดฝาครอบด้านหน้าของเครื่อง

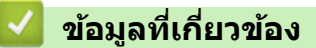

- ทำความสะอาดเครื่อง
- ข้อความแสดงความผิดพลาดและข้อความแจ้งการบำรุงรักษา
🔺 หน้าหลัก > การบำรุงรักษาตามปกติ > ทำความสะอาดเครื่อง > ทำความสะอาดชุดแม่แบบสร้างภาพ (ดรัม)

## ทำความสะอาดชุดแม่แบบสร้างภาพ (ดรัม)

หากเอกสารที่พิมพ์ออกมามีจุดหรือรอยซ้ำๆ กันเป็นช่วงระยะห่าง 94 มม. ชุดแม่แบบสร้างภาพ (ดรัม) อาจมีวัสดุแปลกปลอม เช่น กาวจากฉลากติดอยู่บนพื้นผิวของชุดแม่แบบสร้างภาพ (ดรัม)

>> HL-L5000D/HL-L5100DN/HL-L5200DW/HL-L6200DW >> HL-L6400DW

### HL-L5000D/HL-L5100DN/HL-L5200DW/HL-L6200DW

- 1. ตรวจสอบว่าเครื่องอยู่ในโหมดพร้อม
- 2. กด 🛦 หรือ 🔻 เพื่อแสดงตัวเลือก [Machine Info. (ข้อมูลเครื่อง)] จากนั้นกด OK
- 3. กด ▲ หรือ ▼ เพื่อเลือกตัวเลือก [Drum Dot Print (การพิมพ์ทดสอบครัมดอท)]
- 4. กด **OK**

เครื่องจะพิมพ์ใบตรวจสอบจุดบนแม่แบบสร้างภาพ (ดรัม)

- 5. กดค้างไว้ที่ 🕛 เพื่อปิดเครื่อง
- 6. เปิดฝาครอบด้านหน้า

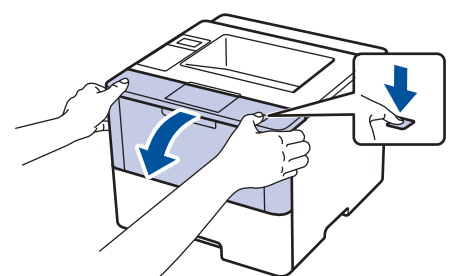

7. ถอดชุดประกอบตลับผงหมึก (โทนเนอร์) และชุดแม่แบบสร้างภาพ (ดรัม) ออกจากเครื่องพิมพ์

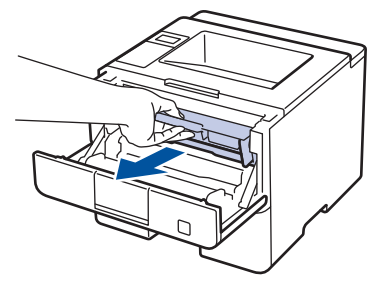

8. กดคันล็อคสีเขียวลงและถอดตลับผงหมึก (โทนเนอร์) ออกจากชุดแม่แบบสร้างภาพ (ดรัม)

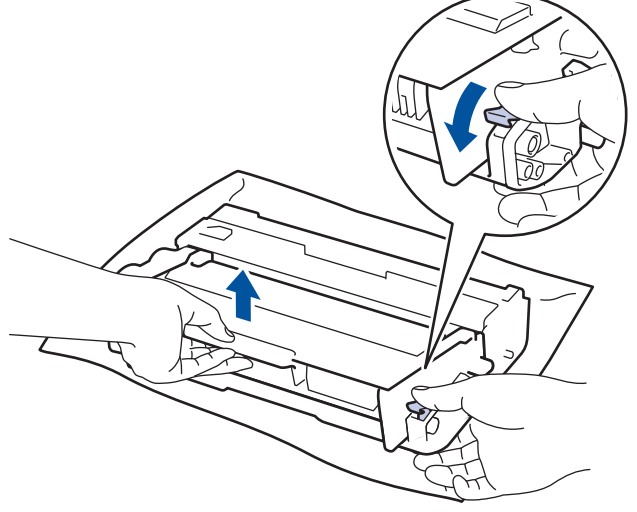

 หมุนชุดแม่แบบสร้างภาพ (ดรัม) ดังแสดงในภาพประกอบ ตรวจสอบว่าเฟืองของอุปกรณ์ชุดแม่แบบสร้างภาพ (ดรัม) อยู่ ทางข้ายมือ

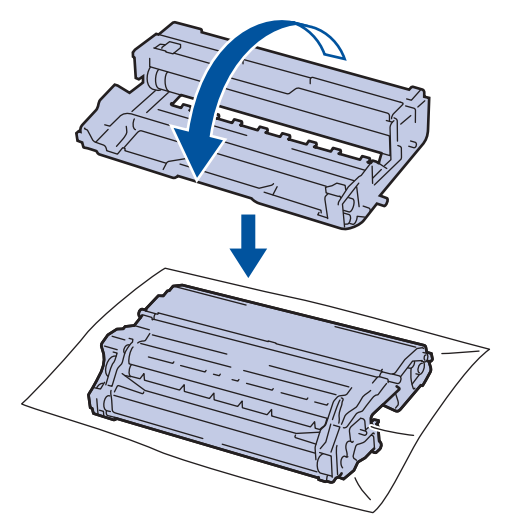

10. ใช้เครื่องหมายตัวเลขด้านข้างลูกกลิ้งแม่แบบสร้างภาพ (ดรัม) เพื่อหารอยเปื้อนบนแม่แบบสร้างภาพ (ดรัม) ตัวอย่างเช่น จุดในคอลัมน์ 2 บนใบตรวจสอบหมายถึงว่ามีรอยเปื้อนในบริเวณ ``2″ ของแม่แบบสร้างภาพ (ดรัม)

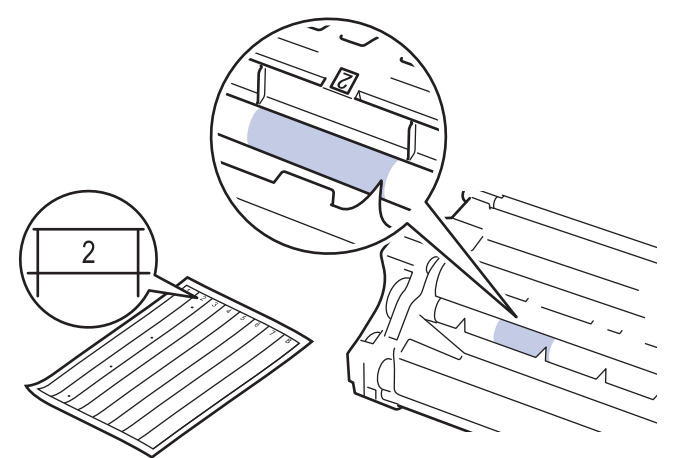

ี่ 11. หมุนขอบของชุดแม่แบบสร้างภาพ (ดรัม) เข้าหาตัวคุณขณะดูที่พื้นผิวของแม่แบบสร้างภาพ (ดรัม) เพื่อหารอยเปื้อน

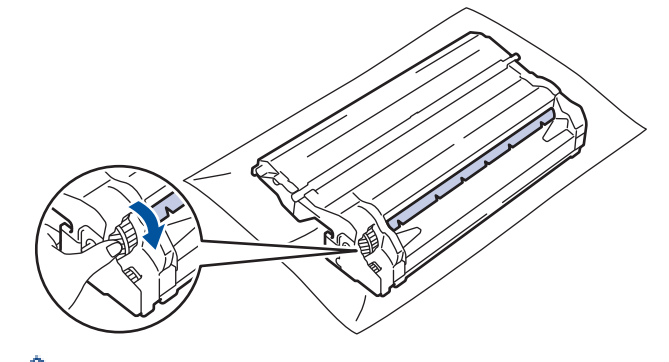

- ์ เพื่อหลีกเลี่ยงปัญหาคุณภาพการพิมพ์ ห้ามสัมผัสที่ผิวหน้าของชุดแม่แบบสร้างภาพ (ดรัม) ให้สัมผัสตรงขอบเท่านั้น
- คุณสามารถหมุนอุปกรณ์ชุดแม่แบบสร้างภาพ (ดรัม) ได้ง่ายขึ้นโดยการดึงคันโยกสีดำลง เมื่อคุณหมุนชุดอุปกรณ์ เสร็จแล้ว ให้ดันคันโยกกลับสู่ตำแหน่งเดิม

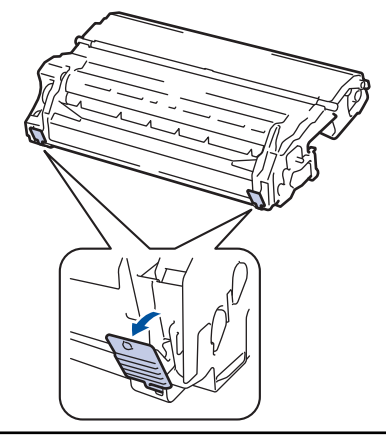

12. เช็ดพื้นผิวของชุดแม่แบบสร้างภาพ (ดรัม) เบาๆ ด้วยก้านพันสำลีแห้งจนกว่ารอยเปื้อนบนพื้นผิวจะหลุดออก

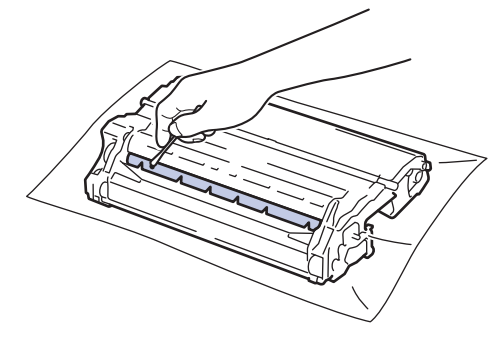

#### หมายเหตุ

้ห้ามทำความสะอาดพื้นผิวของชุดแม่แบบสร้างภาพ (ดรัม) ความไวต่อแสงด้วยวัตถุแหลมคมหรือของเหลวใดๆ

13. ใส่ตลับผงหมึก (โทนเนอร์) ให้แน่นหนาในชุดแม่แบบสร้างภาพ (ดรัม) จนกว่าจะได้ยินเสียงล็อคเข้าที่

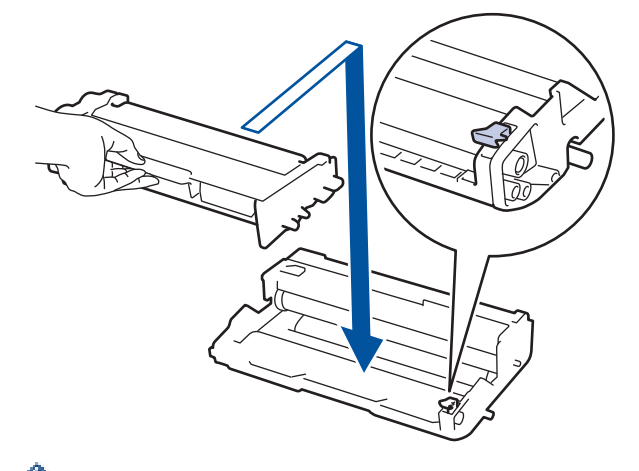

ตรวจสอบว่าคุณใส่ตลับผงหมึก (โทนเนอร์) อย่างถูกต้อง ไม่เช่นนั้นตลับผงหมึก (โทนเนอร์) อาจหลุดออกจากชุดแม่ แบบสร้างภาพ (ดรัม)

14. ติดตั้งชุดประกอบตลับผงหมึก (โทนเนอร์) และชุดแม่แบบสร้างภาพ (ดรัม) กลับเข้าสู่เครื่องพิมพ์

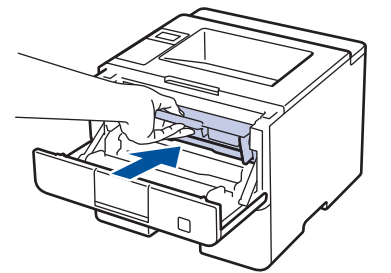

15. ปิดฝาครอบด้านหน้าของเครื่อง

16. กด 🕐 เพื่อเปิดเครื่อง

## HL-L6400DW

- 1. ตรวจสอบว่าเครื่องอยู่ในโหมดพร้อม
- 2. กด 🚺 [Settings (การตั้งค่า)] > [Machine Information (ข้อมูลเครื่อง)] > [Drum Dot Print (การพิมพ์ทด สอบครัมดอท)]
- **3. กด** [OK (ตกลง)]

เครื่องจะพิมพ์ใบตรวจสอบจุดบนแม่แบบสร้างภาพ (ดรัม)

- 4. กดค้างไว้ที่ 🕛 เพื่อปิดเครื่อง
- 5. เปิดฝาครอบด้านหน้า

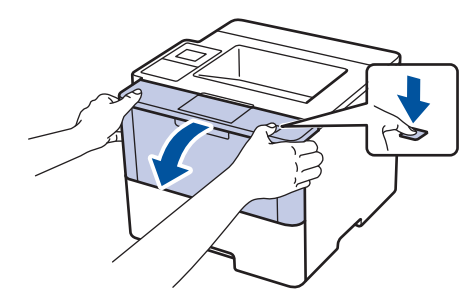

6. ถอดชุดประกอบตลับผงหมึก (โทนเนอร์) และชุดแม่แบบสร้างภาพ (ดรัม) ออกจากเครื่องพิมพ์

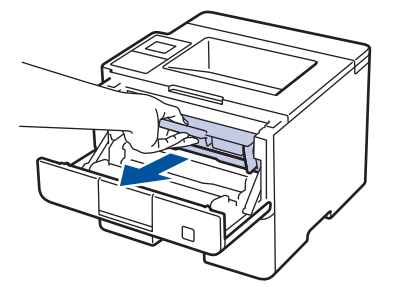

7. กดคันล็อคสีเขียวลงและถอดตลับผงหมึก (โทนเนอร์) ออกจากชุดแม่แบบสร้างภาพ (ดรัม)

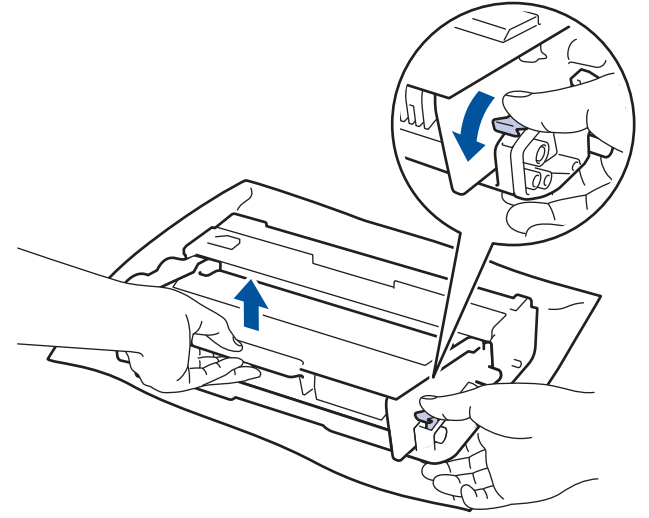

 หมุนชุดแม่แบบสร้างภาพ (ดรัม) ดังแสดงในภาพประกอบ ตรวจสอบว่าเฟืองของอุปกรณ์ชุดแม่แบบสร้างภาพ (ดรัม) อยู่ ทางข้ายมือ

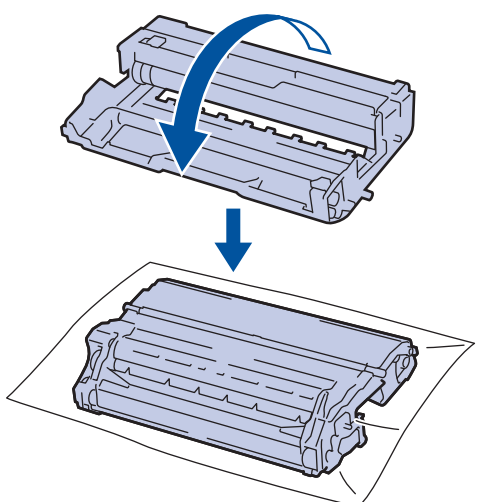

 ใช้เครื่องหมายตัวเลขด้านข้างลูกกลิ้งแม่แบบสร้างภาพ (ดรัม) เพื่อหารอยเปื้อนบนแม่แบบสร้างภาพ (ดรัม) ตัวอย่างเช่น จุดในคอลัมน์ 2 บนใบตรวจสอบหมายถึงว่ามีรอยเปื้อนในบริเวณ "2" ของแม่แบบสร้างภาพ (ดรัม)

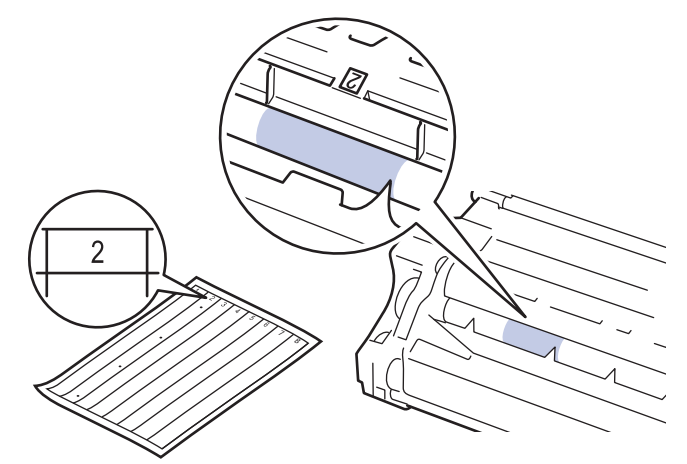

10. หมุนขอบของชุดแม่แบบสร้างภาพ (ดรัม) เข้าหาตัวคุณขณะดูที่พื้นผิวของแม่แบบสร้างภาพ (ดรัม) เพื่อหารอยเปื้อน

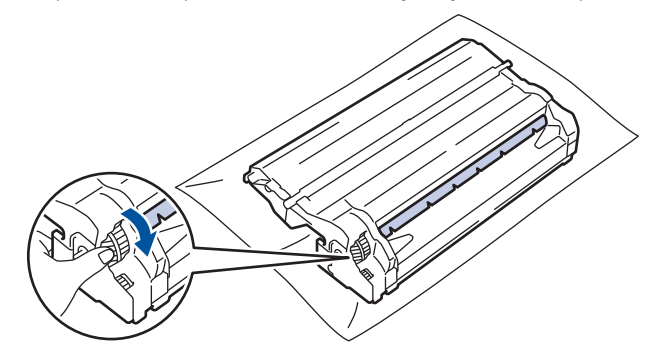

- เพื่อหลีกเลี่ยงปัญหาคุณภาพการพิมพ์ ห้ามสัมผัสที่ผิวหน้าของชุดแม่แบบสร้างภาพ (ดรัม) ให้สัมผัสตรงขอบเท่านั้น
- คุณสามารถหมุนอุปกรณ์ชุดแม่แบบสร้างภาพ (ดรัม) ได้ง่ายขึ้นโดยการดึงคันโยกสีดำลง เมื่อคุณหมุนชุดอุปกรณ์ เสร็จแล้ว ให้ดันคันโยกกลับสู่ตำแหน่งเดิม

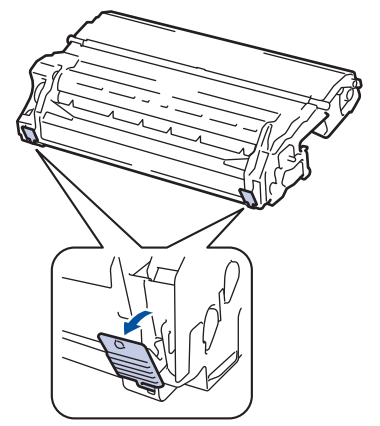

11. เช็ดพื้นผิวของชุดแม่แบบสร้างภาพ (ดรัม) เบาๆ ด้วยก้านพันสำลีแห้งจนกว่ารอยเปื้อนบนพื้นผิวจะหลุดออก

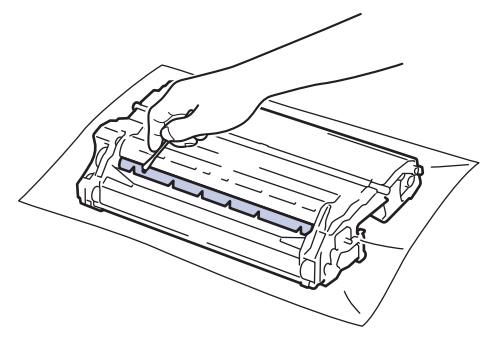

#### หมายเหตุ

้ห้ามทำความสะอาดพื้นผิวของชุดแม่แบบสร้างภาพ (ดรัม) ความไวต่อแสงด้วยวัตถุแหลมคมหรือของเหลวใดๆ

12. ใส่ตลับผงหมึก (โทนเนอร์) ให้แน่นหนาในชุดแม่แบบสร้างภาพ (ดรัม) จนกว่าจะได้ยินเสียงล็อคเข้าที่

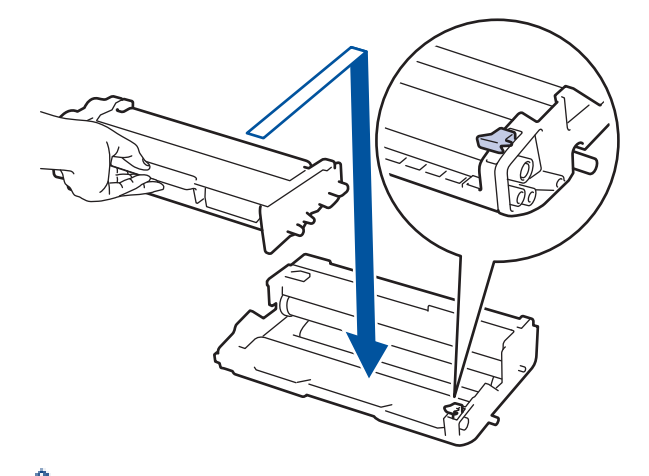

13. ติดตั้งชุดประกอบตลับผงหมึก (โทนเนอร์) และชุดแม่แบบสร้างภาพ (ดรัม) กลับเข้าสู่เครื่องพิมพ์

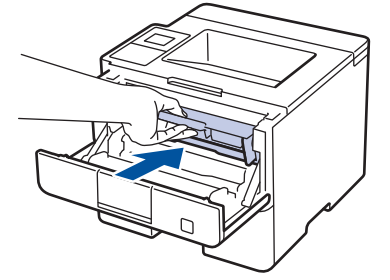

- 14. ปิดฝาครอบด้านหน้าของเครื่อง
- 15. กด 🕐 เพื่อเปิดเครื่อง

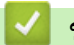

ข้อมูลที่เกี่ยวข้อง

- ทำความสะอาดเครื่อง
- ปรับปรุงคุณภาพการพิมพ์

🔺 หน้าหลัก > การบำรุงรักษาตามปกติ > ทำความสะอาดเครื่อง > ทำความสะอาดลูกกลิ้งจับกระดาษ

## ทำความสะอาดลูกกลิ้งจับกระดาษ

ทำความสะอาด ลูกยางป้อนกระดาษเป็นครั้งคราวเพื่อป้องกันกระดาษติดเพื่อให้มั่นใจว่ากระดาษถูกป้อนอย่างถูกต้อง

ถ้าคุณมีปัญหาในการป้อนกระดาษ ให้ทำความสะอาดลูกกลิ้งป้อนกระดาษดังนี้:

- 1. กดค้างไว้ที่ 🕛 เพื่อปิดเครื่อง
- 2. ดึงถาดใส่กระดาษแยกออกจากเครื่อง

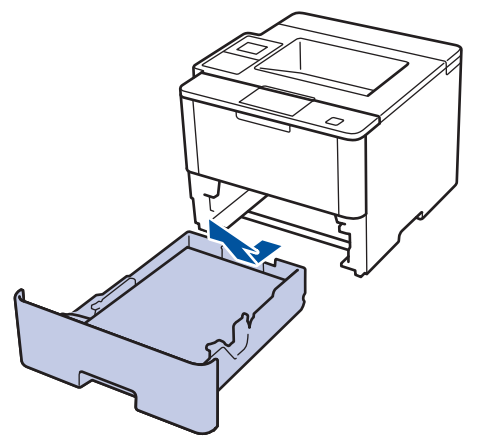

- 3. หากบรรจุกระดาษในถาดใส่กระดาษแล้ว หรือมีสิ่งใดติดอยู่ในถาดใส่กระดาษ ให้นำกระดาษหรือสิ่งนั้นออก
- 4. บิดผ้าที่ไม่มีขน ชุบน้ำค่อนข้างอุ่น เช็ดแผ่นยางแยกกระดาษของถาดใส่กระดาษเพื่อกำจัดฝุ่น

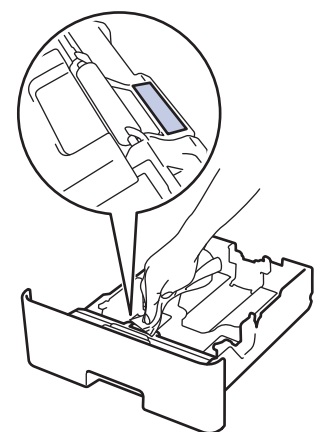

5. เช็ดลูกกลิ้งป้อนกระดาษสองอันด้านในเครื่องเพื่อกำจัดฝุ่น

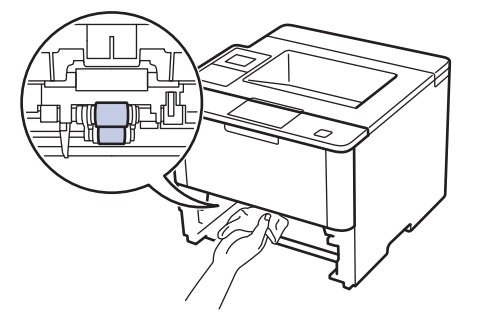

- 6. บรรจุกระดาษอีกครั้งและใส่ถาดใส่กระดาษกลับเข้าในเครื่องให้แน่นหนา
- 7. กด 🕐 เพื่อเปิดเครื่อง

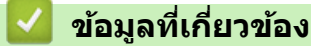

- ทำความสะอาดเครื่อง
- ปัญหาการพิมพ์

🔺 หน้าหลัก > การบำรุงรักษาตามปกติ > ตรวจสอบอายุการใช้งานที่เหลืออยู่ของชิ้นส่วนต่าง ๆ

# ้ตรวจสอบอายุการใช้งานที่เหลืออยู่ของชิ้นส่วนต่าง ๆ

```
>> HL-L5000D/HL-L5100DN/HL-L5200DW/HL-L6200DW
>> HL-L6400DW
```

### HL-L5000D/HL-L5100DN/HL-L5200DW/HL-L6200DW

- 1. กด 🛦 หรือ 🔻 เพื่อแสดงตัวเลือก [Machine Info. (ข้อมูลเครื่อง)] จากนั้นกด OK
- 2. กด 🛦 หรือ 🔻 เพื่อเลือกตัวเลือก [Parts Life (อาซุการใช้งานขึ้นส่วน)] จากนั้นกด OK
- กด ▲ หรือ ▼ เพื่อเลือกส่วนประกอบของเครื่องที่คุณต้องการตรวจสอบ จากนั้นกด OK หน้าจอแสดงผลแบบ LCD แสดงอายุการใช้งานที่เหลือโดยประมาณของส่วนประกอบ

### HL-L6400DW

- 1. กด [[Settings (การตั้งค่า)] > [Machine Information (ข้อมูลเครื่อง)] > [Parts Life (อาซุการใช้งานชิ้น ส่วน)]
- 2. กด ▲ หรือ ▼ เพื่อแสดงส่วนประกอบของเครื่อง จากนั้นกดที่ส่วนประกอบของเครื่องที่คุณต้องการตรวจสอบ หน้าจอแสดงผลแบบ LCD แสดงอายุการใช้งานที่เหลือโดยประมาณของส่วนประกอบ

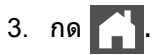

### ข้อมูลที่เกี่ยวข้อง

• การบำรุงรักษาตามปกติ

🔺 หน้าหลัก > การบำรุงรักษาตามปกติ > บรรจุกล่องและจัดส่งเครื่องของคุณ

## บรรจุกล่องและจัดส่งเครื่องของคุณ

มีสองวิธีในการบรรจุและขนส่งเครื่องของคุณ เพื่อพิจารณาว่าคุณควรใช้วิธีใด โปรดตรวจสอบวัสดุบรรจุภัณฑ์เริ่มแรกของเครื่อง เพื่อดูแป้นผงหมึก (โทนเนอร์)

- ถ้าหากไม่มีแป้นผงหมึก (โทนเนอร์) มากับกล่องเดิม >> ข้อมูลที่เกี่ยวข้อง: บรรจุเครื่องและตลับผงหมึก (โทนเนอร์) ไว้ด้วย กัน
- ถ้าหากมีแป้นผงหมึก (โทนเนอร์) มากับกล่องเดิม >> ข้อมูลที่เกี่ยวข้อง: บรรจูเครื่องและตลับผงหมึก (โทนเนอร์) ไว้แยกกัน

#### แป้นผงหมึก (โทนเนอร์)

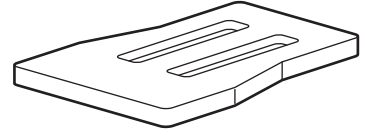

ข้อมูลที่เกี่ยวข้อง

- การบำรุงรักษาตามปกติ
- บรรจุเครื่องและตลับผงหมึก (โทนเนอร์) ไว้ด้วยกัน
- บรรจุเครื่องและตลับผงหมึก (โทนเนอร์) ไว้แยกกัน

# ีบรรจุเครื่องและตลับผงหมึก (โทนเนอร์) ไว้ด้วยกัน

## 🛕 คำเตือน

• เมื่อคุณเคลื่อนย้ายเครื่อง ให้ถือเครื่องดังที่แสดงในภาพประกอบต่อไปนี้

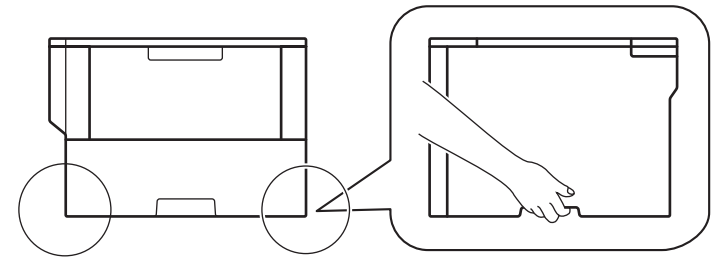

- ถ้าเครื่องมีถาดเสริมติดตั้งอยู่ ให้นำถาดเสริมออก "ก่อน" เคลื่อนย้ายเครื่อง การพยายามเคลื่อนย้ายเครื่องโดยไม่นำ ถาดเสริมออกอาจทำให้เกิดการบาดเจ็บหรือทำให้เครื่องเสียหายได้
- บรรจุถาดเสริมแยกไว้ในกล่องเดิมด้วยวัสดุบรรจุเดิม
- หากคุณต้องขนย้ายเครื่องด้วยเหตุผลใดก็ตาม ให้บรรจุเครื่องลงในบรรจุภัณฑ์เดิมด้วยความระมัดระวังเพื่อหลีกเลี่ยง ความเสียหายใดๆ ในระหว่างขนส่ง เครื่องควรมีการประกันภัยโดยสมบูรณ์จากผู้ขนส่ง
- 1. กดค้างไว้ที่ 🕛 เพื่อปิดเครื่อง ปิดเครื่องพิมพ์ทิ้งไว้อย่างน้อย 10 นาทีเพื่อให้เย็นลง
- 2. ถอดสายทั้งหมดออก แล้วจึงถอดสายไฟจาก เต้ารับไฟฟ้า

้เครื่องนี้ประกอบด้วยสายไฟ AC ที่ไม่สามารถถอดออกได้ ทั้งนี้ขึ้นกับรุ่นผลิตภัณฑ์

3. นำเครื่องใส่ถุงที่มากับเครื่องในตอนแรก

Ø

4. บรรจุเครื่อง เอกสารที่พิมพ์เป็นเล่ม และสายไฟ AC (ถ้ามี) ไว้ในกล่องเดิมโดยใช้วัสดุบรรจุเดิมดังรูป

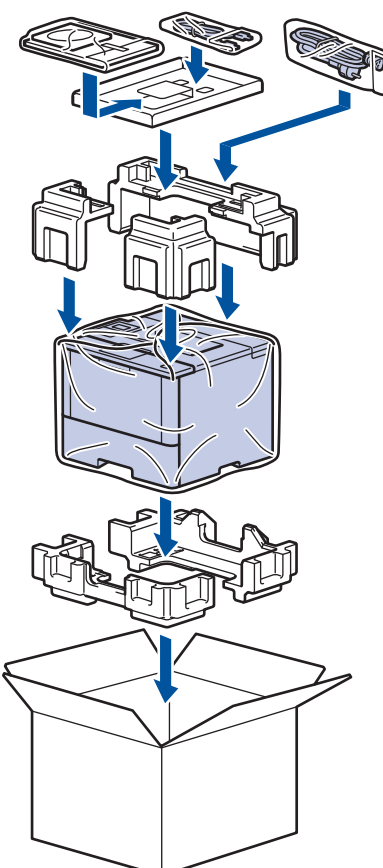

- 5. ปิดกล่องและปิดเทปอีกครั้ง
- 6. ถ้าคุณมีถาดล่าง ให้บรรจุดังที่แสดงในภาพ

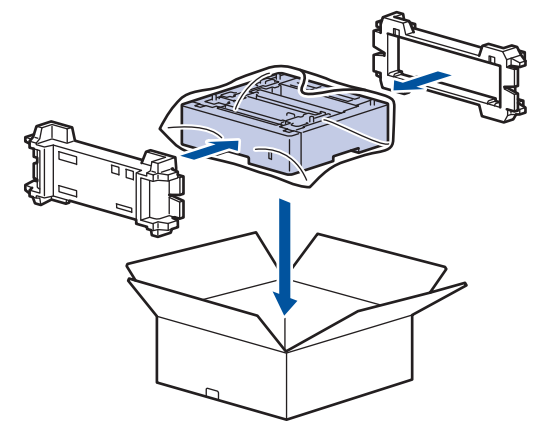

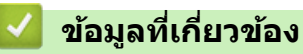

• บรรจุกล่องและจัดส่งเครื่องของคุณ

# ีบรรจุเครื่องและตลับผงหมึก (โทนเนอร์) ไว้แยกกัน

## 🛕 คำเตือน

เมื่อคุณเคลื่อนย้ายเครื่อง ให้ถือเครื่องดังที่แสดงในภาพประกอบต่อไปนี้

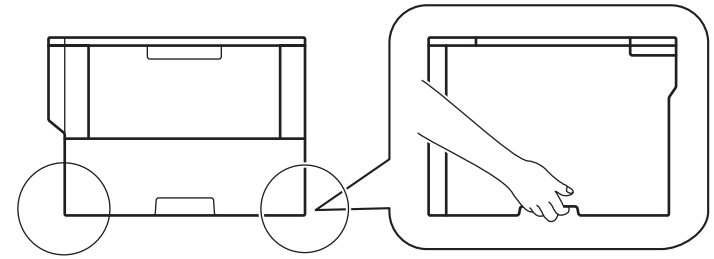

- ถ้าเครื่องมีถาดเสริมติดตั้งอยู่ ให้นำถาดเสริมออก "ก่อน" เคลื่อนย้ายเครื่อง การพยายามเคลื่อนย้ายเครื่องโดยไม่นำ ถาดเสริมออกอาจทำให้เกิดการบาดเจ็บหรือทำให้เครื่องเสียหายได้
- บรรจุถาดเสริมแยกไว้ในกล่องเดิมด้วยวัสดุบรรจุเดิม
- ทางการและการและการ พางการและการและการและการและการและการและการและการและการและการและการและการและการและการและการและการและการและการและก พางการและการและการและการและการและการและการและการและการและการและการและการและการและการและการและการและการและการแล การและการและการและการและการและการและการและการและการและการและการและการและการและการและการและการและการและการและการ การและการและการและการและการและการและการและการและการและการและการและการและการและการและการและการและการและการและการ
- 1. กดค้างไว้ที่ 🕛 เพื่อปิดเครื่อง ปิดเครื่องพิมพ์ทิ้งไว้อย่างน้อย 10 นาทีเพื่อให้เย็นลง
- 2. ถอดสายทั้งหมดออก แล้วจึงถอดสายไฟจาก เต้ารับไฟฟ้า

เครื่องนี้ประกอบด้วยสายไฟ AC ที่ไม่สามารถถอดออกได้ ทั้งนี้ขึ้นกับรุ่นผลิตภัณฑ์

3. ถอดชุดตลับผงหมึก (โทนเนอร์) และชุดแม่แบบสร้างภาพ (ดรัม) ออก

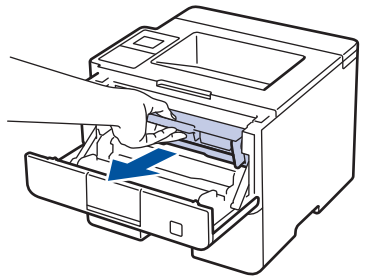

Ø

4. กดคันล็อคสีเขียวลงและถอดตลับผงหมึก (โทนเนอร์) ออกจากชุดแม่แบบสร้างภาพ (ดรัม)

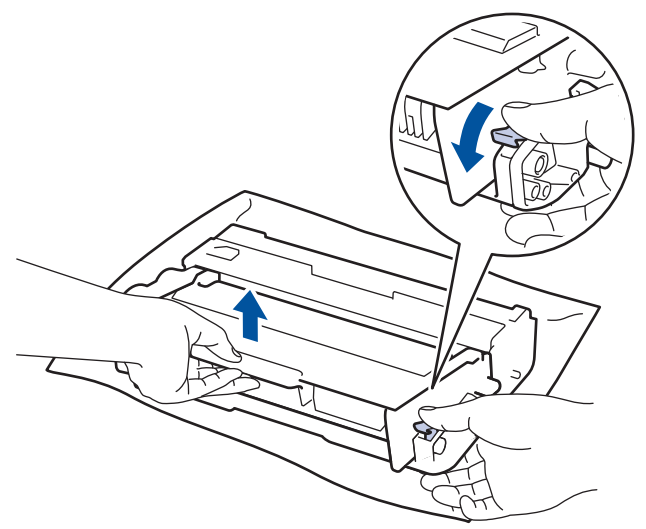

- 5. นำวัสดุป้องกันติดบนตลับผงหมึก (โทนเนอร์) นำใส่ถุงพลาสติก
- 6. ใส่เฉพาะชุดแม่แบบสร้างภาพ (ดรัม) กลับเข้าสู่เครื่องพิมพ์

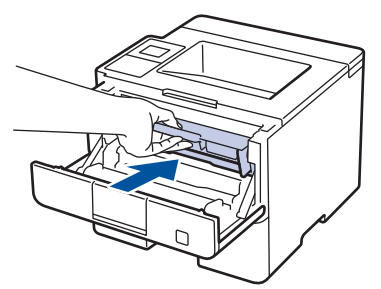

- 7. ปิดฝาครอบด้านหน้า
- 8. นำเครื่องใส่ถุงที่มากับเครื่องในตอนแรก
- 9. บรรจุเครื่อง เอกสารที่พิมพ์เป็นเล่ม และสายไฟ AC (ถ้ามี) ไว้ในกล่องเดิมโดยใช้วัสดุบรรจุเดิมดังรูป

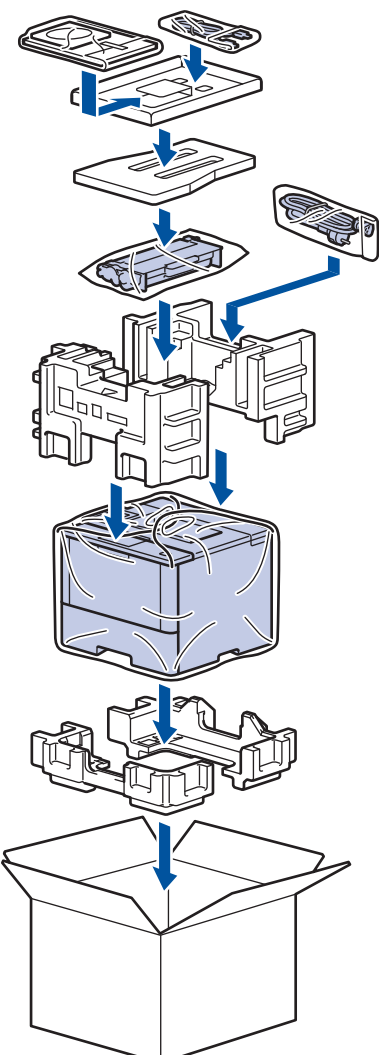

- 10. ปิดกล่องและปิดเทปอีกครั้ง
- 11. ถ้าคุณมีถาดล่าง ให้บรรจุดังที่แสดงในภาพ

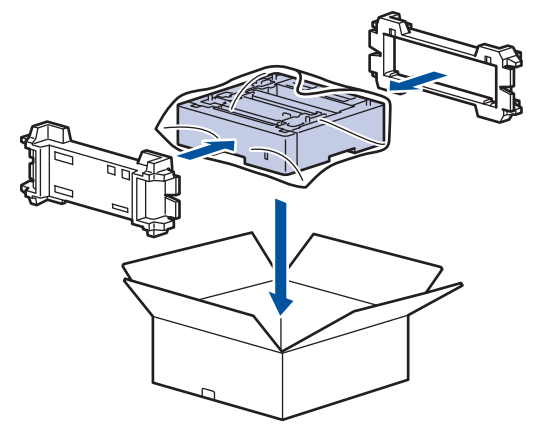

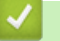

## 🔽 ข้อมูลที่เกี่ยวข้อง

• บรรจุกล่องและจัดส่งเครื่องของคุณ

🔺 หน้าหลัก > การบำรุงรักษาตามปกติ > เปลี่ยนชิ้นส่วนบำรุงรักษาตามรอบเวลา

## เปลี่ยนชิ้นส่วนบำรุงรักษาตามรอบเวลา

เปลี่ยนชิ้นส่วนต่อไปนี้อย่างสม่ำเสมอเพื่อรักษาคุณภาพการพิมพ์ ชิ้นส่วนต่อไปนี้ต้องได้รับการเปลี่ยนใหม่หลังจากการพิมพ์ ประมาณ 50,000 หน้า <sup>1</sup> สำหรับ PF Kit MP และ 200,000 หน้า <sup>1</sup> สำหรับ PF Kit สำหรับถาดใส่กระดาษ <sup>2</sup>, PF Kit สำหรับถาด เสริม, ชุดทำความร้อน และชุดเลเซอร์

ติดต่อบริการลูกค้าสัมพันธ์ของบราเดอร์หรือตัวแทนจำหน่ายผลิตภัณฑ์บราเดอร์ในท้องที่ของคุณเมื่อมีข้อความต่อไปนี้ปรากฏ บนหน้าจอแสดงผลแบบ LCD:

| ข้อความบนหน้าจอแสดงผลแบบ<br>LCD                     | ดำอธิบาย                                 |  |
|-----------------------------------------------------|------------------------------------------|--|
| Replace Fuser (เปลี่ยนฟีวเซอร์) <sup>3</sup>        | เปลี่ยนชุดทำความร้อน                     |  |
| Replace Laser (เปลี่ขนเลเซอร์) 3                    | เปลี่ยนชุดเลเซอร์                        |  |
| Replace PF Kit 1 (ปลี่ชน PF<br>Kit1) <sup>3</sup>   | เปลี่ยนชุดป้อนกระดาษสำหรับถาดใส่กระดาษ   |  |
| Replace PF Kit 2 (เปลี่ยน PF<br>Kit2) <b>34</b>     | เปลี่ยนชุดป้อนกระดาษสำหรับถาดเสริม       |  |
| Replace PF KitMP (เปลี่ขนชุด<br>PF MP) <sup>3</sup> | เปลี่ยนชุดป้อนกระดาษสำหรับถาดอเนกประสงค์ |  |

### ข้อมูลที่เกี่ยวข้อง

• การบำรุงรักษาตามปกติ

<sup>&</sup>lt;sup>1</sup> หน้ากระดาษขนาด Letter หรือ A4 พิมพ์ 1 ด้าน

<sup>2 (</sup>HL-L5000D/HL-L5100DN/HL-L5200DW) หลังจากเดือนธันวาคม 2016 คุณจะต้องอัปเดตเฟิร์มแวร์ของเครื่อง ไปที่หน้า Downloads ของรุ่นผลิตภัณฑ์ ของคุณใน Brother Solutions Center ที่ <u>support.brother.com</u>

<sup>&</sup>lt;sup>3</sup> ความถี่ของการเปลี่ยนขึ้นกับความขับข้อนของหน้าที่พิมพ์ สัดส่วนพื้นที่การพิมพ์ และประเภทของสื่อการพิมพ์

<sup>4</sup> ถ้าคุณใช้ถาดเสริมกับเครื่องของคุณ ข้อความนี้จะปรากฏบนหน้าจอแสดงผลแบบ LCD เมื่อเครื่องมีถาดเสริมหลายถาด เครื่องจะแสดงข้อความโดยใช้ดัวเลข ประจำถาดเสริมแต่ละถาด

#### 🔺 หน้าหลัก > การตั้งค่าเครื่อง

# การตั้งค่าเครื่อง

ี่ปรับแต่งการตั้งค่าและคุณสมบัติ สร้างทางลัด และทำงานกับตัวเลือกที่แสดงบนหน้าจอแสดงผลแบบ LCD ของเครื่อง เพื่อให้ เครื่องพิมพ์บราเดอร์ของคุณเป็นเครื่องมือการทำงานที่มีประสิทธิภาพสูงยิ่งขึ้น

- เปลี่ยนการตั้งค่าเครื่องจากแผงควบคุม
- เปลี่ยนการตั้งค่าเครื่องจากคอมพิวเตอร์ของคุณ

🔺 หน้าหลัก > การตั้งค่าเครื่อง > เปลี่ยนการตั้งค่าเครื่องจากแผงควบคุม

# เปลี่ยนการตั้งค่าเครื่องจากแผงควบคุม

- การตั้งค่าทั่วไป
- ตารางการตั้งค่าและคุณสมบัติ

▲ หน้าหลัก > การตั้งค่าเครื่อง > เปลี่ยนการตั้งค่าเครื่องจากแผงควบคุม > การตั้งค่าทั่วไป

- ปรับระดับเสียงของเครื่อง
- ตั้งค่าการนับถอยหลังโหมดพัก
- เกี่ยวกับโหมดพักลึก
- ตั้งโหมดปิดเครื่องอัตโนมัติ
- ปรับความสว่างของแบคไลท์ของหน้าจอแสดงผลแบบ LCD
- เปลี่ยนระยะเวลาที่แบคไลท์ของจอ LCD ยังคงสว่างอยู่
- ลดการใช้งานผงหมึก (โทนเนอร์)
- ลดเสียงรบกวนการพิมพ์
- เปลี่ยนภาษาบนหน้าจอแสดงผลแบบ LCD

🔺 หน้าหลัก > การตั้งค่าเครื่อง > เปลี่ยนการตั้งค่าเครื่องจากแผงควบคุม > การตั้งค่าทั่วไป > ปรับระดับเสียงของเครื่อง

## ปรับระดับเสียงของเครื่อง

รุ่นที่เกี่ยวข้อง: HL-L6400DW

- กด [[Settings (การตั้งก่า)] > [General Setup (การตั้งก่าทั่วไป)] > [Volume (เสียง)] > [Beep (เสียง เดือน)]
- 2. กด ▲ หรือ ▼ เพื่อแสดงตัวเลือก [Off (ปิด)], [Low (ต่ำ)], [Med (กลาง)] หรือ [High (สูง)] จากนั้นกดที่ตัวเลือก ที่คุณต้องการ

3. กด

🎴 ข้อมูลที่เกี่ยวข้อง

▲ หน้าหลัก > การตั้งค่าเครื่อง > เปลี่ยนการตั้งค่าเครื่องจากแผงควบคุม > การตั้งค่าทั่วไป > ตั้งค่าการนับถอยหลังโหมด พัก

## ตั้งค่าการนับถอยหลังโหมดพัก

การตั้งค่าโหมดพัก (หรือโหมดประหยัดพลังงาน) สามารถลดการใช้พลังงานได้ เลือกระยะเวลาที่เครื่องว่างก่อนเข้าสู่โหมดพัก ตัวตั้งเวลาโหมดพักจะถูกตั้งค่าใหม่เมื่อเครื่องได้รับงานพิมพ์

ี เมื่อเครื่องพิมพ์อยู่ในโหมดพัก เครื่องพิมพ์จะมีลักษณะเสมือนปิดเครื่องอยู่ เครื่องจะกลับมาทำงานอีกครั้งและเริ่มพิมพ์เมื่อ ได้รับงานพิมพ์ ใช้คำแนะนำเหล่านี้เพื่อตั้งค่าการชะลอเวลาที่เครื่องจะเข้าสู่โหมดพัก

>> HL-L5000D/HL-L5100DN/HL-L5200DW/HL-L6200DW >> HL-L6400DW

### HL-L5000D/HL-L5100DN/HL-L5200DW/HL-L6200DW

- 1. กด ▲ หรือ ▼ เพื่อเลือกตัวเลือก [General Setup (การตั้งค่าทั่วไป)] จากนั้นกด OK
- 2. กด ▲ หรือ ▼ เพื่อเลือกตัวเลือก [Ecology (ระบบนิเวศน์)] จากนั้นกด OK
- 3. กด ▲ หรือ ▼ เพื่อเลือกตัวเลือก [Sleep Time (เวลาพัก)] จากนั้นกด OK
- กด ▲ หรือ ▼ เพื่อป้อนระยะเวลาเป็นนาที ที่เครื่องจะรอก่อนเข้าสู่โหมดพัก กด Go (ไป)

### **HL-L6400DW**

- 1. กด [[Settings (การตั้งค่า)] > [General Setup (การตั้งค่าทั่วไป)] > [Ecology (ระบบนิเวศน์)] > [Sleep Time (เวลาพัก)]
- 2. ใส่ระยะเวลา (สูงสุด 50 นาที) ที่เครื่องจะพักรอก่อนจะเข้าสู่โหมดพัก จากนั้นกด [OK (ตกลง)]
- 3. กด 🧲

🧧 ข้อมูลที่เกี่ยวข้อง

🔺 หน้าหลัก > การตั้งค่าเครื่อง > เปลี่ยนการตั้งค่าเครื่องจากแผงควบคุม > การตั้งค่าทั่วไป > เกี่ยวกับโหมดพักลึก

# เกี่ยวกับโหมดพักลึก

หากเครื่องอยู่ในโหมดพัก และไม่ได้รับงานใดๆ เป็นเวลาระยะเวลาหนึ่ง เครื่องจะเข้าสู่โหมดพักลึกโดยอัตโนมัติ ระยะเวลาจะ ขึ้นกับรุ่นและการตั้งค่าเครื่องของคุณ

โหมดพักลึกใช้พลังงานน้อยกว่าโหมดพัก

| รุ่นที่สามารถใช้ได้                     | หน้าจอแสดงผลแบบ LCD ของเครื่องใน<br>โหมดพักลึก               | เงื่อนไขการเรียกคืนการทำงานเครื่อง                                    |
|-----------------------------------------|--------------------------------------------------------------|-----------------------------------------------------------------------|
| รุ่นหน้าจอแสดงผลแบบ LCD 1 แถว           | หน้าจอแสดงผลแบบ LCD แสดงข้อความ<br>Deep Sleep (หชุดชั่วกราว) | <ul><li>เครื่องได้รับงานพิมพ์</li><li>มีคนกดปุ่มบนแผงควบคุม</li></ul> |
| รุ่นหน้าจอแสดงผลแบบ LCD แบบ<br>จอสัมผัส | แสงไฟแบคไลท์ของหน้าจอแสดงผลแบบ<br>LCD ปิดลง และไฟ 🚹 กระพริบ  | <ul> <li>เครื่องได้รับงานพิมพ์</li> <li>มีคนกดที่</li></ul>           |

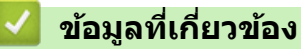

🔺 หน้าหลัก > การตั้งค่าเครื่อง > เปลี่ยนการตั้งค่าเครื่องจากแผงควบคุม > การตั้งค่าทั่วไป > ตั้งโหมดปิดเครื่องอัตโนมัติ

## ตั้งโหมดปิดเครื่องอัตโนมัติ

้ถ้าเครื่องอยู่ในโหมดพักลึกเป็นระยะเวลาหนึ่ง ซึ่งขึ้นกับรุ่นผลิตภัณฑ์และการตั้งค่าของคุณ เครื่องจะเข้าสู่โหมดปิดเครื่องโดย อัตโนมัติ เครื่องจะไม่เข้าสู่โหมดปิดเครื่องเมื่อเครื่องเชื่อมต่ออยู่กับเครือข่าย หรือมีข้อมูลพิมพ์แบบปลอดภัยอยู่ภายในหน่วย ความจำ

เพื่อเริ่มการพิมพ์ กดปุ่ม 🕐 บนแผงควบคุมแล้วส่งงานพิมพ์

>> HL-L5000D/HL-L5100DN/HL-L5200DW/HL-L6200DW >> HL-L6400DW

### HL-L5000D/HL-L5100DN/HL-L5200DW/HL-L6200DW

🖉 เลือกระยะเวลาที่เครื่องจะคงอยู่ในโหมดพักลึกก่อนที่จะเข้าสู่โหมดปิดเครื่อง

- 1. กด 🛦 หรือ 🔻 เพื่อแสดงตัวเลือก [General Setup (การตั้งก่าทั่วไป)] จากนั้นกดOK
- 2. กด ▲ หรือ ▼ เพื่อแสดงตัวเลือก [Ecology (ระบบนิเวศน์)] จากนั้นกดOK
- 3. กด ▲ หรือ ▼ เพื่อเลือกตัวเลือก [Auto Power Off (ปัดเครื่องอัตโนมัติ)] จากนั้นกด OK
- 4. กด **▲** หรือ ▼ เพื่อเลือกตัวเลือกที่คุณต้องการ จากนั้นกด Go (ไป)

#### **HL-L6400DW**

- กด [[Settings (การตั้งค่า)] > [General Setup (การตั้งค่าทั่วไป)] > [Ecology (ระบบนิเวศน์)] > [Auto Power Off (ปิดอัตโนมัติ)]
- 2. กด ▲ หรือ ▼ เพื่อแสดงตัวเลือก [Off (ปีด)], [1hour (1 ชั่วโมง)], [2hours (2 ชั่วโมง)], [4hours (4 ชั่วโมง)] หรือ [8hours (8 ชั่วโมง)] จากนั้นกดที่ตัวเลือกที่คุณต้องการ

3. กด 🧲

#### 🦉 ข้อมูลที่เกี่ยวข้อง

▲ หน้าหลัก > การตั้งค่าเครื่อง > เปลี่ยนการตั้งค่าเครื่องจากแผงควบคุม > การตั้งค่าทั่วไป > ปรับความสว่างของ แบคไลท์ของหน้าจอแสดงผลแบบ LCD

## ี่ปรับความสว่างของแบคไลท์ของหน้าจอแสดงผลแบบ LCD

รุ่นที่เกี่ยวข้อง: HL-L6400DW

้ถ้าคุณอ่านหน้าจอแสดงผลแบบ LCD ได้ยาก การเปลี่ยนการตั้งค่าความสว่างอาจช่วยได้

- กด [[Settings (การตั้งก่า)] > [General Setup (การตั้งก่าทั่วไป)] > [Panel Control (แผงควบกุม)] > [LCD Settings (การตั้งก่างอ LCD)] > [Backlight (แบคไลท์)]
- กด ▲ หรือ ▼ เพื่อแสดงตัวเลือก [Light (สว่าง)], [Med (กลาง)] หรือ [Dark (มีค)] จากนั้นกดที่ตัวเลือกที่คุณ ต้องการ
- 3. กด

🎴 ข้อมูลที่เกี่ยวข้อง

▲ หน้าหลัก > การตั้งค่าเครื่อง > เปลี่ยนการตั้งค่าเครื่องจากแผงควบคุม > การตั้งค่าทั่วไป > เปลี่ยนระยะเวลาที่แบคไลท์ ของจอ LCD ยังคงสว่างอยู่

ี เปลี่ยนระยะเวลาที่แบคไลท์ของจอ LCD ยังคงสว่างอยู่

รุ่นที่เกี่ยวข้อง: HL-L6400DW

้ตั้งระยะเวลาที่แสงส่องหลังหน้าจอแสดงผลแบบ LCD จะเปิดอยู่หลังจากที่คุณกลับสู่หน้าหลักของหน้าจอแสดงผลแบบ LCD

- กด [[Settings (การตั้งก่า)] > [General Setup (การตั้งก่าทั่วไป)] > [Panel Control (แผงควบกุม)] > [LCD Settings (การตั้งก่างอ LCD)] > [Dim Timer (ดัวตั้งเวลาหรื่แสง)]
- 2. กด ▲ หรือ ▼ เพื่อแสดงตัวเลือก [Off (ปีค)], [10Sec (10 วินาที)], [20Sec (20 วินาที)] หรือ [30Sec (30 วินาที)] จากนั้นกดที่ตัวเลือกที่คุณต้องการ
- 3. กด 🚔

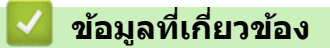

▲ หน้าหลัก > การตั้งค่าเครื่อง > เปลี่ยนการตั้งค่าเครื่องจากแผงควบคุม > การตั้งค่าทั่วไป > ลดการใช้งานผงหมึก (โทนเนอร์)

## ิลดการใช้งานผงหมึก (โทนเนอร์)

การใช้คุณลักษณะประหยัดผงหมึก (โทนเนอร์) อาจช่วยลดอัตราการใช้ผงหมึก (โทนเนอร์) ได้ เมื่อเปิดคุณลักษณะประหยัด ผงหมึก (โทนเนอร์) งานพิมพ์เอกสารของคุณอาจดูจางลง

ไม่แนะนำให้ใช้คุณสมบัติการประหยัดผงหมึก (โทนเนอร์) นี้สำหรับการพิมพ์ภาพถ่ายหรือภาพระดับสีเทา

>> HL-L5000D/HL-L5100DN/HL-L5200DW/HL-L6200DW >> HL-L6400DW

### HL-L5000D/HL-L5100DN/HL-L5200DW/HL-L6200DW

- 1. กด 🛦 หรือ 🔻 เพื่อแสดงตัวเลือก [General Setup (การตั้งก่าทั่วไป)] จากนั้นกดOK
- 2. กด ▲ หรือ ▼ เพื่อแสดงตัวเลือก [Ecology (ระบบนิเวศน์)] จากนั้นกดOK
- 3. กด ▲ หรือ ▼ เพื่อแสดงตัวเลือก [Toner Save (ประหชัดผงหมึก)] จากนั้นกดOK
- 4. กด ▲ หรือ ▼ เพื่อแสดง [On (เปิด)] จากนั้นกดGo (ไป)

#### **HL-L6400DW**

- กด [[Settings (การตั้งก่า)] > [General Setup (การตั้งก่าทั่วไป)] > [Ecology (ระบบนิเวศน์)] > [Toner Save (ประหยัดผงหมึก)]
- 2. กด [On (เปิด)] หรือ [Off (ปิด)]
- 3. กด 🌈

🦉 ข้อมูลที่เกี่ยวข้อง

🔺 หน้าหลัก > การตั้งค่าเครื่อง > เปลี่ยนการตั้งค่าเครื่องจากแผงควบคุม > การตั้งค่าทั่วไป > ลดเสียงรบกวนการพิมพ์

### ิลดเสียงรบกวนการพิมพ์

การตั้งค่าโหมดเงียบช่วยลดเสียงรบกวนการพิมพ์ เมื่อเปิดโหมดเงียบ ความเร็วในการพิมพ์จะช้าลง การตั้งค่าจากโรงงานคือ ปิด

```
>> HL-L5000D/HL-L5100DN/HL-L5200DW/HL-L6200DW
>> HL-L6400DW
```

#### HL-L5000D/HL-L5100DN/HL-L5200DW/HL-L6200DW

- 1. กด 🛦 หรือ 🔻 เพื่อแสดงตัวเลือก [General Setup (การตั้งก่าทั่วไป)] จากนั้นกดOK
- 2. กด ▲ หรือ ▼ เพื่อแสดงตัวเลือก [Ecology (ระบบนิเวศน์)] จากนั้นกดOK
- 3. กด ▲ หรือ ▼ เพื่อเลือกตัวเลือก [Quiet Mode (โหมดเงียบ)] จากนั้นกด OK
- 4. กด ▲ หรือ ▼ เพื่อแสดงตัวเลือก [On (เปิด)] หรือ [Off (ปิด)] จากนั้นกดGo (ไป)

### HL-L6400DW

 กด [[Settings (การตั้งค่า)] > [General Setup (การตั้งค่าทั่วไป)] > [Ecology (ระบบนิเวศน์)] > [Quiet Mode (โหมดเงียบ)]

2. กด [On (เปิด)] หรือ [Off (ปิด)]

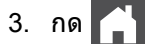

ข้อมูลที่เกี่ยวข้อง

▲ หน้าหลัก > การตั้งค่าเครื่อง > เปลี่ยนการตั้งค่าเครื่องจากแผงควบคุม > การตั้งค่าทั่วไป > เปลี่ยนภาษาบนหน้าจอแส ดงผลแบบ LCD

## เปลี่ยนภาษาบนหน้าจอแสดงผลแบบ LCD

เปลี่ยนภาษาหน้าจอแสดงผลแบบ LCD หากจำเป็น

คุณสมบัดนี้มีเฉพาะในบางประเทศ >> HL-L5000D/HL-L5100DN/HL-L5200DW/HL-L6200DW >> HL-L6400DW

### HL-L5000D/HL-L5100DN/HL-L5200DW/HL-L6200DW

- 1. กด ▲ หรือ ▼ เพื่อแสดงตัวเลือก [General Setup (การตั้งก่าทั่วไป)] จากนั้นกดOK
- 2. กด ▲ หรือ ▼ เพื่อแสดงตัวเลือก [Local Language (ภาษาในเครื่อง)] จากนั้นกดOK
- 3. กด **▲** หรือ **▼** เพื่อแสดงภาษาของคุณ จากนั้นกด **Go (ไป)**

## HL-L6400DW

- 1. กด 👔 [Settings (การตั้งค่า)] > [General Setup (การตั้งค่าทั่วไป)] > [Local Language (ภาษาท้องถิ่น)]
- 2. กดเลือกภาษาของคุณ
- 3. กด 🧲

🦉 ข้อมูลที่เกี่ยวข้อง

🔺 หน้าหลัก > การตั้งค่าเครื่อง > เปลี่ยนการตั้งค่าเครื่องจากแผงควบคุม > ตารางการตั้งค่าและคุณสมบัติ

## ตารางการดั้งค่าและคุณสมบัติ

ตารางการตั้งค่าจะช่วยให้คุณเข้าใจทางเลือกเมนูและตัวเลือกที่พบในโปรแกรมของเครื่อง

- เข้าถึงเมนูและเปลี่ยนการตั้งค่าเครื่องของคุณ
- ตารางการตั้งค่า (รุ่นหน้าจอแสดงผลแบบ LCD 1 แถว)
- ตารางการตั้งค่า (รุ่นจอสัมผัส 1.8 นิ้ว)
- ตารางคุณลักษณะ (รุ่นจอสัมผัส 1.8 นิ้ว)

▲ หน้าหลัก > การตั้งค่าเครื่อง > เปลี่ยนการตั้งค่าเครื่องจากแผงควบคุม > ตารางการตั้งค่าและคุณสมบัติ > เข้าถึงเมนู และเปลี่ยนการตั้งค่าเครื่องของคุณ

# เข้าถึงเมนูและเปลี่ยนการตั้งค่าเครื่องของคุณ

รุ่นที่เกี่ยวข้อง: HL-L5000D/HL-L5100DN/HL-L5200DW/HL-L6200DW

ใช้แผงควบคุมเพื่อเข้าถึงเมนูของเครื่องและเปลี่ยนการตั้งค่าต่างๆ

- 1. เลื่อนดูเมนูแต่ละระดับโดยกด ▲ หรือ ▼
- เมื่อตัวเลือกที่คุณต้องการปรากฏบนหน้าจอแสดงผลแบบ LCD กด OK หน้าจอแสดงผลแบบ LCD จะแสดงเมนูระดับถัดไป
- 3. กด ▲ หรือ ▼ เพื่อเลื่อนไปที่ตัวเลือกของคุณ
- 4. กด **OK** หรือ **Go (ไป)**
- 5. เมื่อคุณเสร็จสิ้นการตั้งค่าตัวเลือก หน้าจอแสดงผลแบบ LCD จะแสดง [Accepted (ขอมรับ)]

### ข้อมูลที่เกี่ยวข้อง

• ตารางการตั้งค่าและคุณสมบัติ

▲ หน้าหลัก > การตั้งค่าเครื่อง > เปลี่ยนการตั้งค่าเครื่องจากแผงควบคุม > ตารางการตั้งค่าและคุณสมบัติ > ตารางการตั้ง ค่า (รุ่นหน้าจอแสดงผลแบบ LCD 1 แถว)

## ิ ตารางการตั้งค่า (รุ่นหน้าจอแสดงผลแบบ LCD 1 แถว)

รุ่นที่เกี่ยวข้อง: HL-L5000D/HL-L5100DN/HL-L5200DW/HL-L6200DW

ใช้ดารางเหล่านี้เพื่อทำความเข้าใจเมนูและตัวเลือกต่างๆ ที่คุณจะใช้เพื่อกำหนดลักษณะที่เครื่อง

#### [Machine Info. (ข้อมูลเครื่อง)]

| ระดับ 1                                                         | ระดับ 2                                                   | คำอธิบาย                                                        |
|-----------------------------------------------------------------|-----------------------------------------------------------|-----------------------------------------------------------------|
| Print Settings (พิมพ์หน้าการตั้งค่า)                            | -                                                         | พิมพ์หน้าการตั้งค่าเครื่องพิมพ์                                 |
| Print NetSetting (พิมพ์<br>NetSetting)<br>(สำหรับรุ่นเครือข่าย) | -                                                         | พิมพ์รายงานการกำหนดค่าเครือข่าย                                 |
| Print WLANReport (พิมพ์รายงาน WLAN)<br>(สำหรับรุ่นไว้สาย)       | -                                                         | พิมพ์ผลการวิเคราะห์การเชื่อมต่อ LAN แบบไร้<br>สาย               |
| Print File List (พิมพ์รายการไฟล์)                               | -                                                         | พิมพ์รายการข้อมูลที่บันทึกไว้ในหน่วยความจำ                      |
| Test Print (การทดลองพิมพ์)                                      | -                                                         | พิมพ์หน้ากระดาษสำหรับการทดสอบ                                   |
| Drum Dot Print (การพิมพ์ทดสอบดรัมดอท)                           | -                                                         | พิมพ์ใบตรวจสอบชุดแม่แบบสร้างภาพ (ดรัม)                          |
| Print Font (แบบอักษรการพิมพ์)                                   | HP LaserJet                                               | พิมพ์รายการและตัวอย่างแบบอักษรของ HP<br>LaserJet                |
|                                                                 | BR-Script 3                                               | พิมพ์รายการและดัวอย่างแบบอักษร BR-Script                        |
| Serial No. (หมายเลขเครื่อง)                                     | -                                                         | แสดงหมายเลขผลิตภัณฑ์ของเครื่องพิมพ์                             |
| Version (เวอร์ชัน)                                              | Main Version (เวอร์ชัน<br>หลัก)                           | แสดงเวอร์ชันเฟิร์มแวร์หลัก                                      |
|                                                                 | Subl Version (เวอร์ชัน<br>Subl)                           | แสดงเวอร์ชันเฟิร์มแวร์รอง                                       |
| Page Count (งำนวนหน้า)                                          | -                                                         | แสดงจำนวนรวมหน้าที่พิมพ์ทั้งหมด                                 |
| Parts Life (อายุการใช้งานชิ้นส่วน) $^1$                         | Toner Life (อายุโทนเนอร์)                                 | แสดงอายุการใช้งานที่เหลืออยู่ของดลับผงหมึก<br>(โทนเนอร์)        |
|                                                                 | Drum Life (ອາຍຸດາຣໃช້งานชุดแม่<br>ແบบสร้างภาพ (ดรัม))     | แสดงอายุการใช้งานที่เหลืออยู่ของชุดแม่แบบ<br>สร้างภาพ (ดรัม)    |
|                                                                 | PF KitMP Life (อายุชุดลูก<br>ยางป้อนกระดาษถาดอเนกประสงค์) | แสดงอายุการใช้งานที่เหลืออยู่ของชุดป้อน<br>กระดาษอเนกประสงค์    |
|                                                                 | PF Kitl Life (อายุชุดลูกยาง<br>ป้อนกระดาษ1)               | แสดงอายุการใช้งานที่เหลืออยู่ของชุดป้อน<br>กระดาษ 1             |
|                                                                 | PF Kit2 Life (อายุชูดลูกยาง<br>ป้อนกระดาษ2) <sup>2</sup>  | แสดงอายุการใช้งานที่เหลืออยู่ของชุดป้อน<br>กระดาษ 2             |
|                                                                 | PF Kit3 Life (อายุชุดลูกยาง<br>ป้อนกระดาษ3) <sup>2</sup>  | แสดงอายุการใช้งานที่เหลืออยู่ของชุดป้อน<br>กระดาษ 3             |
|                                                                 | PF Kit4 Life (อายุชุดลูกยาง<br>ป้อนกระดาษ4) <sup>2</sup>  | แสดงอายุการใช้งานที่เหลืออยู่ของชุดป้อน<br>กระดาษ 4             |
|                                                                 | Fuser Life (อายุชุดทำความ<br>ร้อน)                        | แสดงอ <sup>้</sup> ายุการใช้งานที่เหลืออยู่ของชุดทำความ<br>ร้อน |
|                                                                 | Laser Life (อายุเลเซอร์)                                  | แสดงอายุการใช้งานที่เหลืออยู่ของชุดเลเซอร์                      |

1 อายุการใช้งานเป็นเพียงค่าประมาณ และอาจแตกต่างกันออกไปตามประเภทการใช้งาน

<sup>2</sup> จะมีให้ใช้งานเมื่อติดตั้งถาดด้านล่างแล้ว

| ระดับ 1                                               | ระดับ 2                            | คำอธิบาย                                                                                                    |  |
|-------------------------------------------------------|------------------------------------|----------------------------------------------------------------------------------------------------|--|
| Tray Use (การใช้งานถาด)                               | -                                  | เลือกถาดที่จะใช้                                                                                                    |  |
| Priority (ลำดับความ<br>สำคัญ)                         | -                                  | เมื่อเลือก Auto (อัตโนมัติ) ใน Tray Use (การใช้งานถาด) ให้เลือกลำดับถาด<br>ใส่ที่เครื่องจะใช้ เมื่อถาดเหล่านั้นบรรจุกระดาษขนาดเดียวกัน |  |
| Skip Tray (ข้ามถาด)                                   | -                                  | เลือกถาดที่คุณไม่ต้องการใช้ ถ้าหากถาดนั้นบรรจุกระดาษผิดขนาด                                                                            |  |
| Separator Tray (ถาด<br>แยกกระดาษ)                     | -                                  | เลือกถาดที่บรรจุกระดาษที่ใช้เป็นกระดาษคั่นกลาง ซึ่งแทรกระหว่างงานพิมพ์<br>แต่ละงาน                                                     |  |
| 2-sided (2 หน้า)                                      | 2-sided Print<br>(การพิมพ์ 2 ด้าน) | เลือกว่าจะพิมพ์บนกระดาษสองด้านหรือไม่                                                                                                  |  |
|                                                       | Single Image<br>(ภาพเดี่ยว)        | <b>สำหรับงานที่หน้าสุดท้ายเป็นภาพด้านเดียว เลือกตัวเลือก</b> 1-sided Feed<br>(การป้อนกระดาษ 1 ด้าน) <b>เพื่อลดระยะเวลาการพิมพ์</b>     |  |
|                                                       |                                    | เมื่อคุณใช้กระดาษหัวจดหมายหรือกระดาษที่มีลายพิมพ์ คุณจะต้องเลือกตัว                                                                    |  |
|                                                       |                                    | <b>เลือก</b> 2-sided Feed (การป้อนกระตาษ 2 ด้าน) <b>ถ้าคุณเลือก</b> 1-sided                                                            |  |
|                                                       |                                    | Feed (กรปอนกระดาษ ⊥ ดำน) สำหวบหวัจตหม่ายหรอกระดำษทมล เยพมพ<br>หน้าสุดท้ายจะถูกพิมพ์ในด้านที่กลับกัน                                    |  |
| Paper Type (ชนิด<br>กระดาษ)                           | MP Tray (ถาด<br>อเนกประสงค์)       | เลือกชนิดของกระดาษที่ตรงกับกระดาษที่อยู่ในถาดอเนกประสงค์                                                                               |  |
|                                                       | Tray1 (ยาด1)                       | เลือกชนิดของกระดาษที่ตรงกับกระดาษที่อยู่ในถาดมาตรฐาน                                                                                   |  |
|                                                       | Tray2 (ถาด2) <sup>1</sup>          | เลือกชนิดของกระดาษที่ตรงกับกระดาษที่อยู่ในถาดเสริม (ถาดที่ 2)                                                                          |  |
|                                                       | <b>Tray3 (กาด3)</b> <sup>1</sup>   | เลือกชนิดของกระดาษที่ตรงกับกระดาษที่อยู่ในถาดเสริม (ถาดที่ 3)                                                                          |  |
|                                                       | Tray4 (ถาด4) <sup>1</sup>          | เลือกชนิดของกระดาษที่ตรงกับกระดาษที่อยู่ในถาดเสริม (ถาดที่ 4)                                                                          |  |
| Paper Size (ขนาด MP Tray (ถาด<br>กระดาษ) อเนกประสงค์) |                                    | เลือกขนาดกระดาษที่คุณบรรจุในถาดอเนกประสงค์                                                                                             |  |
|                                                       | Tray1 (ถาด1)                       | เลือกขนาดกระดาษที่คุณบรรจุในถาดกระดาษมาตรฐาน                                                                                           |  |
|                                                       | Tray2 (ถาด2) <sup>1</sup>          | เลือกขนาดกระดาษที่คุณบรรจุในถาดเสริม (ถาดที่ 2)                                                                                        |  |
|                                                       | Tray3 (ยาด3) <sup>1</sup>          | เลือกขนาดกระดาษที่คุณบรรจุในถาดเสริม (ถาดที่ 3)                                                                                        |  |
|                                                       | Tray4 (ยาด4) <sup>1</sup>          | เลือกขนาดกระดาษที่คุณบรรจุในถาดเสริม (ถาดที่ 4)                                                                                        |  |
| Check Size (ตรวจสอบ<br>ขนาด)                          | -                                  | เลือกว่าจะให้แสดงข้อความที่บอกให้คุณตรวจสอบว่าขนาดของกระดาษใน<br>เครื่องและขนาดกระดาษตามการตั้งค่าเครื่องตรงกันหรือไม่                 |  |

<sup>1</sup> จะมีให้ใช้งานเมื่อติดตั้งถาดเสริมแล้ว

## [General Setup (การตั้งค่าทั่วไป)]

| ระดับ 1                                              | ระดับ 2                                  | คำอธิบาย                                                                                       |
|------------------------------------------------------|------------------------------------------|------------------------------------------------------------------------------------------------|
| Local Language (ภาษาใน<br>เครื่อง)                   | -                                        | เปลี่ยนภาษาแสดงผลบนหน้าจอแสดงผลแบบ LCD สำหรับประเทศ<br>ของคุณ                                  |
| Resolution (ความละเอียด)                             | -                                        | เลือกความละเอียดการพิมพ์                                                                       |
| Density (ความเข้ม)                                   | -                                        | เพิ่มหรือลดความเข้มของการพิมพ์                                                                 |
| Ecology (ระบบนิเวศน์) Toner Save (ประหยัดผง<br>หมึก) |                                          | เพิ่มจำนวนหน้าที่สามารถทำการพิมพ์ได้จากตลับผงหมึก<br>(โทนเนอร์)                                |
|                                                      | Sleep Time (ເວລາພັກ)                     | ตั้งค่าเวลาก่อนที่เครื่องจะเข้าสู่โหมดประหยัดพลังงาน                                           |
|                                                      | Quiet Mode (โหมดเงียบ)                   | ลดเสียงรบกวนจากการพิมพ์                                                                        |
|                                                      | Auto Power Off (ปิด<br>เครื่องอัตโนมัติ) | ตั้งค่าจำนวนชั่วโมงที่จะให้เครื่องยังคงอยู่ในโหมดพักลึก ก่อนเข้าสู่<br>โหมดปิดเครื่องอัตโนมัติ |
| Panel Control (แผง<br>ควบคุม)                        | Button Repeat (กดปุ่ม<br>ซ้ำ)            | ตั้งค่าเวลาสำหรับเปลี่ยนข้อความบนหน้าจอแสดงผลแบบ LCD เมื่อ<br>กด ▲ หรือ ▼ ค้างไว้ช่วงหนึ่ง     |

| ระดับ 1                           | ระดับ 2                                          | คำอธิบาย                                                                                                    |
|-----------------------------------|--------------------------------------------------|----------------------------------------------------------------------------------------------------|
| Panel Control (แผง<br>ควบคุม)     | Message Scroll (เลื่อนดู<br>ข้อความ)             | ดั้งค่าเวลาเป็นวินาทีที่ข้อความบนหน้าจอแสดงผลแบบ LCD จะ<br>เลื่อนในหน้าจอแสดงผลแบบ LCD จากระดับ 1=0.2 วินาทีถึงระดับ<br>10=2.0 วินาที       |
|                                   | LCD Contrast (ความคมชัด<br>LCD)                  | ปรับความคมขัดของหน้าจอแสดงผลแบบ LCD                                                                                                    |
|                                   | Auto Online (อัตโนมัติ<br>ออนไลน์)               | ดั้งค่าให้เครื่องกลับสู่โหมดการเตรียมพร้อมหลังจากที่ว่างงานเป็น<br>เวลา 30 วินาที                                                           |
| Setting Lock (ล็อคการตั้ง<br>ก่า) | -                                                | ล็อกการตั้งค่าเครื่องของคุณโดยใช้รหัสผ่านล็อกการตั้งค่า                                                                                     |
| Interface (อินเตอร์เฟส)           | Select (เลือก)                                   | เลือกอินเตอร์เฟสที่จะใช้                                                                                                    |
|                                   |                                                  | หากคุณเลือก Auto (อัตโนมัติ) เครื่องจะเปลี่ยนอินเตอร์เฟสเป็น<br>USB หรือ เครือข่าย โดยอัตโนมัติโดยขึ้นอยู่กับอินเตอร์เฟสที่ได้รับ<br>ข้อมูล |
|                                   | Auto IF Time (เวลาเลือก<br>อินเตอร์เฟสอัตโนมัติ) | ดั้งค่าช่วงหมดเวลาสำหรับตัวเลือกอินเตอร์เฟสอัตโนมัติ                                                                                        |
|                                   | Input Buffer (อินพุต<br>บัฟเฟอร์)                | เพิ่มหรือลดความจุบัฟเฟอร์อินพุด                                                                                                    |
|                                   | Inputprime<br>(ใช้ได้เฉพาะบางรุ่นเท่านั้น)       | เลือกว่าคุณต้องการใช้สัญญาณพอร์ตขนานเป็นสัญญาณรีเซ็ตหรือ<br>ไม่                                                                             |
| Delete Storage (ลบที่             | Macro ID (รหัสมาโคร)                             | ลบข้อมูลมาโครที่ลงทะเบียน                                                                                                    |
| ເຄົນ)                             | Font ID (รหัสฟอนต์)                              | ลบข้อมูลฟอนต์ที่ลงทะเบียน                                                                                                    |
|                                   | Format (รูปแบบ)                                  | เรียกคืนข้อมูลมาโครและฟอนด์ของเครื่องให้เป็นค่าเริ่มดัน                                                                                     |

### [Print Menu (เมนูการพิมพ์)]

| ระดับ 1                                | ระดับ 2                             | คำอธิบาย                                                                                                    |
|----------------------------------------|-------------------------------------|----------------------------------------------------------------------------------------------------|
| Emulation (การจำลอง)                   | -                                   | เลือกโหมดการจำลอง                                                                                                    |
| Auto Continue (ต่อ<br>เนื่องอัตโนมัติ) | -                                   | เลือกการตั้งค่านี้ถ้าคุณต้องการให้เครื่องล้างข้อผิดพลาดขนาดกระดาษ<br>หรือข้อผิดพลาดชนิดสื่อการพิมพ์ และใช้กระดาษจากถาดอื่น                             |
| Paper Type (ชนิด<br>กระดาษ)            | -                                   | ดั้งชนิดของกระดาษ                                                                                                    |
| Paper Size (ขนาด<br>กระดาษ)            | -                                   | ตั้งขนาดของกระดาษ                                                                                                    |
| Copies (ສຳເນາ)                         | -                                   | ตั้งค่าจำนวนหน้าที่พิมพ์                                                                                                    |
| Orientation<br>(ทิศทาง)                | -                                   | กำหนดหน้ากระดาษให้พิมพ์ในแนวตั้งหรือแนวนอน                                                                                                    |
| Print Position<br>(ตำแหน่งพิมพ์)       | X Offset (X ออฟเซ็ต)                | เลื่อนไปที่ตำแหน่งเริ่มพิมพ์ (ที่มุมซ้ายบนของหน้า) ในแนวนอนสูงสุด<br>-500 (ซ้าย) ถึง +500 (ขวา) จุด ความละเอียด 300 dpi                                |
|                                        | Y Offset (Y ออฟเซ็ต)                | เลื่อนไปที่ตำแหน่งเริ่มพิมพ์ (ที่มุมซ้ายบนของหน้า) ในแนวตั้งสูงสุด<br>-500 (บน) ถึง +500 (ล่าง) จุด ความละเอียด 300 dpi                                |
| Auto FF (FF<br>อัตโนมัติ)              | -                                   | อนุญาตให้เครื่องพิมพ์พิมพ์ข้อมูลที่คงค้างอยู่โดยอัตโนมัติ                                                                                              |
| HP LaserJet                            | Font No. (หมายเลงแบบ<br>อักษร)      | ดั้งค่าหมายเลขแบบอักษร                                                                                                    |
|                                        | Font Pitch (ความกว้างแบบ            | ตั้งค่าช่องไฟตัวอักษร                                                                                                    |
|                                        | อักษร)                              | เมนู Font Pitch (ความกว้างแบบอักษร) จะปรากฏเมื่อคุณเลือก I012 ถึง<br>I018, I031 ถึง I037 หรือ I097 ถึง I109 ในการตั้งค่า Font No.<br>(หมายเลงแบบอักษร) |
|                                        | Font Point (ขนาดพอยที่แบบ<br>อักษร) | ดั้งค่าขนาดอักษร                                                                                                    |

| ระดับ 1      | ระดับ 2                           | ดำอธิบาย                                                                                                    |
|--------------|-----------------------------------|----------------------------------------------------------------------------------------------------|
| HP LaserJet  |                                   | เมนู Font Point (ขนาดพอยท์แบบอักษร) <b>จะปรากฏเมื่อคุณเลือก</b> I000<br>ถึง I011, I019 ถึง I030 หรือ I038 ถึง I096 ในการตั้งค่า Font<br>No. (หมายเลขแบบอักษร)                                                        |
|              | Symbol Set (ชุดสัญลักษณ์)         | เลือกสัญลักษณ์หรือชุดอักษร                                                                                                    |
|              | Table Print (พิมพ์ตาราง)          | พิมพ์ตารางรหัส                                                                                                    |
|              | Auto LF (LF อัตโนมัติ)            | ON: CR -> CR+LF, OFF: CR -> CR                                                                                                    |
|              | Auto CR (CR อัตโนมัติ)            | ON: LF -> LF+CR, FF -> FF+CR หรือ VT -> VT+CR                                                                                                    |
|              |                                   | OFF: LF -> LF, FF -> FF หรือ VT -> VT                                                                                                    |
|              | Auto WRAP (WRAP<br>อัตโนมัติ)     | เลือกว่าจะแทรกอักขระขึ้นบรรทัดใหม่ (line feed) และปัดแคร่<br>(carriage return) เมื่อเครื่องพิมพ์ถึงขอบกระดาษด้านขวาหรือไม่                                                                                           |
|              | Auto SKIP (SKIP<br>อัดโนมัติ)     | เลือกว่าจะแทรกอักขระขึ้นบรรทัดใหม่ (line feed) และปัดแคร่<br>(carriage return) เมื่อตำแหน่งเครื่องพิมพ์ถึงขอบกระดาษด้านล่างหรือ<br>ไม่                                                                               |
|              | Left Margin (ขอบกระดาษ<br>ซ้าย)   | ตั้งค่าขอบกระดาษด้านซ้ายที่คอลัมน์ 0 ถึงคอลัมน์ 70 ที่ 1 cpi                                                                                                    |
|              | Right Margin (ขอบกระดาษ<br>ขวา)   | ตั้งค่าขอบกระดาษด้านขวาที่คอลัมน์ 10 ถึงคอลัมน์ 80 ที่ 1 cpi                                                                                                    |
|              | Top Margin (ขอบกระดาษ<br>บน)      | ตั้งค่าระยะขอบเอกสารด้านบนจากขอบกระดาษด้านบน                                                                                                    |
|              | Bottom Margin (ขอบ<br>กระดาษถ่าง) | ตั้งค่าระยะขอบเอกสารด้านล่างจากขอบกระดาษด้านล่าง                                                                                                    |
|              | Lines (เส้น)                      | ตั้งค่าจำนวนบรรทัดในแต่ละหน้า                                                                                                    |
|              | Tray Command (คำสั่งอาด)          | เลือกการตั้งค่านี้ถ้าหากมีข้อความถาดใส่กระดาษไม่ตรงกัน เมื่อคุณใช้<br>ไดรเวอร์ของ HP                                                                                                    |
| Epson FX-850 | Font No. (หมายเลขแบบ<br>อักษร)    | ตั้งค่าหมายเลขแบบอักษร                                                                                                    |
|              | Font Pitch (ความกว้างแบบ          | ตั้งค่าช่องไฟตัวอักษร                                                                                                    |
|              | <b>ថិកម</b> ន <b>)</b>            | เมนู Font Pitch (ดวามกว้างแบบอักษร) จะปรากฏเมื่อคุณเลือก I012 ถึง<br>I018, I031 ถึง I037 หรือ I097 ถึง I109 ในการตั้งค่า Font No.<br>(หมายเลขแบบอักษร)                                                               |
|              | Font Point (ขนาดพอยท์แบบ          | ตั้งค่าขนาดอักษร                                                                                                    |
|              | อักษร)                            | <b>เมนู</b> Font Point (ขนาดพอยท์แบบอักษร) <b>จะปรากฏเมื่อคุณเลือก</b> I000<br>ถึง I011, I019 ถึง I030 หรือ I038 ถึง I096 ในการตั้งค่า Font<br>No. (หมายเลขแบบอักษร)                                                 |
|              | Character Set (ชุดตัว<br>อักษร)   | เลือกสัญลักษณ์หรือชุดอักษร                                                                                                    |
|              | Table Print (พิมพ์ตาราง)          | พิมพ์ดารางรหัส                                                                                                    |
|              | Auto LF (LF อัตโนมัติ)            | ON: CR -> CR+LF, OFF: CR -> CR                                                                                                    |
|              | Auto Mask (มาสก์อัตโนมัติ)        | ตั้งค่าขอบด้านบนและด้านล่างในแต่ละส่วนเป็นสองบรรทัด เมื่อคุณตั้งค่า<br>Auto Mask (มาสก์อัตโนมัติ) เป็น On (เปิด) การตั้งค่านี้จะมีผลแทนการ<br>ตั้งค่า Top Margin (ขอบกระดาษบน) และ Bottom Margin (ขอบ<br>กระดายถ่าง) |
|              | Left Margin (ขอบกระดาษ<br>ซ้าย)   | ตั้งค่าขอบกระดาษด้านซ้ายที่คอลัมน์ 0 ถึงคอลัมน์ 70 ที่ 1 cpi                                                                                                    |
|              | Right Margin (ขอบกระดาษ<br>ขวา)   | ตั้งค่าขอบกระดาษด้านขวาที่คอลัมน์ 10 ถึงคอลัมน์ 80 ที่ 1 cpi                                                                                                    |
|              | Top Margin (ขอบกระดาษ<br>บน)      | ตั้งค่าระยะขอบเอกสารด้านบนจากขอบกระดาษด้านบน<br>                                                                                                    |
|              | Bottom Margin (ขอบ<br>กระดาษถ่าง) | ดังค่าระยะขอบเอกสารด้านล่างจากขอบกระดาษด้านล่าง                                                                                                    |

| ระดับ 1                       | ระดับ 2                                                                                       | ดำอธิบาย                                                                                                    |
|-------------------------------|-----------------------------------------------------------------------------------------------|----------------------------------------------------------------------------------------------------|
| Epson FX-850                  | Lines (เส้น)                                                                                  | ตั้งค่าจำนวนบรรทัดในแต่ละหน้า                                                                                                    |
| IBM Proprinter                | Font No. (หมายเลงแบบ<br>อักษร)                                                                | ตั้งค่าหมายเลขแบบอักษร                                                                                                    |
|                               | Font Pitch (ความกว้างแบบ                                                                      | ตั้งค่าช่องไฟดัวอักษร                                                                                                    |
|                               | อักษร)                                                                                        | <b>เมนู</b> Font Pitch (ความกว้างแบบอักษร) <b>จะปรากฏเมื่อคุณเลือก</b> I012 ถึง<br>I018, I031 <b>ถึง</b> I037 <b>หรือ</b> I097 <b>ถึง</b> I109 <b>ในการดั้งค่า</b> Font No.<br>(หมายเลขแบบอักษร)                     |
|                               | Font Point (ขนาดพอยที่แบบ                                                                     | ตั้งค่าขนาดอักษร                                                                                                    |
|                               | อักษร)                                                                                        | เมนู Font Point (ขนาดพอยท์แบบอักษร) จะปรากฏเมื่อคุณเลือก I000<br>ถึง I011, I019 ถึง I030 หรือ I038 ถึง I096 ในการตั้งค่า Font                                                                                        |
|                               | Chanastan Oat (mě                                                                             | NO. (หมายเสขแบบอากอร)                                                                                                    |
|                               | Character Set (ชุดตว<br>อักษร)                                                                | <u> </u>                                                                                                    |
|                               | Table Print (พิมพ์ตาราง)                                                                      | พิมพ์ดารางรหัส                                                                                                    |
|                               | Auto LF (LF อัตโนมัติ)                                                                        | ON: CR -> CR+LF, OFF: CR -> CR                                                                                                    |
|                               | Auto CR (CR อัตโนมัติ)                                                                        | ON: LF -> LF+CR, FF -> FF+CR หรือ VT -> VT+CR                                                                                                    |
|                               |                                                                                               | OFF: LF -> LF, FF -> FF หรือ VT -> VT                                                                                                    |
|                               | Auto Mask (มาสก์อัตโนมัติ)                                                                    | ตั้งค่าขอบด้านบนและด้านล่างในแต่ละส่วนเป็นสองบรรทัด เมื่อคุณตั้งค่า<br>Auto Mask (มาสก์อัดโนมัติ) เป็น On (เปิด) การตั้งค่านี้จะมีผลแทนการ<br>ตั้งค่า Top Margin (ขอบกระดายบน) และ Bottom Margin (ขอบ<br>กระดายล่าง) |
|                               | Left Margin (ขอบกระดาษ<br>ช้าย)                                                               | ตั้งค่าขอบกระดาษด้านซ้ายที่คอลัมน์ 0 ถึงคอลัมน์ 70 ที่ 1 cpi                                                                                                    |
|                               | Right Margin (ขอบกระดาษ<br>ขวา)                                                               | ตั้งค่าขอบกระดาษด้านขวาที่คอลัมน์ 10 ถึงคอลัมน์ 80 ที่ 1 cpi                                                                                                    |
|                               | Top Margin (ขอบกระดาษ<br>บน)                                                                  | ตั้งค่าระยะขอบเอกสารด้านบนจากขอบกระดาษด้านบน                                                                                                    |
|                               | Bottom Margin (ขอบ<br>กระดาษล่าง)                                                             | ตั้งค่าระยะขอบเอกสารด้านล่างจากขอบกระดาษด้านล่าง                                                                                                    |
|                               | Lines (เส้น)                                                                                  | ตั้งค่าจำนวนบรรทัดในแต่ละหน้า                                                                                                    |
| BR-Script 3                   | Error Print (เกิดข้อผิด<br>พลาดในการพิมพ์)                                                    | เลือกว่าจะให้เครื่องพิมพ์ข้อมูลความผิดพลาดเมื่อเกิดข้อผิดพลาดหรือไม่                                                                                                    |
| Carbon Menu (เมนู<br>คาร์บอน) | Carbon Copy (ສຳແນາຄรະดาบ<br>ຄາร์บอน)                                                          | เปิดการใช้งานหรือปิดการใช้งานพึงก์ชันสำเนากระดาษคาร์บอน                                                                                                    |
|                               | Copies (ສຳເພາ)                                                                                | ดั้งค่าจำนวนหน้าที่พิมพ์                                                                                                    |
|                               | Copyl Tray (ลัดลอก1<br>ถาด)                                                                   | เลือกถาดที่คุณใช้สำหรับ Copy1                                                                                                    |
|                               | Copyl Macro (ดัดออก1<br>มาโคร)                                                                | เลือกมาโครสำหรับ Copy1                                                                                                    |
|                               | (ใช้ได้เฉพาะบางรุ่นเท่านั้น)                                                                  |                                                                                                    |
|                               | Copy2 Tray (ศัดลอก2<br>ธาด) Copy8 Tray (ศัด<br>ลอก8 ธาด)                                      | เลือกถาดที่คุณใช้สำหรับ Copy2 ถึง 8<br>เมนูจะปรากฏเมื่อพิมพ์ 2 หน้าขึ้นไป                                                                                                    |
|                               | Copy2 Macro (ศัดลอก2<br>มาโคร) Copy8 Macro<br>(ศัดลอก8 มาโคร)<br>(ใช้ได้เฉพาะบางรุ่นเท่านั้น) | เลือกมาโครสำหรับ Copy 2 ถึง 8<br>เมนูจะปรากฏเมื่อพิมพ์ 2 หน้าขึ้นไป                                                                                                    |

| ระดับ 1                              | ระดับ 2                                              | ดำอธิบาย                                                                                                    |  |
|--------------------------------------|------------------------------------------------------|----------------------------------------------------------------------------------------------------|--|
| TCP/IP                               | Boot Method (วิธี<br>ນູກ)                            | เลือกวิธีการเชื่อมต่อไอพี (IP) ที่ตรงตามความต้องการของคุณที่สุด                                                                                                    |  |
|                                      | IP Address                                           | ป้อนเลขที่อยู่ไอพี                                                                                                    |  |
|                                      | Subnet Mask (ชับ<br>เน็ตมาส์ก)                       | ป้อน Subnet mask                                                                                                    |  |
|                                      | Gateway (ເຄຫເວຍ໌)                                    | ateway (เกตเวย์) ป้อนที่อยู่เกตเวย์                                                                                                    |  |
|                                      | IP Boot Tries<br>(จำนวนครั้งที่พยายามเริ่มต้น<br>IP) | ระบุจำนวนครั้งที่เครื่องพยายามขอรับเลขที่อยู่ไอพี เมื่อตั้งค่า Boot Method<br>(วิธิบูท) ไปที่การตั้งค่าใดๆ ยกเว้นStatic (คงที่)                                                           |  |
|                                      | APIPA                                                | จัดสรรเลขที่อยู่ไอพีภายในช่วงลิงค์โลคอล (link-local) โดยอัตโนมัติ <sup>1</sup>                                                                                                    |  |
|                                      | IPv6                                                 | เปิดการใช้งานหรือปิดการใช้งานโพรโทคอล IPv6                                                                                                    |  |
| Ethernet (อีเธอร์เน็ต)               | -                                                    | เลือกโหมดเชื่อมต่อ Ethernet                                                                                                    |  |
| Wired Status<br>(สถานะระบบแบบใช้สาย) | -                                                    | แสดงสถานะการเชื่อมต่อ Ethernet                                                                                                    |  |
| MAC Address (MAC<br>แอดเดรส)         | -                                                    | แสดง MAC แอดเดรสของเครื่องของคุณ                                                                                                    |  |
| IPsec                                | -                                                    | IPsec เป็นคุณสมบัติการรักษาความปลอดภัยเพิ่มเดิมของโพรโทคอล IP ที่ให้<br>บริการวิธีการพิสูจน์ตัวจริงและการเข้ารหัส เราแนะนำให้ดิดต่อผู้ดูแลระบบเครือ<br>ข่ายของคุณก่อนเปลี่ยนการตั้งค่านี้ |  |
| Network Reset<br>(รีเซ็ตเกรือข่าย)   | -                                                    | เรียกคืนการตั้งค่าเครือข่ายทั้งหมดของเครื่องของคุณกลับเป็นค่าเริ่มต้นจาก<br>โรงงาน                                                                                                    |  |

### [Network (เครือข่าย)] (HL-L5100DN)

1 ในการเชื่อมต่อกับเครือข่าย ถ้า `วิธีการบู๊ดเครื่อง' ของเครื่องเป็น `อัดโนมัติ' เครื่องจะพยายามดั้งค่าเลขที่อยู่ไอพีและ Subnet mask จากเซิร์ฟเวอร์การบู๊ด เช่น DHCP ในกรณีที่ไม่พบเซิร์ฟเวอร์บูท จะมีการจัดสรรเลขที่อยู่ไอพี APIPA ให้ ด้วอย่างเช่น 169 254. [001-254]. [000-255]. ถ้า `วิธีการบู๊ตเครื่อง' ของเครื่องถูกตั้งค่าเป็น `คงที่' คุณจะต่องใส่ค่าเลขที่อยู่ไอพีด้วยดนเองจากแผงควบคุมของเครื่อง

### [Network (เกรือข่าย)] (HL-L5200DW/HL-L6200DW)

| ระดับ 1                      | ระดับ 2                                                  | ระดับ 3                                                                                                    | คำอธิบาย                                                                           |
|------------------------------|----------------------------------------------------------|----------------------------------------------------------------------------------------------------|------------------------------------------------------------------------------------|
| Wired LAN<br>(LAN แบบใช้สาย) | TCP/IP                                                   | Boot Method<br>(วิธีบูท)                                                                                                    | เลือกวิธีการเชื่อมต่อไอพี (IP) ที่ตรงตามความต้องการของ<br>คุณที่สุด                |
|                              |                                                          | IP Address                                                                                                    | ป้อนเลขที่อยู่ไอพี                                                                 |
|                              |                                                          | Subnet Mask<br>(ซັบເน็ตมาส์ก)                                                                                                    | ป้อน Subnet mask                                                                   |
|                              |                                                          | Gateway<br>(ເຄຫເວຍ໌)                                                                                                    | ป้อนที่อยู่เกดเวย์                                                                 |
|                              | IP Boot<br>Tries (จำนวน<br>ครั้งที่พยายามเริ่มด้น<br>IP) | ระบุจำนวนครั้งที่เครื่องพยายามขอรับเลขที่อยู่ไอพี เมื่อตั้งค่า<br>Boot Method (วีรีบูท) <b>ไปที่การตั้งค่าใดๆ ยกเว้น</b> Static<br>( <sub>กงที่</sub> ) |                                                                                    |
|                              |                                                          | APIPA                                                                                                    | จัดสรรเลขที่อยู่ไอพีภายในช่วงลิงค์โลคอล (link-local) โดย<br>อัตโนมัดิ <sup>1</sup> |
|                              |                                                          | IPv6                                                                                                    | เปิดการใช้งานหรือปิดการใช้งานโพรโทคอล IPv6                                         |
|                              | Ethernet (อีเธอร์เน็ต)                                   | -                                                                                                    | เลือกโหมดเชื่อมต่อ Ethernet                                                        |
|                              | Wired Status (สถานะ<br>ระบบแบบใช้สาย)                    | -                                                                                                    | แสดงสถานะการเชื่อมด่อ Ethernet                                                     |
|                              | MAC Address (MAC<br>แอลเดรส)                             | -                                                                                                    | แสดง MAC แอดเดรสของเครื่องของคุณ                                                   |

| ระดับ 1                      | ระดับ 2                                    | ระดับ 3                                                  | คำอธิบาย                                                                                                    |
|------------------------------|--------------------------------------------|----------------------------------------------------------|----------------------------------------------------------------------------------------------------|
| Wired LAN<br>(LAN แบบใช้สาย) | Set to Default (ตั้ง<br>ค่นป็นค่เเริ่มต้น) | -                                                        | คืนค่าการตั้งค่าเครือข่ายแบบใช้สายของเครื่องของคุณ<br>ทั้งหมดกลับเป็นค่าเริ่มต้นจากโรงงาน                                                               |
|                              | Wired Enable (เปิดใช้<br>งานระบบใช้สาย)    | -                                                        | เปิดหรือปิดอินเทอร์เฟซเครือข่ายแบบเชื่อมต่อผ่านสาย                                                                                                    |
| WLAN                         | TCP/IP                                     | Boot Method<br>(วิธีบูท)                                 | เลือกวิธีการเชื่อมต่อไอพี (IP) ที่ตรงตามความต้องการของ<br>คุณที่สุด                                                                                     |
|                              |                                            | IP Address                                               | ป้อนเลขที่อยู่ไอพี                                                                                                    |
|                              |                                            | Subnet Mask<br>(ชับเน็ตมาส์ก)                            | ป้อน Subnet mask                                                                                                    |
|                              |                                            | Gateway<br>(ເຄຫເວຍັ່)                                    | ป้อนที่อยู่เกตเวย์                                                                                                    |
|                              |                                            | IP Boot<br>Tries (จำนวน<br>ครั้งที่พยายามเริ่มต้น<br>IP) | ระบุจำนวนครั้งที่เครื่องพยายามขอรับเลขที่อยู่ไอพี เมื่อตั้งค่า<br>Boot Method (วีมีบูท) <b>ไปที่การตั้งค่าใดๆ ยกเว้น</b> Static<br>( <sub>กงที่</sub> ) |
|                              |                                            | APIPA                                                    | จัดสรรเลขที่อยู่ไอพีภายในช่วงลิงค์โลคอล (link-local) โดย<br>อัตโนมัดิ <sup>1</sup>                                                                      |
|                              |                                            | IPv6                                                     | เปิดการใช้งานหรือปิดการใช้งานโพรโทคอล IPv6                                                                                                    |
|                              | Setup Wizard (ตัวช่วย<br>การตั้งค่า)       | -                                                        | กำหนดค่าเครือข่ายแบบไร้สายโดยใช้ตัวช่วยตั้งค่า                                                                                                    |
|                              | WLAN Assistant (ผู้<br>ช่วย WLAN)          | -                                                        | กำหนดการตั้งค่าเครือข่ายแบบไร้สายของคุณโดยใช้แผ่นซีดี<br>รอมของ Brother                                                                                 |
|                              | WPS                                        | -                                                        | กำหนดการตั้งค่าเครือข่ายแบบไร้สายของคุณโดยใช้ปุ่มกด<br>เพียงปุ่มเดียว                                                                                   |
|                              | WPS w/PIN Code<br>(WPS ที่มีรหัส PIN)      | -                                                        | กำหนดค่าเครือข่ายแบบไร้สายโดยใช้ WPS ที่มี PIN code                                                                                                    |
|                              | WLAN Status (สถานะ<br>WLAN)                | Status<br>(สถานะ)                                        | แสดงสถานะการเชื่อมด่อ Ethernet แบบไร้สาย                                                                                                    |
|                              |                                            | Signal<br>(สัญญาณ)                                       | แสดงสภาพสัญญาณ                                                                                                    |
|                              |                                            | Channel (ช่อง<br>สัญญาณ)                                 | <b>แสดงช่องสัญญาณที่ใช้งานเมื่อ</b> Status (สถานะ) <b>เป็น</b><br>Active (ทำงาน)                                                                        |
|                              |                                            | Speed<br>(ຄວນຫະລັງ)                                      | แสดงความเร็วในการเชื่อมต่อเมื่อ Status (สถานะ) เป็น<br>Dative (สถานะ)                                                                                   |
|                              |                                            | SSID                                                     | แสดง SSID                                                                                                    |
|                              |                                            | Comm. Mode<br>(โหมด สื่อสาร)                             | แสดงโหมดการสื่อสารบัจจุบัน                                                                                                    |
|                              | MAC Address (MAC<br>แอคเดรส)               | -                                                        | แสดง MAC แอดเดรสของเครื่องของคุณ                                                                                                    |
|                              | Set to Default (ตั้ง<br>ค่นป็นค่เเริ่มต้น) | -                                                        | คืนค่าการตั้งค่าเครือข่ายแบบไร้สายทั้งหมดของเครื่องของ<br>คุณกลับค่าเริ่มตันจากโรงงาน                                                                   |
|                              | WLAN Enable (เปิดใช้<br>งาน WLAN)          | -                                                        | เปิดหรือปิดส่วนต่อประสานเครือข่ายแบบไร้สาย                                                                                                    |
| Wi-Fi Direct                 | Push Button (ปุ่มกด)                       | -                                                        | กำหนดการตั้งค่าเครือข่าย Wi-Fi Direct ของคุณอย่างรวดเร็ว<br>โดยใช้ปุ่มกดเพียงปุ่มเดียว                                                                  |
|                              | PIN Code (รหัส PIN)                        | -                                                        | กำหนดการตั้งค่าเครือข่าย Wi-Fi Direct ของคุณอย่างรวดเร็ว<br>โดยใช้ WPS ที่มีรหัส PIN code                                                               |
|                              | Manual (ดำเนินการเอง)                      | -                                                        | กำหนดการตั้งค่าเครือข่าย Wi-Fi Direct ของคุณด้วยตนเอง                                                                                                   |
|                              | Group Owner (เจ้าของ<br>กลุ่ม)             | -                                                        | ตั้งค่าเครื่องพิมพ์ของคุณเป็นเจ้าของกลุ่ม                                                                                                    |
| ระดับ 1                            | ระดับ 2                          | ระดับ 3                      | คำอธิบาย                                                                                                    |
|------------------------------------|----------------------------------|------------------------------|----------------------------------------------------------------------------------------------------|
| Wi-Fi Direct                       | Device Info. (ข้อมูล<br>อุปกรณ์) | Device Name<br>(ชื่ออุปกรณ์) | ดูชื่ออุปกรณ์ของเครื่องของคุณ                                                                                                    |
|                                    |                                  | SSID                         | แสดง SSID ของเจ้าของกลุ่ม                                                                                                    |
|                                    |                                  | IP Address                   | แสดงเลขที่อยู่ไอพีของเครื่องของคุณ                                                                                                    |
|                                    | Status Info. (ข้อมูล<br>สถานะ)   | Status<br>(สถานะ)            | แสดงสถานะเครือข่าย WiFi Direct                                                                                                    |
|                                    |                                  | Signal<br>(ສັญญาณ)           | แสดงความแรงของสัญญาณเครือข่าย WiFi Direct ปัจจุบัน<br>เมื่อเครื่องพิมพ์ของคุณทำหน้าที่เป็นเจ้าของกลุ่ม หน้าจอแส<br>ดงผลแบบ LCD จะแสดง Strong (แรง) เสมอ                                      |
|                                    |                                  | Channel (ช่อง<br>สัญญาณ)     | <b>แสดงช่องสัญญาณที่ใช้งานเมื่อ</b> Status (สถานะ) <b>เป็น</b> G/O<br>Active (G/O ทำงาน) <b>หรือ</b> Client Active (ไกลเอนท์<br>ทำงาน)                                                       |
|                                    |                                  | Speed<br>(ຄວາມເรົວ)          | <b>แสดงความเร็วในการเชื่อมต่อเมื่อ</b> Status (สถานะ) <b>เป็น</b><br>G/O Active (G/O ทำงาน) <b>หรือ</b> Client Active<br>(ไดลเอนท์ทำงาน)                                                     |
|                                    | I/F Enable (เปิดใช้งาน<br>I/F)   | -                            | เปิดการใช้งานหรือปิดการใช้งานการเชื่อมต่อ WiFi Direct                                                                                                    |
| IPsec                              | -                                | -                            | IPsec เป็นคุณสมบัติการรักษาความปลอดภัยเพิ่มเดิมของโพร<br>โทคอล IP ที่ให้บริการวิธีการพิสูจน์ตัวจริงและการเข้ารหัส<br>เราแนะนำให้ดิดต่อผู้ดูแลระบบเครือข่ายของคุณก่อนเปลี่ยน<br>การตั้งค่านี้ |
| Network Reset<br>(รีเซ็ตเครือข่าย) | -                                | -                            | เรียกคืนการตั้งค่าเครือข่ายทั้งหมดของเครื่องของคุณกลับ<br>เป็นค่าเริ่มตันจากโรงงาน                                                                                                    |

1 ในการเชื่อมต่อกับเครือข่าย ถ้า 'วิธีการบู๊ดเครื่อง' ของเครื่องเป็น 'อัดโนมัติ' เครื่องจะพยายามตั้งค่าเลขที่อยู่ไอพีและ Subnet mask จากเชิร์ฟเวอร์การบู๊ด เช่น DHCP ในกรณีที่ไม่พบเชิร์ฟเวอร์บูท จะมีการจัดสรรเลขที่อยู่ไอพี APIPA ให้ ด้วอย่างเช่น 169 254. [001-254]. [000-255]. ถ้า 'วิธีการบู๊ตเครื่อง' ของเครื่องถูกตั้งค่าเป็น 'คงที่' คุณจะต้องใส่ค่าเลขที่อยู่ไอพีด้วยตนเองจากแผงควบคุมของเครื่อง

### [Factory Reset (รีเซ็ตค่าที่ตั้งจากโรงงาน)] (ใช้ได้เฉพาะบางรุ่นเท่านั้น)

#### คำอธิบาย

้ตั้งค่าใหม่สำหรับเครื่องพิมพ์ และกู้คืนการตั้งค่าเครื่องพิมพ์ (รวมถึงการตั้งค่าคำสั่ง) ไปที่ค่าจากโรงงาน

### [Reset Menu (รีเซ็ตเมนู)] (ใช้ได้เฉพาะบางรุ่นเท่านั้น)

| ระดับ 1                                       | คำอธิบาย                                                                                                    |  |  |
|-----------------------------------------------|----------------------------------------------------------------------------------------------------|--|--|
| Network (เครือข่าย)                           | เรียกคืนการตั้งค่าเครือข่ายทั้งหมดของเครื่องของคุณกลับเป็นค่าเริ่มต้นจากโรงงาน                               |  |  |
| Factory Reset (รีเซ็ดค่าที่ตั้ง<br>จากโรงงาน) | ตั้งค่าใหม่สำหรับเครื่องพิมพ์ และกู้คืนการตั้งค่าเครื่องพิมพ์ (รวมถึงการตั้งค่าคำสั่ง) ไปที่ค่าจาก<br>โรงงาน |  |  |

# ข้อมูลที่เกี่ยวข้อง

• ตารางการตั้งค่าและคุณสมบัติ

## หน้าหลัก > การตั้งค่าเครื่อง > เปลี่ยนการตั้งค่าเครื่องจากแผงควบคุม > ตารางการตั้งค่าและคุณสมบัติ > ตารางการตั้ง ค่า (รุ่นจอสัมผัส 1.8 นิ้ว)

# ิ ตารางการตั้งค่า (รุ่นจอสัมผัส 1.8 นิ้ว)

#### รุ่นที่เกี่ยวข้อง: HL-L6400DW

# [] [Settings (การตั้งค่า)] > [Machine Information (ข้อมูลเครื่อง)]

| ระดับ 2 ระดับ 3                                              |                                                           | คำอธิบาย                                                     |  |  |
|--------------------------------------------------------------|-----------------------------------------------------------|--------------------------------------------------------------|--|--|
| Print Settings (พิมพ์หน้าการตั้งค่า)                         | -                                                         | พิมพ์หน้าการตั้งค่าเครื่องพิมพ์                              |  |  |
| Print NetSetting (พิมพ์<br>NetSetting)                       | -                                                         | พิมพ์รายงานการกำหนดค่าเครือข่าย                              |  |  |
| Print WLANReport (พิมพ์<br>WLANReport)<br>(สำหรับรุ่นไร้สาย) | -                                                         | พิมพ์ผลการวิเคราะห์การเชื่อมด่อ LAN แบบไร้สาย                |  |  |
| Print File List (พิมพ์รายการไฟล์)                            | -                                                         | พิมพ์รายการข้อมูลที่บันทึกไว้ในหน่วยความจำ                   |  |  |
| Test Print (การทดลองพิมพ์)                                   | -                                                         | พิมพ์หน้ากระดาษสำหรับการทดสอบ                                |  |  |
| Drum Dot Print (การพิมพ์ทดสอบครัมดอท)                        | -                                                         | พิมพ์ใบตรวจสอบชุดแม่แบบสร้างภาพ (ดรัม)                       |  |  |
| Print Font (แบบอักษรการพิมพ์)                                | HP LaserJet                                               | พิมพ์รายการและตัวอย่างแบบอักษรของ HP<br>LaserJet             |  |  |
|                                                              | BR-Script 3                                               | พิมพ์รายการและตัวอย่างแบบอักษร BR-Script                     |  |  |
| Serial No. (หมายเลขเครื่อง)                                  | -                                                         | แสดงหมายเลขผลิตภัณฑ์ของเครื่องพิมพ์                          |  |  |
| Version (เวอร์ชัน)                                           | Main Version (เวอร์ชั่น<br>หลัก)                          | แสดงเวอร์ชันเฟิร์มแวร์หลัก                                   |  |  |
|                                                              | Subl Version (เวอร์ชัน<br>Subl)                           | แสดงเวอร์ชันเฟิร์มแวร์รอง                                    |  |  |
| Page Count (งำนวนหน้า)                                       | -                                                         | แสดงจำนวนรวมหน้าที่พิมพ์ทั้งหมด                              |  |  |
| Parts Life (อายุการใช้งานขึ้นส่วน) $^1$                      | Toner Life (อายุโทนเนอร์)                                 | แสดงอายุการใช้งานที่เหลืออยู่ของตลับผงหมึก<br>(โทนเนอร์)     |  |  |
|                                                              | Drum Life (ອາຍຸດາະໃช້งานชุดแม่<br>ແบบสร้างภาพ (ดรัม))     | แสดงอายุการใช้งานที่เหลืออยู่ของชุดแม่แบบ<br>สร้างภาพ (ดรัม) |  |  |
|                                                              | PF KitMP Life (อายุชุดลูก<br>ยางป้อนกระดาษถาดอเนกประสงก์) | แสดงอายุการใช้งานที่เหลืออยู่ของชุดป้อน<br>กระดาษอเนกประสงค์ |  |  |
|                                                              | PF Kitl Life (อายุชุดลูกยาง<br>ป้อนกระดาษ1)               | แสดงอายุการใช้งานที่เหลืออยู่ของชุดป้อน<br>กระดาษ 1          |  |  |
|                                                              | PF Kit2 Life (อายุชุคลูกยาง<br>ป้อนกระดาษ2) <sup>2</sup>  | แสดงอายุการใช้งานที่เหลืออยู่ของชุดป้อน<br>กระดาษ 2          |  |  |
|                                                              | PF Kit3 Life (อายุชุดลูกยาง<br>ป้อนกระดาษ3) <sup>2</sup>  | แสดงอายุการใช้งานที่เหลืออยู่ของชุดป้อน<br>กระดาษ 3          |  |  |
|                                                              | PF Kit4 Life (อายุชุดลูกยาง<br>ป้อนกระดาษ4) <sup>2</sup>  | แสดงอายุการใช้งานที่เหลืออยู่ของชุดป้อน<br>กระดาษ 4          |  |  |
|                                                              | Fuser Life (อายุชุดทำความ<br>ร้อน)                        | แสดงอายุการใช้งานที่เหลืออยู่ของชุดทำความ<br>ร้อน            |  |  |
|                                                              | Laser Life (อายุเณซอร์)                                   | แสดงอายุการใช้งานที่เหลืออยู่ของชุดเลเซอร์                   |  |  |

1 อายุการใช้งานเป็นเพียงค่าประมาณ และอาจแตกด่างกันออกไปตามประเภทการใช้งาน

<sup>2</sup> จะมีให้ใช้งานเมื่อติดตั้งถาดเสริมแล้ว

# [Settings (การตั้งค่า)] > [Paper Tray (ถาดกระดาษ)]

| ระดับ 2                                                                                   | ระดับ 3                             | คำอธิบาย                                                                                                    |
|-------------------------------------------------------------------------------------------|-------------------------------------|----------------------------------------------------------------------------------------------------|
| Tray Use (การใช้งานถาด)                                                                   | -                                   | เลือกถาดที่จะใช้                                                                                                    |
| Priority (ลำดับความสำคัญ)                                                                 | -                                   | เมื่อเลือก Auto (อัตโนมัติ) ใน Tray Use (การใช้งานถาด) ให้เลือกลำดับ<br>ถาดใส่ที่เครื่องจะใช้ เมื่อถาดเหล่านั้นบรรจุกระดาษขนาดเดียวกัน                                                                                                    |
| Output Tray (ถาดรองรับ<br>เอกสารออก) <sup>1</sup>                                         | -                                   | เลือกถาดรองรับกระดาษที่คุณต้องการ                                                                                                    |
| MX Continue (ทำต่อ MX)<br>1                                                               | -                                   | เลือกถ้าคุณต้องการให้เครื่องพิมพ์ต่อไปทันทีที่มีที่ว่างในถาดรองรับ<br>เอกสารออก (MX)                                                                                                    |
| Skip Tray (ข้ามถาด)                                                                       | -                                   | เลือกถาดที่คุณไม่ต้องการใช้ ถ้าหากถาดนั้นบรรจุกระดาษผิดขนาด                                                                                                    |
| Separator Tray (อาดแยก<br>กระดาษ)                                                         | -                                   | เลือกถาดที่บรรจุกระดาษที่ใช้เป็นกระดาษคั่นกลาง ซึ่งแทรกระหว่างงาน<br>พิมพ์แต่ละงาน                                                                                                    |
| 2-sided (พิมพ์ 2 ด้าน)                                                                    | 2-sided Print<br>(การพิมพ์ 2 ด้าน)  | เลือกว่าจะพิมพ์บนกระดาษสองด้านหรือไม่                                                                                                    |
|                                                                                           | Single Image<br>(ภาพเดี่ยว)         | <mark>สำหรับงานที่หน้าสุดท้ายเป็นภาพด้านเดียว เลือกตัวเลือก</mark> 1-sided<br>Feed (การป้อนกระดาษ 1 ด้าน) <b>เพื่อลดระยะเวลาการพิมพ์</b>                                                                                                    |
|                                                                                           |                                     | เมื่อคุณใช้กระดาษหัวจดหมายหรือกระดาษที่มีลายพิมพ์ คุณจะต้องเลือก<br>ตัวเลือก 2-sided Feed (การป้อนกระดาษ 2 ด้าน) ถ้าคุณเลือก 1-sided<br>Feed (การป้อนกระดาษ 1 ด้าน) สำหรับหัวจดหมายหรือกระดาษที่มีลายพิมพ์<br>หน้าสุดท้ายจะถูกพิมพ์ในด้านที่กลับกัน |
| Paper Type (ชนิดกระดาษ)                                                                   | MP Tray (ถาด<br>อเนกประสงค์)        | เลือกชนิดของกระดาษที่ตรงกับกระดาษที่อยู่ในถาดอเนกประสงค์                                                                                                    |
|                                                                                           | Tray 1 (ถาด1)                       | เลือกชนิดของกระดาษที่ตรงกับกระดาษที่อยู่ในถาดมาตรฐาน                                                                                                    |
|                                                                                           | Tray 2 (ถาด2) <sup>2</sup>          | เลือกชนิดของกระดาษที่ตรงกับกระดาษที่อยู่ในถาดเสริม (ถาดที่ 2)                                                                                                    |
|                                                                                           | Tray 3 (ถาด3) <sup>2</sup>          | เลือกชนิดของกระดาษที่ตรงกับกระดาษที่อยู่ในถาดเสริม (ถาดที่ 3)                                                                                                    |
|                                                                                           | Tray 4 (ถาด4) <sup>2</sup>          | เลือกชนิดของกระดาษที่ตรงกับกระดาษที่อยู่ในถาดเสริม (ถาดที่ 4)                                                                                                    |
| Paper Size (ขนาดกระดาษ)                                                                   | MP Tray (ถาด<br>อเนกประสงค์)        | เลือกขนาดกระดาษที่คุณบรรจุในถาดอเนกประสงค์                                                                                                    |
|                                                                                           | Tray 1 (ถาด1)                       | เลือกขนาดกระดาษที่คุณบรรจุในถาดกระดาษมาตรฐาน                                                                                                    |
|                                                                                           | Tray 2 (ถาด2) <sup>2</sup>          | เลือกขนาดกระดาษที่คุณบรรจุในถาดเสริม (ถาดที่ 2)                                                                                                    |
|                                                                                           | Tray 3 (ถาด3) <sup>2</sup>          | เลือกขนาดกระดาษที่คุณบรรจุในถาดเสริม (ถาดที่ 3)                                                                                                    |
|                                                                                           | Tray 4 (ถาด4) <sup>2</sup>          | เลือกขนาดกระดาษที่คุณบรรจุในถาดเสริม (ถาดที่ 4)                                                                                                    |
| Paper Low Notice (การ Paper Low<br>เดือนกระดาษใกล้หมด) Notice (การเดือน<br>กระดาษใกล้หมด) |                                     | เลือกว่าจะแสดงข้อความที่แจ้งให้คุณทราบว่าถาดใส่กระดาษใกล้หมดแล้ว<br>หรือไม่                                                                                                    |
|                                                                                           | Notice Level<br>(ระดับการแจ้งเตือน) | เลือกระดับกระดาษต่ำสุดที่จะทำให้มีการส่งข้อความ                                                                                                    |
| Check Size (ตรวจสอบ<br>ขนาด)                                                              | -                                   | เลือกว่าจะให้แสดงข้อความที่บอกให้คุณตรวจสอบว่าขนาดของกระดาษใน<br>เครื่องและขนาดกระดาษตามการตั้งค่าเครื่องตรงกันหรือไม่                                                                                                    |

<sup>1</sup> มีเฉพาะเมื่อติดตั้งถาดรองรับเอกสารออกแล้ว

<sup>2</sup> จะมีให้ใช้งานเมื่อติดตั้งถาดเสริมแล้ว

# ]] [Settings (การตั้งค่า)] > [General Setup (การตั้งค่าทั่วไป)]

| ระดับ 2                           | ระดับ 3 | ระดับ 4 | คำอธิบาย                                                     |
|-----------------------------------|---------|---------|--------------------------------------------------------------|
| Local Language (ภาษา<br>ท้องถิ่น) | -       | -       | เปลี่ยนภาษาแสดงผลบนหน้าจอแสดงผลแบบ LCD<br>สำหรับประเทศของคุณ |

| ระดับ 2                           | ระดับ 3                                          | ระดับ 4                           | ดำอธิบาย                                                                                                    |  |
|-----------------------------------|--------------------------------------------------|-----------------------------------|----------------------------------------------------------------------------------------------------|--|
| Resolution (ความ<br>ละเอียด)      | -                                                | -                                 | เลือกความละเอียดการพิมพ์                                                                                                    |  |
| Density (ความเข้ม)                | -                                                | -                                 | เพิ่มหรือลดความเข้มของการพิมพ์                                                                                                    |  |
| Ecology (ระบบนิเวศน์)             | Toner Save (ประหยัด<br>ผงหมึก)                   | -                                 | เพิ่มจำนวนหน้าที่สามารถทำการพิมพ์ได้จากตลับผง<br>หมึก (โทนเนอร์)                                                                             |  |
|                                   | Sleep Time (เวลาพัก)                             | -                                 | ตั้งค่าเวลาก่อนที่เครื่องจะเข้าสู่โหมดประหยัดพลังงาน                                                                                         |  |
|                                   | Quiet Mode (โหมด<br>เงียบ)                       | -                                 | ลดเสียงรบกวนจากการพิมพ์                                                                                                    |  |
|                                   | Auto Power Off<br>(ปิดอัตโนมัติ)                 | -                                 | ตั้งค่าจำนวนชั่วโมงที่จะให้เครื่องยังคงอยู่ในโหมดพัก<br>ลึก ก่อนเข้าสู่โหมดปิดเครื่องอัตโนมัติ                                               |  |
| Volume (เสียง)                    | Beep (เสียงเตือน)                                | -                                 | ปรับระดับความดังของเสียงเดือน                                                                                                    |  |
| Panel Control (แผง<br>ควบคุม)     | LCD Settings (การ<br>ตั้งค่างอ LCD)              | Backlight<br>(แบคไลท์)            | ปรับความสว่างของแบ็คไลท์ของจอ LCD                                                                                                    |  |
|                                   |                                                  | Dim Timer<br>(ตัวตั้งเวลาหรื่แสง) | ตั้งค่าระยะเวลาที่จะให้แบ็คไลท์ของจอ LCD สว่างค้าง<br>ไว้หลังจากการกดหน้าจอครั้งสุดท้าย                                                      |  |
| Setting Lock (ล็อคการ<br>ตั้งค่า) | Set Password (ตั้ง<br>รหัสผ่าน)                  | -                                 | จำกัดผู้ใช้ที่ไม่ได้รับอนุญาดให้เปลี่ยนการตั้งค่าของ<br>เครื่อง                                                                              |  |
|                                   | Lock Off⇒On (ล็อค<br>ปิด⇒เปิด)                   | -                                 |                                                                                                    |  |
| Interface (อินเตอร์เฟส)           | Select (เลือก)                                   | -                                 | เลือกอินเตอร์เฟสที่จะใช้                                                                                                    |  |
|                                   |                                                  |                                   | หากคุณเลือก Auto (อัตโนมัดิ) เครื่องจะเปลี่ยน<br>อินเตอร์เฟสเป็น USB หรือ เครือข่าย โดยอัตโนมัติ<br>โดยขึ้นอยู่กับอินเตอร์เฟสที่ได้รับข้อมูล |  |
|                                   | Auto IF Time (เวลา<br>เลือกอินเตอร์เฟสอัตโนมัติ) | -                                 | ตั้งค่าช่วงหมดเวลาสำหรับตัวเลือกอินเตอร์เฟส<br>อัตโนมัติ                                                                                     |  |
|                                   | Input Buffer<br>(อินพุตบัฟเฟอร์)                 | -                                 | เพิ่มหรือลดความจุบัฟเฟอร์อินพุต                                                                                                    |  |
| Delete Storage (ลบที่             | Macro ID (รหัสมาโคร)                             | -                                 | ลบข้อมูลมาโครที่ลงทะเบียน                                                                                                    |  |
| ເกົນ <b>)</b>                     | Font ID (รหัสฟอนต์)                              | -                                 | ลบข้อมูลฟอนต์ที่ลงทะเบียน                                                                                                    |  |
|                                   | Format (រូវជាមម) -                               |                                   | เรียกคืนข้อมูลมาโครและฟอนต์ของเครื่องให้เป็นค่า<br>เริ่มดัน                                                                                  |  |

# [Settings (การตั้งค่า)] > [Print Menu (เมนูการพิมพ์)]

| ระดับ 2                                  | ระดับ 3              | คำอธิบาย                                                                                                    |
|------------------------------------------|----------------------|----------------------------------------------------------------------------------------------------|
| Emulation (การจำลอง)                     | -                    | เลือกโหมดการจำลอง                                                                                                    |
| Auto Continue<br>(ดำเนินการต่ออัตโนมัติ) | -                    | เลือกการตั้งค่านี้ถ้าคุณต้องการให้เครื่องล้างข้อผิดพลาดขนาดกระดาษ<br>หรือข้อผิดพลาดชนิดสื่อการพิมพ์ และใช้กระดาษจากถาดอื่น |
| Paper Type (ชนิด<br>กระดาษ)              | -                    | ดั้งชนิดของกระดาษ                                                                                                    |
| Paper Size (ขนาด<br>กระดาษ)              | -                    | ดั้งขนาดของกระดาษ                                                                                                    |
| Copies (ສຳເນາ)                           | -                    | ตั้งค่าจำนวนหน้าที่พิมพ์                                                                                                   |
| Orientation<br>(ทิศทาง)                  | -                    | กำหนดหน้ากระดาษให้พิมพ์ในแนวตั้งหรือแนวนอน                                                                                 |
| Print Position<br>(ตำแหน่งพิมพ์)         | X Offset (X ออฟเซ็ต) | เลื่อนไปที่ตำแหน่งเริ่มพิมพ์ (ที่มุมซ้ายบนของหน้า) ในแนวนอนสูงสุด<br>-500 (ซ้าย) ถึง +500 (ขวา) จุด ความละเอียด 300 dpi    |
|                                          | Y Offset (Y ออฟเซ็ต) | เลื่อนไปที่ตำแหน่งเริ่มพิมพ์ (ที่มุมซ้ายบนของหน้า) ในแนวตั้งสูงสุด<br>-500 (บน) ถึง +500 (ล่าง) จุด ความละเอียด 300 dpi    |

| ระดับ 2                   | ระดับ 3                           | ดำอธิบาย                                                                                                    |  |  |
|---------------------------|-----------------------------------|----------------------------------------------------------------------------------------------------|--|--|
| Auto FF (FF<br>อัตโนมัติ) | -                                 | อนุญาตให้เครื่องพิมพ์พิมพ์ข้อมูลที่คงค้างอยู่โดยอัตโนมัติ                                                                                                    |  |  |
| HP LaserJet               | Font No. (หมายเลขแบบ<br>อักษร)    | ดั้งค่าหมายเลขแบบอักษร                                                                                                    |  |  |
|                           | Font Pitch (ความกว้างแบบ          | ตั้งค่าช่องไฟตัวอักษร                                                                                                    |  |  |
|                           | อักษร)                            | <b>เมนู</b> Font Pitch (ดวามกว้างแบบอักษร) <b>จะปรากฏเมื่อคุณเลือก</b> I012 <b>ถึง</b><br>I018, I031 <b>ถึง</b> I037 <b>หรือ</b> I097 <b>ถึง</b> I109 <b>ในการตั้งค่า</b> Font No.<br>(หมายเลขแบบอักษร)              |  |  |
|                           | Font Point (ขนาดพอยท์             | ตั้งค่าขนาดอักษร                                                                                                    |  |  |
|                           | ແນນອັກษร)                         | <b>เมนู</b> Font Point (ขนาดพอขท์แบบอักษร) <b>จะปรากฏเมื่อคุณเลือก</b> I000<br>ถึง I011, I019 ถึง I030 หรือ I038 ถึง I096 ในการตั้งค่า Font<br>No. (หมายเลขแบบอักษร)                                                 |  |  |
|                           | Symbol Set (ชุดสัญลักษณ์)         | เลือกสัญลักษณ์หรือชุดอักษร                                                                                                    |  |  |
|                           | Table Print (พิมพ์ตาราง)          | พิมพ์ดารางรหัส                                                                                                    |  |  |
|                           | Auto LF (LF อัตโนมัติ)            | ON: CR -> CR+LF, OFF: CR -> CR                                                                                                    |  |  |
|                           | Auto CR (CR อัตโนมัติ)            | ON: LF -> LF+CR, FF -> FF+CR หรือ VT -> VT+CR                                                                                                    |  |  |
|                           |                                   | OFF: LF -> LF, FF -> FF หรือ VT -> VT                                                                                                    |  |  |
|                           | Auto WRAP (WRAP<br>อัตโนมัติ)     | เลือกว่าจะแทรกอักขระขึ้นบรรทัดใหม่ (line feed) และปัดแคร่ (carriage<br>return) เมื่อเครื่องพิมพ์ถึงขอบกระดาษด้านขวาหรือไม่                                                                                           |  |  |
|                           | Auto SKIP (SKIP<br>อัตโนมัติ)     | เลือกว่าจะแทรกอักขระขึ้นบรรทัดใหม่ (line feed) และปัดแคร่ (carriage<br>return) เมื่อดำแหน่งเครื่องพิมพ์ถึงขอบกระดาษด้านล่างหรือไม่                                                                                   |  |  |
|                           | Left Margin (ขอบกระดาษ<br>ซ้าย)   | ตั้งค่าขอบกระดาษด้านซ้ายที่คอลัมน์ 0 ถึงคอลัมน์ 70 ที่ 1 cpi                                                                                                    |  |  |
|                           | Right Margin (ขอบ<br>กระดาษขวา)   | ตั้งค่าขอบกระดาษด้านขวาที่คอลัมน์ 10 ถึงคอลัมน์ 80 ที่ 1 cpi                                                                                                    |  |  |
|                           | Top Margin (ขอบกระดาษ<br>บน)      | ตั้งค่าระยะขอบเอกสารด้านบนจากขอบกระดาษด้านบน                                                                                                    |  |  |
|                           | Bottom Margin (ขอบ<br>กระดาษล่าง) | ดั้งค่าระยะขอบเอกสารด้านล่างจากขอบกระดาษด้านล่าง                                                                                                    |  |  |
|                           | Lines (เส้น)                      | ตั้งค่าจำนวนบรรทัดในแต่ละหน้า                                                                                                    |  |  |
|                           | Tray Command (คำสั่งอาด)          | เลือกการตั้งค่านี้ถ้าหากมีข้อความถาดใส่กระดาษไม่ตรงกัน เมื่อคุณใช้<br>ไดรเวอร์ของ HP                                                                                                    |  |  |
| Epson FX-850              | Font No. (หมายเลขแบบ<br>อักษร)    | ดั้งค่าหมายเลขแบบอักษร                                                                                                    |  |  |
|                           | Font Pitch (ความกว้างแบบ          | ตั้งค่าช่องไฟตัวอักษร                                                                                                    |  |  |
|                           | อักษร)                            | <b>เมนู</b> Font Pitch (ดวามกว้างแบบอักษร) <b>จะปรากฏเมื่อคุณเลือก</b> I012 <b>ถึง</b><br>I018, I031 <b>ถึง</b> I037 <b>หรือ</b> I097 <b>ถึง</b> I109 <b>ในการตั้งค่า</b> Font No.<br>(หมายเลขแบบอักษร)              |  |  |
|                           | Font Point (ขนาดพอยท์             | ตั้งค่าขนาดอักษร                                                                                                    |  |  |
|                           | ແບນອັກນະ)                         | <b>เมนู</b> Font Point (ขนาดพอขท์แบบอักษร) <b>จะปรากฏเมื่อคุณเลือก</b> I000<br>ถึง I011, I019 ถึง I030 หรือ I038 ถึง I096 ในการตั้งค่า Font<br>No. (หมายเลขแบบอักษร)                                                 |  |  |
|                           | Character Set (ชุดตัว<br>อักษร)   | เลือกสัญลักษณ์หรือชุดอักษร                                                                                                    |  |  |
|                           | Table Print (พิมพ์ตาราง)          | พิมพ์ดารางรหัส                                                                                                    |  |  |
|                           | Auto LF (LF อัตโนมัติ)            | ON: CR -> CR+LF, OFF: CR -> CR                                                                                                    |  |  |
|                           | Auto Mask (มาสก์อัตโนมัติ)        | ตั้งค่าขอบด้านบนและด้านล่างในแต่ละส่วนเป็นสองบรรทัด เมื่อคุณตั้งค่า<br>Auto Mask (มาสก์อัตโนมัติ) เป็น On (เปิด) การตั้งค่านี้จะมีผลแทนการ<br>ตั้งค่า Top Margin (ขอบกระดายบน) และ Bottom Margin (ขอบ<br>กระดายถ่าง) |  |  |

| ระดับ 2                       | ระดับ 3                                    | ดำอธิบาย                                                                                                    |  |  |
|-------------------------------|--------------------------------------------|----------------------------------------------------------------------------------------------------|--|--|
| Epson FX-850                  | Left Margin (ขอบกระดาษ<br>ซ้าย)            | ตั้งค่าขอบกระดาษด้านซ้ายที่คอลัมน์ 0 ถึงคอลัมน์ 70 ที่ 1 cpi                                                                                                    |  |  |
|                               | Right Margin (ขอบ<br>กระดาษขวา)            | ดั้งค่าขอบกระดาษด้านขวาที่คอลัมน์ 10 ถึงคอลัมน์ 80 ที่ 1 cpi                                                                                                    |  |  |
|                               | Top Margin (ขอบกระดาษ<br>บน)               | ตั้งค่าระยะขอบเอกสารด้านบนจากขอบกระดาษด้านบน                                                                                                    |  |  |
|                               | Bottom Margin (ขอบ<br>กระดาษล่าง)          | ตั้งค่าระยะขอบเอกสารด้านล่างจากขอบกระดาษด้านล่าง                                                                                                    |  |  |
|                               | Lines (เส้น)                               | ดั้งค่าจำนวนบรรทัดในแต่ละหน้า                                                                                                    |  |  |
| IBM Proprinter                | Font No. (หมายเลขแบบ<br>อักษร)             | ดั้งค่าหมายเลขแบบอักษร                                                                                                    |  |  |
|                               | Font Pitch (ความกว้างแบบ                   | ดั้งค่าช่องไฟตัวอักษร                                                                                                    |  |  |
|                               | อักษร)                                     | <b>เมนู</b> Font Pitch (ความกว้างแบบอักษร) <b>จะปรากฏเมื่อคุณเลือก</b> I012 <b>ถึง</b><br>I018, I031 <b>ถึง</b> I037 <b>หรือ</b> I097 <b>ถึง</b> I109 <b>ในการตั้งค่า</b> Font No.<br>(หมายเลงแบบอักษร)              |  |  |
|                               | Font Point (ขนาดพอยทั่                     | ตั้งค่าขนาดอักษร                                                                                                    |  |  |
|                               | ແນນອັกษร )                                 | <b>เมนู</b> Font Point (ขนาดพอยท์แบบอักษร) <b>จะปรากฏเมื่อคุณเลือก</b> I000<br>ถึง I011, I019 ถึง I030 หรือ I038 ถึง I096 ในการตั้งค่า Font<br>No. (หมายเลขแบบอักษร)                                                 |  |  |
|                               | Character Set (ชุดตัว<br>อักษร)            | เลือกสัญลักษณ์หรือชุดอักษร                                                                                                    |  |  |
|                               | Table Print (พิมพ์ตาราง)                   | พิมพ์ดารางรหัส                                                                                                    |  |  |
|                               | Auto LF (LF อัตโนมัติ)                     | ON: CR -> CR+LF, OFF: CR -> CR                                                                                                    |  |  |
|                               | Auto CR (CR อัตโนมัติ)                     | ON: LF -> LF+CR, FF -> FF+CR หรือ VT -> VT+CR                                                                                                    |  |  |
|                               |                                            | OFF: LF -> LF, FF -> FF หรือ VT -> VT                                                                                                    |  |  |
|                               | Auto Mask (มาสก์อัดโนมัติ)                 | ตั้งค่าขอบด้านบนและด้านล่างในแต่ละส่วนเป็นสองบรรทัด เมื่อคุณตั้งค่า<br>Auto Mask (มาสก์อัตโนมัติ) เป็น On (เปิด) การตั้งค่านี้จะมีผลแทนการ<br>ตั้งค่า Top Margin (ขอบกระดายบน) และ Bottom Margin (ขอบ<br>กระดายถ่าง) |  |  |
|                               | Left Margin (ขอบกระดาษ<br>ซ้าย)            | ตั้งค่าขอบกระดาษด้านซ้ายที่คอลัมน์ 0 ถึงคอลัมน์ 70 ที่ 1 cpi                                                                                                    |  |  |
|                               | Right Margin (ขอบ<br>กระดาษขวา)            | ตั้งค่าขอบกระดาษด้านขวาที่คอลัมน์ 10 ถึงคอลัมน์ 80 ที่ 1 cpi                                                                                                    |  |  |
|                               | Top Margin (ขอบกระดาษ<br>บน)               | ตั้งค่าระยะขอบเอกสารด้านบนจากขอบกระดาษด้านบน                                                                                                    |  |  |
|                               | Bottom Margin (ขอบ<br>กระดาษล่าง)          | ตั้งค่าระยะขอบเอกสารด้านล่างจากขอบกระดาษด้านล่าง                                                                                                    |  |  |
|                               | Lines (เส้น)                               | ตั้งค่าจำนวนบรรทัดในแต่ละหน้า                                                                                                    |  |  |
| BR-Script 3                   | Error Print (เกิดข้อผิด<br>พลาดในการพิมพ์) | เลือกว่าจะให้เครื่องพิมพ์ข้อมูลความผิดพลาดเมื่อเกิดข้อผิดพลาดหรือไม่                                                                                                    |  |  |
| Carbon Menu (เมนู<br>คาร์บอน) | Carbon Copy (ສຳເນາ<br>กระดาษการ์บอน)       | เปิดการใช้งานหรือปิดการใช้งานฟังก์ชันสำเนากระดาษคาร์บอน                                                                                                    |  |  |
|                               | Copies (สำเนา)                             | ตั้งค่าจำนวนหน้าที่พิมพ์                                                                                                    |  |  |
|                               | Copyl Tray (คัดลอก1<br>ถาด)                | เลือกถาดที่คุณใช้สำหรับ Copy1                                                                                                    |  |  |
|                               | Copyl Macro (ดัดลอก1<br>มาโคร)             | เลือกมาโครสำหรับ Copy1                                                                                                    |  |  |
|                               | Copy2 Tray (คัดลอก2                        | เลือกถาดที่คุณใช้สำหรับ Copy2 ถึง 8                                                                                                    |  |  |
|                               | ถาด) Copy8 Tray (คัด<br>ลอก8 ถาด)          | เมนูจะปรากฏเมือพิมพ์ 2 หน้าขึ้นไป                                                                                                    |  |  |

| ระดับ 2                       | ระดับ 3                                                       | คำอธิบาย                                                            |
|-------------------------------|---------------------------------------------------------------|---------------------------------------------------------------------|
| Carbon Menu (เมนู<br>คาร์บอน) | Copy2 Macro (คัดลอก2<br>มาโคร) Copy8 Macro<br>(คัดลอก8 มาโคร) | เลือกมาโครสำหรับ Copy 2 ถึง 8<br>เมนูจะปรากฏเมื่อพิมพ์ 2 หน้าขึ้นไป |

# [Settings (การตั้งค่า)] > [Network (เครือข่าย)]

| ระดับ 2                      | ระดับ 3                                     | ระดับ 4                                              | ระดับ 5            | คำอธิบาย                                                                                                    |
|------------------------------|---------------------------------------------|------------------------------------------------------|--------------------|----------------------------------------------------------------------------------------------------|
| Wired LAN<br>(LAN แบบใช้สาย) | TCP/IP                                      | Boot Method (วิธีบูท)                                | -                  | เลือกวิธีการเชื่อมต่อไอพี (IP) ที่ตรงตาม<br>ความต้องการของคุณที่สุด                                                                    |
|                              |                                             | IP Address (IP<br>แอดเดรส)                           | -                  | ป้อนเลขที่อยู่ไอพี                                                                                                    |
|                              |                                             | Subnet Mask (ชับเน็ต<br>มาสก์)                       | -                  | ป้อน Subnet mask                                                                                                    |
|                              |                                             | Gateway (ເຄຫເວຍ໌)                                    | -                  | ป้อนที่อยู่เกตเวย์                                                                                                    |
|                              |                                             | WINS<br>Configuration (การ<br>ตั้งค่า WINS)          | -                  | เลือกโหมดการกำหนดค่า WINS                                                                                                    |
|                              |                                             | WINS Server<br>(เซิร์ฟเวอร์ WINS)                    | Primary<br>(หลัก)  | ระบุเลขที่อยู่ไอพีของเซิฟเวอร์ WINS<br>หลัก                                                                                            |
|                              |                                             |                                                      | Secondary<br>(१७१) | ระบุเลขที่อยู่ไอพีของเซิฟเวอร์ WINS<br>รอง                                                                                             |
|                              |                                             | DNS Server (เชิร์ฟเวอร์<br>DNS)                      | Primary<br>(หลัก)  | ระบุเลขที่อยู่ไอพีของเซิร์ฟเวอร์ DNS<br>หลัก                                                                                           |
|                              |                                             |                                                      | Secondary<br>(३७१) | ระบุเลขที่อยู่ไอพีของเซิร์ฟเวอร์ DNS<br>รอง                                                                                            |
|                              |                                             | IP Boot Tries<br>(จำนวนครั้งที่พยายามเริ่มต้น<br>IP) | -                  | ระบุจำนวนครั้งที่เครื่องพยายามขอรับ<br>เลขที่อยู่ไอพี เมื่อตั้งค่า Boot<br>Method (วีธีบูท) ไปที่การตั้งค่าใดๆ<br>ยกเว้นStatic (คงที่) |
|                              |                                             | APIPA                                                | -                  | จัดสรรเลขที่อยู่ไอพีจากช่วงไอพีลิงก์<br>โลคัลโดยอัดโนมัดิ <sup>1</sup>                                                                 |
|                              |                                             | IPv6                                                 | -                  | เปิดการใช้งานหรือปิดการใช้งานโพรโท<br>คอล IPv6                                                                                         |
|                              | Ethernet (อีเธอร์<br>เน็ต)                  | -                                                    | -                  | เลือกโหมดเชื่อมด่อ Ethernet                                                                                                    |
|                              | Wired Status<br>(สถานะระบบแบบใช้สาย)        | -                                                    | -                  | แสดงสถานะการเชื่อมต่อ Ethernet                                                                                                    |
|                              | MAC Address<br>(MAC แอดเครส)                | -                                                    | -                  | แสดง MAC แอดเดรสของเครื่องของคุณ                                                                                                    |
|                              | Set to Default<br>(ຕັ້งຄ່າເປັນຄ່າເรີ່ມຕໍ້ນ) | -                                                    | -                  | คืนค่าการตั้งค่าเครือข่ายแบบใช้สายของ<br>เครื่องของคุณทั้งหมดกลับเป็นค่าเริ่มต้น<br>จากโรงงาน                                          |
|                              | Wired Enable<br>(เปิดใช้งานระบบใช้สาย)      | -                                                    | -                  | เปิดหรือปิดอินเทอร์เฟชเครือข่ายแบบ<br>เชื่อมด่อผ่านสาย                                                                                 |
| WLAN                         | TCP/IP                                      | Boot Method (วิธีบูท)                                | -                  | เลือกวิธีการเชื่อมต่อไอพี (IP) ที่ตรงตาม<br>ความต้องการของคุณที่สุด                                                                    |
|                              |                                             | IP Address (IP<br>แอดเดรส)                           | -                  | ป้อนเลขที่อยู่ไอพี                                                                                                    |
|                              |                                             | Subnet Mask (ชับเน็ต<br>มาสก์)                       | -                  | ป้อน Subnet mask                                                                                                    |
|                              |                                             | Gateway (ເຄຫເວຍັ່)                                   | -                  | ป้อนที่อยู่เกตเวย์                                                                                                    |

| ระดับ 2      | ระดับ 3                                    | ระดับ 4                                              | ระดับ 5            | คำอธิบาย                                                                                                    |
|--------------|--------------------------------------------|------------------------------------------------------|--------------------|----------------------------------------------------------------------------------------------------|
| WLAN         | TCP/IP                                     | WINS<br>Configuration (การ<br>ตั้งค่า WINS)          | -                  | เลือกโหมดการกำหนดค่า WINS                                                                                                    |
|              |                                            | WINS Server<br>(เซิร์ฟเวอร์ WINS)                    | Primary<br>(หลัก)  | ระบุเลขที่อยู่ไอพีของเชิฟเวอร์ WINS<br>หลัก                                                                                            |
|              |                                            |                                                      | Secondary<br>(१७१) | ระบุเลขที่อยู่ไอพีของเชิฟเวอร์ WINS<br>รอง                                                                                             |
|              |                                            | DNS Server (เชิร์ฟเวอร์<br>DNS)                      | Primary<br>(หลัก)  | ระบุเลขที่อยู่ไอพีของเชิร์ฟเวอร์ DNS<br>หลัก                                                                                           |
|              |                                            |                                                      | Secondary<br>(३०१) | ระบุเลขที่อยู่ไอพีของเชิร์ฟเวอร์ DNS<br>รอง                                                                                            |
|              |                                            | IP Boot Tries<br>(จำนวนครั้งที่พยายามเริ่มต้น<br>IP) | -                  | ระบุจำนวนครั้งที่เครื่องพยายามขอรับ<br>เลขที่อยู่ไอพี เมื่อตั้งค่า Boot<br>Method (วีรีบูท) ไปที่การตั้งค่าใดๆ<br>ยกเว้นStatic (กงที่) |
|              |                                            | APIPA                                                | -                  | จัดสรรเลขที่อยู่ไอพีจากช่วงที่อยู่ลิงก์โล<br>คอลโดยอัตโนมัติ <sup>1</sup>                                                              |
|              |                                            | IPv6                                                 | -                  | เปิดการใช้งานหรือปิดการใช้งานโพรโท<br>คอล IPv6                                                                                         |
|              | Setup Wizard<br>(ตัวช่วยการตั้งก่า)        | -                                                    | -                  | กำหนดค่าเครือข่ายแบบไร้สายโดยใช้ตัว<br>ช่วยตั้งค่า                                                                                     |
|              | WLAN Assistant<br>(ผู้ช่วย WLAN)           | -                                                    | -                  | กำหนดการตั้งค่าเครือข่ายแบบไร้สาย<br>ของคุณโดยใช้แผ่นซีดีรอมของ Brother                                                                |
|              | WPS                                        | -                                                    | -                  | กำหนดการตั้งค่าเครือข่ายแบบไร้สาย<br>ของคุณโดยใช้ปุ่มกดเพียงปุ่มเดียว                                                                  |
|              | WPS w/ PIN<br>Code (WPS w/รทัส<br>PIN)     | -                                                    | -                  | กำหนดค่าเครือข่ายแบบไร้สายโดยใช้<br>WPS ที่มี PIN code                                                                                 |
|              | WLAN Status<br>(สถานะ WLAN)                | Status (สถานะ)                                       | -                  | แสดงสถานะการเชื่อมต่อ Ethernet<br>แบบไร้สาย                                                                                            |
|              |                                            | Signal (สัญญาณ)                                      | -                  | แสดงสภาพสัญญาณ                                                                                                    |
|              |                                            | SSID                                                 | -                  | แสดง SSID                                                                                                    |
|              |                                            | Comm. Mode (โหมดการ<br>สื่อสาร)                      | -                  | แสดงโหมดการสื่อสารบัจจุบัน                                                                                                    |
|              | MAC Address<br>(MAC แอดเดรส)               | -                                                    | -                  | แสดง MAC แอดเดรสของเครื่องของคุณ                                                                                                    |
|              | Set to Default<br>(ตั้งค่าเป็นค่าเริ่มต้น) | -                                                    | -                  | คืนค่าการตั้งค่าเครือข่ายแบบไร้สาย<br>ทั้งหมดของเครื่องของคุณกลับค่าเริ่มต้น<br>จากโรงงาน                                              |
|              | WLAN Enable<br>(เปิดใช้งาน WLAN)           | -                                                    | -                  | เปิดหรือปิดส่วนต่อประสานเครือข่าย<br>แบบไร้สาย                                                                                         |
| Wi-Fi Direct | Push Button (ปุ่ม<br>กด)                   | -                                                    | -                  | กำหนดการตั้งค่าเครือข่าย Wi-Fi Direct<br>ของคุณอย่างรวดเร็วโดยใช้ปุ่มกดเพียง<br>ปุ่มเดียว                                              |
|              | PIN Code (รทัส<br>PIN)                     | -                                                    | -                  | กำหนดการตั้งค่าเครือข่าย Wi-Fi Direct<br>ของคุณอย่างรวดเร็ว โดยใช้ WPS ที่มี<br>รหัส PIN code                                          |
|              | Manual (ดำเนินการ<br>เอง)                  | -                                                    | -                  | กำหนดการตั้งค่าเครือข่าย Wi-Fi Direct<br>ของคุณด้วยตนเอง                                                                               |
|              | Group Owner<br>(เจ้าของกลุ่ม)              | -                                                    | -                  | ตั้งค่าเครื่องพิมพ์ของคุณเป็นเจ้าของ<br>กลุ่ม                                                                                          |

| ระดับ 2                                      | ระดับ 3                                | ระดับ 4                                    | ระดับ 5                       | คำอธิบาย                                                                                                    |
|----------------------------------------------|----------------------------------------|--------------------------------------------|-------------------------------|----------------------------------------------------------------------------------------------------|
| Wi-Fi Direct Device Info.<br>(ข้อมูลอุปกรณ์) | Device Name (ชื่อ<br>อุปกรณ์)          | -                                          | ดูชื่ออุปกรณ์ของเครื่องของคุณ |                                                                                                    |
|                                              |                                        | SSID                                       | -                             | แสดง SSID ของเจ้าของกลุ่ม                                                                                                    |
|                                              |                                        | IP Address (IP<br>แอดเดรส)                 | -                             | แสดงเลขที่อยู่ไอพีของเครื่องของคุณ                                                                                                    |
|                                              | Status Info.                           | Status (สถานะ)                             | -                             | แสดงสถานะเครือข่าย WiFi Direct                                                                                                    |
|                                              | ( ข้อมูลสถานะ )                        | Signal (ສັນູญາໝ)                           | -                             | แสดงความแรงของสัญญาณเครือข่าย<br>WiFi Direct ปัจจุบัน                                                                                                    |
|                                              | I/F Enable (เปิด<br>ใช้งาน I/F)        | -                                          | -                             | เปิดการใช้งานหรือปิดการใช้งานการ<br>เชื่อมต่อ WiFi Direct                                                                                                    |
| NFC                                          | -                                      | -                                          | -                             | เปิดหรือปิดฟังก์ชั่น NFC                                                                                                    |
| Web Connect<br>Settings (การตั้ง             | Proxy Settings<br>(การตั้งค่าพร็อกชื่) | Proxy Connection<br>(การเชื่อมต่อพร็อกชี่) | -                             | เปลี่ยนการตั้งค่าการเชื่อมต่อผ่านเว็บ                                                                                                    |
| ค่าการเชื่อมต่อเว็บ <b>)</b>                 |                                        | Address (ที่อยู่)                          | -                             |                                                                                                    |
|                                              |                                        | Port (พอร์ต)                               | -                             |                                                                                                    |
|                                              |                                        | User Name (ชื่อผู้ใช้)                     | -                             |                                                                                                    |
|                                              |                                        | Password (รหัสผ่าน)                        | -                             |                                                                                                    |
| Security (ความ<br>ปลอดภัย)                   | IPsec                                  | -                                          | -                             | IPsec เป็นคุณสมบัดิการรักษาความ<br>ปลอดภัยเพิ่มเดิมของโพรโทคอล IP ที่<br>ให้บริการวิธีการพิสูจน์ดัวจริงและการเข้า<br>รหัส เราแนะนำให้ดิดต่อผู้ดูแลระบบเครือ<br>ข่ายของคุณก่อนเปลี่ยนการตั้งค่านี้ |
| Network reset<br>(รีเซ็ตเครือข่าย)           | -                                      | -                                          | -                             | เรียกคืนการตั้งค่าเครือข่ายทั้งหมดของ<br>เครื่องของคุณกลับเป็นค่าเริ่มต้นจาก<br>โรงงาน                                                                                                    |

1 ในการเชื่อมต่อกับเครือข่าย ถ้า 'วิธีการบู๊ตเครื่อง' ของเครื่องเป็น 'อัตโนมัติ' เครื่องจะพยายามตั้งค่าเลขที่อยู่ไอพีและ Subnet mask จากเซิร์ฟเวอร์การบู๊ต เช่น DHCP ในกรณีที่ไม่พบเซิร์ฟเวอร์บูท จะมีการจัดสรรเลขที่อยู่ไอพี APIPA ให้ ดัวอย่างเช่น 169 254. [001-254]. [000-255]. ถ้า 'วิธีการบู๊ตเครื่อง' ของเครื่องถูกตั้งค่าเป็น 'คงที่' คุณจะต้องใส่ค่าเลขที่อยู่ไอพีด้วยตนเองจากแผงควบคุมของเครื่อง

### [Settings (การตั้งค่า)] > [Reset Menu (รีเซ็ตเมนู)]

| ระดับ 2                                       | ระดับ 3 | ดำอธิบาย                                                                                                    |
|-----------------------------------------------|---------|----------------------------------------------------------------------------------------------------|
| Network (เครือข่าย)                           | -       | เรียกคืนการตั้งค่าเครือข่ายทั้งหมดของเครื่องของคุณกลับเป็นค่าเริ่มต้นจากโรงงาน                               |
| Factory Reset (รีเซ็ตค่าที่<br>ตั้งอากโรงงาน) | -       | ตั้งค่าใหม่สำหรับเครื่องพิมพ์ และกู้คืนการตั้งค่าเครื่องพิมพ์ (รวมถึงการตั้งค่าคำสั่ง) ไปที่<br>ค่าจากโรงงาน |

# 🛛 ข้อมูลที่เกี่ยวข้อง

- ตารางการตั้งค่าและคุณสมบัติ
- การทำงานต่อด้วยถาดรองรับเอกสารออก

### ▲ หน้าหลัก > การตั้งค่าเครื่อง > เปลี่ยนการตั้งค่าเครื่องจากแผงควบคุม > ตารางการตั้งค่าและคุณสมบัติ > ตาราง คุณลักษณะ (รุ่นจอสัมผัส 1.8 นิ้ว)

# ตารางคุณลักษณะ (รุ่นจอสัมผัส 1.8 นิ้ว)

รุ่นที่เกี่ยวข้อง: HL-L6400DW

# 🔲 (ผงหมึก (โทนเนอร์))

| ระดับ 2             | ระดับ 3    |                 | คำอธิบาย                                              |
|---------------------|------------|-----------------|-------------------------------------------------------|
| (ผงหมึก (โทนเนอร์)) | Toner Life | (อายุโทนเนอร์)  | ดูอายุการใช้งานของผงหมึก (โทนเนอร์) ที่เหลือโดยประมาณ |
|                     | Test Print | (การทดลองพิมพ์) | พิมพ์หน้ากระดาษสำหรับการทดสอบ                         |

# พเғเ (การตั้งค่า Wi-Fi)

| ระดับ 2                                                      | ระดับ 3 | คำอธิบาย                                                               |
|--------------------------------------------------------------|---------|------------------------------------------------------------------------|
| wiFi (การตั้งค่า Wi-Fi) Setup Wizard (ตัวช่วยการตั้ง<br>ก่า) |         | กำหนดค่าเครือข่ายแบบไร้สายโดยใช้ตัวช่วยตั้งค่า                         |
| WLAN Assistant (ผู้ช่วย<br>WLAN)                             |         | กำหนดการตั้งค่าเครือข่ายแบบไร้สายของคุณโดยใช้แผ่นซีดีรอมของ<br>Brother |
|                                                              | WPS     | กำหนดการตั้งค่าเครือข่ายแบบไร้สายของคุณโดยใช้ปุ่มกดเพียงปุ่ม<br>เดียว  |

# 🔁 [Web (ເວົ້ນ)]

| ระดับ 2 | ระดับ 3                      | คำอธิบาย                                                                                                    |
|---------|------------------------------|----------------------------------------------------------------------------------------------------|
| Web     | OneDrive®                    | เชื่อมต่อเครื่อง Brother เข้ากับบริการอินเทอร์เน็ต                                                                                                    |
| (ເວີ້ນ) | Box                          | ีบริการผ่านเว็บอาจถูกเพิ่ม และชื่อบริการอาจมีการเปลี่ยนแปลงโดยผู้ให้บริการได้ภายหลังจากที่เอกสาร<br>ฉบับนี้ได้รับการเผยแพร่                               |
|         | Google<br>Drive <sup>™</sup> | ้ไปยังหน้า <b>Manuals</b> ของชื่อรุ่นของคุณใน Brother Solutions Center ได้ที่ <u>support.brother.com</u> เพื่อ<br>ดาวน์โหลด คู่มือการเชื่อมต่อกับเว็บไซต์ |
|         | Dropbox                      |                                                                                                    |

# ข้อมูลที่เกี่ยวข้อง

• ตารางการตั้งค่าและคุณสมบัติ

🔺 หน้าหลัก > การตั้งค่าเครื่อง > เปลี่ยนการตั้งค่าเครื่องจากคอมพิวเตอร์ของคุณ

# เปลี่ยนการตั้งค่าเครื่องจากคอมพิวเตอร์ของคุณ

- เปลี่ยนการตั้งค่าเครื่องโดยใช้การจัดการผ่านเว็บ
- ฉันจะค้นหาการตั้งค่าเครือข่ายของเครื่อง Brother ได้จากที่ไหน?

▲ หน้าหลัก > การตั้งค่าเครื่อง > เปลี่ยนการตั้งค่าเครื่องจากคอมพิวเตอร์ของคุณ > เปลี่ยนการตั้งค่าเครื่องโดยใช้การ จัดการผ่านเว็บ

# เปลี่ยนการตั้งค่าเครื่องโดยใช้การจัดการผ่านเว็บ

การจัดการผ่านเว็บ เป็นโปรแกรมอรรถประโยชน์ที่ใช้เว็บเบราว์เซอร์มาตรฐานเพื่อจัดการเครื่องของคุณโดยใช้โพรโทคอล Hyper Text Transfer Protocol (HTTP) หรือ Hyper Text Transfer Protocol over Secure Socket Layer (HTTPS)

- อะไรคือการจัดการผ่านเว็บ?
- เข้าถึงการจัดการผ่านเว็บ
- กำหนดรหัสผ่านล็อกอินสำหรับการจัดการผ่านเว็บ

▲ หน้าหลัก > การตั้งค่าเครื่อง > เปลี่ยนการตั้งค่าเครื่องจากคอมพิวเตอร์ของคุณ > เปลี่ยนการตั้งค่าเครื่องโดยใช้การ จัดการผ่านเว็บ > อะไรคือการจัดการผ่านเว็บ?

### อะไรคือการจัดการผ่านเว็บ?

Ø

รุ่นที่เกี่ยวข้อง: HL-L5100DN/HL-L5200DW/HL-L6200DW/HL-L6400DW

การจัดการผ่านเว็บ เป็นโปรแกรมอรรถประโยชน์ที่ใช้เว็บเบราว์เซอร์มาตรฐานเพื่อจัดการเครื่องของคุณโดยใช้โพรโทคอล Hyper Text Transfer Protocol (HTTP) หรือ Hyper Text Transfer Protocol over Secure Socket Layer (HTTPS) พิมพ์ เลขที่อยู่ไอพีของเครื่องของคุณในเว็บเบราว์เซอร์เพื่อเข้าถึงและเปลี่ยนการตั้งค่าเซิร์ฟเวอร์การพิมพ์ของคุณ

- ์ เราแนะนำให้ใช้ Microsoft<sup>®</sup> Internet Explorer<sup>®</sup> 8.0/10.0/11.0 สำหรับ Windows<sup>®</sup> และ Safari 8.0 สำหรับแม็ คอินทอช ตรวจสอบให้แน่ใจว่าเปิดใช้งาน JavaScript และ Cookies เสมอในเบราว์เซอร์ใดๆ ที่คุณใช้ ถ้าคุณใช้เบ ราว์เซอร์อื่น ตรวจสอบให้แน่ใจว่าสามารถเข้ากันได้กับ HTTP 1.0 และ HTTP 1.1
  - เครือข่ายของคุณจะต้องใช้โพรโทคอล TCP/IP และคุณจะต้องมีการตั้งโปรแกรมเลขที่อยู่ไอพีที่ถูกต้องในเซิร์ฟเวอร์ การพิมพ์และคอมพิวเตอร์ของคุณ

| XXX-XXXX                      |                   |            | brother          |
|-------------------------------|-------------------|------------|------------------|
| General Print Administrator N | letwork           |            | Solutions Center |
|                               |                   |            | Bottom V         |
| ▶ Status                      | 04-4              |            |                  |
| Auto Refresh Interval         | Status            |            |                  |
| Maintenance Information       |                   |            | 1                |
| Lists/Reports                 | Device Status     | Ready      |                  |
| Find Device                   | Automatic Refresh | ● Off ◎ On |                  |
| Sleen Time                    | Toner Level       | -          |                  |
| Auto Power Off                |                   |            |                  |
| Language                      |                   | P/         |                  |
| Volume                        |                   | DK         |                  |
| Panel                         |                   |            |                  |
|                               | Web Language      | Auto 💌     |                  |
|                               |                   |            |                  |
|                               | Device Location   | Contact :  |                  |
|                               |                   |            |                  |
|                               |                   |            |                  |
|                               |                   |            |                  |
|                               |                   |            |                  |
|                               |                   |            |                  |

- หน้าจอจริงอาจแตกต่างจากที่แสดงข้างต้น
- คำอธิบายต่อไปนี้เป็นตัวอย่าง ฟังก์ชันที่มีอยู่อาจแตกต่างกันออกไปตามรุ่น

#### General (ทั่วไป)

ใช้แท็บนี้เพื่อยืนยันสถานะเครื่องของบราเดอร์ของคุณ และเพื่อเปลี่ยนการตั้งค่าพื้นฐาน เช่น การตั้งค่าตัวตั้งเวลา

#### Print (พิมพ์)

ใช้แท็บนี้เพื่อยืนยันและเปลี่ยนการตั้งค่าการพิมพ์

#### Administrator (ผู้ดูแลระบบ)

ใช้แท็บนี้เพื่อการตั้งค่ารหัสผ่านการจัดการผ่านเว็บ รีเซ็ตการตั้งค่าต่างๆ และกำหนดการตั้งค่าฟังก์ชันที่ใช้โดยผู้ดูแลระบบ เป็นหลัก และคุณยังสามารถใช้ Secure Function Lock เพื่อจำกัดฟังก์ชันสำหรับผู้ใช้ได้อีกด้วย

#### Network (เครือข่าย)

ใช้แท็บนี้เพื่อเปลี่ยนการตั้งค่าเครือข่าย เปิดการใช้งานหรือปิดการใช้งานโพรโทคอลเครือข่าย และกำหนดค่าการรักษา ความปลอดภัยและการรับรอง

# 🔽 ข้อมูลที่เกี่ยวข้อง

• เปลี่ยนการตั้งค่าเครื่องโดยใช้การจัดการผ่านเว็บ

▲ หน้าหลัก > การตั้งค่าเครื่อง > เปลี่ยนการตั้งค่าเครื่องจากคอมพิวเตอร์ของคุณ > เปลี่ยนการตั้งค่าเครื่องโดยใช้การ จัดการผ่านเว็บ > เข้าถึงการจัดการผ่านเว็บ

## รุ่นที่เกี่ยวข้อง: HL-L5100DN/HL-L5200DW/HL-L6200DW/HL-L6400DW เราแนะนำให้ใช้โพรโทคอลรักษาความปลอดภัย HTTPS เมื่อกำหนดค่าโดยใช้ระบบการจัดการผ่านเว็บ • เมื่อคณใช้ HTTPS เพื่อการกำหนดค่าการจัดการผ่านเว็บ เบราว์เซอร์ของคณจะแสดงกล่องสนทนาคำเดือน • 1. เปิดเว็บเบราว์เซอร์ของคุณ 2. พิมพ์ "http://เลขที่อยู่ไอพีของเครื่อง" ในแถบที่อยู่ของเว็บเบราว์เซอร์ของคุณ (โดยที่ "เลขที่อยู่ไอพีของเครื่อง" คือเลข ที่อยู่ไอพีของเครื่อง) ตัวอย่าง: http://192.168.1.2 ้ถ้าคุณใช้ Domain Name System หรือเปิดการใช้งานชื่อ NetBIOS (เน็ตไบออส) คุณสามารถพิมพ์ชื่ออีกชื่อหนึ่งได้ เช่นพิมพ์ว่า "SharedPrinter" แทนเลขที่อยู่ไอพี ตัวอย่าง: http://SharedPrinter ้ถ้าคุณเปิดการใช้งานชื่อ NetBIOS (เน็ตไบออส) คุณสามารถใช้ชื่อ Node ได้ด้วย ตัวอย่าง: http://brnxxxxxxxxxxxx ้ชื่อ NetBIOS (เน็ตไบออส) สามารถพบได้ในรายงานการกำหนดค่าเครือข่าย ้สำหรับ Macintosh เข้าถึงการจัดการผ่านเว็บได้โดยการคลิกที่ไอคอนของเครื่องบนหน้าจอ **Status Monitor** 3. ค่าเริ่มต้นไม่มีการกำหนดรหัสผ่าน พิมพ์รหัสผ่านหากคุณได้ตั้งไว้ จากนั้นคลิก 🔿

ในตอนนี้คุณสามารถเปลี่ยนการตั้งค่าเซิร์ฟเวอร์การพิมพ์ได้

้ถ้าคุณเปลี่ยนการตั้งค่าโพรโทคอล คุณจะต้องปิดและเปิดเครื่องใหม่หลังจากคลิก Submit (ส่ง) เพื่อนำการกำหนดค่าไปใช้

#### 🚺 ข้อมูลที่เกี่ยวข้อง

เข้าถึงการจัดการผ่านเว็บ

• เปลี่ยนการตั้งค่าเครื่องโดยใช้การจัดการผ่านเว็บ

### กำหนดรหัสผ่านล็อกอินสำหรับการจัดการผ่านเว็บ

รุ่นที่เกี่ยวข้อง: HL-L5100DN/HL-L5200DW/HL-L6200DW/HL-L6400DW

เราแนะนำให้ตั้งรหัสผ่านล็อกอินเพื่อป้องกันการเข้าถึงการจัดการผ่านเว็บโดยไม่ได้รับอนุญาต

- 1. เปิดเว็บเบราว์เซอร์ของคุณ
- พิมพ์ "http://เลขที่อยู่ไอพีของเครื่อง" ในแถบที่อยู่ของเว็บเบราว์เซอร์ของคุณ (โดยที่ "เลขที่อยู่ไอพีของเครื่อง" คือเลข ที่อยู่ไอพีของเครื่อง)

ตัวอย่าง:

http://192.168.1.2

- ถ้าคุณใช้ Domain Name System หรือเปิดการใช้งานชื่อ NetBIOS (เน็ตไบออส) คุณสามารถพิมพ์ชื่ออีกชื่อหนึ่งได้ เช่นพิมพ์ว่า "SharedPrinter" แทนเลขที่อยู่ไอพี
  - ด้วอย่าง:
    - http://SharedPrinter

้ถ้าคุณเปิดการใช้งานชื่อ NetBIOS (เน็ตไบออส) คุณสามารถใช้ชื่อ Node ได้ด้วย

- ตัวอย่าง:

http://brnxxxxxxxxxxxxxx

้ชื่อ NetBIOS (เน็ตไบออส) สามารถพบได้ในรายงานการกำหนดค่าเครือข่าย

- สำหรับ Macintosh เข้าถึงการจัดการผ่านเว็บได้โดยการคลิกที่ไอคอนของเครื่องบนหน้าจอ **Status Monitor**
- 3. ค่าเริ่มต้นไม่มีการกำหนดรหัสผ่าน พิมพ์รหัสผ่านหากคุณได้ตั้งไว้ จากนั้นคลิก 🔶
- 4. คลิก Administrator (ผู้ดูแลระบบ)
- 5. พิมพ์รหัสผ่านที่คุณต้องการใช้ในช่อง Enter New Password (ป้อนรหัสผ่านใหม่) (สูงสุด 32 ดัวอักษร)
- 6. พิมพ์รหัสผ่านใหม่ในช่อง Confirm New Password (ยืนยันรหัสผ่านใหม่)
- 7. คลิก Submit (ส่ง)

้ในครั้งต่อไปทุกครั้งที่คุณเข้าถึงการจัดการผ่านเว็บ ให้พิมพ์รหัสผ่านในช่อง Login (เข้าสู่ระบบ) จากนั้นคลิก🔫

หลังจากกำหนดค่าแล้ว ให้ออกจากระบบโดยคลิก 🔶

้ ถ้าคุณไม่ได้ตั้งรหัสผ่านเข้าสู่ระบบ คุณสามารถตั้งรหัสผ่านได้โดยคลิกปุ่ม Please configure the password (กรุณากำหนดรหัสผ่าน) บนหน้าเว็บของเครื่อง

#### ข้อมูลที่เกี่ยวข้อง

• เปลี่ยนการตั้งค่าเครื่องโดยใช้การจัดการผ่านเว็บ

#### ┢ หน้าหลัก > ภาคผนวก

### ภาคผนวก

- ข้อกำหนด
- วิธีการป้อนข้อความในเครื่องพิมพ์บราเดอร์ของคุณ
- วัสดุการพิมพ์
- อุปกรณ์เสริม

## ข้อกำหนด

# ข้อกำหนดทั่วไป

| ประเภทเครื่องพิมพ์        |                                                      | เลเซอร์                                                                                                    |
|---------------------------|------------------------------------------------------|----------------------------------------------------------------------------------------------------|
| วิธีการพิมพ์              |                                                      | เครื่องพิมพ์เลเซอร์อิเล็กโทรโฟโตกราฟิก                                                                                                    |
| ความจุของหน่วยความจำ      | มาตรฐาน                                              | <ul> <li>(HL-L5000D/HL-L5100DN/HL-L5200DW)</li> <li>512 MB</li> <li>(HL-L6200DW/HL-L6400DW)</li> <li>1 GB</li> </ul>                                                                                     |
| หน้าจอแสดงผลแบบ LCD (     | จอแสดงผลแบบผลึกเหลว)                                 | <ul> <li>(HL-L5000D/HL-L5100DN/HL-L5200DW/<br/>HL-L6200DW)</li> <li>16 ตัวอักษร x 1 บรรทัด</li> <li>(HL-L6400DW)</li> <li>จอ TFT 1.8 นิ้วสี หน้าจอแสดงผลแบบ LCD แบบจอ<br/>สัมผัส <sup>1</sup></li> </ul> |
| แหล่งพลังงาน              |                                                      | 220- 240 V AC 50/60Hz                                                                                                    |
| การใช้พลังงาน<br>(เฉลี่ย) | สูงสุด<br>2                                          | • 1,344 W โดยประมาณ                                                                                                    |
|                           | การพิมพ์ <sup>2</sup>                                | <ul> <li>(HL-L5000D/HL-L5100DN/HL-L5200DW)</li> <li>640 W โดยประมาณที่ 25 °C</li> <li>(HL-L6200DW)</li> <li>770 W โดยประมาณที่ 25 °C</li> <li>(HL-L6400DW)</li> <li>770 W โดยประมาณที่ 25 °C</li> </ul>  |
|                           | การพิมพ์<br>(โหมดเงียบ) <sup>2</sup>                 | • 390 W โดยประมาณที่ 25 °C                                                                                                    |
|                           | พร้อม <sup>2</sup>                                   | 32 W โดยประมาณที่ 25 ℃                                                                                                    |
|                           | โหมดพัก <sup>2</sup>                                 | <ul> <li>(HL-L5000D/HL-L5100DN/HL-L5200DW/<br/>HL-L6200DW)</li> <li>6.5 W โดยประมาณ</li> <li>(HL-L6400DW)</li> <li>7.3 W โดยประมาณ</li> </ul>                                                            |
|                           | โหมดพักลึก <sup>2</sup><br>ปิดเครื่อง <sup>3 4</sup> | <ul> <li>(HL-L5000D/HL-L5100DN/HL-L5200DW/<br/>HL-L6200DW)</li> <li>1.2 W โดยประมาณ</li> <li>(HL-L6400DW)</li> <li>1.6 W โดยประมาณ</li> <li>0.04 W โดยประมาณ</li> </ul>                                  |
| ขนาด                      |                                                      | หน่วย: มม.<br>• (HL-L5000D/HL-L5100DN/HL-L5200DW)<br>* 373                                                                                                    |

<sup>1</sup> วัดตามแนวทแยง

<sup>&</sup>lt;sup>2</sup> ตรวจวัดขณะที่เครื่องเชื่อมต่ออยู่กับอินเตอร์เฟส USB

<sup>&</sup>lt;sup>3</sup> วัดตามข้อกำหนด IEC 62301 Edition 2.0

<sup>&</sup>lt;sup>4</sup> อัตราการใช้พลังงานจะเปลี่ยนแปลงไปเล็กน้อย ทั้งนี้ขึ้นกับสภาพแวดล้อมการใช้งาน

|                            | *                                               |                              | ** 255<br>*** 388<br>• (HL-L6200DW)                                                                                                    |
|----------------------------|-------------------------------------------------|------------------------------|----------------------------------------------------------------------------------------------------|
|                            | Π                                               |                              | * 373                                                                                                    |
|                            |                                                 |                              | ** 297                                                                                                    |
|                            |                                                 | ·                            | *** 200                                                                                                    |
|                            |                                                 |                              | 1 200                                                                                                    |
|                            |                                                 |                              |                                                                                                    |
|                            | ↑   <del> </del>                                |                              | หน่วย: มม.                                                                                                    |
|                            |                                                 | {                            | • (HL-L6400DW)                                                                                                    |
| ∖  *                       | *                                               |                              | * 400                                                                                                    |
|                            |                                                 |                              | ** 288                                                                                                    |
|                            | <u>↓                                      </u>  |                              | *** 396                                                                                                    |
|                            |                                                 |                              |                                                                                                    |
| <b> </b> ←───★───→         |                                                 | - ***                        |                                                                                                    |
| น้ำหนัก (รวมวัสดุการพิมพ์) |                                                 |                              | • (HL-L5000D/HL-L5100DN/HL-L5200DW)                                                                                                    |
|                            |                                                 |                              | 11.1 กก.                                                                                                    |
|                            |                                                 |                              | • (HL-L6200DW)                                                                                                    |
|                            |                                                 |                              | 12.4 nn.                                                                                                    |
|                            |                                                 |                              | • (HI-I 6400DW)                                                                                                    |
|                            |                                                 |                              | 13.4 nn.                                                                                                    |
| ระดับเสียงระเอาน           | ดวามดังแสียม                                    | ດວຣໜີງແໜ້                    | • (HL_15000D/HL_15100DN/HL_15200DW)                                                                                                    |
| 3~01100103111314           | PI 7 137 197 197 197 197 197 197 197 197 197 19 | памам                        | $(12^{-1}2^{-1}2^$ |
|                            |                                                 |                              | LpAIII = 52.0  db (A)                                                                                                    |
|                            |                                                 |                              | • (HL-L6200DW/HL-L6400DW)                                                                                                    |
|                            |                                                 |                              | LpAm = 54.0  ab  (A)                                                                                                    |
|                            |                                                 | การพิมพ์                     | LpAm = 50.0  dB (A)                                                                                                    |
|                            |                                                 | (โหมดเงียบ)                  |                                                                                                    |
|                            |                                                 | พร้อม                        | • (HL-L5000D/HL-L5100DN/HL-L5200DW)                                                                                                    |
|                            |                                                 |                              | LpAm = 34.0  dB (A)                                                                                                    |
|                            |                                                 |                              | • (HL-L6200DW/HL-L6400DW)                                                                                                    |
|                            |                                                 |                              | LpAm = 35.0 dB (A)                                                                                                    |
|                            | กำลังเสียง                                      | การพิมพ์                     | • (HL-L5000D/HL-L5100DN/HL-L5200DW)                                                                                                    |
|                            | _                                               |                              | LWAd = 6.90 B (A)                                                                                                    |
|                            |                                                 |                              | • (HL-L6200DW/HL-L6400DW)                                                                                                    |
|                            |                                                 |                              | IWAd = 6.92 B (A)                                                                                                    |
|                            |                                                 | <b></b>                      | 1000 = 6.47 P(A)                                                                                                    |
|                            |                                                 | การพมพ<br>(วิจจอเรียงงา)     |                                                                                                    |
|                            |                                                 | ( เทรตเวยบ)                  |                                                                                                    |
|                            |                                                 | พร้อม                        | (HL-L5000D/HL-L5100DN/HL-L5200DW)                                                                                                    |
|                            |                                                 |                              | LWAd = 4.7 B(A)                                                                                                    |
|                            |                                                 |                              | • (HL-L6200DW/HL-L6400DW)                                                                                                    |
|                            |                                                 |                              | LWAd = 4.8 B (A)                                                                                                    |
| อุณหภูมิ                   | ปฏิบัติการ                                      |                              | 10 ถึง 32 °C                                                                                                    |
|                            | การจัดเก็บ                                      |                              | 0 ถึง 40 °C                                                                                                    |
| ความชื้น                   | ปฏิบัติการ                                      |                              | 20 ถึง 80% (ไม่มีการควบแน่น)                                                                                                    |
| การจัดเก็บ                 |                                                 | 35 ถึง 85% (ไม่มีการควบแน่น) |                                                                                                    |

# ข้อกำหนดสื่อสิ่งพิมพ์

|                               |                                                              |                        | -                                                                                                    |
|-------------------------------|--------------------------------------------------------------|------------------------|----------------------------------------------------------------------------------------------------|
| การใส่<br>กระดาษ              | ถาดใส่กระดาษ<br>(มาตรฐาน)                                    | ชนิดของ<br>กระดาษ      | กระดาษธรรมดา, กระดาษหัวจดหมาย, กระดาษสี, กระดาษ<br>บาง, กระดาษรีไซเคิล, กระดาษหนา <sup>5</sup>                                                                  |
|                               |                                                              | ขนาดกระดาษ             |                                                                                                    |
|                               |                                                              |                        | A4, Letter, A5, A5 (ขอบด้านยาว), A6, Executive, Legal,<br>Folio, Mexico Legal, India Legal                                                                      |
|                               |                                                              | น้ำหนักกระดาษ          | 60 ถึง 120 แกรม                                                                                                    |
|                               |                                                              | ความจุกระดาษ           | • (HL-L5000D/HL-L5100DN/HL-L5200DW)                                                                                                    |
|                               |                                                              | สูงสุด                 | กระดาษธรรมดา 80 แกรม สูงสุด 250 แผ่น                                                                                                    |
|                               |                                                              |                        | • (HL-L6200DW/HL-L6400DW)                                                                                                    |
|                               |                                                              |                        | กระดาษธรรมดา 80 แกรม สูงสุด 520 แผ่น                                                                                                    |
|                               | ถาดอเนกประสงค์ (MP<br>Tray)                                  | ชนิดของ<br>กระดาษ      | กระดาษธรรมดา, กระดาษหัวจดหมาย, กระดาษสี, กระดาษ<br>บาง, กระดาษหนา, กระดาษหนามาก, กระดาษรีไซเคิล,<br>กระดาษปอนด์, ฉลาก, ซองจดหมาย, ชองจดหมายบาง,<br>ซองจดหมายหนา |
|                               |                                                              | ขนาดกระดาษ             | ความกว้าง:                                                                                                    |
|                               |                                                              |                        | 76.2 ถึง 215.9 มม.                                                                                                    |
|                               |                                                              |                        | ความยาว:<br>127 ถึง 255 6 พ.พ.                                                                                                    |
|                               |                                                              | ້ຳຳຳຳຄຸດຄະດານ          |                                                                                                    |
|                               |                                                              | น เกณฑากระบบ เษา       | 60 ถึง 200 แกรม                                                                                                    |
|                               |                                                              | ความจุกระดาษ<br>สูงสุด | กระดาษธรรมดา 80 แกรม สูงสุด 50 แผ่น                                                                                                    |
|                               |                                                              |                        | 1014ตกม 10. 10 101 ความสาวงหมวย อระอาหรือ                                                                                                    |
|                               | ถาดบรรจุกระดาษท 2, 3, 4<br>(เป็นอุปกรณ์เสริม) <sup>6 7</sup> | ขนตของ<br>กระดาษ       | กระดาษรรรมดา, กระดาษทว่างดหมาย, กระดาษล, กระดาษ<br>บาง, กระดาษรีไซเคิล, กระดาษหนา <sup>5</sup>                                                                  |
|                               |                                                              | ขนาดกระดาษ             |                                                                                                    |
|                               |                                                              |                        | A4, Letter, A5, Executive, Legal, Folio, Mexico Legal,<br>India Legal                                                                                           |
|                               |                                                              | น้ำหนักกระดาษ          | 60 ถึง 120 แกรม                                                                                                    |
|                               |                                                              | ความจุกระดาษ           | (LT-5500/LT-5505)                                                                                                    |
|                               |                                                              | สูงสุด                 | กระดาษธรรมดา 80 แกรม สูงสุด 250 แผ่น                                                                                                    |
|                               |                                                              |                        | (LT-6500/LT-6505)                                                                                                    |
|                               |                                                              |                        | กระดาษธรรมดา 80 แกรม สูงสุด 520 แผ่น                                                                                                    |
| กระดาษออก <sup>8</sup>        | ดาษออก <sup>8</sup> ถาดรองรับเอกสารออกแบบคว่ำหน้า            |                        | <ul> <li>(HL-L5000D/HL-L5100DN/HL-L5200DW/<br/>HL-L6200DW)</li> </ul>                                                                                           |
|                               |                                                              |                        | สูงสุด 150 แผ่นกระดาษธรรมดา 80 แกรม (ส่งแบบคว่ำ<br>หน้าไปยังถาดรองรับกระดาษออกแบบคว่ำหน้า)                                                                      |
|                               |                                                              |                        | • (HL-L6400DW)                                                                                                    |
|                               |                                                              |                        | สูงสุด 250 แผ่นกระดาษธรรมดา 80 แกรม (ส่งแบบคว่ำ<br>หน้าไปยังถาดรองรับกระดาษออกแบบคว่ำหน้า)                                                                      |
| ถาดรองรับเอกสารออกแบบหงายหน้า |                                                              | ่งายหน้า               | <ul> <li>(HL-L5000D/HL-L5100DN/HL-L5200DW/<br/>HL-L6200DW)</li> </ul>                                                                                           |

<sup>&</sup>lt;sup>5</sup> เปิดฝ่าหลัง (ถาดรองรับเอกสารออกแบบหงายหน้า) ก่อนที่จะพิมพ์ เพื่อให้กระดาษที่พิมพ์ออกไปยังถาดรองรับเอกสารออกแบบหงายหน้า

<sup>6</sup> HL-L5000D/HL-L5100DN/HL-L5200DW :คุณสามารถติดตั้งถาดล่างสูงสุด 2 ถาด ที่บรรจุกระดาษ 250 แผ่น (LT-5500) หรือ 520 แผ่น (LT-6500)

<sup>7</sup> HL-L6200DW/HL-L6400DW :คุณสามารถติดตั้งถาดล่างสูงสุด 2 ถาด ที่บรรจุกระดาษ 250 แผ่น (LT-5500/LT-5505) หรือ 520 แผ่น (LT-6500/LT-6505) หรือ 520 แผ่น (LT-6500/LT-6505)

<sup>8</sup> สำหรับฉลาก แนะนำให้นำกระดาษที่พิมพ์แล้วออกจากถาดรองรับกระดาษออกทันทีหลังจากออกจากเครื่องพิมพ์เพื่อหลีกเลี่ยงการติดกัน

| ุกระดาษออก <sup>8</sup> |                                                  |                   | หนึ่งแผ่น (ส่งแบบหงายหน้าไปยังถาดรองรับกระดาษ<br>ออกแบบหงายหน้า)<br>• (HL-L6400DW)<br>สูงสุด 10 แผ่น (ส่งแบบหงายหน้าไปยังถาดรองรับ<br>กระดาษออกแบบหงายหน้า) |
|-------------------------|--------------------------------------------------|-------------------|----------------------------------------------------------------------------------------------------|
|                         | ถาดรองรับเอกสารออก MX-4<br>(เรียงองโอรอย์เสรียง) | 1000              | (HL-L6400DW)                                                                                                    |
|                         | (เบนอุบกรณเสรม)                                  |                   | 100 แผ่น x 4 ถาด สาหรับกระดาษ 80 แกรม                                                                                                    |
|                         |                                                  |                   | 400 แผ่น x 2 ถาด สำหรับกระดาษ 80 แกรม                                                                                                    |
| 2 ด้าน                  | การพิมพ์ 2 ด้านอัตโนมัติ                         | ชนิดของ<br>กระดาษ | กระดาษธรรมดา, กระดาษหัวจดหมาย, กระดาษสี, กระดาษ<br>บาง, กระดาษรีไซเคิล                                                                                      |
|                         |                                                  | ขนาดกระดาษ        | เลือกขนาดกระดาษที่คุณต้องการใช้ โดยเลื่อนคันโยก<br>กระดาษ 2 ด้าน                                                                                            |
|                         |                                                  |                   | • A4                                                                                                    |
|                         |                                                  |                   | Letter, Legal, Mexico Legal, India Legal, Folio                                                                                                    |
|                         |                                                  | น้ำหนักกระดาษ     | 60 ถึง 105 แกรม                                                                                                    |

## ข้อกำหนดของเครื่องพิมพ์

| การพิมพ์ 2 ด้านอัตโนมัติ           |                                 | ใข่                                                                                                    |
|------------------------------------|---------------------------------|----------------------------------------------------------------------------------------------------|
| การจำลองระบบ                       |                                 | PCL6, BR-Script3, IBM Proprinter XL, Epson FX-850, PDF เวอร์ชัน 1.7, XPS<br>เวอร์ชัน 1.0                                                                                                    |
| ความละเอียด                        |                                 | สูงสุด 1200 x 1200 dpi                                                                                                    |
| ความเร็วในการพิมพ์ <sup>9 10</sup> | พิมพ์ 1 ด้าน<br>การพิมพ์ 2 ด้าน | <ul> <li>(HL-L5000D/HL-L5100DN/HL-L5200DW)<br/>สูงสุด 42 หน้า/นาที (ขนาด Letter)<br/>สูงสุด 40 หน้า/นาที (ขนาด A4)</li> <li>(HL-L6200DW/HL-L6400DW)<br/>สูงสุด 52 หน้า/นาที (ขนาด Letter)<br/>สูงสุด 50 หน้า/นาที (ขนาด A4)</li> <li>(HL-L5000D/HL-L5100DN/HL-L5200DW)<br/>สูงสุด 20 หน้าต่อนาที (สูงสุด 10 แผ่นต่อนาที) (ขนาด Letter หรือ A4)</li> <li>(HL-L6200DW/HL-L6400DW)<br/>สงสุด 24 หน้าต่อนาที (สงสุด 12 แผ่นต่อนาที) (ขนาด Letter หรือ A4)</li> </ul> |
| เวลาพิมพ์ครั้งแรก <sup>11</sup>    |                                 | <ul> <li>(HL-L5000D/HL-L5100DN/HL-L5200DW)<br/>น้อยกว่า 7.2 วินาที ที่ 23 °C / 230 V</li> <li>(HL-L6200DW/HL-L6400DW)<br/>น้อยกว่า 7.5 วินาที ที่ 23 °C / 230 V</li> </ul>                                                                                                    |

### ข้อกำหนดอินเตอร์เฟส

| พอร์ตขนาน <sup>12</sup>     | HL-L5000D | สอดคล้องกับข้อกำหนด IEEE1284                                                   |
|-----------------------------|-----------|--------------------------------------------------------------------------------|
| <b>USB</b> <sup>13 14</sup> | ทั้งหมด   | Hi-Speed USB 2.0<br>ใช้สายอินเตอร์เฟส USB 2.0 ที่มีความยาวไม่เกิน 6 ฟุต (2 ม.) |

<sup>&</sup>lt;sup>9</sup> ความเร็วการพิมพ์อาจเปลี่ยนแปลงโดยขึ้นกับประเภทของเอกสารที่คุณพิมพ์

<sup>&</sup>lt;sup>10</sup> ความเร็วการพิมพ์อาจช้าลงเมื่อเครื่องเชื่อมต่อด้วย LAN ไร้สาย

<sup>&</sup>lt;sup>11</sup> จากโหมดการเตรียมพร้อมและถาดมาตรฐาน

<sup>&</sup>lt;sup>12</sup> ถ้าไม่มีสายพอร์ตขนานให้มากับเครื่องในประเทศหรือภูมิภาคของคุณ โปรดติดต่อ บริการลูกค้าสัมพันธ์ของบราเดอร์ หรือตัวแทนจำหน่ายผลิตภัณฑ์บราเดอร์ ในท้องที่ของคุณเพื่อชื้อสายพอร์ตขนาน (PC-5000) เป็นอุปกรณ์เสริม

<sup>&</sup>lt;sup>13</sup> เครื่องพิมพ์ของคุณมีอินเตอร์เฟส USB 2.0 ความเร็วสูง เครื่องพิมพ์สามารถเชื่อมต่อกับคอมพิวเตอร์ที่มีอินเตอร์เฟส USB 1.1

<sup>&</sup>lt;sup>14</sup> ไม่สนับสนุนพอร์ต USB ของผู้ผลิตอื่น

| LAN           | HL-L5100DN/HL-L5200DW            | 10BASE-T/100BASE-TX <sup>15</sup>                  |
|---------------|----------------------------------|----------------------------------------------------|
|               | HL-L6200DW/HL-L6400DW            | 10BASE-T/100BASE-TX/1000Base-T <sup>15 16</sup>    |
| LAN แบบไร้สาย | HL-L5200DW/HL-L6200DW/HL-L6400DW | IEEE 802.11b/g/n (โหมดโครงสร้างพื้นฐาน/โหมดแอดฮอค) |
|               |                                  | IEEE 802.11g/n (Wi-Fi Direct)                      |
| NFC           | HL-L6400DW                       | ใบ่                                                |

### โพรโทคอลที่สนับสนุนและคุณสมบัติการรักษาความปลอดภัย

#### Ethernet

10Base-T/100Base-TX/1000Base-T

#### LAN แบบไร้สาย

IEEE 802.11b/g/n (โหมดโครงสร้างพื้นฐาน/โหมดแอดฮอค), IEEE 802.11g/n (Wi-Fi Direct)

#### โปรโตคอล (IPv4)

ARP, RARP, BOOTP, DHCP, APIPA(Auto IP), WINS/NetBIOS name resolution, DNS Resolver, mDNS, LLMNR responder, LPR/LPD, Custom Raw Port/Port9100, IPP/IPPS, เซิร์ฟเวอร์ FTP, เซิร์ฟเวอร์ TELNET, เซิร์ฟเวอร์ HTTP/ HTTPS, ไคลเอนท์และเซิร์ฟเวอร์ TFTP, ไคลเอนท์ SMTP, SNMPv1/v2c/v3, ICMP, Web Services (การพิมพ์), ไคลเอ นท์ CIFS, ไคลเอนท์ SNTP, LDAP (ใช้ได้เฉพาะบางรุ่นเท่านั้น)

#### โปรโตคอล (IPv6)

NDP, RA, DNS resolver, mDNS, LLMNR responder, LPR/LPD, Custom Raw Port/Port9100, IPP/IPPS, เซิร์ฟเวอร์ FTP, เซิร์ฟเวอร์ TELNET, เซิร์ฟเวอร์ HTTP/HTTPS, ไคลเอนท์และเซิร์ฟเวอร์ TFTP, ไคลเอนท์ SMTP, SNMPv1/v2c, ICMPv6, Web Services (การพิมพ์), ไคลเอนท์ CIFS, ไคลเอนท์ SNTP, LDAP (ใช้ได้เฉพาะบางรุ่นเท่านั้น)

#### การรักษาความปลอดภัยเครือข่าย (เชื่อมต่อผ่านสาย)

SMTP-AUTH, SSL/TLS (IPPS, HTTPS, SMTP), SNMP v3 802.1x (EAP-MD5, EAP-FAST, PEAP, EAP-TLS, EAP-TLS), Kerberos, IPSec

#### การรักษาความปลอดภัยเครือข่าย (ไร้สาย)

SMTP-AUTH, SSL/TLS (IPPS, HTTPS, SMTP), SNMP v3 802.1x (LEAP, EAP-FAST, PEAP, EAP-TLS, EAP-TTLS), Kerberos, IPSec

#### ความปลอดภัยเครือข่ายแบบไร้สาย

WEP 64/128 bit, WPA-PSK (TKIP/AES), WPA2-PSK (AES)

#### การรับรองแบบไร้สาย

การอนุญาตสัญลักษณ์ Wi-Fi (WPA<sup>™</sup>/WPA2<sup>™</sup> - Enterprise, Personal), การอนุญาตสัญลักษณ์ระบุ Wi-Fi Protected Setup (WPS), Wi-Fi CERTIFIED Wi-Fi Direct

#### ข้อกำหนดคอมพิวเตอร์

ระบบปฏิบัติการที่รองรับและฟังก์ชันของซอฟต์แวร์

| แพล็ตฟอร์มคอมพิวเตอร์และ<br>เวอร์ชันระบบปฏิบัติการ |                                 | อินเตอร์เฟสเครื่อง PC            |                  |                                                                            |                                        | หน่วย    | พื้นที่                   |
|----------------------------------------------------|---------------------------------|----------------------------------|------------------|----------------------------------------------------------------------------|----------------------------------------|----------|---------------------------|
|                                                    |                                 | พอร์ดขนาน<br>1<br>(IEEE1284<br>) | USB <sup>2</sup> | 10Base-T/<br>100Base-<br>TX/<br>1000Base-<br>T <sup>34</sup><br>(Ethernet) | ไร้สาย <sup>5</sup><br>802.11b/g<br>/n | บระมวลผล | ฮาร์ดดิสก์ที<br>จะดิดตั้ง |
| ระบบปฏิบัติ<br>การ<br>Windows <sup>®</sup>         | Windows <sup>®</sup> XP<br>Home | การพิมพ์                         |                  | หน่วยประมวล<br>ผล 32 บิต<br>(x86)(SP3)                                     | 80 MB                                  |          |                           |

<sup>&</sup>lt;sup>15</sup> ใช้สายเกลียวคู่ตรง Category 5 (ขึ้นไป)

<sup>&</sup>lt;sup>16</sup> เมื่อคุณเชื่อมด่อเครื่องเข้ากับเครือข่ายกิกะบิตอีเทอร์เน็ต ให้ใช้อุปกรณ์เครือข่ายที่ตรงกับข้อกำหนด 1000BASE-T

|                 | Windows <sup>®</sup> XP<br>Professional   |          |          | หรือ 64<br>(x64)(S                                  | ນົດ<br>P2)                             |
|-----------------|-------------------------------------------|----------|----------|-----------------------------------------------------|----------------------------------------|
|                 | Vista®                                    |          |          |                                                     |                                        |
|                 | Windows <sup>®</sup> 7                    |          |          |                                                     |                                        |
|                 | Windows <sup>®</sup> 8                    |          |          |                                                     |                                        |
|                 | Windows <sup>®</sup> 8.1                  |          |          |                                                     |                                        |
|                 | Windows<br>Server <sup>®</sup> 2003<br>R2 | การพิมพ์ |          | หน่วยปร<br>ผล 32 1<br>(x86)(S<br>หรือ 64<br>(x64)(S | ະນວລ<br>ໄດ<br>P2)<br>ປົດ<br>P2)        |
|                 | Windows<br>Server <sup>®</sup> 2008       | -        |          | หน่วยปร<br>ผล 32 1<br>(x86) ห่<br>บิต (x64          | ะมวล<br>โต<br>รือ 64<br><del>เ</del> ) |
|                 | Windows<br>Server <sup>®</sup> 2008<br>R2 |          |          | หน่วยปร<br>ผล 64 1<br>(x64)                         | ະນວລ<br>ໄຫ                             |
|                 | Windows<br>Server <sup>®</sup> 2012       |          |          |                                                     |                                        |
|                 | Windows<br>Server <sup>®</sup> 2012<br>R2 |          |          |                                                     |                                        |
| ระบบปฏิบัติ     | OS X v10.8.5                              | ไม่มี    | การพิมพ์ | Intel®                                              | 80 MB                                  |
| การแมคอนท<br>อช | OS X v10.9.x                              |          |          | Process                                             | or                                     |
|                 | OS X v10.10.x                             |          |          |                                                     |                                        |

- 1 HL-L5000D
- <sup>2</sup> ไม่สนับสนุนพอร์ต USB ของผู้ผลิตอื่น
- 3 HL-L5100DN/HL-L5200DW สนับสนุน 10Base-T/100Base-TX
- 4 HL-L6200DW/HL-L6400DW สนับสนุน 10Base-T/100Base-TX/1000Base-T
- 5 HL-L5200DW/HL-L6200DW/HL-L6400DW

#### สำหรับการอัพเดตไดรเวอร์ล่าสุด ให้ไปที่หน้า **Downloads** ของรุ่นผลิตภัณฑ์ของคุณใน Brother Solutions Center ที่ <u>support.brother.com</u>

เครื่องหมายการค้า ชื่อการค้าและผลิตภัณฑ์เป็นทรัพย์สินของบริษัทนั้นๆ

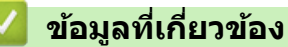

• ภาคผนวก

🔺 หน้าหลัก > ภาคผนวก > วิธีการป้อนข้อความในเครื่องพิมพ์บราเดอร์ของคุณ

## วิธีการป้อนข้อความในเครื่องพิมพ์บราเดอร์ของคุณ

>> HL-L5000D/HL-L5100DN/HL-L5200DW/HL-L6200DW >> HL-L6400DW

### HL-L5000D/HL-L5100DN/HL-L5200DW/HL-L6200DW

เมื่อตั้งค่าบางอย่าง เช่น คีย์เครือข่าย คุณจะต้องป้อนตัวอักษรที่เครื่อง:

- กดค้างหรือกดซ้ำที่ปุ่ม ▲ หรือ ▼ เพื่อเลือกตัวอักษรจากรายการต่อไปนี้:
   0123456789abcdefghijklmnopqrstuvwxyzABCDEFGHIJKLMNOPQRSTUVWXYZ(space)!"#\$%&'()\*+,-./:;<=>?
   @[]^\_
- กด OK เมื่อเครื่องแสดงตัวอักษรหรือสัญลักษณ์ที่คุณต้องการ จากนั้นใส่ตัวอักษรถัดไป
- กด Back (กลับ) เพื่อลบตัวอักษรที่ใส่ผิด

### HL-L6400DW

เมื่อจำเป็นต้องป้อนข้อความ จะมีแป้นพิมพ์ปรากฏขึ้นบนหน้าจอแสดงผลแบบ LCD ของเครื่อง

- ตัวอักษรอาจแตกต่างกันไป ทั้งนี้ขึ้นอยู่กับประเทศของคุณ
- รูปแบบการจัดวางของแป้นพิมพ์อาจแตกต่างกันไป ทั้งนี้ขึ้นอยู่กับการดำเนินการที่คุณทำ

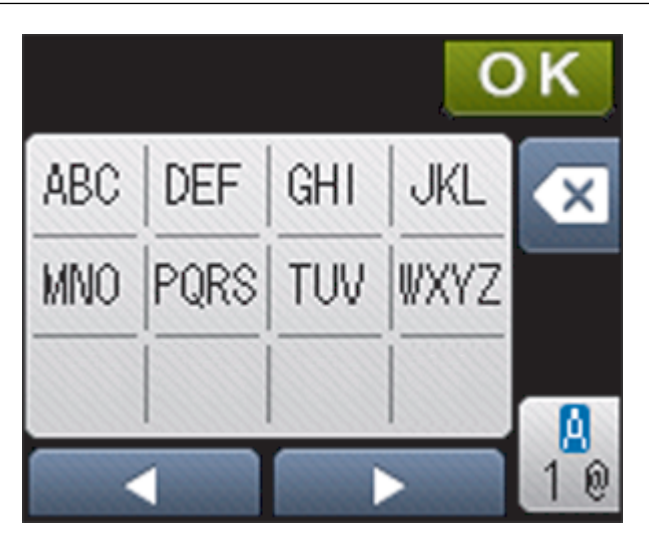

- กด 🦺 เพื่อวนผ่านตัวอักษร ตัวเลข และอักขระพิเศษ
- เพื่อย้ายเคอร์เซอร์ไปทางซ้ายหรือทางขวา กด ◀ หรือ ▶

#### แทรกเว้นวรรค

เพื่อเว้นวรรค กด 🤷 สองครั้งเพื่อเลือกอักษรแบบพิเศษ จากนั้นกดปุ่มเว้นวรรค

#### การแก้ไข

- เพื่อแทรกตัวอักษร กด ◀ หรือ ▶ เพื่อย้ายเคอร์เซอร์ไปยังดำแหน่งที่ถูกต้อง จากนั้นใส่ตัวอักษรนั้น
- 🔹 กด 💌 สำหรับแต่ละตัวอักษรที่คุณต้องการลบ หรือกดค้างที่ 💌 เพื่อลบตัวอักษรทั้งหมด

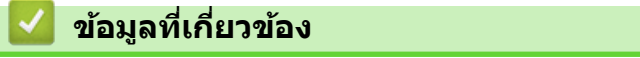

• ภาคผนวก

#### ┢ หน้าหลัก > ภาคผนวก > วัสดุการพิมพ์

### วัสดุการพิมพ์

Ø

เมื่อถึงเวลาเปลี่ยนวัสดุการพิมพ์เช่นผงหมึก (โทนเนอร์) หรือแม่แบบสร้างภาพ (ดรัม) จะมีข้อความแสดงข้อผิดพลาดปรากฏ บนแผงควบคุมของเครื่องหรือใน Status Monitor สำหรับข้อมูลเพิ่มเดิมเกี่ยวกับวัสดุการพิมพ์สำหรับเครื่องของคุณ เยี่ยมชม <u>http://www.brother.com/original/index.html</u> หรือติดต่อตัวแทนจำหน่ายผลิตภัณฑ์บราเดอร์ในท้องที่ของคุณ

- ตลับผงหมึก (โทนเนอร์) และชุดแม่แบบสร้างภาพ (ดรัม) เป็นชิ้นส่วนสองชิ้นที่แยกกัน
- หมายเลขตลับผงหมึก (โทนเนอร์) จะแตกต่างกันออกไปโดยขึ้นกับประเทศและภูมิภาคของคุณ

| วัสดุการพิมพ์            | ชื่อรุ่นวัสดุการพิมพ์                                            | อายุการใช้งานโดยประมาณ<br>(จำนวนหน้าที่สามารถพิมพ์ได้)   | รุ่นที่สามารถใช้ได้                                           |  |
|--------------------------|------------------------------------------------------------------|----------------------------------------------------------|---------------------------------------------------------------|--|
| ดลับผงหมึก (โทนเนอร์)    | ดลับผงหมึก (โทนเนอร์)<br>มาตรฐาน:<br>TN-3428                     | ประมาณ 3,000 หน้า <sup>1</sup> (หน้า<br>A4 หรือ Letter)  | HL-L5000D/HL-L5100DN/<br>HL-L5200DW/HL-L6200DW/<br>HL-L6400DW |  |
|                          | ตลับผงหมึก (โทนเนอร์)<br>ความจุสูง:<br>TN-3448                   | ประมาณ 8,000 หน้า <sup>1</sup> (หน้า<br>A4 หรือ Letter)  | HL-L5000D/HL-L5100DN/<br>HL-L5200DW/HL-L6200DW/<br>HL-L6400DW |  |
|                          | ดลับผงหมึก (โทนเนอร์)<br>ความจุสูงพิเศษ:<br>TN-3478              | ประมาณ 12,000 หน้า <sup>1</sup> (หน้า<br>A4 หรือ Letter) | HL-L5000D/HL-L5100DN/<br>HL-L5200DW/HL-L6200DW/<br>HL-L6400DW |  |
|                          | ดลับผงหมึก (โทนเนอร์)<br>ความจสูงมากพิเศษ (ขนาด<br>อัลตร้า):<br> | ประมาณ 20,000 หน้า <sup>1</sup> (หน้า<br>A4 หรือ Letter) | HL-L6400DW                                                    |  |
|                          | TN-3498                                                          |                                                          |                                                               |  |
|                          | ดลับผงหมึก (โทนเนอร์) ใน<br>กล่องผลิดภัณฑ์:ให้มากับ              | ประมาณ 8,000 หน้า <sup>1</sup> (หน้า<br>A4 หรือ Letter)  | HL-L5000D/HL-L5100DN/<br>HL-L5200DW/HL-L6200DW                |  |
|                          | rmionation                                                       | ประมาณ 20,000 หน้า <sup>1</sup> (หน้า<br>A4 หรือ Letter) | HL-L6400DW                                                    |  |
| ชุดแม่แบบสร้างภาพ (ดรัม) | DR-3455                                                          | ประมาณ 30,000 หน้า /<br>50,000 หน้า <sup>2</sup>         | HL-L5000D/HL-L5100DN/<br>HL-L5200DW/HL-L6200DW/<br>HL-L6400DW |  |

### ข้อมูลที่เกี่ยวข้อง

- ภาคผนวก
- เปลี่ยนวัสดุการพิมพ์

<sup>&</sup>lt;sup>1</sup> ปริมาณการพิมพ์ของตลับผงหมึก (โทนเนอร์) โดยประมาณ มีประกาศไว้ตามข้อกำหนด ISO/IEC 19752

<sup>&</sup>lt;sup>2</sup> ประมาณ 30,000 หน้าสำหรับงานพิมพ์แบบ 1 หน้าต่องาน 50,000 หน้าสำหรับงานพิมพ์แบบ 3 หน้าต่องาน [หน้า A4/letter แบบไม่ขับข้อน] จำนวนหน้าอาจ ขึ้นกับปัจจัยหลายอย่าง รวมถึงแต่ไม่จำกัดเฉพาะประเภทสื่อวัสดุการพิมพ์และขนาดสื่อวัสดุการพิมพ์

#### 🛕 หน้าหลัก > ภาคผนวก > อุปกรณ์เสริม

### อุปกรณ์เสริม

ความพร้อมจำหน่ายของอุปกรณ์เสริมอาจแตกต่างกันออกไปโดยขึ้นกับประเทศหรือภูมิภาค สำหรับข้อมูลเกี่ยวกับอุปกรณ์เสริม สำหรับเครื่องของคุณ เยี่ยมชม<u>http://www.brother.com/original/index.html</u> หรือติดต่อตัวแทนจำหน่ายผลิตภัณฑ์บราเดอร์ หรือบริการลูกค้าสัมพันธ์ของบราเดอร์

| ชื่อรุ่น        | รายการ              | รุ่นที่สามารถใช้ได้                        |
|-----------------|---------------------|--------------------------------------------|
| LT-5500 (สีเทา) | ถาดล่าง (250 แผ่น)  | HL-L5000D/HL-L5100DN/HL-L5200DW/HL-L6200DW |
| LT-5505 (สีขาว) |                     | HL-L6400DW                                 |
| LT-6500 (สีเทา) | ถาดล่าง (520 แผ่น)  | HL-L5000D/HL-L5100DN/HL-L5200DW/HL-L6200DW |
| LT-6505 (สีขาว) |                     | HL-L6400DW                                 |
| MX-4000         | ถาดรองรับเอกสารออก  | HL-L6400DW                                 |
| PC-5000         | สายเชื่อมต่อแบบขนาน | HL-L5000D                                  |

### 🦉 ข้อมูลที่เกี่ยวข้อง

- ภาคผนวก
- ชุดถาดรองรับเอกสารออก

🔺 หน้าหลัก > ภาคผนวก > อุปกรณ์เสริม > ชุดถาดรองรับเอกสารออก

### ชุดถาดรองรับเอกสารออก

รุ่นที่เกี่ยวข้อง: HL-L6400DW

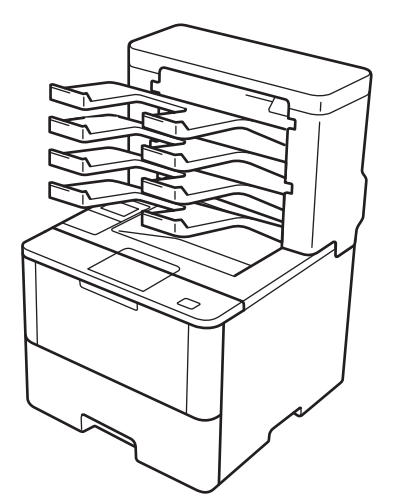

ชุดถาดรองรับเอกสารออกเสริม (MX) ช่วยให้คุณสามารถควบคุมการส่งเอกสารที่พิมพ์ออกจากเครื่องของบราเดอร์ของคุณได้ มากขึ้น คุณสามารถกำหนดถาดรองรับเอกสารออกทั้งสี่ถาดในชุดสำหรับผู้ใช้เฉพาะราย จัดระเบียบงานพิมพ์เฉพาะงานได้อย่าง มีประสิทธิภาพมากขึ้น และขยายความจุของการรองรับงานพิมพ์ของเครื่อง

ใช้ชุดถาดรองรับเอกสารออกเป็น:

- ถาดรองรับเอกสารออก: กำหนดถาดใดๆ ให้กับผู้ใช้เฉพาะรายหรือเฉพาะกลุ่ม และส่งงานพิมพ์โดยตรงไปยังถาดของผู้รับ แต่ละถาด
- อุปกรณ์เรียงซ้อน: เมื่อพิมพ์เอกสารขนาดใหญ่ ใช้ถาดเพื่อเพิ่มความจุถาดขาออกของเครื่องของคุณ เมื่อถาดขาออกของ เครื่องเต็ม เครื่องจะส่งกระดาษออกไปยังถาดรองรับเอกสารออก

เพื่อเพิ่มความจุการรับเอกสารออกของเครื่องเป็น 1,050 แผ่น (รวมถาดขาออกมาตรฐาน) ให้นำถาด 2 และ 4 ออก

• อุปกรณ์จัดเรียง: เมื่อพิมพ์เอกสารหลายสำเนา ตั้งค่าให้เครื่องพิมพ์ส่งแต่ละสำเนาออกไปยังแต่ละถาด

ตั้งค่าความต้องการของคุณสำหรับอุปกรณ์เรียงซ้อน (**ตัวจัดกอง MX**) และอุปกรณ์จัดเรียง (**ตัวเรียงชุด MX**) บนไดรเวอร์ เครื่องพิมพ์หรือหน้าจอแสดงผลแบบ LCD ของเครื่องบราเดอร์ของคุณ

### เพื่อตั้งค่าการเรียงข้อนหรือการจัดเรียงด้วยถาดรองรับเอกสารออกในไดรเวอร์เครื่องพิมพ์ของ คุณ (สำหรับ Windows<sup>®</sup>)

ในไดรเวอร์เครื่องพิมพ์ของคุณ คลิกที่แท็บ ขั้นสูง คลิกเมนูแบบดึงลง <mark>ถาดรองรับเอกสารออก</mark> และเลือก <mark>ตัวจัดกอง MX</mark> หรือ <mark>ตัวเรียงชุด MX</mark> คลิก <mark>ตกลง</mark>

#### ้เพื่อตั้งค่าการเรียงข้อนหรือการจัดเรียงด้วยถาดรองรับเอกสารออกในไดรเวอร์เครื่องพิมพ์ของ คุณ (สำหรับ Macintosh)

้ในไดรเวอร์เครื่องพิมพ์ของคุณ เลือก Print Settings (การตั้งค่าการพิมพ์) คลิกที่เมนูป็อปอัพ Output Tray (ถาด รองรับเอกสารออก) และเลือก MX Stacker (ดัวจัดกอง MX) หรือ MX Sorter (ดัวเรียงชุด MX)

สำหรับข้อมูลเพิ่มเติมเกี่ยวกับการตั้งค่าไดรเวอร์เครื่องพิมพ์ >> ข้อมูลที่เกี่ยวข้อง

#### เพื่อตั้งค่าการเรียงช้อนหรือการจัดเรียงด้วยถาดรองรับเอกสารออกจากหน้าจอแสดงผลแบบ LCD ของเครื่อง

บนหน้าจอแสดงผลแบบ LCD ของเครื่อง กด 👔 [Settings (การตั้งค่า)] > [Paper Tray (ถาดกระดาษ)] > [Output Tray (ถาดรองรับเอกสารออก)] > [MX Stacker (ตัวจัดกอง MX)] หรือ [MX Sorter (ตัวเรียงชุด MX)]

#### 🥘 ข้อมูลที่เกี่ยวข้อง

• อุปกรณ์เสริม

Ø

• ใช้ถาดมาตรฐานเมื่อถาดเต็ม

- การทำงานต่อด้วยถาดรองรับเอกสารออก
- กำหนดถาดรองรับเอกสารออกให้กับผู้ใช้หรือกลุ่ม

🔺 หน้าหลัก > ภาคผนวก > อุปกรณ์เสริม > ชุดถาดรองรับเอกสารออก > ใช้ถาดมาตรฐานเมื่อถาดเต็ม

# ใช้ถาดมาตรฐานเมื่อถาดเต็ม

#### รุ่นที่เกี่ยวข้อง: HL-L6400DW

Ø

้คุณสมบัติ **ใช้ถาดมาตรฐานเมื่อเด็ม** ให้คุณสามารถพิมพ์งานพิมพ์ขนาดใหญ่ต่อไปได้ แม้ว่าถาดรองรับเอกสารออกจะเต็ม ถ้า คุณเลือกตัวเลือกนี้ในไดรเวอร์เครื่องพิมพ์ เครื่องจะดำเนินงานพิมพ์ต่อ และส่งหน้ากระดาษที่พิมพ์ออกไปยังถาดรองรับเอกสาร หลักของเครื่อง เมื่อถาดรองรับเอกสารออกเต็ม

้สำหรับข้อมูลเพิ่มเดิมเกี่ยวกับการตั้งค่าไดรเวอร์เครื่องพิมพ์ ≻≻ ข้อมูลที่เกี่ยวข้อง

้ชื่อการตั้งค่านี้สำหรับ Windows และอาจแตกต่างกันออกไปสำหรับ Macintosh ทั้งนี้ขึ้นกับประเทศของคุณ

### ข้อมูลที่เกี่ยวข้อง

- ชุดถาดรองรับเอกสารออก
- การตั้งค่าการพิมพ์ (Windows<sup>®</sup>)
- ดัวเลือกการพิมพ์ (แม็คอินทอช)

┢ หน้าหลัก > ภาคผนวก > อุปกรณ์เสริม > ชุดถาดรองรับเอกสารออก > การทำงานต่อด้วยถาดรองรับเอกสารออก

### การทำงานต่อด้วยถาดรองรับเอกสารออก

#### รุ่นที่เกี่ยวข้อง: HL-L6400DW

ถ้าหากงานหยุดลงเนื่องจากถาดทั้งหมดเต็ม คุณลักษณะการทำงานต่อด้วยถาดรองรับเอกสารออกช่วยให้เครื่องสามารถพิมพ์ งานต่อไปได้หลังจากคุณนำหน้าที่พิมพ์แล้วออกจากจุดรองรับเอกสารออกใดๆ

| การตั้งค่า | คำอธิบาย                                                                                    |
|------------|---------------------------------------------------------------------------------------------|
| On (เปิด)  | เครื่องของคุณทำงานพิมพ์ต่อโดยใช้ถาดขาออกที่ว่าง หรือถาด<br>รองรับเอกสารออก                  |
| Off (ปีค)  | คุณจะต้องนำหน้าที่พิมพ์แล้วออกจากถาดขาออกและถาดรองรับ<br>เอกสารออกทั้งหมดเพื่อพิมพ์งานต่อไป |

โดยค่าเริ่มต้น คุณลักษณะการทำงานต่อด้วยถาดรองรับเอกสารออกจะปิดการทำงาน เพื่อเปิดคุณลักษณะการทำงานต่อด้วย ถาดรองรับเอกสารออก ให้ทำดังต่อไปนี้

กด 👔 [Settings (การตั้งค่า)] > [Paper Tray (ถาดกระดาษ)] > [MX Continue (ทำต่อ MX)] > [On (เปิด)]

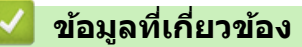

- ชุดถาดรองรับเอกสารออก
- ตารางการตั้งค่า (รุ่นจอสัมผัส 1.8 นิ้ว)

▲ หน้าหลัก > ภาคผนวก > อุปกรณ์เสริม > ชุดถาดรองรับเอกสารออก > กำหนดถาดรองรับเอกสารออกให้กับผู้ใช้หรือ กลุ่ม

# กำหนดถาดรองรับเอกสารออกให้กับผู้ใช้หรือกลุ่ม

รุ่นที่เกี่ยวข้อง: HL-L6400DW

้เพื่อจัดการงานพิมพ์โดยการส่งงานนั้นไปยังผู้รับเฉพาะราย ให้กำหนดถาดรองรับเอกสารออกให้กับบุคคลหรือกลุ่ม

- คุณสมบัดินี้มีให้ใช้งานเฉพาะเมื่อเปิดใช้ Secure Function Lock 3.0
- ตรวจสอบว่าคุณเลือก อัตโนมัติ (การตั้งค่าพื้นฐาน) จาก ถาดรองรับเอกสารออก ในไดรเวอร์เครื่องพิมพ์เมื่อคุณ ส่งงานพิมพ์
- ชื่อการตั้งค่านี้สำหรับ Windows และอาจแตกต่างกันออกไปสำหรับ Macintosh ทั้งนี้ขึ้นกับประเทศของคุณ

ใครก็ตามที่ใช้เครื่องบราเดอร์ของคุณจะสามารถส่งงานพิมพ์ไปยังถาดรองรับเอกสารที่กำหนดถาดใดก็ได้ แต่ผู้ดูแลระบบจะ ต้องกำหนดถาดรองรับเอกสารให้กับผู้ใช้หรือกลุ่มนั้นก่อน

- 1. เปิดเว็บเบราว์เซอร์ของคุณ
- พิมพ์ "http://เลขที่อยู่ไอพีของเครื่อง" ในแถบที่อยู่ของเว็บเบราว์เซอร์ของคุณ (โดยที่ "เลขที่อยู่ไอพีของเครื่อง" คือเลข ที่อยู่ไอพีของเครื่อง)

ตัวอย่าง:

Ø

http://192.168.1.2

- 3. คลิกแท็บ Administrator (ผู้ดูแลระบบ)
- 4. คลิกที่เมนู User Restriction Function (การจำกัดการทำงานผู้ใช้) ในแถบการนำทางด้านข้าย
- 5. เลือก Secure Function Lock
- 6. คลิก Submit (ส่ง)
- 7. คลิกที่เมนู **User List (รายชื่อผู้ใช้)** ในแถบการนำทางด้านซ้าย
- 8. ในช่อง User List (รายชื่อผู้ใช้) ให้พิมพ์ชื่อผู้ใช้
- 9. ในช่อง PIN Number (หมายเลข PIN) ให้พิมพ์รหัสผ่านสี่หลัก
- ี่ 10. คลิกที่รายการแบบดึงลง **Output (เอาท์พุต)** จากนั้นเลือกถาดรองรับเอกสารออกสำหรับผู้ใช้แต่ละคน
- 11. เลือก **User List / Restricted Functions (รายชื่อผู้ใช้/การทำงานที่ถูกจำกัด)** จากรายการแบบดึงลงสำหรับผู้ใช้ แต่ละคน
- 12. คลิก **Submit (ส่ง)**
- 13. คลิกแท็บ **Print (พิมพ์)**
- 14. คลิกที่เมนู **Tray (ถาด)** ในแถบการนำทางด้านซ้าย
- 15. คลิกรายการแบบดึงลง Output (เอาท์พุต) จากนั้นเลือกSFL setting (การตั้งค่า SFL)
- 16. คลิก **Submit (ส่ง)**

### ข้อมูลที่เกี่ยวข้อง

- ชุดถาดรองรับเอกสารออก
- การตั้งค่าการพิมพ์ (Windows<sup>®</sup>)
- ตัวเลือกการพิมพ์ (แม็คอินทอช)

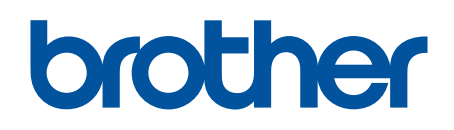

# เยี่ยมชมเราได้ที่ <u>www.brother.com</u>

เครื่องพิมพ์นี้ได้รับการรับรองการใช้งานในประเทศที่ซื้อเท่านั้น บริษัทสาขาในประเทศหรือดัวแทนจำหน่าย Brother จะให้การสนับสนุนเฉพาะเครื่องที่ซื้อภายในประเทศเท่านั้น

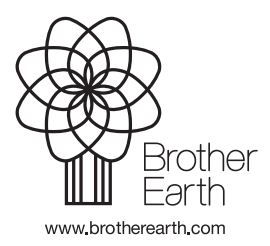

THA เวอร์ชั่น A